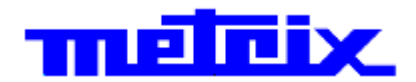

## Digital Storage Oscilloscope SPO «Sensitive Phosphor Oscilloscopes»

**DOX3104** 

4-voies - 100 MHz - 2 GSPS - 28MPts WaveGenerator - Serial Bus Decode

**DOX3304** 

4-voies - 300 MHz - 2 GSPS - 28MPts WaveGenerator - Serial Bus Decode 8-Channel Logic Analyzer

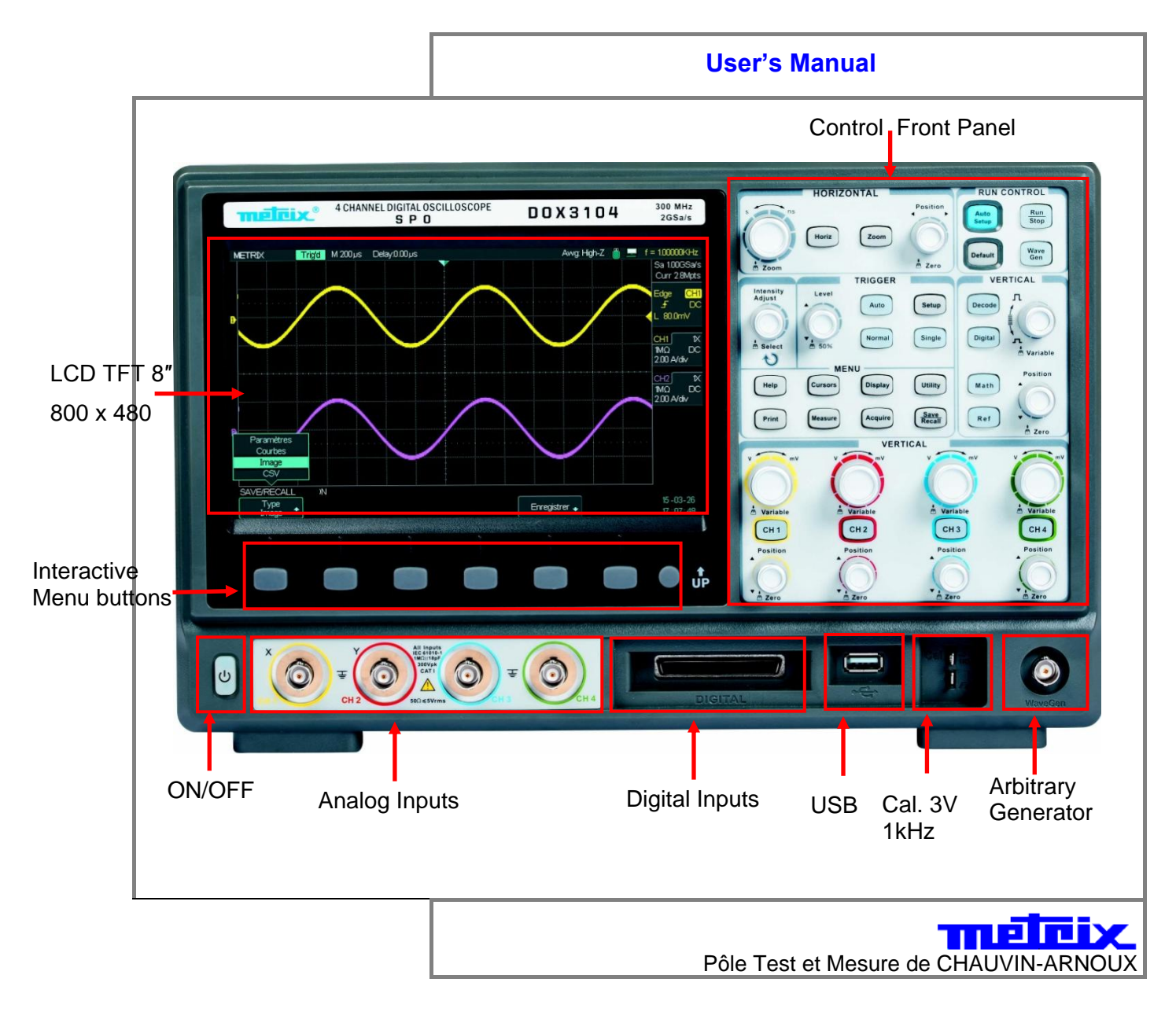

## Content

| General Instructions         |                                      | _      |
|------------------------------|--------------------------------------|--------|
|                              | Introduction                         | 6      |
|                              | Precautions and safety measures      | 6      |
|                              | Symbols on Instrument                | 7      |
|                              | Guarantee, Repair, Servicing         | 1      |
| Instrument Description       |                                      | _      |
|                              | Front panel                          | 8      |
|                              | Rear panel                           | 9      |
|                              | User display interface1              | 0      |
|                              | Front nonel Inputs and Outputs       | 1<br>ວ |
|                              | Pront panel inputs and Ouputs        | ა<br>ვ |
|                              | Universal knob                       | 3      |
|                              |                                      | _      |
| Getting Started              | Eunction Checking 1                  | ^      |
|                              | Probe 1                              | 5      |
|                              | Probe compensation                   | 6      |
|                              |                                      |        |
|                              |                                      |        |
|                              |                                      | _      |
| Function Description         |                                      |        |
| AUTO Config/Default Config   | 1                                    | 7      |
|                              |                                      |        |
|                              | Auto Setup                           | 7      |
|                              | Default Configuration1               | 8      |
|                              |                                      | _      |
| I - Vertical System          |                                      | 9      |
|                              | Channels CH1 - CH2 - CH3 - CH4       | 9      |
|                              | Channel configuration                | 0      |
|                              | Input coupling                       | 1      |
|                              | Bandwidth Limit2                     | 1      |
|                              | Vertical Sensitivity                 | 2      |
|                              | Probe Factor                         | 3      |
|                              | Invert function                      | 3      |
|                              | Input impedance                      | 4      |
| Vortical knobs               |                                      | ວ<br>ເ |
|                              | Vertical Position knob               | 6      |
|                              | Vertical Sensitivity knob            | 6      |
| Storing and Displaving I     | Reference waveforms                  | 7      |
| <b>0 1 1 1 1 1 1 1 1 1 1</b> | REF Menu                             | 7      |
| Mathematical Funstions       | 2                                    | 8      |
|                              | MATH Menu                            | 8      |
|                              | Mathematical operations2             | 8      |
|                              | Fast Fourier Transform FFT           | 9      |
|                              | FFT Menu                             | 9      |
|                              | Displaying the EET exectsion         | 9      |
|                              | Selecting the FFT window             | U<br>1 |
|                              | FFT · Vertical and Horizontal scales | 2      |
|                              | Vertical and Horizontal Position     | 2      |
|                              | Cursors Measurements                 | 2      |
|                              | Amplitude                            | 2      |
|                              | Frequency                            | 3      |
|                              | FFT of « Cal 3V 1kHz » signal        | 4      |

| Horizontal menu         35           HORIZONTAL Pad         36           Horizontal Position         37           Time Base Coefficient S/div         37           Horizontal Zoom         37           III - TRIGGER System         38           Trigger Menu         38           Tigger Source         39           Trigger Source         39           Trigger Type         40           Edge         40           Pulse         41           Video         43           Slope         44           Window         46           Interval         47           DropOut         48           Runt         49           Pattern         50           Serial 1-2         53           12C         53           SPI         55           CAN         56           LIN         57           Trigger Coupling         58           Horizontal Position         58           Slope & Level         58           Holdoff         59           IV - ACQUISITION System         61           Acquisition menu         52 <t< th=""><th colspan="3">II - HORIZONTAL System</th></t<>      | II - HORIZONTAL System  |                                |           |
|----------------------------------------------------------------------------------------------------|-------------------------|--------------------------------|-----------|
| HORIZONTAL Pad.         36           Horizontal Position         37           Time Base Coefficient S/div         37           Horizontal Zoom         37           III - TRIGGER System.         38           Trigger Menu         38           Tigger Source         39           Trigger Source         39           Trigger Source         39           Trigger Menu         38           Trigger Source         39           Trigger Menu         38           Trigger Source         39           Trigger Menu         38           Video         44           Window         44           Window         44           Window         46           Runt         49           Pattern         50           Sopo         51           UART/RS232         55           LIN         57           Trigger Coupling         58           Slope&Level         58           Slope&Level         58           Slope&Level         58           Slope&Level         58           Slope&Level         58           Slope&Level         58 <th></th> <th>Horizontal menu</th> <th></th> |                         | Horizontal menu                |           |
| Horizontal Position         37           Time Base Coefficient S/div         37           Horizontal Zoom         37           III - TRIGGER System         38           Trigger Menu         38           Tigger Source         38           Tigger Type         40           Pulse         40           Pulse         40           Video         43           Slope         44           Window         46           Interval         47           DropOut         47           A Runt         49           Pattern         50           Serial 1-2         53           SPI         54           UART/RS232         55           CAN         56           LIN         57           Trigger Coupling         58           Horizontal Position         58           Holdoff         59           IV - ACQUISITION System         61           Acquisition menu         63           Acquisition Configuration         63           Acquisition Configuration         63           Peak detect         63           Average         64<                                           |                         | HORIZONTAL Pad                 |           |
| Time Base Coefficient S/div       37         Horizontal Zoom       37         III - TRIGGER System       38         Trigger Source       39         Trigger Source       39         Trigger Source       39         Trigger Source       39         Trigger Menu       38         Trigger Source       39         Trigger Menu       38         Trigger Source       39         Trigger Menu       38         Video       44         Video       43         Slope       44         Window       46         Interval       47         DropOut       48         Runt       49         Pattern       50         Size       53         I2C       53         SPI       54         UART/RS232       55         CAN       56         LIN       57         Trigger Coupling       58         Holdoff       59         IV - ACQUISITION System       61         Acquisition menu       61         Acquisition Configuration       62         Acquisition Configuration                                                                                                    |                         | Horizontal Position            |           |
| Horizontal Zoom         37           III - TRIGGER System         38           Trigger Menu         38           Trigger Source         39           Trigger Type         40           Edge         40           Pulse         41           Video         43           Slope         44           Window         46           Interval         47           DropOut         48           Runt         49           Pattern         50           Serial 1-2         53           I2C         53           SPI         54           UART/RS232         55           CAN         56           LIN         57           Trigger Coupling         58           Horizontal Position         58           Holdoff         59           IV - ACQUISITION System         61           Acquisition menu         61           Acquisition Configuration         62           Acquisition modes         53           Peak detect         63           Average         64           High Res         64           High Res                                                                     |                         | Time Base Coefficient S/div    |           |
| III - TRIGGER System.       38         Trigger Menu       38         Trigger Source       39         Trigger Type       40         Edge       40         Pulse       41         Video       43         Slope       44         Window       46         Interval       47         DropOut       48         Runt       49         Pattern       50         Serial 1-2       53         I2C       53         SPI       54         UART/RS232       55         CAN       56         LIN       57         Trigger Coupling       58         Holdoff.       59         IV - ACQUISITION System.       61         Acquisition modes       63         Normal       63         Normal       63         Normal       64         Sequence       65         Memory Depth setting       67         Time Base       68         Under-Sampling - Aliasing       68         Sequence Mode       69         Nurktop, Single, Auto, Normal       71 <td></td> <td>Horizontal Zoom</td> <td></td>                                                                                                    |                         | Horizontal Zoom                |           |
| Trigger Menu       38         Tigger Source       39         Trigger Type       40         Edge       40         Pulse       41         Video       43         Stope       44         Window       46         Interval       47         DropOut       48         Runt       49         Pattern       50         Serial 1-2       53         I2C       53         SPI       54         UART/RS232       55         CAN       56         LIN       57         Trigger Coupling       58         Horizontal Position       58         Slope&Level       58         Holdoff       59         Holdoff       59         Normal       61         Acquisition menu       61         Acquisition modes       63         Peak detect       63         Average       64         High Res       64         Sequence       65         Memory Depth setting       67         Time Base       68         Under-Sampling - Aliasing                                                                                                    | III - TRIGGER System    |                                |           |
| Tigger Source       39         Trigger Type       40         Edge       40         Pulse       41         Video       43         Slope       44         Window       46         Interval       47         DropOut       48         Runt       49         Pattern       50         Serial 1-2       53         I2C       53         SPI       54         UART/RS232       55         CAN       56         LIN       57         Trigger Coupling       58         Horizontal Position       58         Slope&Level       58         Holdoff       59         IV - ACQUISITION System       61         Acquisition menu       61         Acquisition modes       63         Normal       63         Peak detect       63         Average       64         High Res       64         Sequence       65         Under-Sampling - Aliasing       68         Under-Sampling - Aliasing       68         Sequence Mode       70 <td< td=""><td></td><td>Trigger Menu</td><td>38</td></td<>                                                                                                |                         | Trigger Menu                   | 38        |
| Trigger Type       40         Edge       40         Pulse       41         Video       43         Slope       44         Window       46         Interval       47         DropOut       48         Runt.       49         Pattern       50         Serial 1-2       53         I2C       53         SPI       54         UART/RS232       55         CAN       56         LIN       57         Trigger Coupling       58         Horizontal Position       58         Holdoff       59         IV - ACQUISITION System       61         Acquisition menu       61         Acquisition modes       63         Peak detect       63         Average       64         Sequence       64         Sequence       65         Memory Depth setting       67         Time Base       68         Under-Sampling - Aliasing       68         Under-Sampling - Aliasing       68         Sequence Mode       70         Run/Stop, Single, Auto, Normal.       71 <td></td> <td>Tigger Source</td> <td>30</td>                                                                               |                         | Tigger Source                  | 30        |
| Image: Type       40         Edge       41         Video       43         Slope       44         Window       46         Interval       47         DropOut       48         Runt.       49         Pattern       50         Serial 1-2       53         I2C       53         SPI       54         UART/RS232       55         CAN       56         LIN       57         Trigger Coupling       58         Horizontal Position       58         Slope&Level       58         Holdoff       59         IV - ACQUISITION System       61         Acquisition Configuration       62         Acquisition Configuration       62         Acquisition modes       63         Normal       63         Peak detect       63         Average       64         High Res       64         Sequence       65         Memory Depth setting       67         Time Base       68         Under-Sampling - Aliasing       68         Sequence Mode       70 <td></td> <td>Trigger Type</td> <td>40</td>                                                                                           |                         | Trigger Type                   | 40        |
| Pulse       41         Video       43         Slope       44         Window       46         Interval       47         DropOut       48         Runt.       49         Pattern       50         Serial 1-2       53         SPI       53         SPI       54         UART/RS232       55         CAN       56         LIN       57         Trigger Coupling       58         Horizontal Position       58         Slope&Level       58         Holdoff       59         IV - ACQUISITION System       61         Acquisition configuration       62         Acquisition modes       63         Normal       63         Peak detect       63         Average       64         High Res       64         Sequence       65         Memory Depth setting       67         Time Base       68         Under-Sampling - Aliasing       68         Sequence Mode       70         Run/Stop, Single, Auto, Normal       71                                                                                                    |                         | Edge                           | 40        |
| Video       43         Slope       44         Window       46         Interval       47         DropOut       48         Runt       49         Pattern       53         Serial 1-2       53         I2C       53         SPI       54         UART/RS232       55         CAN       56         LIN       57         Trigger Coupling       58         Horizontal Position       58         Slope&Level       58         Holdoff       59         IV - ACQUISITION System       61         Acquisition Configuration       62         Acquisition menu       61         Acquisition modes       63         Normal       63         Peak detect       63         Average       64         High Res       64         Sequence       65         Memory Depth setting       67         Time Base       68         Under-Sampling - Aliasing       68         Sequence Mode       70         Run/Stop, Single, Auto, Normal       71                                                                                                    |                         | Pulso                          |           |
| Video         44           Window         46           Interval         47           DropOut         48           Runt         49           Pattern         50           Serial 1-2         53           IZC         53           SPI         54           UART/RS232         55           CAN         56           LIN         57           Trigger Coupling         58           Slope&Level         58           Slope&Level         58           Slope&Level         58           Normal         61           Acquisition menu         61           Acquisition Configuration         62           Acquisition modes         63           Normal         63           Average         64           High Res         64           Sequence         65           Memory Depth setting         67           Time Base         68           Under-Sampling - Aliasing         68           Sequence Mode         70           Run/Stop, Single, Auto, Normal         71                                                                                                    |                         | Video                          |           |
| Window       46         Interval       47         DropOut       48         Runt       49         Pattern       50         Serial 1-2       53         I2C       53         SPI       54         UART/RS232       55         CAN       56         LIN       57         Trigger Coupling       58         Horizontal Position       58         Slope&Level       58         Holdoff       59         IV - ACQUISITION System       61         Acquisition menu       61         Acquisition modes       63         Normal       63         Peak detect       63         Average       64         High Res       64         Sequence       65         Memory Depth setting       67         Time Base       68         Under-Sampling - Aliasing       68         Sequence Mode       70         Run/Stop, Single, Auto, Normal       71                                                                                                    |                         | Slope                          |           |
| Window         40           Interval         47           DropOut         48           Runt         49           Pattern         50           Serial 1-2         53           12C         53           SPI         54           UART/RS232         55           CAN         56           LIN         57           Trigger Coupling         58           Horizontal Position         58           Slope&Level         58           Holdoff         59           IV - ACQUISITION System         61           Acquisition menu         61           Acquisition modes         63           Normal         63           Normal         64           Sequence         64           Sequence         64           Sequence         64           Sequence         66           Under-Sampling - Aliasing         68           Under-Sampling - Aliasing         68           Sequence Mode         70           Run/Stop, Single, Auto, Normal         71                                                                                                    |                         | Siope                          |           |
| Interval       47         DropOut       48         Runt       49         Pattern       50         Serial 1-2       53         IZC       53         SPI       54         UART/RS232       55         CAN       56         LIN       57         Trigger Coupling       58         Horizontal Position       58         Slope&Level       58         Holdoff       59         IV - ACQUISITION System       61         Acquisition menu       61         Acquisition modes       63         Normal       63         Peak detect       63         Average       64         High Res       64         High Res       64         Memory Depth setting       67         Time Base       68         Under-Sampling - Aliasing       68         Sequence Mode       70         Run/Stop, Single, Auto, Normal       71                                                                                                    |                         | window                         |           |
| DropOlt         48           Runt.         49           Pattern         50           Serial 1-2         53           I2C         53           SPI         54           UART/RS232         55           CAN         56           LIN         57           Trigger Coupling         58           Horizontal Position         58           Slope&Level         58           Holdoff         59           IV - ACQUISITION System         61           Acquisition menu         61           Acquisition Configuration         62           Acquisition modes         63           Normal         63           Peak detect         63           Average         64           High Res         64           Sequence         66           Under-Sampling - Aliasing         67           Time Base         68           Under-Sampling - Aliasing         68           Sequence Mode         71           Run/Stop, Single, Auto, Normal         71                                                                                                    |                         | Interval                       |           |
| Nunt       49         Pattern       50         Serial 1-2       53         I2C       53         SPI       54         UART/RS232       55         CAN       56         LIN       57         Trigger Coupling       58         Horizontal Position       58         Slope&Level       58         Holdoff       59         IV - ACQUISITION System       61         Acquisition menu       61         Acquisition modes       63         Normal       63         Peak detect       63         Average       64         High Res       64         Sequence       65         Memory Depth setting       67         Time Base       68         Under-Sampling - Aliasing       68         Sequence Mode       70         Run/Stop, Single, Auto, Normal       71                                                                                                    |                         | DropOut                        |           |
| Pattern       50         Serial 1-2       53         I2C       53         SPI       54         UART/RS232       55         CAN       56         LIN       57         Trigger Coupling       58         Horizontal Position       58         Slope&Level       58         Holdoff       59         IV - ACQUISITION System       61         Acquisition menu       61         Acquisition Configuration       62         Acquisition modes       63         Normal       63         Peak detect       63         Average       64         High Res       64         Sequence       65         Memory Depth setting       67         Time Base       68         Under-Sampling - Aliasing       68         Sequence Mode       70         Run/Stop, Single, Auto, Normal       71                                                                                                    |                         | Runt                           |           |
| Serial 1-2         53           I2C         53           SPI         54           UART/RS232         55           CAN         56           LIN         57           Trigger Coupling         58           Horizontal Position         58           Slope&Level         58           Holdoff         59           IV - ACQUISITION System         61           Acquisition menu         61           Acquisition Configuration         62           Acquisition modes         63           Normal         63           Peak detect         63           Average         64           High Res         64           Sequence         65           Memory Depth setting         67           Time Base         68           Under-Sampling - Aliasing         68           Sequence Mode         70           Run/Stop, Single, Auto, Normal         71                                                                                                    |                         | Pattern                        |           |
| IZC       53         SPI       54         UART/RS232       55         CAN       56         LIN       57         Trigger Coupling       58         Horizontal Position       58         Slope&Level       58         Holdoff.       59         IV - ACQUISITION System       61         Acquisition menu       61         Acquisition Configuration       62         Acquisition modes       63         Normal       63         Peak detect       63         Average       64         High Res       64         Sequence       65         Memory Depth setting       67         Time Base       68         Under-Sampling - Aliasing       68         Sequence Mode       70         Run/Stop, Single, Auto, Normal.       71                                                                                                    |                         | Serial 1-2                     |           |
| SPI       54         UART/RS232       55         CAN       56         LIN       57         Trigger Coupling       58         Horizontal Position       58         Slope&Level       58         Holdoff       59         IV - ACQUISITION System       61         Acquisition menu.       61         Acquisition Configuration       62         Acquisition modes       63         Normal       63         Peak detect       63         Average       64         High Res       64         Sequence       65         Memory Depth setting       67         Time Base       68         Under-Sampling - Aliasing       68         Sequence Mode       70         Run/Stop, Single, Auto, Normal.       71                                                                                                    |                         | 120                            |           |
| UART/RS232       55         CAN       56         LIN       57         Trigger Coupling       58         Horizontal Position       58         Slope&Level       58         Holdoff       59         IV - ACQUISITION System       61         Acquisition menu.       61         Acquisition Configuration       62         Acquisition modes       63         Normal       63         Peak detect       63         Average       64         High Res       64         Sequence       65         Memory Depth setting       67         Time Base       68         Under-Sampling - Aliasing       68         Sequence Mode       70         Run/Stop, Single, Auto, Normal       71                                                                                                    |                         | SPI                            |           |
| CAN       56         LIN       57         Trigger Coupling       58         Horizontal Position       58         Slope&Level       58         Holdoff       59         IV - ACQUISITION System       61         Acquisition menu       61         Acquisition Configuration       62         Acquisition modes       63         Normal       63         Peak detect       63         Average       64         High Res       64         Sequence       65         Memory Depth setting       67         Time Base       68         Under-Sampling - Aliasing       68         Sequence Mode       70         Run/Stop, Single, Auto, Normal       71                                                                                                    |                         | UART/RS232                     | <u>55</u> |
| LIN                                                                                                    |                         | CAN                            |           |
| Trigger Coupling       58         Horizontal Position       58         Slope&Level       58         Holdoff       59         IV - ACQUISITION System       61         Acquisition menu       61         Acquisition Configuration       62         Acquisition modes       63         Normal       63         Peak detect       63         Average       64         High Res       64         Sequence       65         Memory Depth setting       67         Time Base       68         Under-Sampling - Aliasing       68         Sequence Mode       70         Run/Stop, Single, Auto, Normal       71                                                                                                    |                         | LIN                            | <b>57</b> |
| Horizontal Position       58         Slope&Level       58         Holdoff       59         IV - ACQUISITION System       61         Acquisition menu       61         Acquisition Configuration       62         Acquisition modes       63         Normal       63         Peak detect       63         Average       64         High Res       64         Sequence       65         Memory Depth setting       67         Time Base       68         Under-Sampling - Aliasing       68         Sequence Mode       70         Run/Stop, Single, Auto, Normal       71                                                                                                    |                         | Trigger Coupling               |           |
| Slope&Level       58         Holdoff       59         IV - ACQUISITION System       61         Acquisition menu       61         Acquisition Configuration       62         Acquisition modes       63         Normal       63         Peak detect       63         Average       64         High Res       64         Sequence       65         Memory Depth setting       67         Time Base       68         Under-Sampling - Aliasing       68         Sequence Mode       70         Run/Stop, Single, Auto, Normal.       71                                                                                                    |                         | Horizontal Position            | <b>58</b> |
| Holdoff.       59         IV - ACQUISITION System       61         Acquisition menu.       61         Acquisition Configuration       62         Acquisition modes       63         Normal       63         Peak detect       63         Average       64         High Res       64         Sequence       65         Memory Depth setting       67         Time Base       68         Under-Sampling - Aliasing       68         Sequence Mode       70         Run/Stop, Single, Auto, Normal.       71                                                                                                    |                         | Slope&Level                    |           |
| IV - ACQUISITION System                                                                                                    |                         | Holdoff                        | 59        |
| Acquisition menu61Acquisition Configuration62Acquisition modes63Normal63Peak detect63Average64High Res64Sequence65Memory Depth setting67Time Base68Under-Sampling - Aliasing68Sequence Mode70Run/Stop, Single, Auto, Normal71                                                                                                    | IV - ACQUISITION System | 1                              | 61        |
| Acquisition menu       61         Acquisition Configuration       62         Acquisition modes       63         Normal       63         Peak detect       63         Average       64         High Res       64         Sequence       65         Memory Depth setting       67         Time Base       68         Under-Sampling - Aliasing       68         Sequence Mode       70         Run/Stop, Single, Auto, Normal       71                                                                                                    |                         |                                |           |
| Acquisition Configuration                                                                                                    |                         | Acquisition menu               | 61        |
| Acquisition modes 63<br>Normal 63<br>Peak detect 63<br>Average 64<br>High Res 64<br>Sequence 65<br>Memory Depth setting 67<br>Time Base 68<br>Under-Sampling - Aliasing 68<br>Sequence Mode 70<br>Run/Stop, Single, Auto, Normal 71                                                                                                    |                         | Acquisition Configuration      |           |
| Normal                                                                                                    |                         | Acquisition modes              |           |
| Peak detect63Average64High Res64Sequence65Memory Depth setting67Time Base68Under-Sampling - Aliasing68Sequence Mode70Run/Stop, Single, Auto, Normal71                                                                                                    |                         | Normal                         | 63        |
| Average64High Res64Sequence65Memory Depth setting67Time Base68Under-Sampling - Aliasing68Sequence Mode70Run/Stop, Single, Auto, Normal71                                                                                                    |                         | Peak detect                    | 63        |
| High Res64Sequence65Memory Depth setting67Time Base68Under-Sampling - Aliasing68Sequence Mode70Run/Stop, Single, Auto, Normal71                                                                                                    |                         | Average                        | 64        |
| Sequence                                                                                                    |                         | High Res                       | 64        |
| Memory Depth setting                                                                                                    |                         | Sequence                       | 65        |
| Time Base       68         Under-Sampling - Aliasing       68         Sequence Mode       70         Run/Stop, Single, Auto, Normal       71                                                                                                    |                         | Memory Depth setting           | 67        |
| Under-Sampling - Aliasing                                                                                                    |                         | Time Base                      |           |
| Sequence Mode                                                                                                    |                         | Under-Sampling - Aliasing      | 68        |
| Run/Stop, Single, Auto, Normal71                                                                                                    |                         | Sequence Mode                  | 70        |
|                                                                                                    |                         | Run/Stop, Single, Auto, Normal | 71        |

# Content (cont'd)

| V - Display System       |                                | 72              |
|--------------------------|--------------------------------|-----------------|
|                          | Display                        | 72              |
|                          | SPO : Color ON - Color Off     | <b>73</b>       |
|                          | X-Y Format                     | 75              |
| VI - Measurement System  |                                | 77              |
|                          |                                |                 |
|                          | Scale measurements             | <b>78</b>       |
|                          | Cursors measurement            | <b>77</b>       |
|                          | Manual Cursors                 |                 |
|                          | Track Mode                     | <b>79</b>       |
|                          | Automatic measurements         | <mark>81</mark> |
|                          | Automatic Measurements menu    | 81              |
|                          | Voltage Measurements           | 81              |
|                          | Time Measurements              | 81              |
|                          | Delay Measurements             | 81              |
|                          | All Measurements               | 82              |
|                          | Measurement Types              | 83              |
| VII - SAVE/RECALL System | m                              | 87              |
|                          | Save/Recall                    |                 |
|                          | Saving Setup files in Internal |                 |
|                          | and External memory            |                 |
|                          | Recall a Setup file            | <b>90</b>       |
|                          | Rename a Setup file            |                 |
|                          | Delete » a Setup file          |                 |
|                          | Save/Recall Waveforms          |                 |
|                          | Save/Recall Picture            | 95              |
|                          | Save .CSV file                 | <mark>96</mark> |
|                          | Recall Default Setup           | <mark>98</mark> |
| VIII - UTILITY System    |                                | 101             |
|                          | Utility Menu.                  |                 |
|                          | Utility page 1/3               |                 |
|                          | Utility page 2/3               |                 |
|                          | System Status                  |                 |
|                          |                                |                 |
|                          | Drint                          |                 |
|                          | Do Solf Cal                    |                 |
|                          | Do Solf Tost                   |                 |
|                          | Scroon Tost                    |                 |
|                          | Keyboard Test                  |                 |
|                          | I FD Test                      | 112             |
|                          | Firmware Undate                |                 |
|                          | Pass/Fail                      | 113             |
|                          | History                        | 119             |
|                          | Ontions                        | 122             |
|                          | Date/Time                      |                 |
|                          | /O                             | 125             |
|                          | ~ ~                            |                 |

| in - Arbitrary wavelofm G                                                        |                                                  |                   |
|----------------------------------------------------------------------------------|--------------------------------------------------|-------------------|
|                                                                                  | Creating an arbitrary waveform with EasyWave     |                   |
|                                                                                  | Auto-Calibrating the arbitrary waveform generato | r 129             |
| X - DECODE option for De                                                         | ecoding Serial Bus                               |                   |
|                                                                                  | I2C serial bus                                   |                   |
|                                                                                  | Setting I2C Trigger                              | 13′               |
|                                                                                  | Decoding I2C                                     | 134               |
|                                                                                  | Reading I2C decoding                             | 13!               |
|                                                                                  | SPI serial bus                                   | 130               |
|                                                                                  | Setting SPI Trigger                              |                   |
|                                                                                  | Decoding SPI                                     |                   |
|                                                                                  | Reading SPI decoding                             |                   |
|                                                                                  | UART/RS232 serial bus                            |                   |
|                                                                                  | Setting UART/RS232 Trigger                       |                   |
|                                                                                  | Decoding UART/RS232                              | 14                |
|                                                                                  | Reading UART/RS232 decoding                      | 14!               |
|                                                                                  | CAN serial bus                                   | 14(               |
|                                                                                  | Setting CAN Trigger                              | 15'               |
|                                                                                  | Decoding CAN                                     | 15                |
|                                                                                  | Reading CAN decoding                             | 15                |
|                                                                                  | I IN serial bus                                  | 15                |
|                                                                                  | Setting I IN Trigger                             | 15                |
|                                                                                  | Decoding LIN                                     | 150               |
|                                                                                  | Reading LIN decoding                             | 16(               |
| (I - DIGITAL Option Logic<br>(II - Power Analysis Optio<br>(III - Remote Control | c Analyzer                                       | 160<br>167<br>172 |
| essages                                                                          | Help<br>Messages<br>Diagnostic                   |                   |
| chnical Specifications                                                           |                                                  |                   |
| nondix                                                                           |                                                  |                   |

## **General Instructions**

| Introduction                                | <ul> <li>You have just acquired a 4-channel SPO Digital oscilloscope:</li> <li>DOX3104, 4-channel, 100 MHz, 2 GSPS, 28Mpts, Arbitrary Waveform Generator, Serial Bus Decode or</li> <li>DOX3304, 4-channel, 300 MHz, 2 GSPS, 28 Mpts, Arbitrary Waveform Generator, Serial Bus Decode, 8-channel Logic Analyzer.</li> </ul>                                                                                                    |
|---------------------------------------------|----------------------------------------------------------------------------------------------------|
|                                             | This 2-4-channel oscilloscope provides a set of powerful features for a wide range of applications such as production, education, maintenance, service, research and development.<br>Congratulations for your choice and thank you for your trust in the quality of our                                                                                                    |
|                                             | products.<br>This instrument conforms to safety standard NF EN 61010-1, single insulation, and<br>relative to electronic measurement instruments. This is a class 1 device which must be<br>connected to the protective earth by its power cord.                                                                                                    |
|                                             | To obtain optimum service, read these instructions with care and comply with the precautions for use.<br>Failure to comply with these warnings and/or user instructions is liable to cause damage to equipment to the equipment and/or components. This could be dangerous to the user.                                                                                                    |
| Précautions<br>and<br>safety<br>measures    | <ul> <li>This instrument has been designed for use:</li> <li>indoors,</li> <li>in a pollution degree 2 environment,</li> <li>at an altitude of less than 2000 m,</li> <li>at a temperature in the range of 0°C to 40°C</li> <li>at a relative humidity below 80 % up to 31°C.</li> </ul>                                                                                                    |
|                                             | <ul> <li>It can be used for measurements on 300V CAT I circuits and can be powered by a<br/>300V CAT II network.</li> </ul>                                                                                                    |
| Définition of<br>installation<br>categories | <b>Overvoltage Category I</b> : Is applicable to instruments and equipment which are not intended to be connected to the mains supply. Because the available energy is very limited this category is normally not marked on the equipment. CAT I is for connection to circuits in which measures are taken to limit transient over-voltages to an appropriately low level. Examples: Protected electronic circuits. <b>Overvoltage Category II</b> : is for equipment intended to be supplied from building wiring. It applies to both equipments plug-connected or permanently connected. <i>E.g.:Measurements on the network circuits of household appliances, portables tools and other similar appliances.</i> |
|                                             | <b>Overvoltage Category III :</b> is for equipment intended to be incorporated into the building wiring. Such equipment includes socket outlets, fuse panels, and some mains installation control equipment. <i>E.g.: Measurements on distribution panels (including secondary meters) circuits breakers, cabling including cables, busbars, junction boxes, disconnecting switches, power outlets in the fixed installation, and industrial appliances and other equipment, such as motors permanently connected to the fixed installation.</i>                                                                                                    |
|                                             | La catégorie de surtension IV : is for equipment installed at or near the origin of electrical supply to a building, between the building entrance and the main distribution board. Such equipment may include electricity tariff meters and primary overcurrent protection devices. <i>E.g.: Measurements on systems installed before the main fuse or the circuit breaker of the building's installation.</i>                                                                                                    |
| before use                                  | Comply with environment and storage conditions.                                                                                                    |
| during use                                  | <ul> <li>Read carefully all the notes preceded by the symbol A.</li> <li>Connect the instrument to an outlet with a protective ground pin.</li> <li>Be sure not to obstruct the aeration points.</li> <li>As a safety measure, use only suitable cords and accessories supplied with the instrument or type approved by the manufacturer.</li> <li>When the instrument is connected to the measurement circuits, never touch an unused terminal.</li> </ul>                                                                                                    |

# **General Instructions (cont'd)**

| Symbols on instrument | Warning: Risk of danger.<br>Refer to the operating manual to find out the nature of the potential<br>and the action necessary to avoid such hazards.                                                                                                    |                     |  |
|-----------------------|----------------------------------------------------------------------------------------------------|---------------------|--|
|                       | Selective sorting of waste for recycling electric and electronic materials.<br>In accordance with the WEEE 2002/96/CE directive: must not be treated as household waste.                                                                                                    |                     |  |
|                       | Earth symbol                                                                                                    |                     |  |
|                       | (                                                                                                    | On/Off switch       |  |
|                       | 格                                                                                                    | LAN symbol          |  |
|                       | •                                                                                                    | USB symbol          |  |
|                       |                                                                                                    | Fuse symbol         |  |
|                       | CE                                                                                                    | European Conformity |  |
|                       | Â                                                                                                    | Hazardous voltage   |  |
|                       | $\sim$                                                                                                    | Alternative Current |  |
| Guarantee             | <ul> <li>This equipment is guaranteed for 3 years against any material defect or manufacturing faults, in conformity with the general conditions of sale.</li> <li>During this period, only the manufacturer may repair the equipment and it reserves the right to carry out repair or replacement of all or part of the equipment. If the equipment is returned to the manufacturer, forward transport is at the expense of the customer. The guarantee does not apply in the event of : <ul> <li>Improper use of the equipment or by association with incompatible equipment</li> <li>Modification of the equipment without the explicit authorization of the manufacturer technical services</li> <li>Equipment repaired by a person not authorized by the manufacturer</li> <li>Equipment used in a particular application not suitable for the device or not described in the user manual</li> <li>Shock, fall or flooding.</li> </ul> </li> </ul> |                     |  |
| Repair                | <ul> <li>For repairs under or out off warranty, please contact our nearest « CHAUVIN-ARNOUX » sales office or our " MANUMESURE" regional technical center , which will establish a feedback file and will communicate the procedure to be followed.</li> <li>Contact information on our website : <u>http://www.chauvin-arnoux.com</u> or by phone at the following numbers:</li> <li>02 31 64 51 43 (MANUMESURE Technical Center)</li> <li>01 44 85 44 85 (Chauvin Arnoux).</li> <li>For repairs outside metropolitan France, return the instrument to our "Chauvin-Arnoux" local agency or distributor.</li> </ul>                                                                                                    |                     |  |
| Servicing             | <ul> <li>Turn the instrument off.</li> <li>Clean it with a damp cloth and soap.</li> <li>Never use abrasive products or solvents.</li> <li>Dry it before any further use.</li> </ul>                                                                                                    |                     |  |

## **Instrument Description**

### **Front Panel**

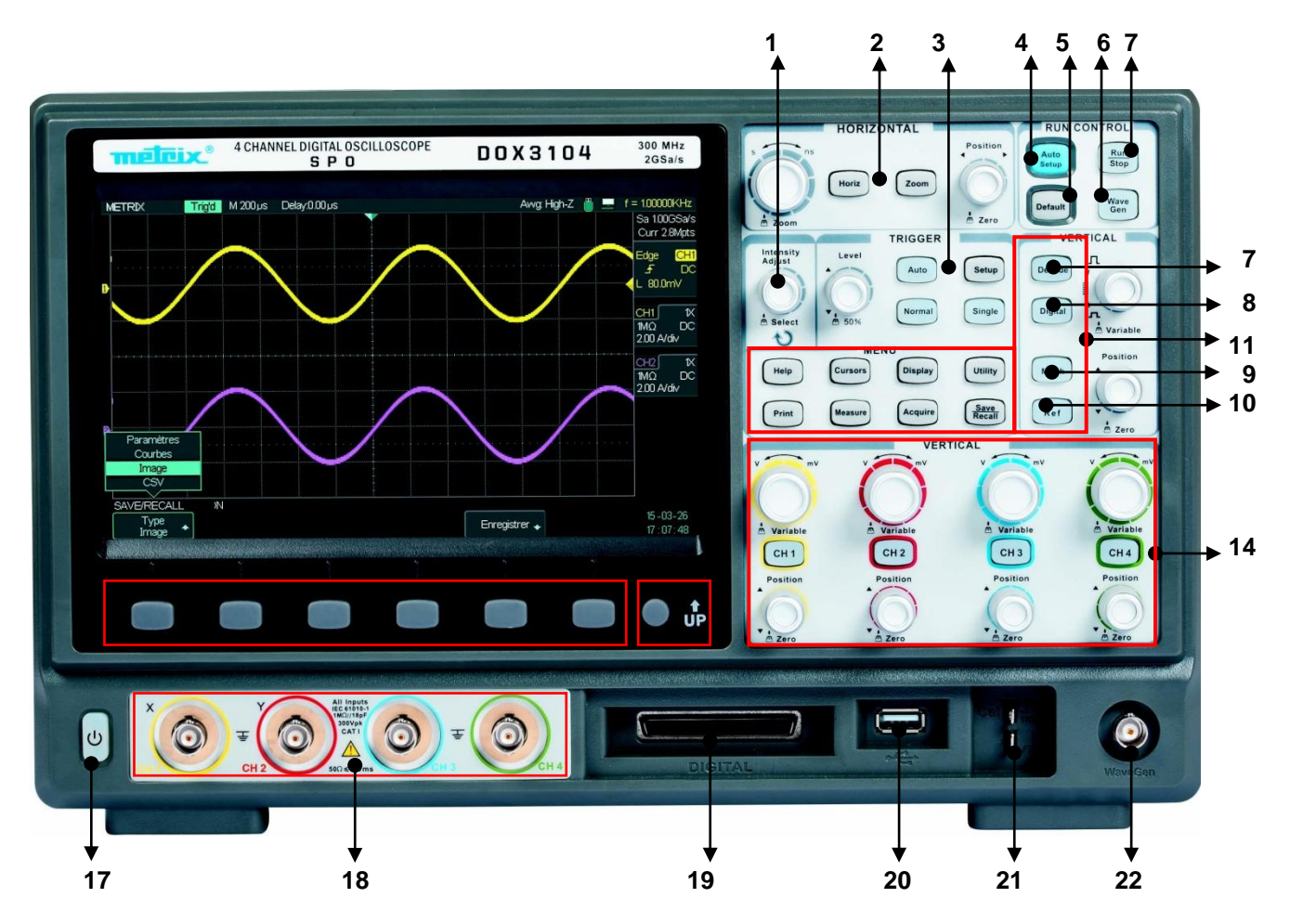

| No. | Description                                        | No. | Description                         |
|-----|----------------------------------------------------|-----|-------------------------------------|
| 1   | Universal Knob                                     | 12  | Trigger Control                     |
| 2   | Horizontal Controls                                | 13  | Common Functions Keys               |
| 3   | Auto Setup                                         | 14  | Vertical Controls                   |
| 4   | « Default » Configuration                          | 15  | Six menu buttons                    |
| 5   | Run/Stop                                           | 16  | «Up » Menu button                   |
| 6   | Generator set button « Wave<br>Gen »               | 17  | On/Off button                       |
| 7   | « DECODE » set button                              | 18  | Analog Inputs BNCs                  |
| 8   | « Digital » set button                             | 19  | Logic Analyzer Inputs               |
| 9   | « Math » set button                                | 20  | « USB Host » connector              |
| 10  | « Ref» set button                                  | 21  | Probe Adjust Output                 |
| 11  | Vertical Controls for<br>(Decode/Digital/Math/Ref) | 22  | Arbitrary Waveform Generator Output |

## **Instrument Description (cont'd)**

### **Rear Panel**

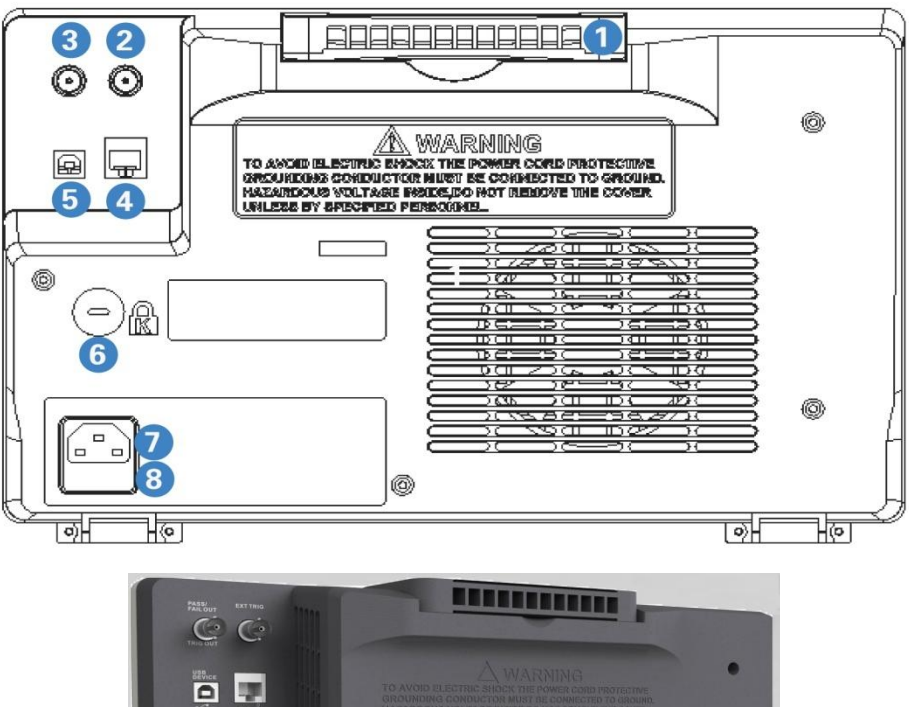

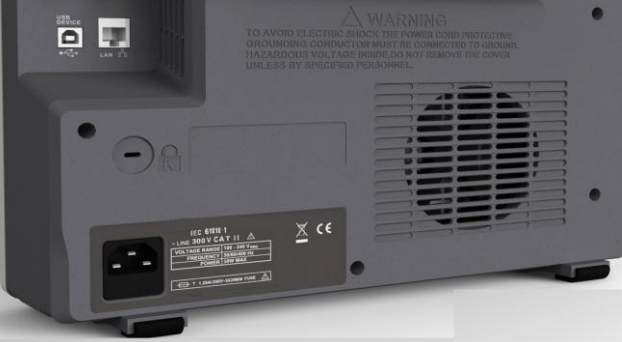

## 1. Handle

To transport the oscilloscope turn the handle uprigth.

## 2. EXT TRIG

- External trig input BNC "EXT TRIG".
- 3. « PASS/FAIL » output or trigger output « TRIG OUT » :

The oscilloscope delivers either a square signal whose frequency is the number of waveforms acquired per second (Aux Output=Trig Out) or the number of "Fail" tests (Aux Output = Pass/Fail).

4. LAN

RJ45 connector for a remote control of the oscilloscope (VXI11).

- 5. USB Device
  - USB connector for « PictBridge » printer (printer) or PC control (USBTMC).
- 6. Kensington Lock
  - The Kensington cable is not supplied with the unit

**7. Power cord connector** The supply voltage range is 100-240 Vac, 45-440 Hz. Use the power cord supplied with the unit.

8. Fuse

Slow blow fuse 5x20mm 250V, 1.25A.

## Instrument Description (cont'd)

User

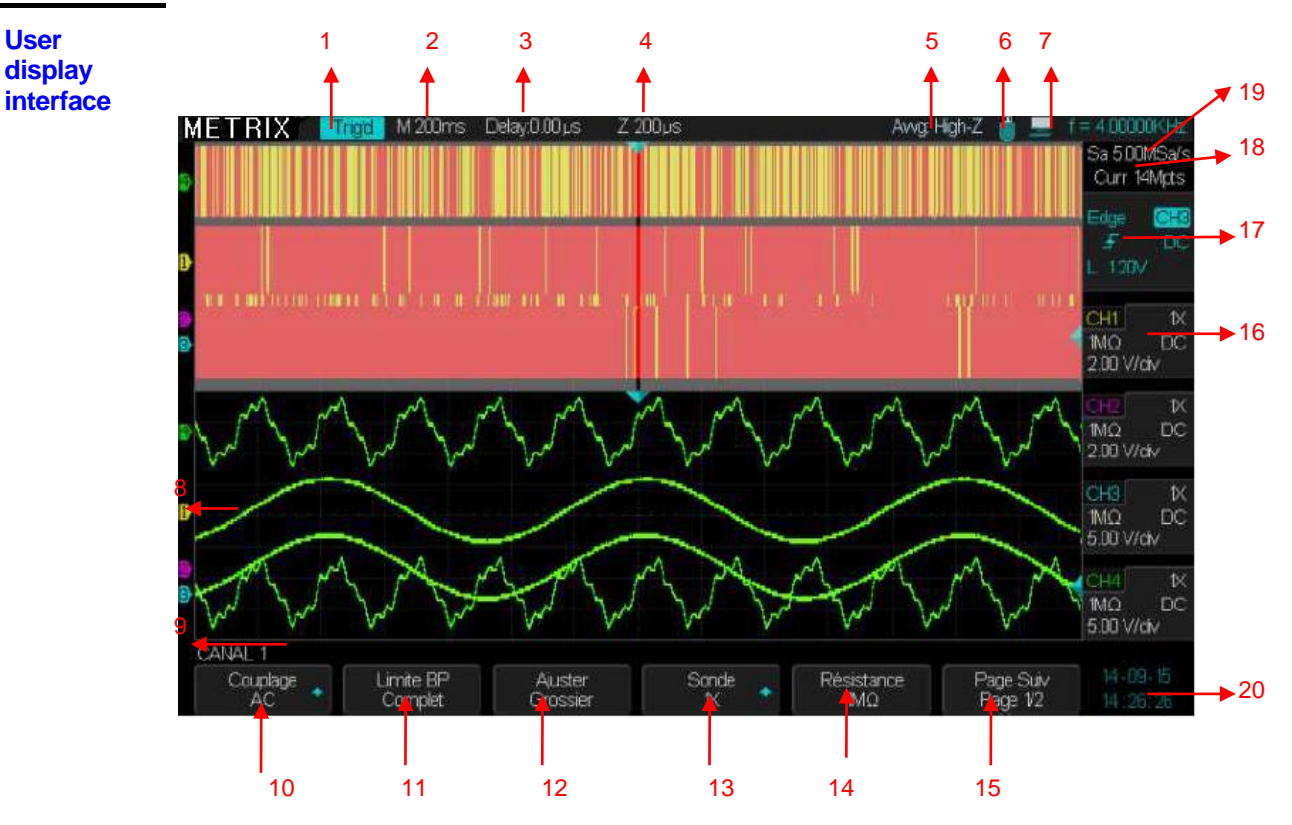

1. Trigger status:

Arm: The oscilloscope is acquiring pre-trigger data. All triggers are ignored in this state. Ready: All pre-trigger data has been acquired and the oscilloscope is ready to accept a trigger event. Trig'd: The oscilloscope has detected a trigger event and is acquiring the post-trigger data. Stop: The oscilloscope has stopped acquiring waveform data.

Auto: In trigger « Auto » mode, the oscilloscope refreshes the trace even in absence of a trigger event. Time Base coefficient : S/div.

- 2.
- 3. Indicates the horizontal trigger position relative to the screen center, use the horizontal Position knob to adjust it.
- 4. "Zoom" Time Base coefficient : S/div
- 5. Awg : High-Z Arbitrary waveform Generator output impedance: High-Z or 50Ω
- 6. USB flash plugged-in
- Indicates whether the back USB option is set to : Computer or Printer 7.
  - "back USB " option is set to "Computer"
- Shows the Channel vertical position symbol 8.
- Shows the CHi active Menu (CH 1) 9
- 10. Input Coupling symbol
- 11. Indicates whether the bandwidth limit is « 20MHz » or « Full Bandwidth».
- 12. Vertical Scale Adjust : « Coarse » or « Fine »
- Probe Factor Selection : .1X .2X .5X 10X 20X 50X 100X 200X 500X 1000X 2000X 5000X 10000X 13.
- 14. Input impedance :  $1M\Omega - 50\Omega$
- 15. Next page Menu CHi (CANAL i)
- 16. Display for each of the active channels: Channel number, Probe factor, Input Impedance, « B » for the 20MHz bandwidth limit if enabled, Input Coupling, Vertical Sensitivity V/div
- 17. Indicates the trigger type, the trigger source, the trigger slope, the trigger coupling and the trigger level in Volt.
- 18. Indicates the sample rate and the current memory depth.
- Indicates the frequency of the trigger source signal (hardware counter) 19.

20. Indicates the date and time

## Instrument Description (cont'd)

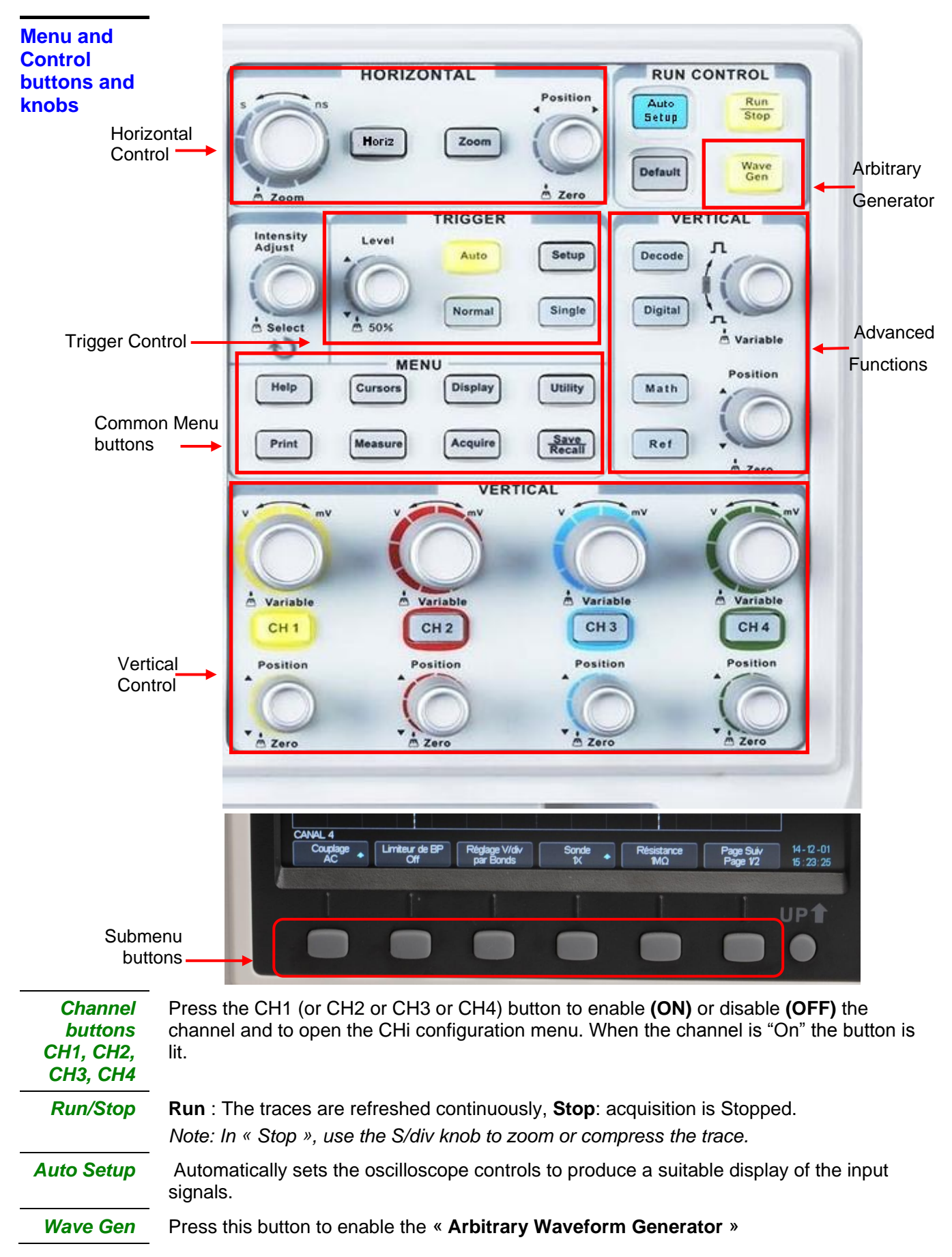

| Default          | Press this button to reset the oscilloscope settings to the « Default » configuration                                                                                                    |
|------------------|----------------------------------------------------------------------------------------------------|
| Decode           | Press this button to enable and configure the serial bus « Decode » option                                                                                                    |
| Math             | Press this button to enable and configure the « MATH » function.                                                                                                    |
| Digital          | Press this button to enable and configure the 8 channel « Digital » bus option                                                                                                    |
| Ref              | Press this button to open the REF WAVE menu. Use this menu to Save or Recall reference waveforms (REFA REFB REFC REFD) in the internal memory. When a reference waveform is displayed the "Ref" button is lit.                                                                                            |
| Horiz            | Press this button to open the horizontal menu to select the horizontal format : YT, XY or Roll.                                                                                                    |
| Setup TRIG       | Press this button to open the TRIGGER menu to select the trigger type : Edge, Slope, Pulse, Video, Window, Interval, DropOut, Runt, Pattern, Serial1, Serial 2 and to configure it.                                                                                                    |
| 50%              | Push the <b>« Level »</b> knob to obtain a stable trace. The oscilloscope automatically sets the trigger level to be halfway between the minimum and maximum voltage level of the trigger source signal. This is particularly useful when the trigger source is a "non displayed" signal like "EXT TRIG". |
| « Auto »         | Press this button to enable the Auto mode. In this mode the traces are refreshed in the presence or absence of a trigger event.                                                                                                    |
| Normal           | Press this button to enable the Normal mode. In this mode the traces are refreshed only in the presence of a trigger event.                                                                                                    |
| Single           | Press this button to enable the « Single » mode trigger. In this mode the oscilloscope performs a single acquisition and then « STOP ».                                                                                                    |
| Utility          | Press this button to open the « <b>Utility</b> » menu. The utility menu allows to configure the oscilloscope options such as: Sound, Language, Printer, Date/Hour etc. The Utility menu allows to display the « System Status » and to update the firmware.                                               |
| Display          | Press this button to open the « <b>Display</b> » menu. The display menu allows to configure the display Type, Color, Grid, Persistence, Intensity, Brightness, etc                                                                                                    |
| Cursors          | Press this button to open the « <b>CURSORS</b> » menu. Use the « <b>Universal</b> » knob to position the active cursor. The sliders are displayed after leaving the « CURSORS » menu (exept if mode = Off) but can not be adjusted.                                                                       |
| Help             | Press this button to open the access to the internal Help.                                                                                                    |
| Print            | Press this button to open the « <b>Print</b> » menu. The back USB connector must be set on « <b>Printer</b> ».                                                                                                    |
| Measure          | Press this button to open the « MEASURE » menu.                                                                                                    |
| Acquire          | Press this button to open the « <b>Acquire</b> » menu. The Acquire menu allows to configure the sampling mode : <b>Normal</b> , <b>Peak Detect, Average</b> , <b>High Resolution</b> .                                                                                                    |
| Save /<br>Recall | Press this button to open the « <b>Save/Recall</b> » menu. This menu allows to Save (or Recall) "Setups" in the internal or external memory and "Pictures", "Waveforms", "CSV files" in external memory.                                                                                                  |
| Soft Keys        | Six soft keys and the « Up » key provide access to submenus.                                                                                                    |

## Instrument Description (cont'd)

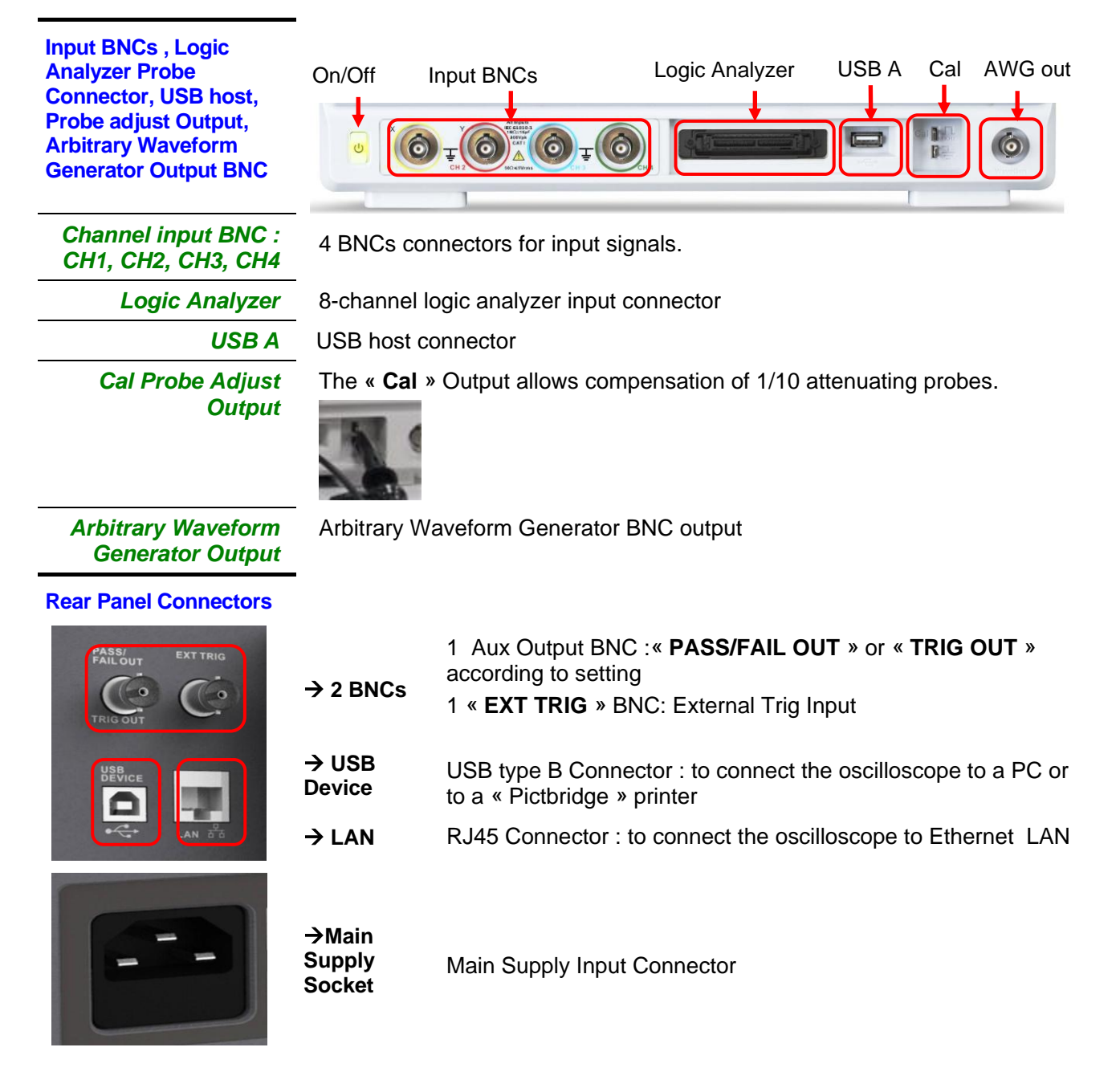

#### **Universal Knob**

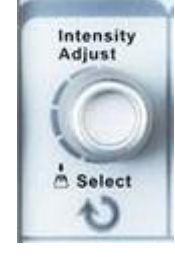

You can use it with many functions, such as adjusting the holdoff time, moving cursors, setting the pulse width, setting the video line, adjusting X and Y masks when using the pass/fail function etc. The "Universal" knob allows to adjust the storage location of setups, waveforms, pictures when saving/recalling and to select menu options. When the "Universal" button is active the "Select LED" is lit.

## **Getting started**

Verification of instrument operation To check the operation of the oscilloscope, perform the following steps:

*Steps* 1. Turn on the oscilloscope.

Press the « **Default** » button of the « RUN CONTROL » pad to load the « default » configuration of the oscilloscope. Note : The default value for the attenuation compensation coefficient of the probe is 1X.

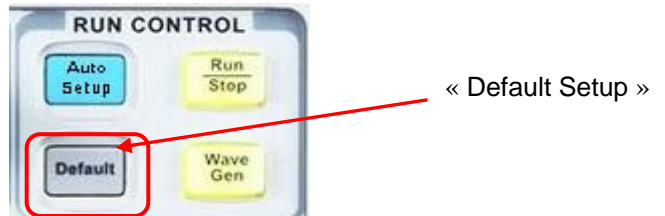

2. Switch the attenuation of the "probe" to the « 1X » position, plug it on CH1 and turn clockwise to block. Connect the probe tip and the ground alligator clip to the terminals "Cal 3V 1kHz" and "Ground" of the probe adjust output.

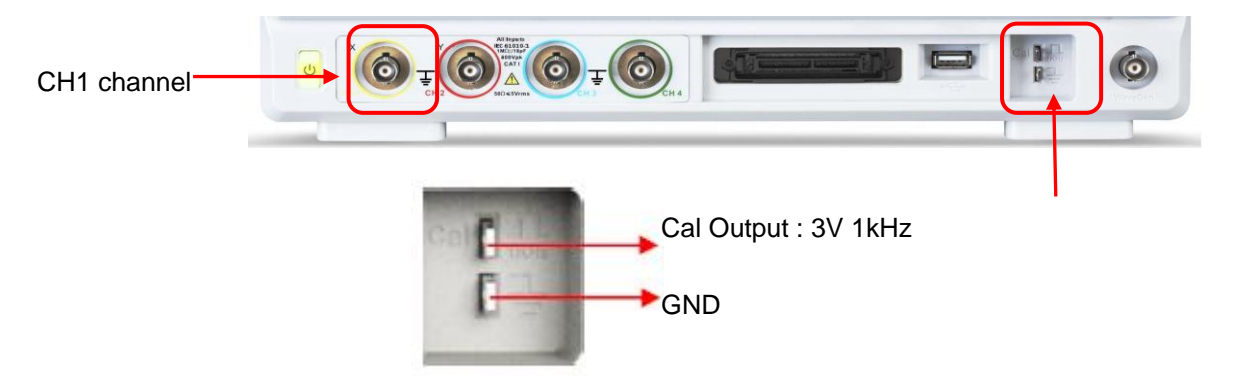

3. Press the "Auto Setup" button to display the "3Vpp, 1kHz" Cal square wave.

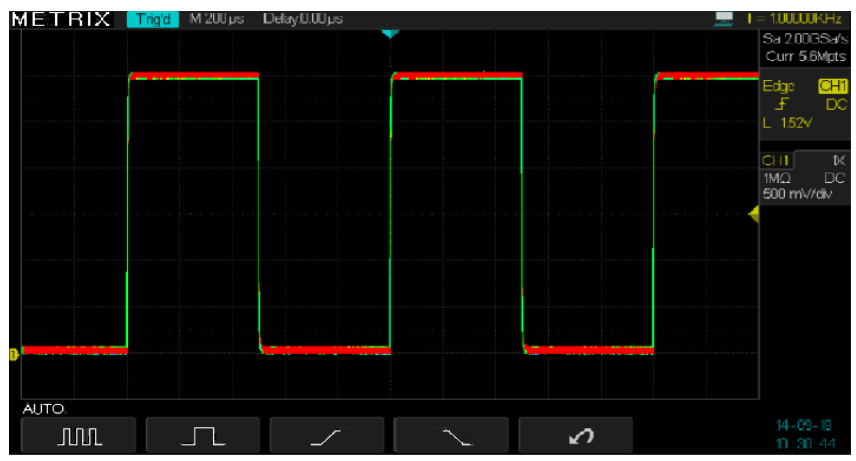

CH 1

4. Press the **"CH1"** button to disable CH1. Then press the **"CH2"** button to enable CH2 and repeat steps 2 and 3 to display the Cal signal on CH2. Repeat the previous steps with the channels CH3 and CH4.

## Getting started (cont'd)

Oscilloscope A guard around the probe body protects fingers from electric shocks.

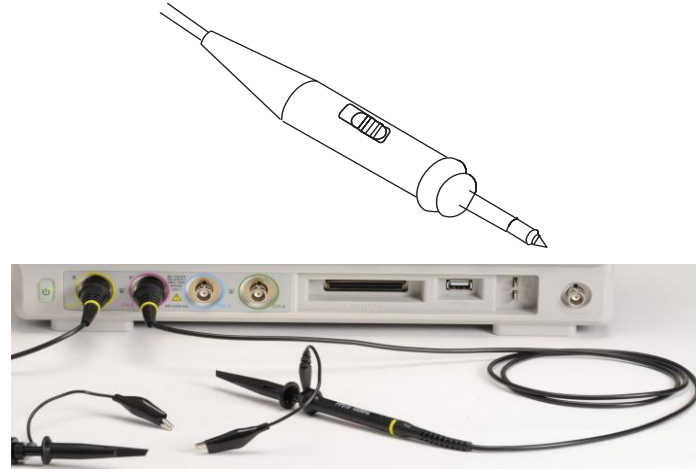

Before performing a measurement :

Plug the probe in the "BNC" input of the oscilloscope and then connect the alligator clip of the probe to the ground reference potential of the circuit under test.

#### Note:

• To avoid electric shock when using the probe, keep fingers behind the probe guard.

• To avoid electric shock when using the probe, do not touch the metal parts of the head of the probe when it is connected to a voltage source. Connect the probe to the oscilloscope input and then connect the probe ground lead to the ground reference of the "circuit under test "before performing any measurement.

**Probe** The probes can have different attenuation factors that affect the vertical scale of the oscilloscope. Press the corresponding channel button (CH 1 or CH2 or CH3 or CH4), and select the factor that matches the attenuation factor of your probe.

### Note : The default value of the probe factor is 1X.

Be sure that the attenuation switch on the probe matches the probe factor in the oscilloscope. The probes supplied with the oscilloscope have two attenuation coefficients : X1 et X10.

#### Note :

When the attenuation switch is in the X1 position, the probe limits the bandwidth of the oscilloscope to about 6MHz (depending on the characteristics of the probe ). To use the full bandwidth of the oscilloscope, be sure that the position of the probe switch is set to X10.

## **Getting Started (cont'd)**

**Probe Adjust** Warning : The DOX3000 series have a switchable input impedance:  $1M\Omega - 50\Omega$ . When using a « 1/10 » probe of  $10M\Omega$  input impedance (=  $9M\Omega$  for the probe +  $1M\Omega$  oscilloscope input) it is imperative to set the oscilloscope input impedance to  $1M\Omega$ . *If we visualize the « Cal 3V 1kHz » signal with a 1/10 probe and the oscilloscope input impedance is set to 50\Omega, we will see on the screen a near zero amplitude signal because instead of having an attenuation of 1/10, we have an attenuation of 1/180000 (50/9000050).* 

Manual method of compensating the frequency response of a « 1/10 » probe connected to one channel of the oscilloscope.

- **Operation Steps** 1. Open the CH1 menu and set the Probe attenuation factor to 10X and the oscilloscope input impedance to  $1M\Omega$ . Set the probe switch to X10 and connect the probe to CH1. If you use the probe hook-tip, insure a proper connection by firmly inserting the tip onto the probe.
  - 2. Attach the probe tip to the "Cal 3V 1kHz" output and the reference lead to the GND connector.

Set CH1  $\!\ll$  On  $\!\gg$  (button lit) and then press the "Auto Setup" button.

3. Check the shape of the displayed waveform :

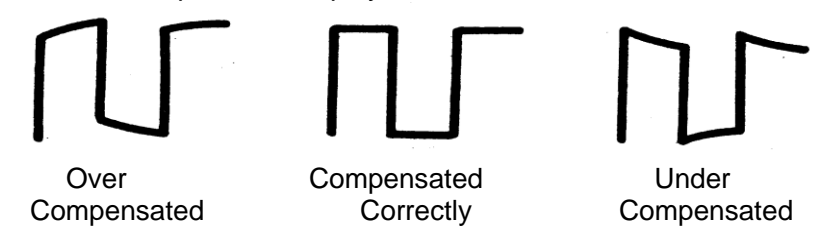

4. If necessary, adjust the probe variable capacitor with the supplied screwdriver to get a « **Correctly Compensated** » signal. Repeat when you connect the probe to a different channel or when using another probe.

Note : For more information consult the manual of the probes supplied with the oscilloscope.

## Functional Description AUTO SETUP

#### **Auto Setup**

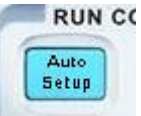

« Auto Setup » button on « RUN CONTROL" block

DOX3000 digital oscilloscopes have an « Auto Setup » function that configures automatically the device to produce a display adapted to the signals at the channel inputs.

After launching an "Auto Setup", select, if necessary, the type of signal displayed among the four proposed : Several periods, One period, Rising or Falling edge at the center of the screen.

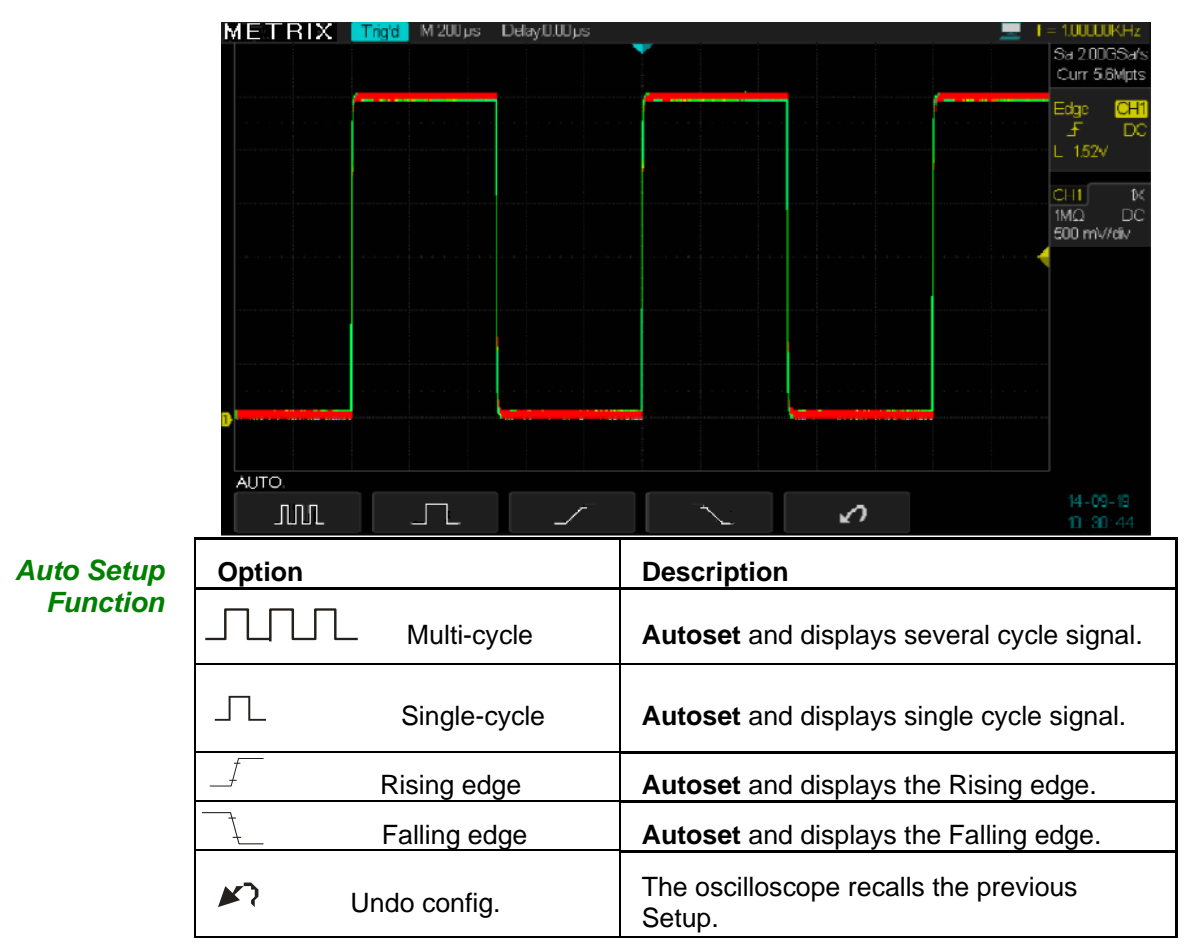

The "Auto Setup" sets the trigger source and displays the channels according to the following criteria :

- If multiple channels have an input signal, channel with the lowest frequency signal has the priority.
- If no channel is « On » and no signal is found, no channels are displayed.
- If one or more channels are « On » and no signal is found, only the « On » channels remains active.

## **Functional Description** AUTO SETUP (cont'd)

| • • •                      | Function            | Value                                                                                           |
|----------------------------|---------------------|-------------------------------------------------------------------------------------------------|
| « Auto setup »<br>function | Sampling Mode       | unchanged                                                                                       |
|                            | Display Format      | Y-T                                                                                             |
|                            | Display Type        | Vectors                                                                                         |
|                            | Input Coupling      | AC                                                                                              |
|                            | Bandwidth limit     | Unchanged                                                                                       |
|                            | V/div               | Set                                                                                             |
|                            | V/div adjust        | Coarse (séquence 1 2 5)                                                                         |
|                            | Invert Signal       | unchanged                                                                                       |
|                            | Horizontal Position | Centered                                                                                        |
|                            | S/div               | Set                                                                                             |
|                            | Trigger Type        | Edge                                                                                            |
|                            | Trigger Source      | Auto detection of the signals on the input channels and selection of the proper trigger source. |
|                            | Trigger Slope       | Rising                                                                                          |
|                            | Trigger Mode        | Auto                                                                                            |
|                            | Trigger Coupling    | DC                                                                                              |
|                            | Holdoff             | unchanged                                                                                       |
|                            | Trigger Level       | Adjusted to 50%                                                                                 |

### « Default » Setup

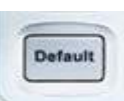

The oscilloscope is set up for normal operation when it is shipped from the factory. This is the « Default Setup ». To recall this setup, press the « Default » button. Settings may change for options, buttons and controls when you press the « Default » button, refer to appendix B.

The « Default » setup does not change the following settings :

- Language option
- Saved reference waveform files
- Saved setup files
- Display settings
- Calibration data

# Functional Description I - VERTICAL System

Vertical knobs and buttons allow to display waveforms and to modify sensitivity and vertical position.

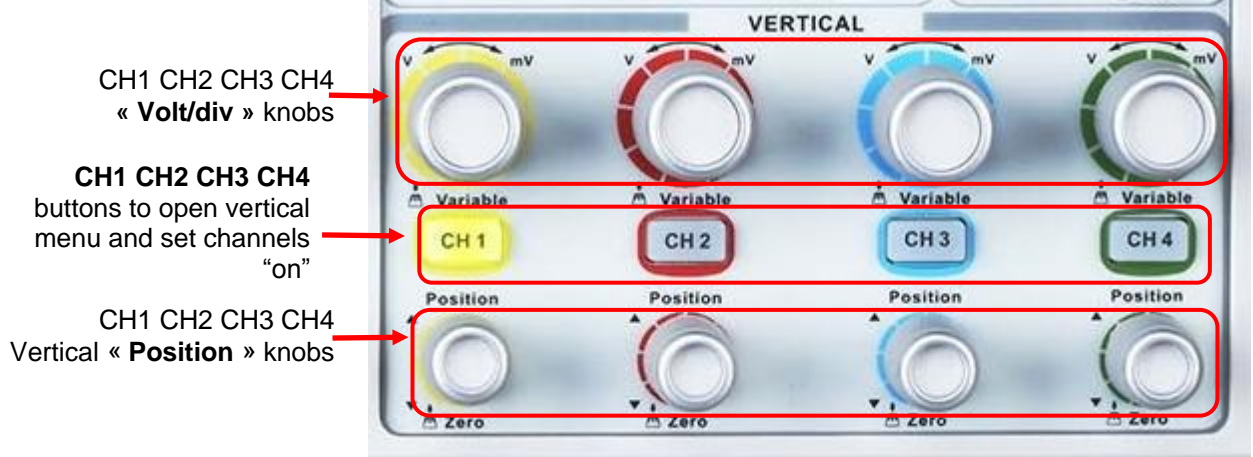

### Channels: CH1 CH2 CH3 CH4

| page 1 | Option     | Value                                | Description                                            |
|--------|------------|--------------------------------------|--------------------------------------------------------|
|        | Coupling   | DC                                   | DC: passes the AC and DC components of the             |
|        |            | 10                                   | Input signal.                                          |
|        |            | AC                                   | AC: blocks the DC component of the input signal        |
|        |            |                                      | CND: disconnects the input signal                      |
|        | Danahuidth |                                      | GND. disconnects the input signal.                     |
|        | Bandwidth  | UN                                   |                                                        |
|        | IIIIII     |                                      | Full boodwidth                                         |
|        |            |                                      | Full Dallowidth                                        |
|        | VOIIS/DIV  | Coarse                               | "Coarse » L defines e 1.2 5 seguence                   |
|        |            | Fino                                 | « <b>Coarse</b> » : defines a 1-2-5 sequence.          |
|        | Droho      |                                      | Set to metch the attenuation of the probe you are      |
|        | FIDDe      | 1X, 2X, 3X, 1X, 5X, 1X, 5X, 10X, 20X | Set to match the attenuation of the probe you are      |
|        |            | 50x 100x 200x                        |                                                        |
|        |            | 500x, 100x, 200x,<br>500x, 1000x     |                                                        |
|        |            | 2000x, 1000x,<br>2000v               |                                                        |
|        |            | 5000x, 10000x                        |                                                        |
|        | Input      | 00000,100000                         | Selects the channel input impedance                    |
|        | Impedance  | 1MO                                  | « <b>1MO</b> » · for use with 10MO input impedance     |
|        | impedance  |                                      | «1/10» probes.                                         |
|        |            | 50Ω                                  | « <b>50Ω</b> » : for use with 50Ω cable and 50Ω output |
|        |            |                                      | impedance Generator to preserve impedance              |
|        |            |                                      | matching which is necessary when working with          |
|        |            |                                      | high frequency signals.                                |
|        | Next Page  | Page 1/2                             | To access page 2/2                                     |
| page 2 | Option     | Values                               | Description                                            |
|        | Unit       | V                                    | Vertical unit : <b>V</b> olts or                       |
|        |            | Α                                    | Ampères.                                               |
|        | Invert     | ON                                   | To invert the channel.                                 |
|        |            | OFF                                  | To disable inversion.                                  |
|        | Next Page  | Page 2/2                             | To access page 1/2.                                    |

# Functional Description I - VERTICAL System (cont'd)

| Setting up:<br>CH1,CH2,<br>CH3, CH4<br>channels | Press the CH1 (CH2, CH3 or CH4) button to open the corresponding channel menu.                                                                                                    |
|-------------------------------------------------|----------------------------------------------------------------------------------------------------|
| Selecting the<br>channel Input<br>Coupling      | <ul> <li>Pressing "CH1" → "Coupling"→ "AC", Set to AC the CH1 input coupling:<br/>The DC component of input signal is blocked.</li> <li>Pressing "CH1"→ "Coupling"→ "DC", Set to DC the CH1 input coupling:<br/>Both DC and AC components of input signal pass.</li> <li>Pressing "CH1"→ "Coupling"→ "GND", Set the input coupling to GROUND :<br/>The input signal is disconnected.<br/>The CH1 input signal is a positive square wave displayed with DC input coupling:</li> </ul> |
|                                                 | METRIX 10000 M 100 us Delay0.00 us f = 1.00000 KHz<br>Sa 2.0005 a/s                                                                                                    |

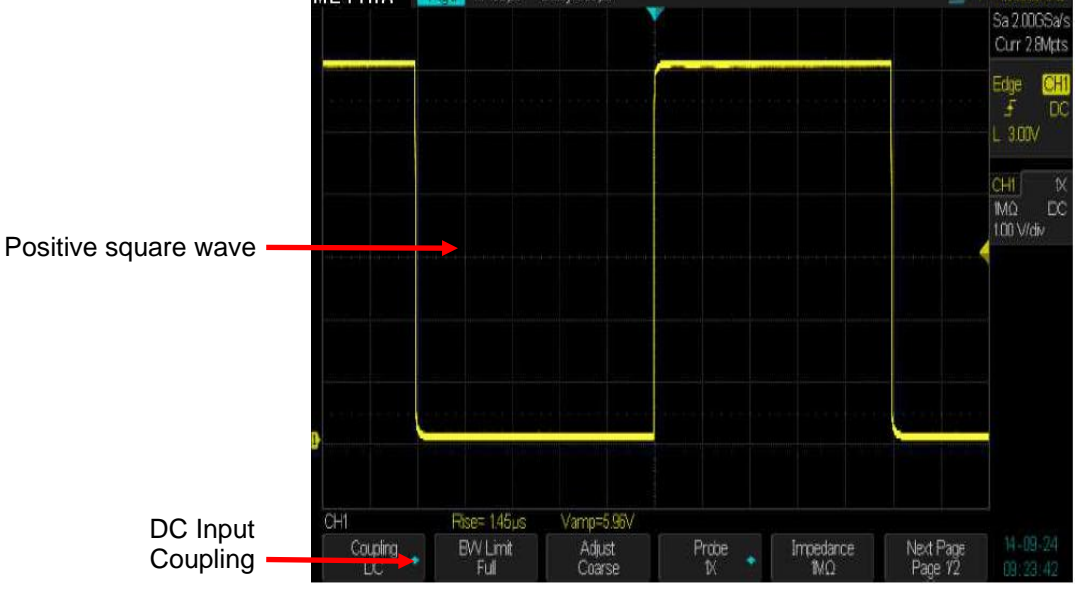

Proceed similarly to select the input coupling of CH2 - CH3 - CH4

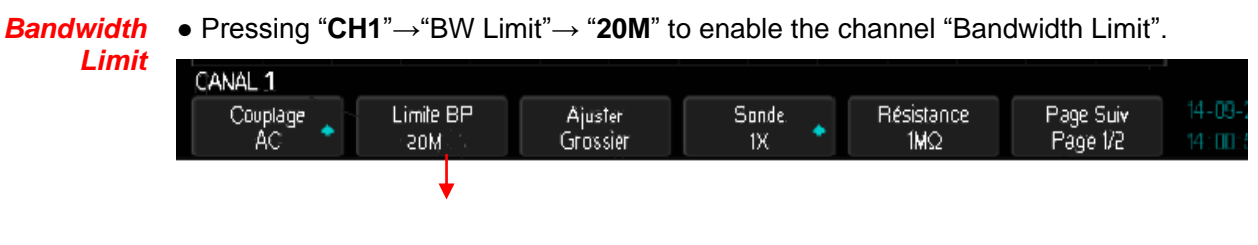

« 20M » channel BW limited to 20MHz

The sinusoïdal signals (F> 20MHz) are attenuated.

 Pressing "CH1"→ "BW Limit"→ "Off" disable the channel "Bandwidth Limit" : The channel has « full » bandwidth. METRIX Troyd M 100ns Delay(0.00µs Avrg Hgh-Z F = 10003M-Hz Sa 10003A/Hz Curr H0pts Edge CHI F DC L -920mW CHI M 500 pc 500 mV/dv CHI M 500 pc 500 mV/dv

Injecting a "<1ns" rise time "1MHz" square wave on channels CH1 and CH2 .

The picture below shows a "1MHz" square wave displayed with the bandwidth limit "**20M**" on CH2 and with the "full" bandwidth on CH1:

The measured rise time is **1.8ns** on CH1 and **17.20ns** on CH2, the presence of the « **bandwidth limit** » on CH2 leads to a slower rise time.

# Functional Description I - VERTICAL System (cont'd)

Adjusting vertical sensitivity V/div

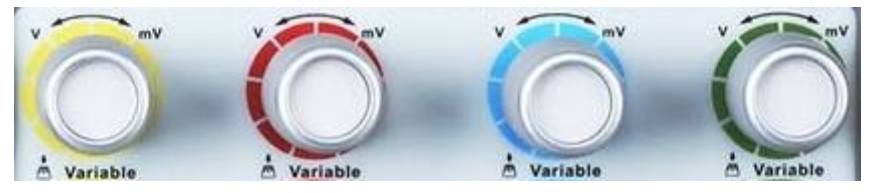

Vertical scale adjusting has « Coarse » and « Fine » mode, vertical sensitivity range is 2mV/div to 10V/div.

For example, for CH1:

Pressing "CH1"→ "Volts/Div"→ "Coarse" → sets "V/div" adjust to "coarse" default value.

Vertical sensitivity can be adjusted in a 1-2-5 sequence from 2mV/div, 5mV/div, 10mV/div to 10V/div.

- Pressing "CH1"→"Volts/Div"→ "Fine" → sets "V/div" adjust to "fine" This setting allows a continuous adjustement of the vertical sensitivity between coarse steps.
- Note : Pressing the vertical sensitivity button also toggles the setting from « Coarse » to « Fine ».

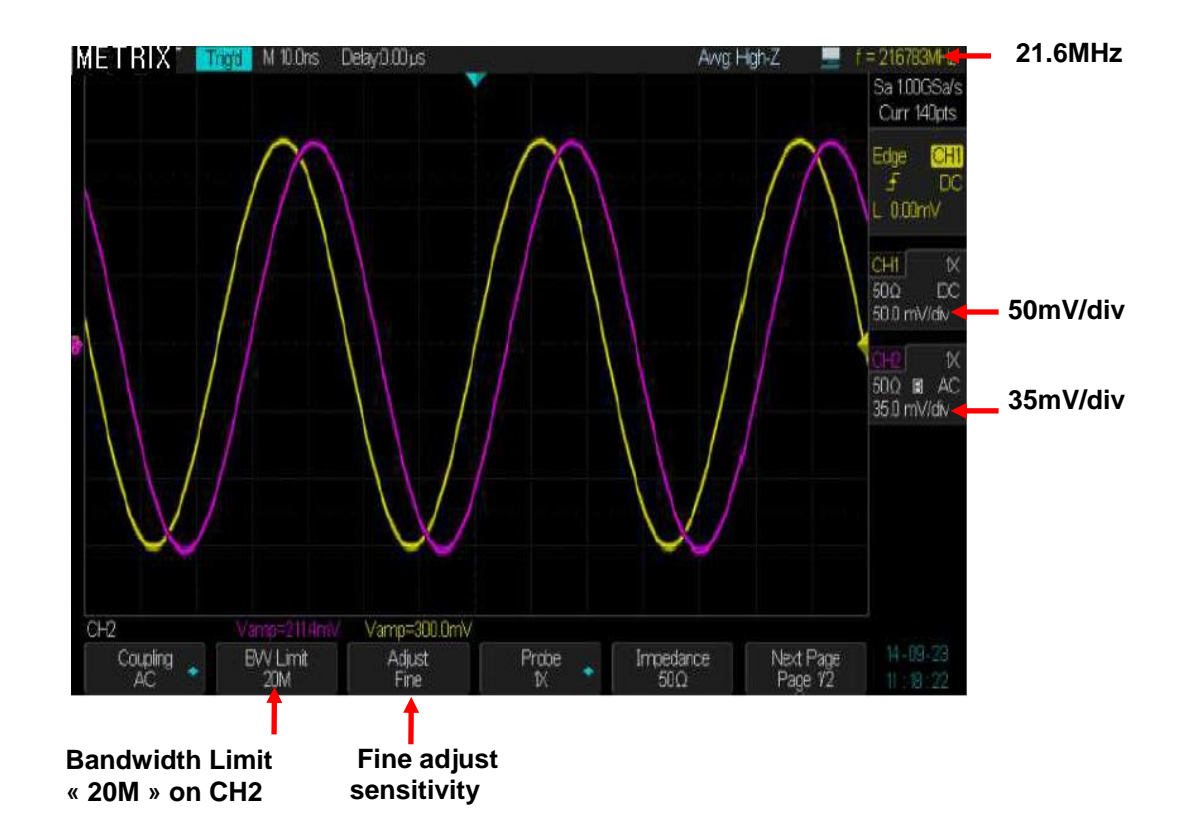

For example : Use the « Fine » vertical sensitivity adjust to determine the channel bandwidth when the bandwidth limit is « On »:

1° Set the bandwidth limit to 20MHz on CH2 and "Full" bandwidth on CH1

2° Inject on CH1 and CH2 the same "300mVpp, 1kHz" sinusoïdal signal

3° Adjust the CH1 vertical sensitivity to 50 mV/div (coarse) and CH2 (Fine) to 35 mV/div ( $35 \text{mV} = 0.7 \times 50 \text{mV}$ ).

4° Increase the frequency of the generator to obtain a « 6 divisions amplitude » signal on both channels, the frequency measured by the oscilloscope (21.6MHz in our example) is the CH2 cutoff frequency with the bandwidth limit to 20M.

Probe attenuation factor

In the CHi menu, select the probe « factor » that matches the attenuation coefficient of the probe used.

To compensate an attenuation coefficient of 1/10, the probe factor must be set to 10X to integrate the attenuation coefficient of the probe in the vertical sensitivity.

For example if you are using a  $\ll$  1/100  $\gg$  probe, the probe factor must be set to 100X :

- $\bullet$  Press "CH1"  $\rightarrow$  "**Probe**"  $\rightarrow$  and select the "100X" factor
- Then the vertical sensitivity range will cover : 200mV/div to 1kV/div

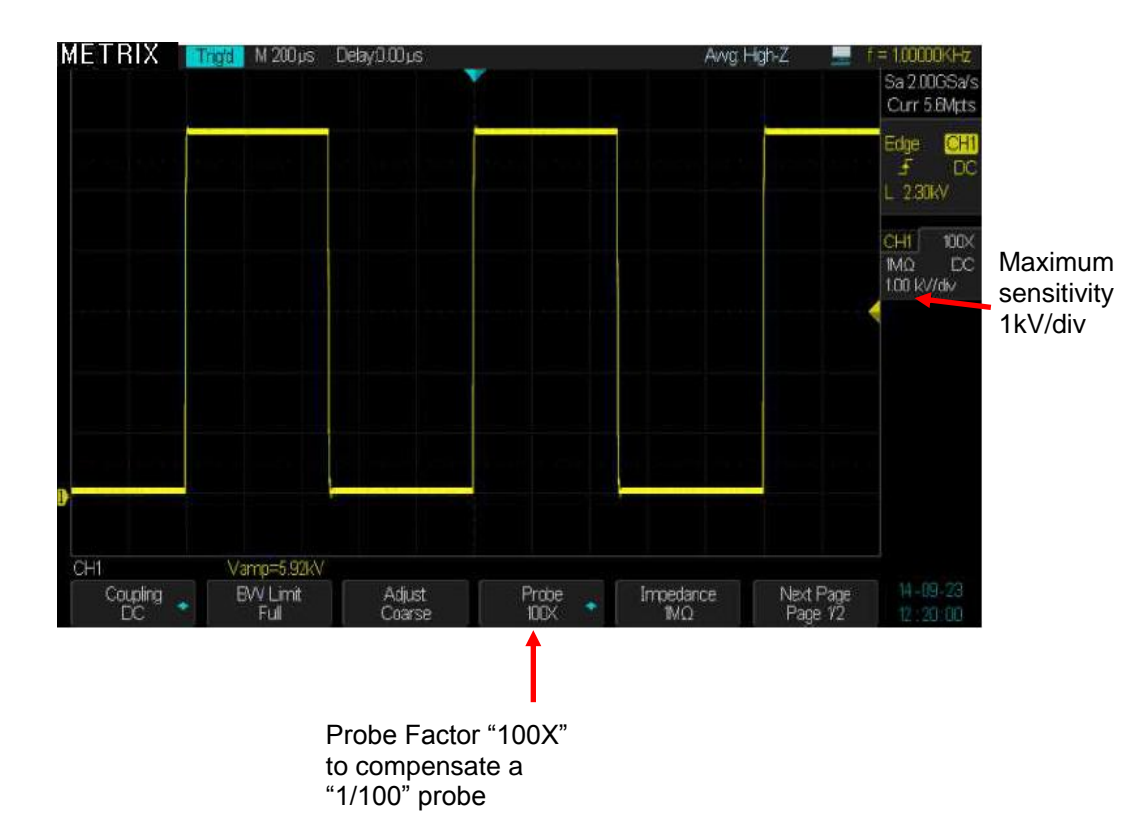

## Functional Description I - VERTICAL System (cont'd)

Inverting Waveforms

For example, on CH1:

```
• Press "CH1"→ "Page Suiv" ("Next Page") "page 2/2" → "Invert"→ "On":
```

We show below, the same positive square wave on CH1 with invert «  $\mathbf{On}$  » and on CH2 with invert «  $\mathbf{Off}$  »

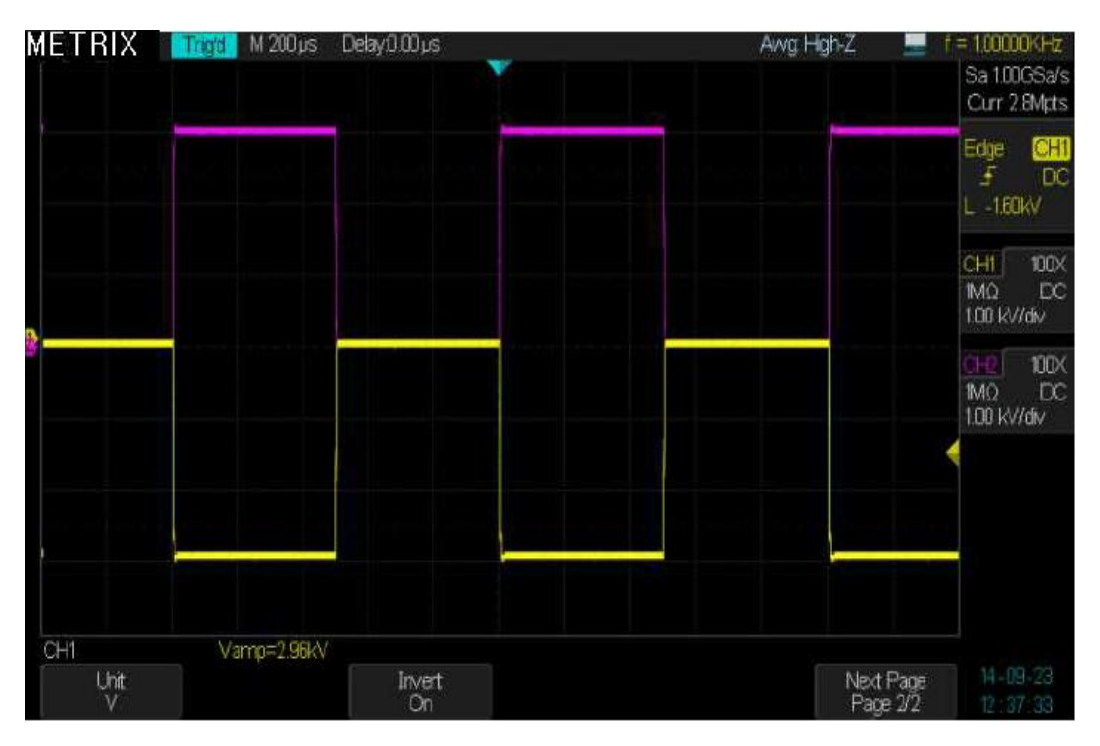

#### Input Impedance

- Press "CH1"  $\rightarrow$  «Impedance » $\rightarrow$  and select the channel input impedance « 1M $\Omega$  » or « 50 $\Omega$  ».
  - 1MΩ input impedance is necessary when using 1/10 probes:

The "1MQ" impedance allows to compensate the « 1/10 » probes by adjusting its variable capacitor : « 9MQ//Var. Cap ».

The «  $1M\Omega$  » impedance is particularly well suited to « low frequency » and "high voltage" signals.

• «  $50\Omega$  » impedance : for use with  $50\Omega$  cable and  $50\Omega$  output impedance Generators to preserve impedance matching .

 $``50\Omega"$  » impedance is particularly well suited to « High Frequency » and « Low voltage » signals.

• In the example below we show a fast rising edge (<1ns) square wave on CH1 with an impedance of 50 $\Omega$  and 1M $\Omega$ 

1° CH1 input impedance «  $50\Omega$  » :

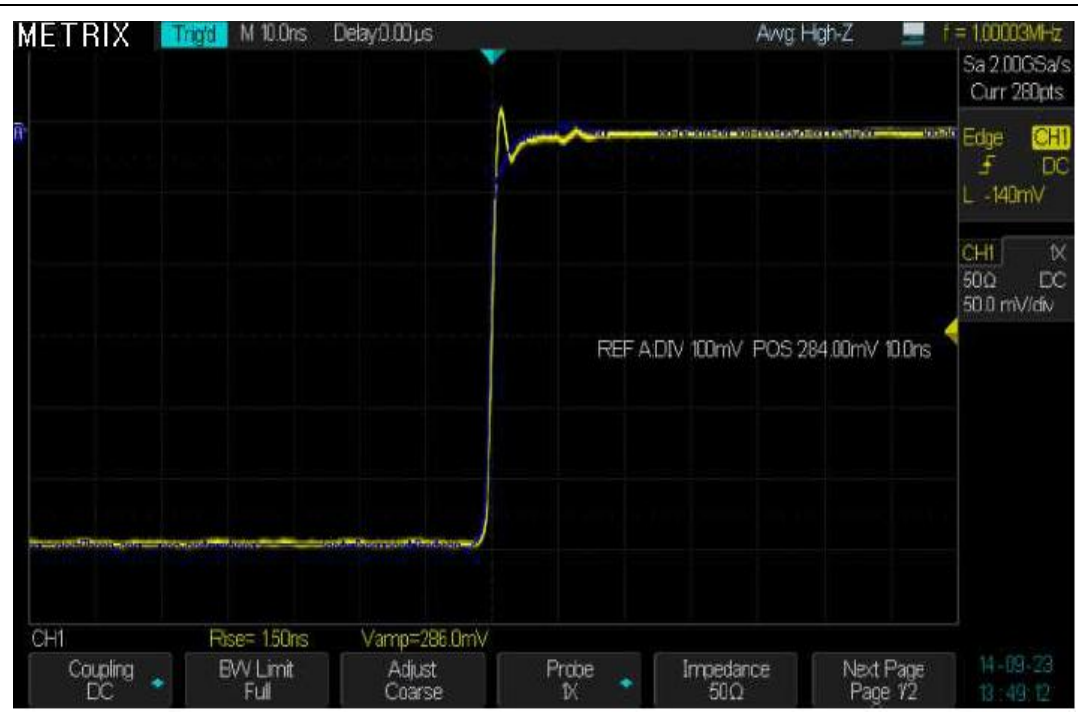

The rise time = 1.5ns and the amplitude = 286mV

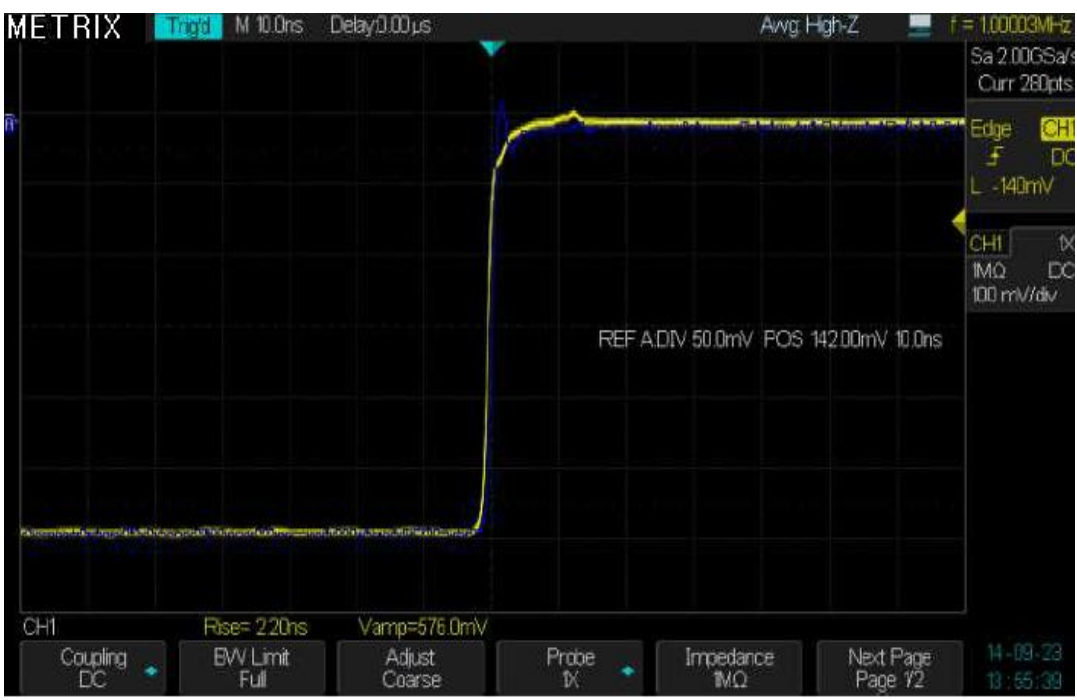

2° CH1 input impedance « 1MΩ » :

The rise time = **2.2ns** and the amplitude = **576mV** (twice that obtain with « **50** $\Omega$  ») Conclusion : The « **50** $\Omega$  » input impedance is best suited to observe fast rising edge waves provided by 50 $\Omega$  output impedance generators.

#### Vertical Unit V ou A

 Press "CH1"→ "Next Page page2/2"→ "Unit" → and select the vertical unit : Volt or Ampere.

# Functional Description I - VERTICAL System (cont'd)

#### 2. Vertical Knobs

Vertical Position knobs

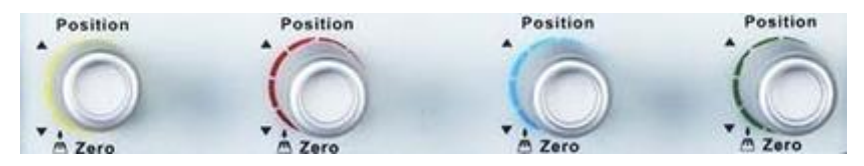

1. Use the vertical **"Position"** knobs to move traces up and down the screen. The vertical position variation range is :

+ /- 1V for vertical sensitivities from 2mV/div to 100mV/div

- +/- 10V for vertical sensitivities from 102mV/div to 1V/div
- +/- 100V for vertical sensitivities from 1.02V/div to 10V/div
- 2. While you adjust the trace vertical position the **"Volts Pos="** value is displayed on the screen.
- 3. Push the vertical **"Position"** knob to set the vertical position to zero (= screen center).

#### Vertical Sensitivity Volts/div

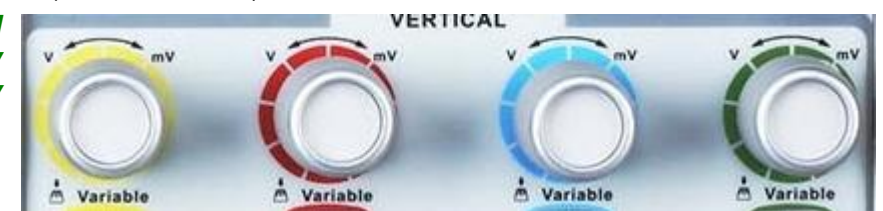

- 1. Use the **"Volt/div"** knob to adjust the vertical sensitivity. When you turn clockwise or counter-clockwise the sensitivity increases or decreases.
- 2. Push the "Volt/div" knob, to toogle between Coarse and Fine adjust.

"Coarse" Vertical sensitivity can be adjusted in a 1-2-5 sequence from 2mV/div, 5mV/div, 10mV/div to 10V/div (12 steps).

"Fine" a continuous adjustement of the vertical sensitivity from 2mV/div to 10V/div.

3. Save and Recall Reference Waveform

The REF menu allows to save (or recall) reference waveforms in four internal memorie locations : REFA - REFB - REFC and REFD.

Press the « Ref » button to open the REF menu :

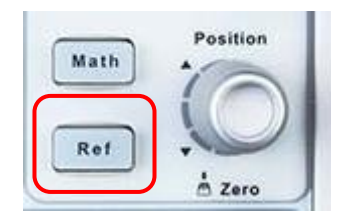

#### **REF Menu**

| Option                  | Value                      | Description                                                               |
|-------------------------|----------------------------|---------------------------------------------------------------------------|
| Source                  | CH1 CH2<br>CH3 CH4<br>Math | Select the waveform to save                                               |
| REFA REFB<br>REFC REFD  |                            | Select the REF memory location.                                           |
| Save                    |                            | Save the waveform in the selected memory location                         |
| REFA/REFB/<br>REFC/REFD | On<br>Off                  | Recall and Display the selected REF.<br>Clear the displayed REF waveform. |

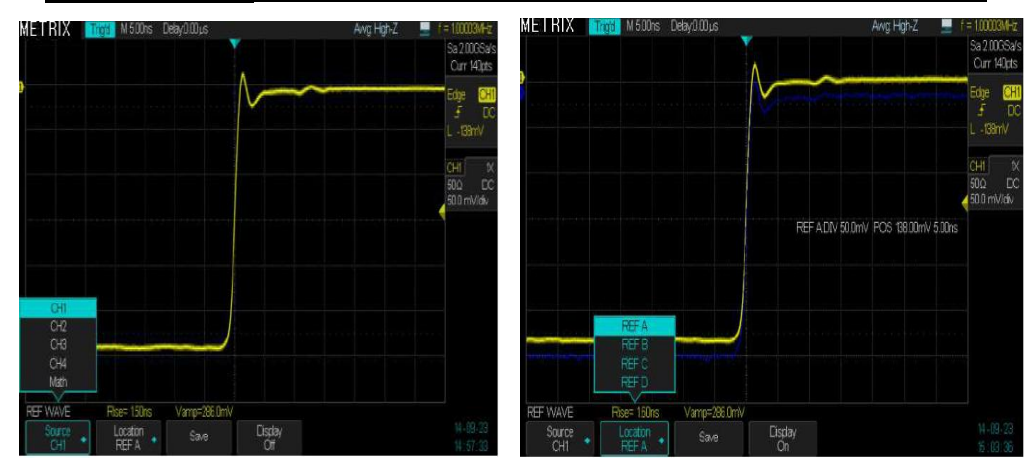

Operation Steps 1. Press the "Ref" button to open the REF menu.

- 2. Press the **"Source**" button to select the reference source : CH1 or CH2 or CH3 or CH4 or Math.
- 3. Use the **"Position"** and **"V/div"** knobs to set the vertical position and the sensitivity to the proper values.
- 4. Press the "REF A" (or REF B or REFC or REFD) button to select the REF memory location.
- 5. Press the « Save » button to save the REF waveform.
- Select REF A (ou REF B ou REFC ou REFD) Display "ON" to display the REF waveform

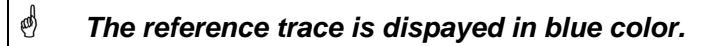

## Functional Description I - VERTICAL System / MATH Functions

Menu MATH The « MATH » menu displays the results of mathematicals operations: +, -, \*, /, FFT, d/dt,  $\int dt$  and  $\sqrt{}$  on channels CH1, CH2, CH3, CH4 and REFA, REFB, REFC, REFD waveforms.

Press the « Math » button to open the MATH menu.

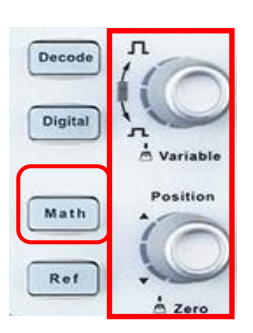

| MATH Menu | Fonction          | Value                       | Description                                                         |
|-----------|-------------------|-----------------------------|---------------------------------------------------------------------|
|           | Operation         | +, -, *, FFT, d/dt, ∫dt and | Select the mathematical function.                                   |
|           | Source A          | CH1, CH2, CH3, CH4,         | Select the Math source                                              |
|           | Source B          | REFA, REFD, REFO,<br>REFD   |                                                                     |
|           | Invert            | On                          | Invert the MATH waveform.                                           |
|           |                   | Off                         | "Invert" is disable.                                                |
|           | Vertical          |                             | Use the vertical « <b>Position</b> » knob to adjust                 |
|           | Position          |                             | the MATH waveform vertical position.                                |
|           | Vertical<br>Scale |                             | Use the « <b>Variable</b> » knob to adjust the MATH vertical scale. |

Mathematical operations

| Opération    | Value                   | Description              |  |
|--------------|-------------------------|--------------------------|--|
| +            | CHi+CHj                 | CHi added to CHj.        |  |
| -            | CHi-CHj                 | CHj subtracted from CHi. |  |
| *            | CHi*CHj                 | CHi multiplied by CHj.   |  |
| /            | CHi/CHj                 | CHi divided by CHj.      |  |
| FFT          | Fast Fourier Transform. |                          |  |
| d/dt         | Derivative              |                          |  |
| ∫dt          | Integral                |                          |  |
| $\checkmark$ | Square Root             |                          |  |

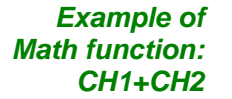

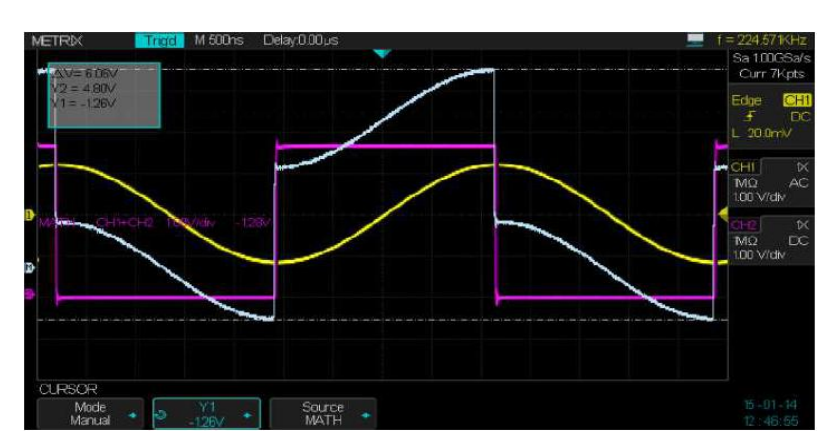

# Functional Description I - VERTICAL System / MATH Funtion (Cont'd)

**Fast Fourier** Transform »
 The "Fast Fourier Transform « FFT » process" mathematically converts à time domain signal into its components in the frequency domain.

Two measurements are available on the FFT spectrum : Magnitude (in Vrms or dBVrms) and Frequency (in Hz).

| Menu FFT | FFT Option                   | Setting                                          | Description                                                                             |
|----------|------------------------------|--------------------------------------------------|-----------------------------------------------------------------------------------------|
|          | Operation                    | FFT                                              |                                                                                         |
|          | Source                       | CH1, CH2, CH3,<br>CH4, REFA, REFB,<br>REFC, REFD | Select the FFT source channel.                                                          |
|          | Window                       | Hanning, Hamming<br>Rectangulaire<br>Blackman    | Select the FFT window type.                                                             |
|          | FFT ZOOM                     | 1X, 2X<br>5X,10X                                 | Changes the horizontal magnification of FFT display.                                    |
|          | Vertical<br>« <b>Scale</b> » | Vrms, dBVrms                                     | FFT vertical scale                                                                      |
|          | FFT<br>« <b>Display</b> »    | Split<br>Full Screen                             | Displays the FFT spectrum on half<br>screen<br>Displays the FFT spectrum on full screen |

*How to use FFT* To use the FFT Math function, select the time domain signal source Y(t):

- Press « Auto Setup» button to display the Y(t) signal and select Multi cycles.
  - Push the vertical "**Position**" knob to reset the vertical position to zero divisions (screen center).
- Use the horizontal "Position" knob to position the Y(t) signal portion to be analyzed with the FFT, in the center of the screen.
   The oscilloscope calculates the FFT spectrum using the center 1024 points of the time-domain waveform.
- Turn the "V/div" knob to ensure that the entire waveform remains on the screen.
- Turn the "S/div" knob to provide the resolution you want in the FFT spectrum.

**Operation** To display the FFT correctly:

- Sequence 1. Push the "Math" button.
  - 2. Set the "Opération" option to « FFT ».
  - 3. Press the "Source" button and select the channel "CH1" or "CH2" or "CH3" or "CH4" or "REFA" or "REFB" or "REFC" or "REFD".
  - 4. To comply with the Nyquist-Shanon theorem turn the "**S/div**" knob to adjust the sampling rate (displayed on top rigth of the screen) at least twice the frequency of the input signal.
  - 5. To determine the appropriate value for the "S/div" coefficient, compare the FFT horizontal scale to the frequency displayed by the hardware counter, on the top rigth of the screen.

# Functional Description I - VERTICAL System / MATH Function (cont'd)

# 2) Displaying the FFT Spectrum

Press the **« Math** » button to display the MATH menu. Use the options to select: the Source channel, the Window, and the FFT Zoom Factor. You can display only one FFT spectrum at a time. You can select **"Full Screen**" or **"Split**" in the **Display** option to display the waveform and its FFT spectrum on full screen, or the waveform and the FFT on half screen at a time.

With « Split » display and « Cursors » Off, you can display simultaneously: The entire Waveform, a Zoom portion and the FFT spectrum.

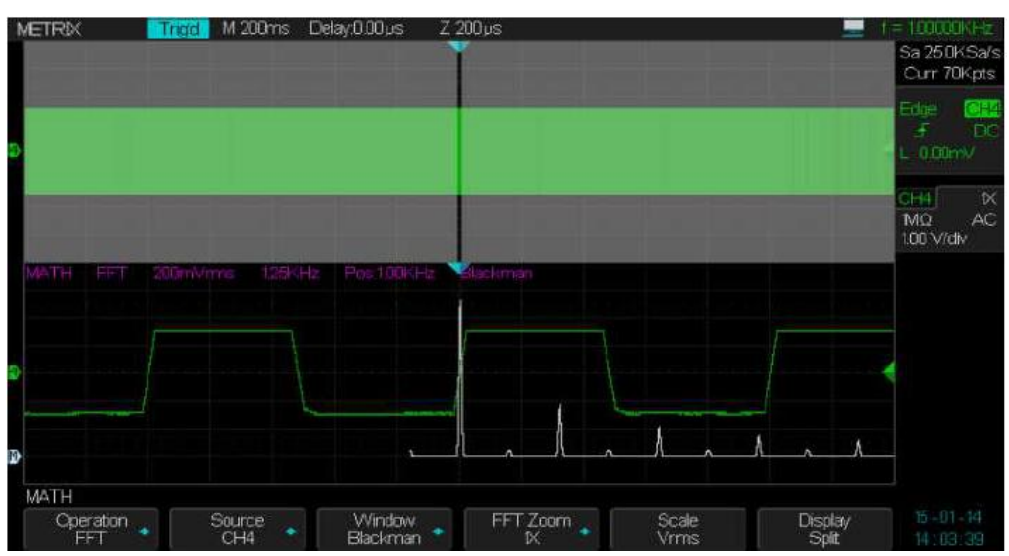

FFT Menu: Source - Window - FFT Zoom - Scale - Display

We inject on CH1 a sine wave: frequency = 21.7MHz and amplitude=896mVpp

We will use the « **Hanning** » window to calculate the FFT, to determine the frequency and the amplitude of the fundamental :

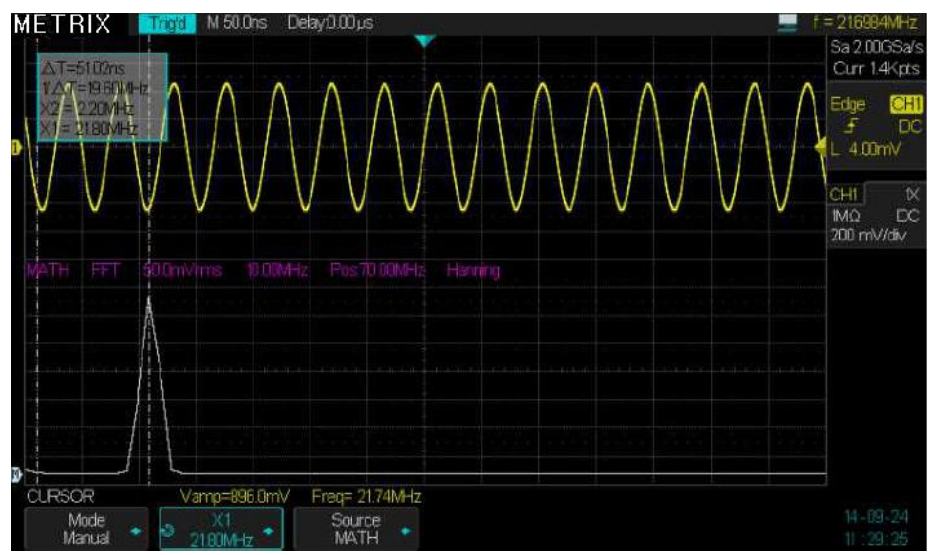

Using the "X1" manual cursor we can determine the frequency (X1=21.8MHz) of the fundamental

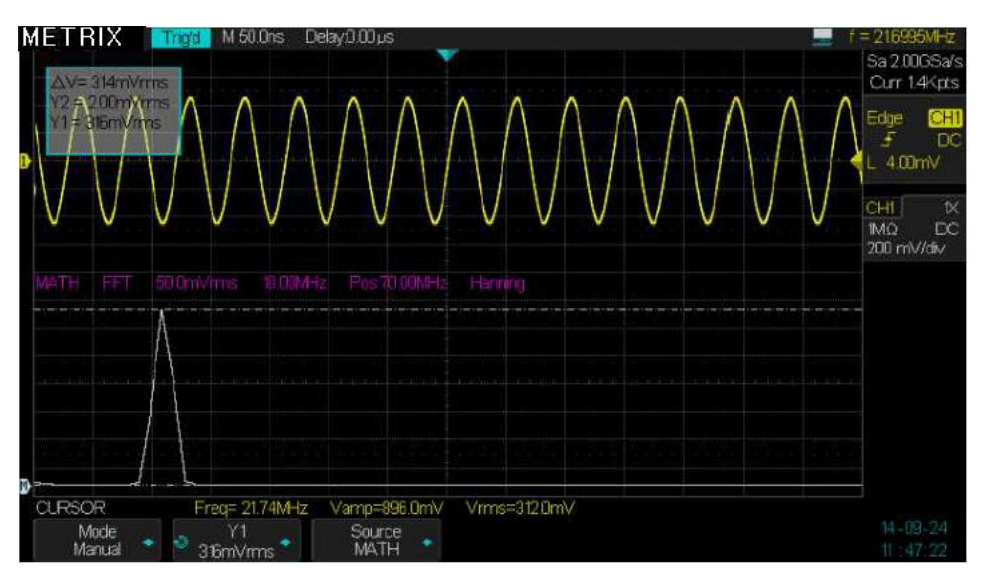

And using the "Y1" manual cursor we can determine the amplitude (Vrms)  $Y1=316mVrms \approx (896mV/2)x0,707 = 316,7mVrms)$ 

## 3) Selecting the FFT window

The FFT window reduces spectral leakage in the FFT spectrum. The **FFT** assumes that the Y(t) waveform repeats indefinitely. With an integer number of cycles, the Y(t) waveform starts and ends at the same amplitude and there are no discontinuities in the signal shape. A non-integer number of cycles in the Y(t) waveform causes the signal start and end to be at different amplitudes. The transition between the start and end points causes discontinuities in the signal that introduce high frequency transients.

| Window             | Speciality                                                                                                    | Adapted to                                                                                                    |
|--------------------|----------------------------------------------------------------------------------------------------|----------------------------------------------------------------------------------------------------|
| Rectangular        | Best frequency resolution,<br>worst magnitude resolution.<br>This is essentially the same<br>as no window.                                                | Symmetric transients or<br>bursts.<br>Equal amplitude sine<br>waves with fixed<br>frequency. Broadband<br>ramdon noise with<br>relatively slowly varying<br>spectrum. |
| Hanning<br>Hamming | Better frequency resolution<br>and poorer magnitude<br>accuracy than Rectangular.<br>Hamming has slightly better<br>frequency resolution than<br>Hanning. | Sine, periodic, and narrow-<br>band random noise.<br>Asymmetric transient or<br>bursts.                                                                               |
| Blackman           | Best magnitude and worst frequency resolution.                                                                                                    | Single frequency<br>waveforms, to find higher<br>order harmonics                                                                                                    |

## Functional Description I - VERTICAL System/ MATH Function (cont'd)

| FFT:Vertical and                                                                     | You can magnify and use cursors to take measurements on the FFT spectrum.                                                                         |  |  |
|--------------------------------------------------------------------------------------|----------------------------------------------------------------------------------------------------|--|--|
| Horizontal Scale, Vertical and Horizontal Position                                   | The oscilloscope includes an " <b>FFT Zoom</b> " option to magnify horizontally, press this butto to select : "1X", "2X", "5X", or "10X".         |  |  |
|                                                                                      | The FFT spectrum can be moved horizontally using the horizontal « Position » knob.                                                                |  |  |
|                                                                                      | The FFT spectrum can be moved vertically using the Math « Vertical » knob.                                                                        |  |  |
|                                                                                      | The Math « Variable » knob allows to adjust the FFT vertical scale.                                                                               |  |  |
| 5) Measuring the FFT                                                                 | Two types of measurements are possible on the FFT spectrum :                                                                                      |  |  |
| spectrum with Cursors                                                                | Amplitude : in dBVrms or Vrms and                                                                                                    |  |  |
| Amplifude                                                                            | <ul> <li>Frequency : in Hz</li> <li>Input a sine wave to CH1 and press the "Auto Setup" button then select the "Multi cycles" option.</li> </ul>  |  |  |
| , inpittato                                                                          | 2. Press the "Math" button to open the "MATH" menu.                                                                                               |  |  |
|                                                                                      | 3. Press the "Opération" button and select "FFT"                                                                                                  |  |  |
|                                                                                      | 4. Press the "Source" button and select "CH1"                                                                                                    |  |  |
|                                                                                      | 5. Press the <b>"CH1</b> " button to open the CH1 menu.                                                                                           |  |  |
|                                                                                      | <ol> <li>Turn the "S/div" knob to adjust the sample rate (at least the double than<br/>the input signal frequency).</li> </ol>                    |  |  |
|                                                                                      | <ol> <li>If the FFT display is on full screen, press CH1 button again to remove<br/>CH1 waveform from display.</li> </ol>                         |  |  |
|                                                                                      | 8. Press the "Cursors" button to open the CURSORS menu.                                                                                           |  |  |
|                                                                                      | 9. Press the cursor "Mode" button and select "Manual".                                                                                            |  |  |
|                                                                                      | 10. Select the « Yi » cursor type                                                                                                    |  |  |
|                                                                                      | <ol><li>Press the "Source" button and select "MATH"</li></ol>                                                                                     |  |  |
|                                                                                      | <ol> <li>Select the "Y1" cursor, and use the "Universal" knob to move "Y1" to the<br/>highest amplitude component of the FFT spectrum.</li> </ol> |  |  |
|                                                                                      | <ol> <li>Select the "Y2" cursor, and use the "Universal" knob to move "Y2" to the<br/>lowest amplitude component of FFT spectrum.</li> </ol>      |  |  |
|                                                                                      | 14. The amplitude ( $\Delta V$ ) displays on the top left of the screen.                                                                          |  |  |
|                                                                                      | In the following example we will consider a composite periodic signal : fundamental frequency <b>5MHz</b> and 20MHz - 35.6MHz spectral components |  |  |
|                                                                                      | The FFT displays the fundamental (F=5MHz Amplitude =2.66 Vrms) and two spectral components at 20MHz and 35.6MHz of Amplitude=0.4Vrms              |  |  |
|                                                                                      |                                                                                                    |  |  |
| Using Yi horizontal<br>cursors to measure the<br>amplitude of spectral<br>components | MATH FFT SOMVITING TO DOMHZ Pos 70 COMHZ Harming                                                                                                  |  |  |
|                                                                                      |                                                                                                    |  |  |

Vamp=7.28V

Source

Mode

## Functional Description I - MATH Function (cont'd)

Measure frequency with « Xi » Vertical Cursors

- 1. Press the « Cursors » button
- 2. Press cursor "Mode" button and select "Manual".
- 3. Select "Xi" vertical cursor type
- 4. Press the "Source" button and select "MATH".
- 5. Select the **"X1"** cursor, and use the **"**Universal" knob to move **"X1"** to the highest amplitude component of the FFT spectrum.
- 6. The value **"X1**=5.00MHz" displayed on the top left of the screen is the frequency of the fundamental of the CH1 input signal.

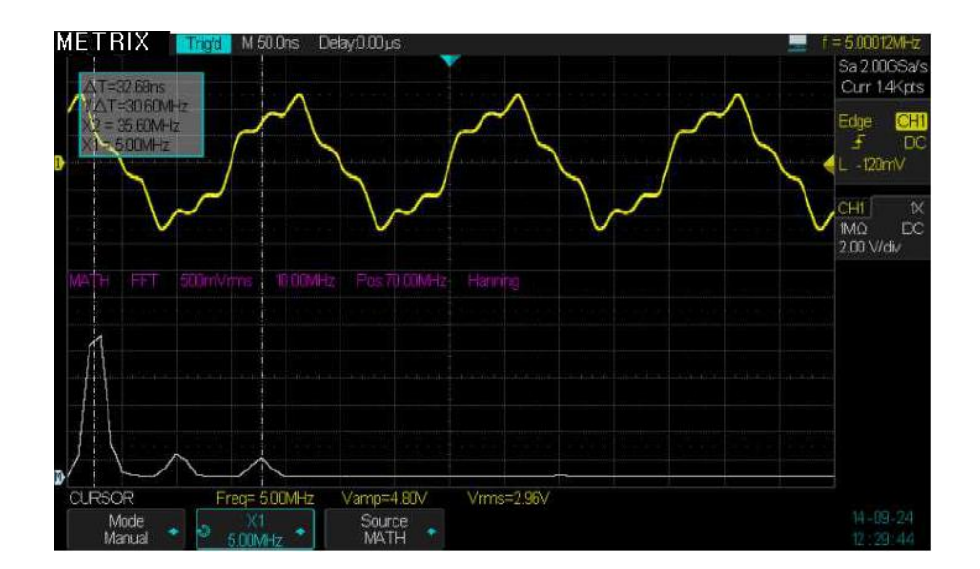

Fundamental frequency X1=5MHz and the harmonic X2=35.6MHz

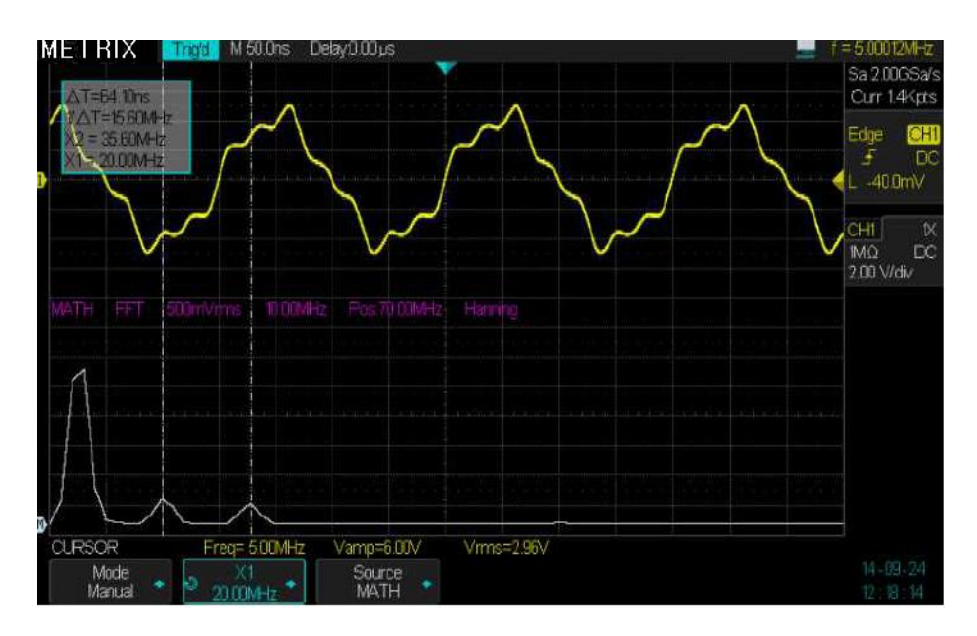

Frequency of the two harmonics: X1=20MHz and X2=35.6MHz

Use vertical cursors to measure the frequency of the spectral components

#### FFT of « Cal 3V 1kHz »

1° Enter the « CAL 3V 1kHz » signal on CH4 with a 1/1 probe

2° Channel CH4 coupling = DC

3° Select 1.4Mpts memory depth and a 500ms/div Time Base

4° Select the FFT Math function with a « **Blackman** » window (highest amplitude resolution) and FFT Zoom = « **X10** » so that the horizontal scale is 1kHz/div.

5° Set the FFT vertical scale to Vrms

 $6^\circ$  Use the manual cursors to measure the amplitude of the fundamental (1kHz) and the first harmonic (3kHz) :

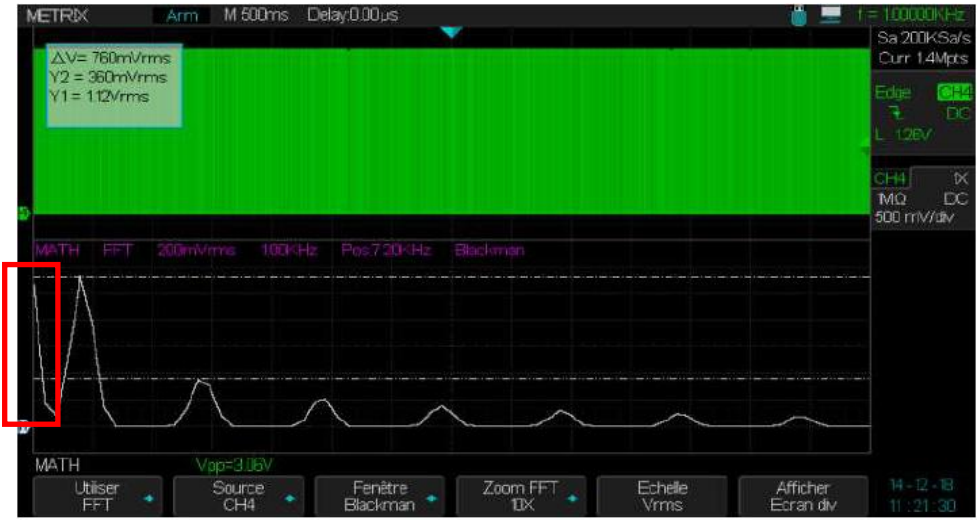

The fundamental (1kHz) amplitude is Y1=1.12Vrms (close to 1.06Vrms = 1.5V /1.414)

Note : The « Cal 3V 1kHz » output provides a positive square wave, if the input coupling is « DC » we observe a DC component in the FFT spectrum. Set the input coupling to « **AC** » to block the DC component of the « CAL 3V 1kHz » signal to obtain a FFT spectrum without DC component :

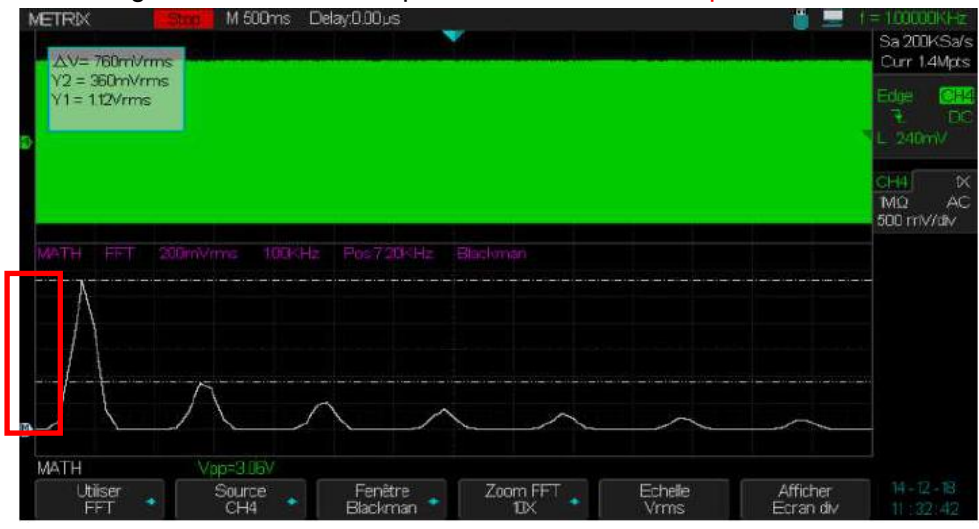

Warning : The presence of a DC component can hinder the observation of low-frequency components of the signal.

With FFT math function, the use of AC input coupling is recommended.

## Functional Description II - HORIZONTAL System

HORIZONTALThe "HORIZONTAL" pad contains two buttons (Horiz and Zoom) and two knobs<br/>(S/div and Horizontal Position).

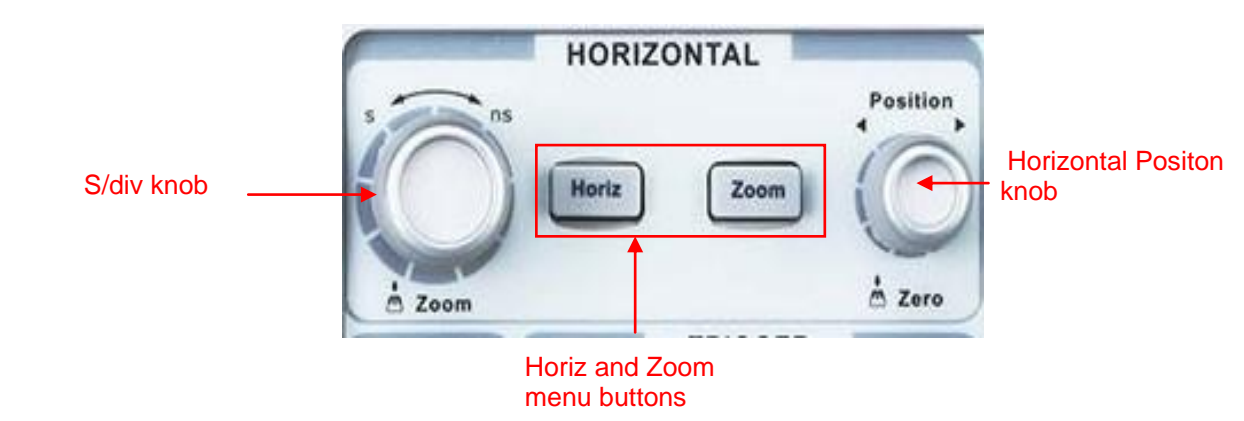

| HORIZONTAL<br>Menu | Horiz  | « Horiz » button of the HORIZONTAL pad |                                                                                                    |
|--------------------|--------|----------------------------------------|----------------------------------------------------------------------------------------------------|
|                    | Option | Setting                                | Description                                                                                                    |
|                    | Format | ΥT                                     | «YT» : Displays the voltage (on the vertical axis) versus time (on the horizontal axis).                                                                   |
|                    |        | XY                                     | «XY» : To display in « XY » mode the two channel couples<br>[CH1(X), CH2(Y)] and [CH3(X), CH4(Y)]                                                          |
|                    |        | ROLL                                   | Time Base coefficient >100ms. The traces scroll from the right to the left of the screen as in a recorder, the "Roll" format is suitable for slow signals. |
|                    |        |                                        | In « ROLL » there is no trigger or horizontal position control.                                                                                            |
|                    |        |                                        | Warning : When working with very low frequency signals (<10Hz) the DC input coupling is not recommended.                                                   |

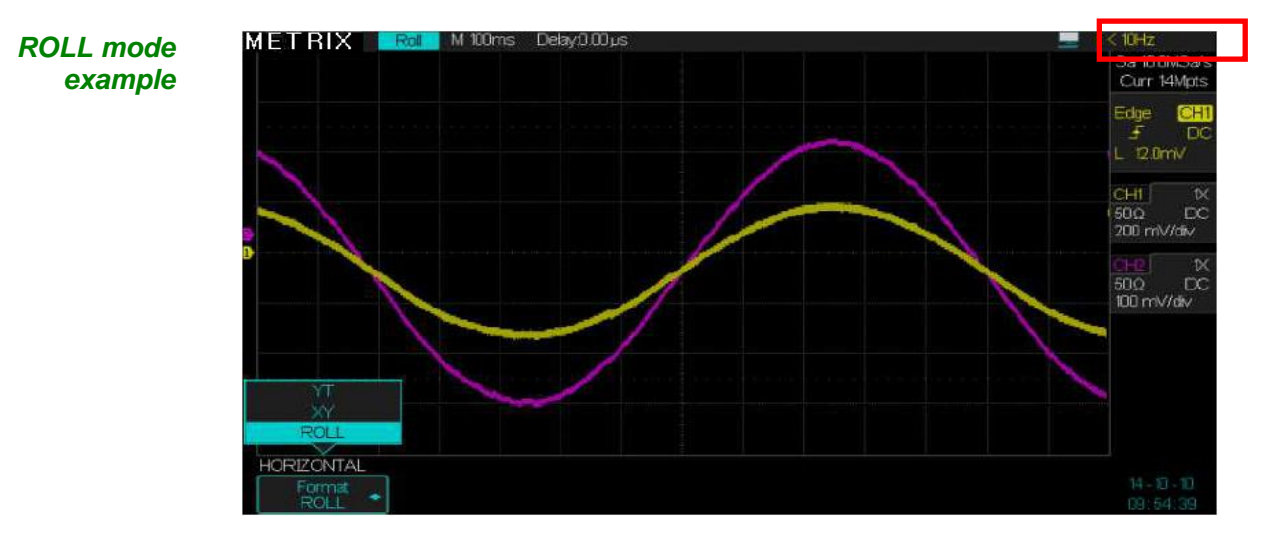

Note : The hardware frequency counter does not work for frequencies <10Hz

## Functional Description II - HORIZONTAL System (cont'd)

#### **HORIZONTAL** pad

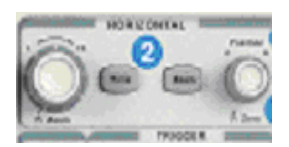

The "HORIZONTAL pad" knobs allow to adjust the Time Base coefficient « S/div » and the traces horizontal Position.

The two buttons allow to open the HORIZONTAL menu ("**Horiz**") and to activate the "**Zoom**" function.

#### Horizontal "POSITION" knob

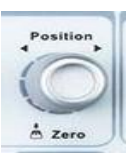

S/div knob

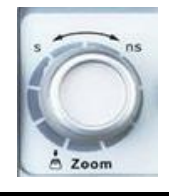

#### **Horizontal Zoom**

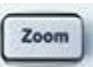

1. Adjusts the trace horizontal position (the trigger position relative to the center of the screen). The time resolution of this command depends on the

2. To reset to zero the horizontal position, push the "Position" knob.

selected Time Base coefficient.

1. Adjusts the Time Base coefficient. When the acquisition is stopped ( with "RUN/STOP" button or in "SINGLE" mode), turn the « S/div » knob to expand or compress the waveform.

2. « **S/div** » knob adjusts the coefficient of the « Main » or « Zoom » Time Bases. In **Zoom** mode, changing the Time Base coefficient (S/div) modifies the width of the « Zoom » window.

Use the horizontal "Zoom" function to define the portion of the waveform to be observed in details. The slowest « zoom » time base coefficient may not be lower than the "main" time base coefficient.

Use the horizontal « **Position** » knob to move the « zoom window » position and the « **S/div** » knob to magnify or compress the "zoom window".

**"M"** stands for « Main » time base, **"Z"** stands for "Zoom" time base. The vertical « **blue** » arrows indicate the horizontal position of the trigger event in the Main time base and in the "Zoom" window.

The horizontal « yellow » arrow indicate the vertical position of the trigger level.

Note: The display of the « Trigger Position » symbol in the "zoomed window" is only possible if the position of the "zoomed window" includes the trigger event.

If the trigger event is outside the "zoomed window" the horizontal blue arrow indicates the direction in which to move the "zoomed window" to display the trigger.

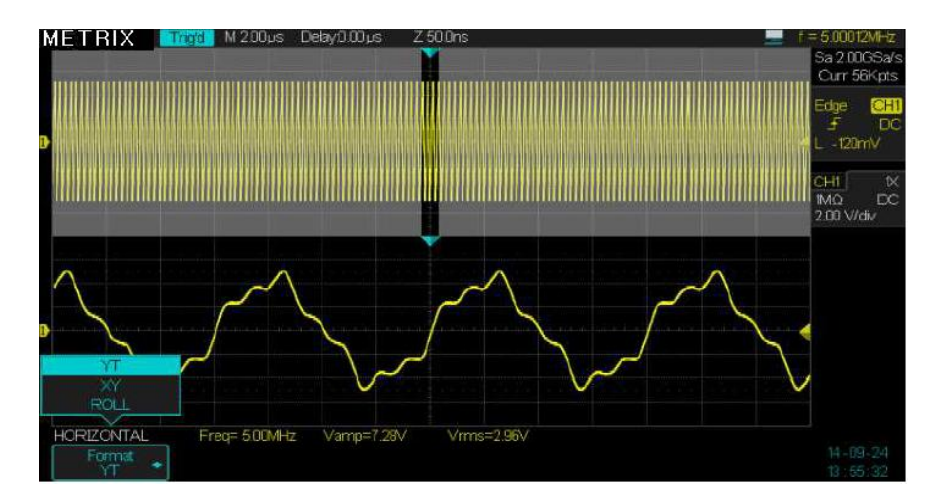
#### **Operation Steps** To display in details a portion of the waveform:

- 1. Press the "Horiz" button to open the HORIZONTAL menu.
- 2. Turn the "S/div" knob to adjust the main timebase.
- 3. Press the « **Zoom** » button to activate the horizontal Zoom.
- 4. Turn the « S/div » knob to adjust the "Zoom" time base.
- 5. Turn the horizontal "Position" knob to move the zoom window.

In the example below, we display in « Zoom » mode, a detail (a  $0.24\mu$ s wide window with a resolution of 0.5ns situated at 235 $\mu$ s from the trig event) of a signal acquired at 2GSPS sample rate with a memory depth of 28Mpoints. The oscilloscope has recorded the evolution of the signal during a lapse of time of 14ms with an elementary time step of 0.5ns :

The arrows indicates the delay value (Delay=235µs) relative to the trigger event and the signal value for this delay :

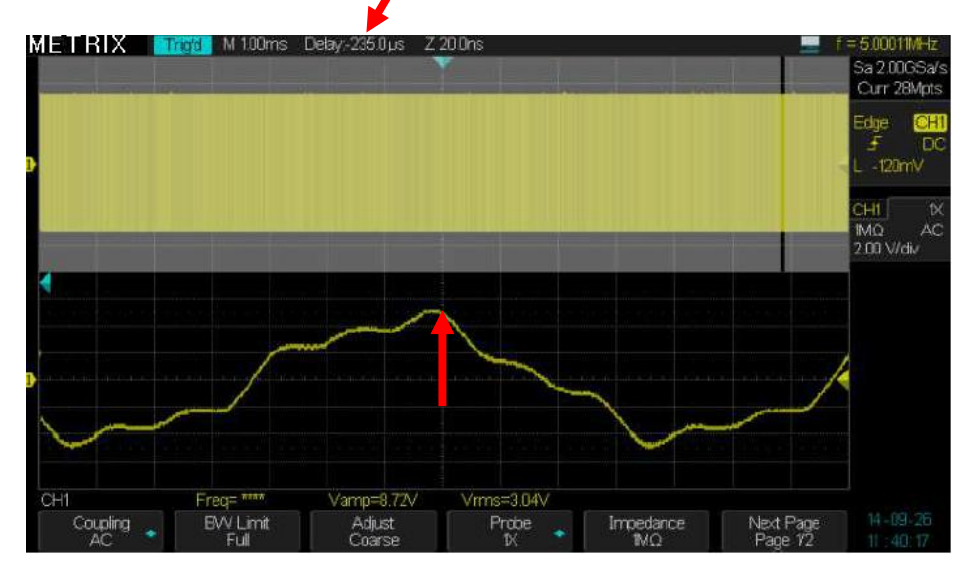

We can « Stop » the trace refresh (« **Run/Stop** » button) to observe it in detail. For example we can determine the value that the signal has 74ns before the trigger event by moving the zoomed window (Horizontal « Position » knob): The red arrows indicate the value of the signal at the trigger event and 74ns before :

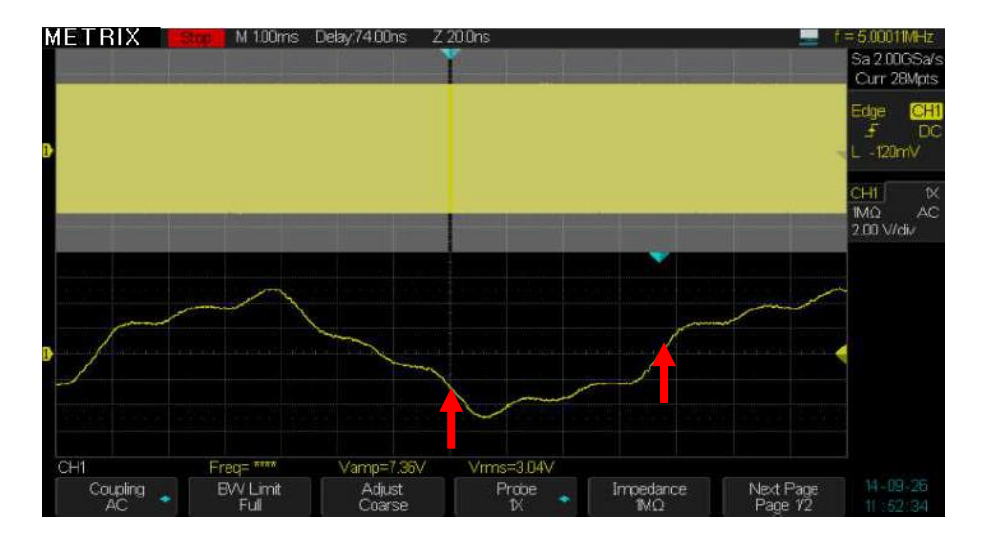

## **Functional Description**

## III - Trigger System

**TRIGGER Menu** 

The DOX3000 oscilloscope series have a **digital** trigger system that has the following advantages:

Precise Trigger - Low « Jitter » - High Sensitivity Precise Trigger timing < 1ns - Configurable noise reject High stability with temperature

A hardware counter allows to display the frequency of the trigger source signal

in the top right of the screen

The « **Setup** » button gives access to the « Trigger » setting menu.

The trigger symbol **see** indicates when the "trigger event" has occurred. The "trigger event" divides the acquisition memory in two parts:

- The « Pre-Trig Buffer » before the trigger event and
- The « Post-Trig Buffer » after the trigger event

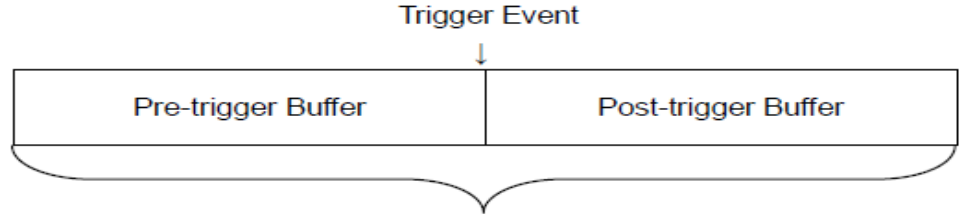

Acquisition Memory

The DOX3000 oscilloscope series have eleven trigger modes: Edge, Slope, Pulse, Video (HDTV), Window, Interval, Dropout, Runt, Pattern, Serial 1, Serial 2 (Serial bus: I2C, UART, SPI, CAN, LIN)

#### **TRIGGER** pad

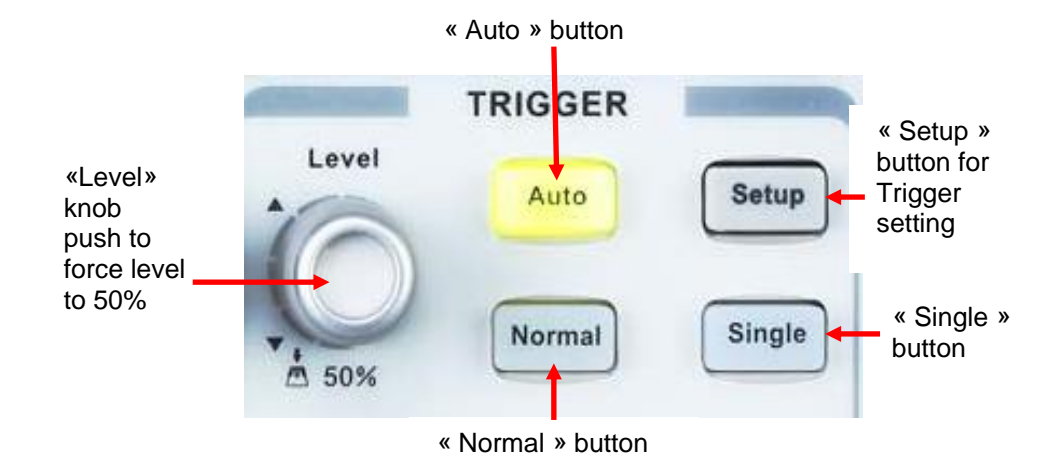

- « Setup » : Press the « Setup » button to open the TRIGGER menu.
- "Level" knob: Use the LEVEL knob to adjust the trigger level. Push the "Level" knob to set the trigger level to 50% of the peak to peak amplitude of the signal. This function is very useful in "Single" or "Normal" trigger modes.
- "Auto" button : The waveform is refreshed even in the absence of a trigger event.
- « **Normal** » button: in « Normal » mode the trace is refreshed only if a trigger event occur.

- "Single" button: Press the "Single" button to activate the SINGLE mode. In this mode only one acquisition is allowed at a time.
- Pre-trig/Post-trig/Trig-Delay: Datas before and after the trigger event . If the trigger symbol is at the center of the screen, the portion of the traces corresponding to the first 7 divisions represent the pre-trig and the 7 following divisions the post-trig. This function is very useful because you can observe the samples that occur before and after the trigger event. Everithing that is to the right of the trigger event corresponds to the post-trig.

#### Trigger SOURCE

In **« Edge** » mode : the trigger source may be the signal to the following inputs : CH1, CH2, CH3, CH4, EXT, EXT/5 or AC line. For the other trigger modes (**Slope**, **Pulse**, **Vidéo**, **Window**, **Interval**, **DropOut**, **Runt**, **Pattern** and **Serial 1 & 2**) the 4 possible trigger sources are:

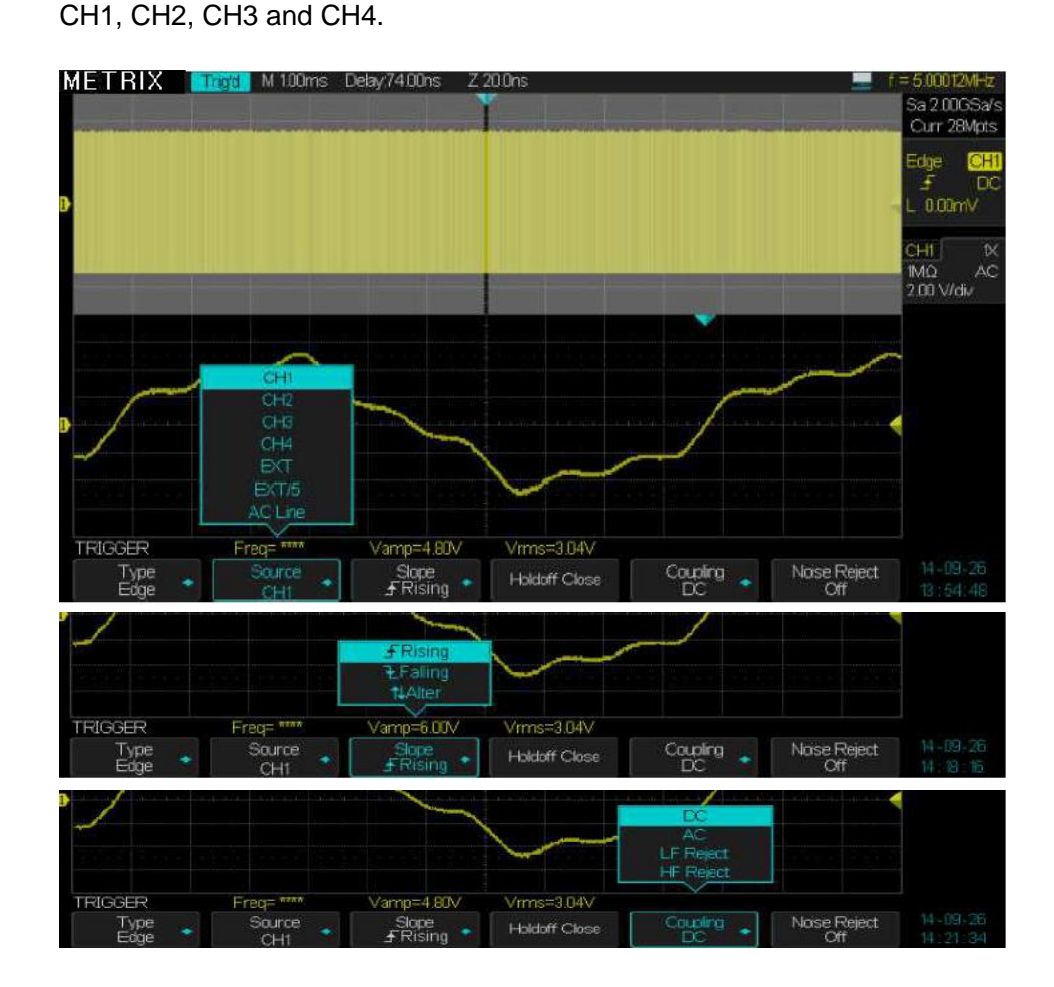

#### 1. Edge

## Trigger

#### « Edge »

| Option          | Settings                            | Description                                                                                                    |   |  |
|-----------------|-------------------------------------|----------------------------------------------------------------------------------------------------|---|--|
| Туре            | Edge                                | The rising or falling edge of the signal source is used to<br>trigger.<br>Positive Slope<br>Negative Slope<br>Trigger Point Trigger Point                                                       |   |  |
| Source          | CH1 CH2 CH3 CH4                     | Note : The trigger source is active even if the channel is off.                                                                                                    |   |  |
|                 | EXT                                 | The EXT TRIG source signal is not displayed. The EXT source is the signal to the "EXT TRIG" input BNC in the back of the oscilloscope. The trigger level adjustement range is: - 1,6V to +1,6V. |   |  |
|                 | EXT/5                               | Same as EXT option, but the signal is attenuated by a factor of 5. The trigger level range is multiplied by 5 : -8V to +8V.                                                                     |   |  |
|                 | AC line                             | The trigger source signal is the AC line. The trigger coupling is set to « DC » and the trigger level to 0V.                                                                                    |   |  |
| Slope           |                                     | Trigger on the rising edge of the source signal.<br>Trigger on the falling edge of the source signal.<br>Trigger on the rising and falling edges of the source signal.                          |   |  |
| Holdoff         | Adjustable<br>Fixed                 | Use the « Universal » knob to adjust the « holdoff ».<br>The « holdoff » is fixed to the latest set value                                                                                       |   |  |
| Coupling        | DC                                  | All components of the signal source passes                                                                                                    |   |  |
|                 | AC                                  | Blocks the DC component and attenuates the AC signal below 5.8Hz.                                                                                                    |   |  |
|                 | Low Pass<br>Filter<br>HF reject     | Attenuates « high frequency » components above 1.27MHz.                                                                                                    |   |  |
|                 | High Pass<br>Filter<br>LF<br>reject | Blocks the DC component and attenuates the « <b>low frequency</b> » components below 2.08MHz.                                                                                                   |   |  |
| Noise<br>Reject | On Off                              | Enable or Disable the Noise Reject                                                                                                    | ĺ |  |

#### Operation Steps 1. Set the trigger type

1) Press the "Setup » button to open the TRIGGER menu.

2) Press the "Type" button and select "Edge".

#### 2. Set the trigger Source

Press the "**Source**" button and select the trigger source: "CH1", "CH2", "CH3", "CH4", "EXT", "EXT/5" or "AC Line".

3. Set the trigger slope

Press the « Slope » button and select the trigger slope " - ", " - " or " + ".

4. Set the Holdoff

Press the « Holdoff close » button  $\rightarrow$  « Holdoff time » and use the "Universal" knob to adjust the « Holdoff » time.

#### 5. Set the Trigger coupling

a. Press the "Set Up" button to open the trigger settings menu.

b. Press the **"Coupling"** button and select the coupling type: "DC", "AC", "HF Reject" ou "LF Reject".

## 2. «Pulse»

Use the **Pulse** type to trigger on a particular "pulse width" with respect to the entire signal.

Trigger

**Pulse** 

| page | 1 |
|------|---|
|------|---|

| Option           | Settings                                                                                                    | Description                                                                          |
|------------------|----------------------------------------------------------------------------------------------------|--------------------------------------------------------------------------------------|
| Туре             | Pulse                                                                                                    | Select the trigger pulse type and width.                                             |
| Source           | CH1, CH2, CH3, CH4                                                                                                    | Select the trigger source.                                                           |
| Polarity         | Polarity<br>                                                                                                    | Select the pulse polarity :<br>Positive or Negative                                  |
| Limite<br>Range  | < (Pulse width less than pulse<br>width setting)<br>> (Pulse width larger than<br>pulse width setting)<br><> (Pulse width outside the<br>range of set values)<br>>< (Pulse width in the range<br>of set values) | Select the condition that the<br>pulse width must meet to obtain<br>a trigger event. |
| Set the width    | 2,0ns to 4,2s                                                                                                    | Use the « Universal » knob to set the pulse width.                                   |
| Next page<br>1/2 |                                                                                                    | Press this button open page 2/2                                                      |

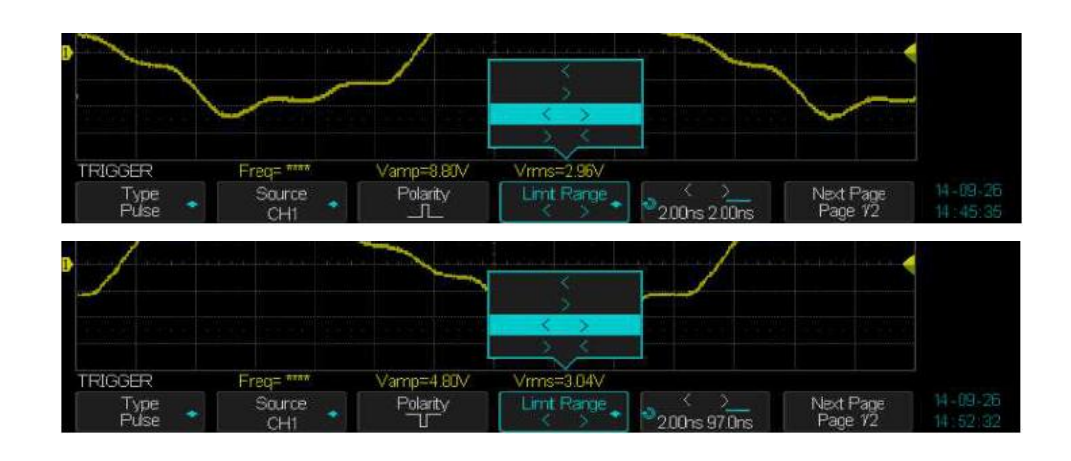

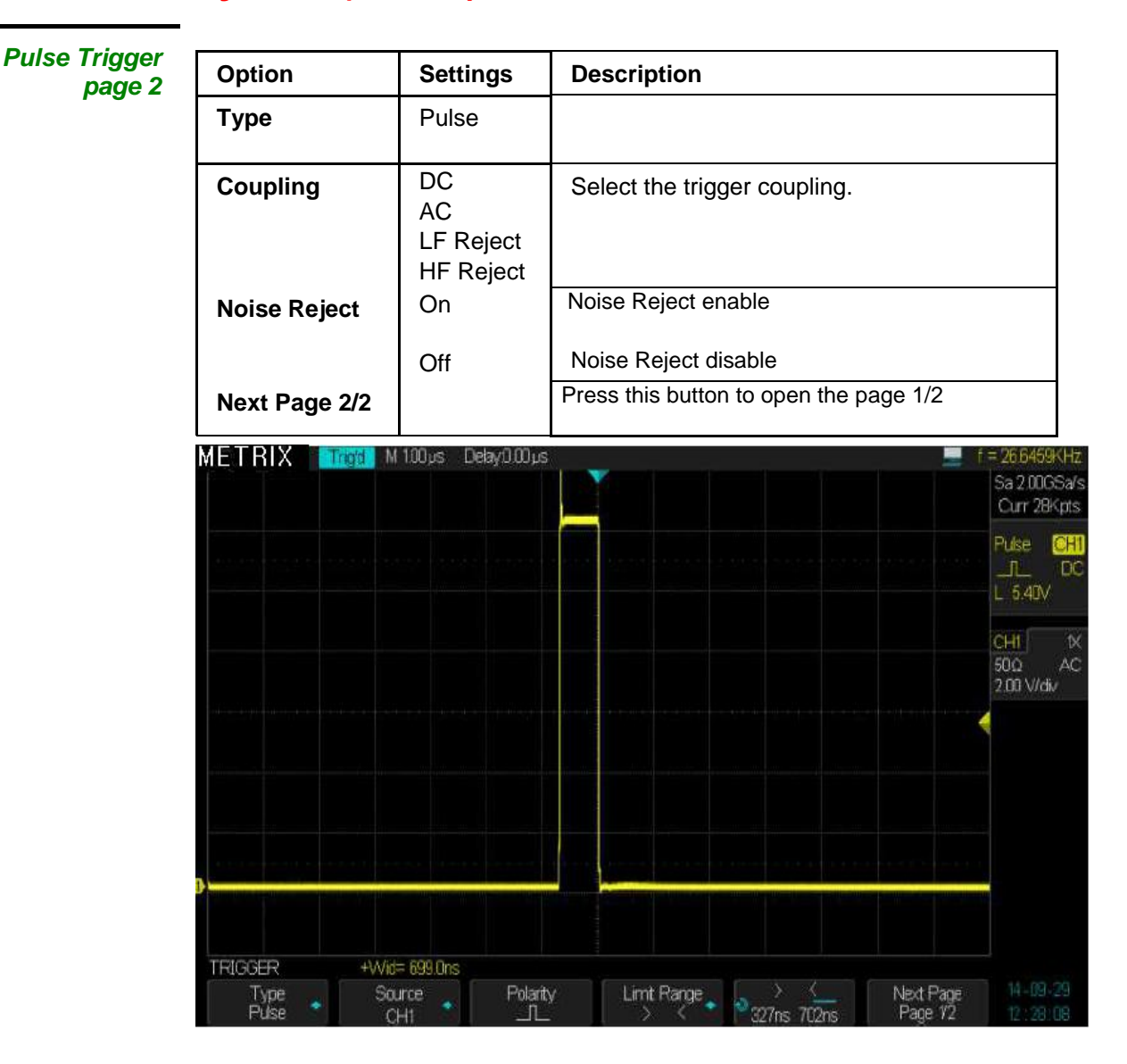

#### Operation Steps 1. Select the type

- 1) Press the « Setup » button to open the "TRIGGER" menu.
- 2) Press the "Type" button and select "Pulse"

#### 2. Set the condition

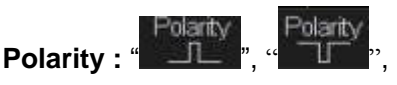

Press the "Limit Range" to select the condition

"< ", " > ", "< >" or "> <"

#### 3. Set the pulse width

Use the "Universal" knob to set the pulse width limit.

«VIDEO»Trigger To trigger on « Lines » or « Frames » of standard video signals.

#### Video Trigger

| Option                                                | Settings                                                                                      | Description                                                                                      |
|-------------------------------------------------------|-----------------------------------------------------------------------------------------------|--------------------------------------------------------------------------------------------------|
| Туре                                                  | Video                                                                                         | To trig on video signals: NTSC,<br>PAL/SECAM, HDTV and custom.                                   |
| Source                                                | CH1, CH2, CH3, CH4                                                                            | Select the trigger source.                                                                       |
| Standard                                              | NTSC - PAL/SECAM<br>720p/50 - 720p/60<br>1080p/50 - 1080p/60<br>1080i/50 - 1080i/60<br>Custom | Select the video standard                                                                        |
| Sync                                                  | Any line<br>Line Number<br>Field                                                              | Choose the appropriate video trigger:<br>Any line - Line Number - Field 1 - 2                    |
| Edge<br>Slope<br>Pulse<br>Video<br>Window<br>Interval |                                                                                               | Sa 2006Sa/s<br>Curr 14Mpts<br>Vidao CHI<br>PAL Sel<br>Line 6<br>Fied 2<br>CHI MQ DC<br>500 mV/dw |

#### Operation 1. Set the type Steps 1) Dropp the "Set

- 1) Press the "Setup" button to open the TRIGGER menu.
- 2) Press the "Type" button and select "Video"

#### 2. Set the Sync

- 1) Press the "**Sync**" button to select "Any line", or "Line Number" (select), Field 1 or 2.
- 2) If you choose « Select », use the "Universal" knob to set the line number.

#### 3. Set the Standard

1) Press the "Standard" button and select "PAL/SECAM" or "NTSC" or ....

« Slope »

Trigger on a positive or negative slope whose duration is specified.

« Slop

| e | <b>»</b> | Irigger | Ont |
|---|----------|---------|-----|

page 1

| Option         | Settings                             | Description                                                                                 |
|----------------|--------------------------------------|---------------------------------------------------------------------------------------------|
| Туре           | Slope                                | Trigger on a positive or negative slope of specific duration.                               |
| Source         | CH1, CH2<br>CH3, CH4                 | Select the trigger source.                                                                  |
| Slope          | Slope<br>FRising<br>Slope<br>Falling | Positive slope                                                                              |
| Limit<br>Range |                                      | Select the trigger condition on slope duration.                                             |
|                | < , ><br><><br>><                    | < Less than > Greater than<br>< > Outside the limited range<br>> < Inside the limited range |
| Duration       | ð                                    | Use the " <b>Universal</b> " knob to adjust the slope duration in the range: 2 ns to 4.20s. |
| Next Page      | 1/2                                  |                                                                                             |

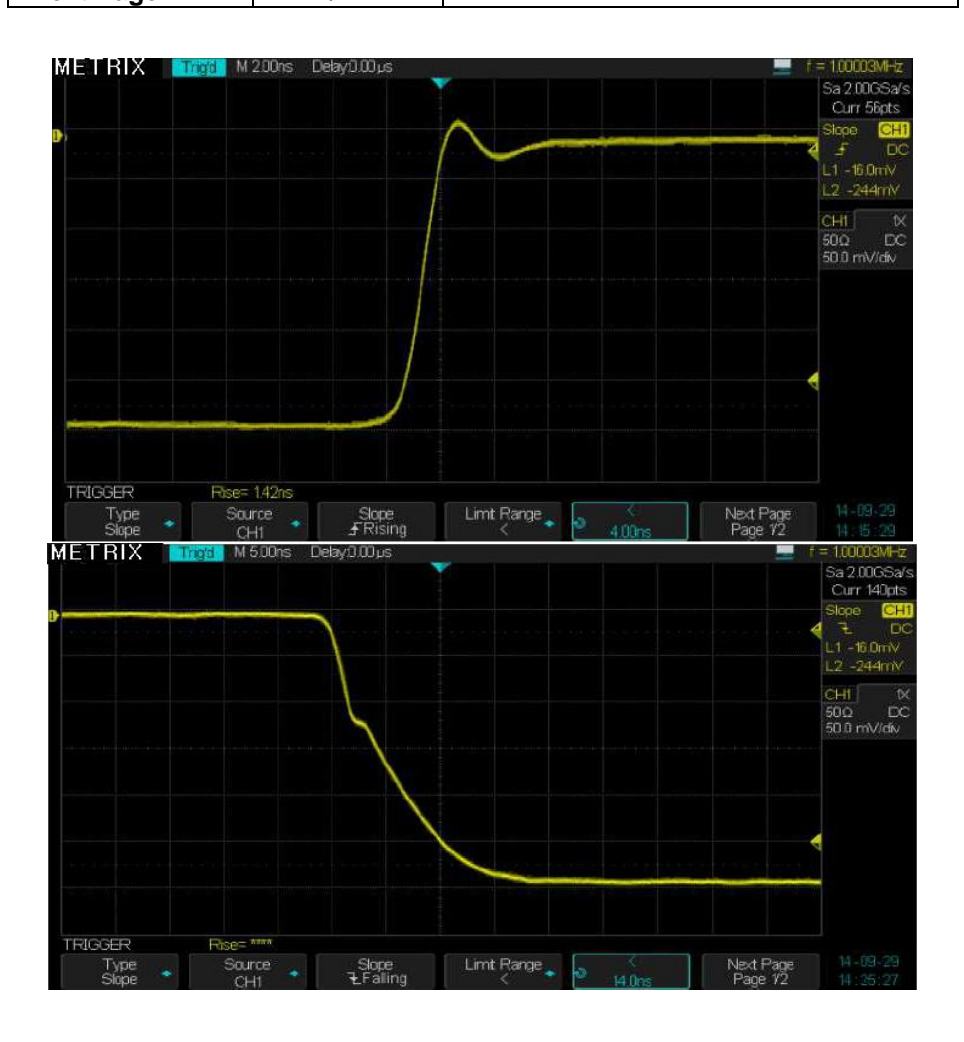

| Slope Trigger | Option          | Settings                          | Description                                                                                                    |
|---------------|-----------------|-----------------------------------|----------------------------------------------------------------------------------------------------|
| page 2        | Туре            | Slope                             | · · · ·                                                                                                    |
|               | Level           | Lower<br>Upper                    | Select the level (L1 or L2) to adjust with the trigger " <b>Level</b> " knob. You can adjust the two levels 'L1' & "L 2" that define the slope. |
|               | Coupling        | DC - AC<br>LF Reject<br>HF Reject | Select the trigger coupling                                                                                                    |
|               | Noise<br>Reject | On<br>Off                         |                                                                                                    |
|               | NextPage        | Page 2/2                          | Press this button to open page 1/2                                                                                                    |

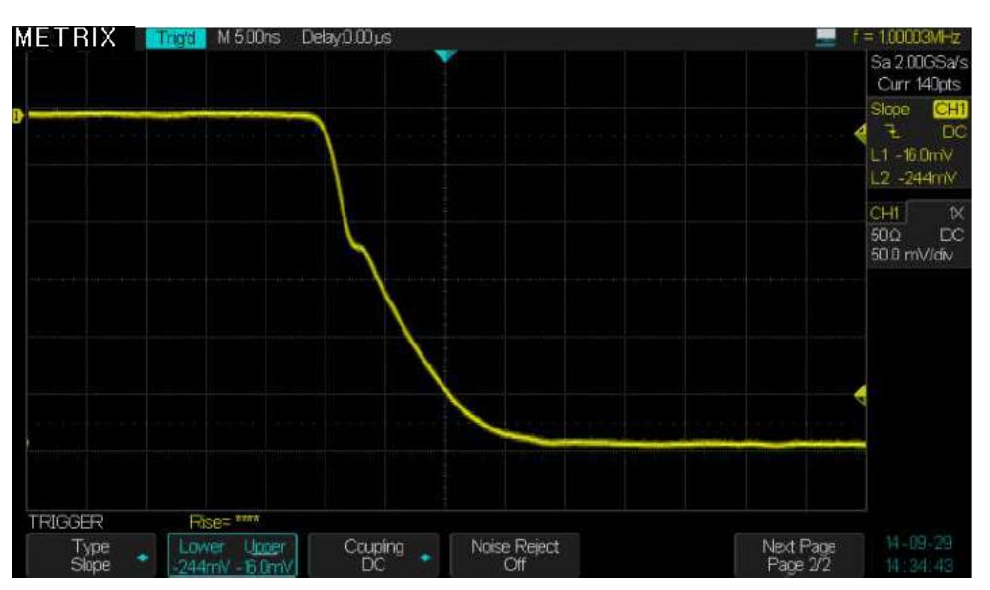

#### *Operation Steps* 1. Enter the signal on CH1 or CH2 or CH3 or CH4.

- 2. Press the "Auto" button.
- 3. Press the "Setup" button to open the "Trigger Menu".
- 4. Press the "Type" button and select "Slope".
- 5. Press the "Source" button and select "CH1" or "CH2" or "CH3" or "CH4".
- 6. Press the "Limit Range" button and select the condition: "<", ">", "<>", "><".
- 7. Press the "**Time**" button and use the "Universal" knob to adjust the slope duration.
- 8. Press the "Next Page" button to open page 2/2.
- 9. Press the "Lower Upper" button to select the level to adjust L1 or L2.
- 10. Use the "Level" knob to adjust L1 or L2.

« Window » trigger When the « window » trigger type is enabled, the oscilloscope triggers when the signal exits, the window defined by the two levels L1 and L2, from the top or bottom level.

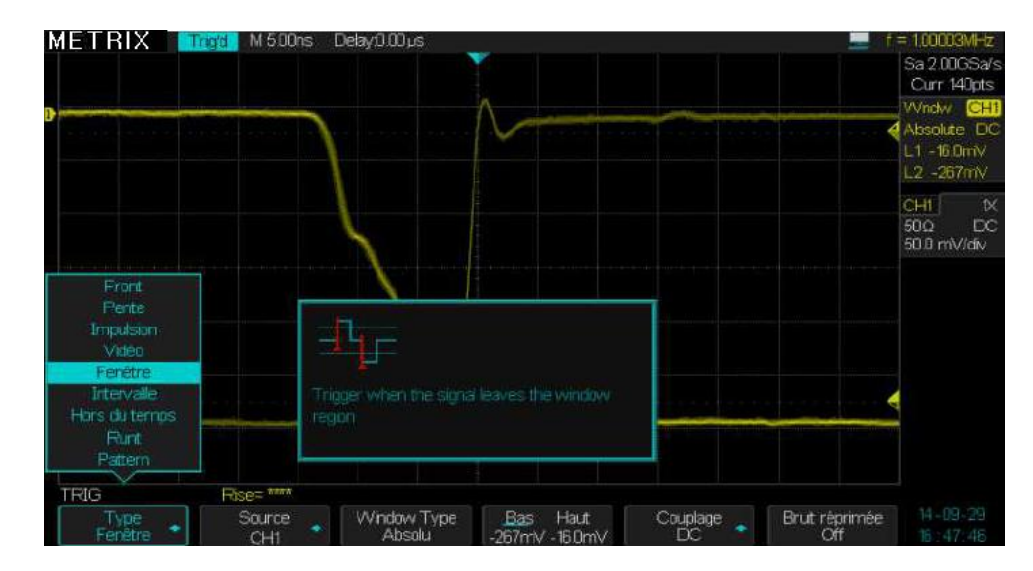

| Window | Trigger |
|--------|---------|
|        | page 1  |

| Option          | Settings                        | Description                                                                                                    |
|-----------------|---------------------------------|----------------------------------------------------------------------------------------------------|
| Туре            | Window                          | The window is defined by two voltage levels L1 and L2.                                                                 |
| Source          | CH1, CH2, CH3, CH4              | Select the trigger source CH1 or CH2 or CH3 or CH4                                                                     |
| Window<br>type  | Absolute<br>Relative            | Absolute: the two levels are set independently <b>Relative:</b> we adjust the delta on either side of a central value. |
|                 | Lower Upper<br>Center Delta     | The trigger window is define by the lower and upper value or by the delta relative to a central value.                 |
| Coupling        | DC AC<br>LF Reject<br>HF Reject | Trigger source coupling                                                                                                |
| Noise<br>Reject | ON<br>Off                       | Enable (On) or Disable(Off) the noise reject                                                                           |

| Interval          | Option             | Settings                        | Description                                                                                                    |
|-------------------|--------------------|---------------------------------|----------------------------------------------------------------------------------------------------|
| Trigger<br>page 1 | Туре               | Interval                        | In this mode the trigger event occur on the second<br>edge, when the time interval between two<br>consecutive edges is : < or > or <> or >< to the set<br>value. |
|                   | Source             | CH1, CH2, CH3, CH4              | Select the trigger source CH1 or CH2 or CH3 or CH4                                                                                                    |
|                   | Slope              | Slope Slope<br>∱Rising €Falling | Select the slope (Rising or Falling) that starts the interval                                                                                                    |
|                   | « Limit<br>Range » | < , ><br><> , ><                | Trigger Condition:< Less than> Greater than< > Outside the window> < Inside the window                                                                           |
|                   | Duration           | Q                               | Range : <b>2ns à 4.20s</b>                                                                                                    |
|                   | Next<br>Page       | 1/2                             | To open page 2/2                                                                                                    |

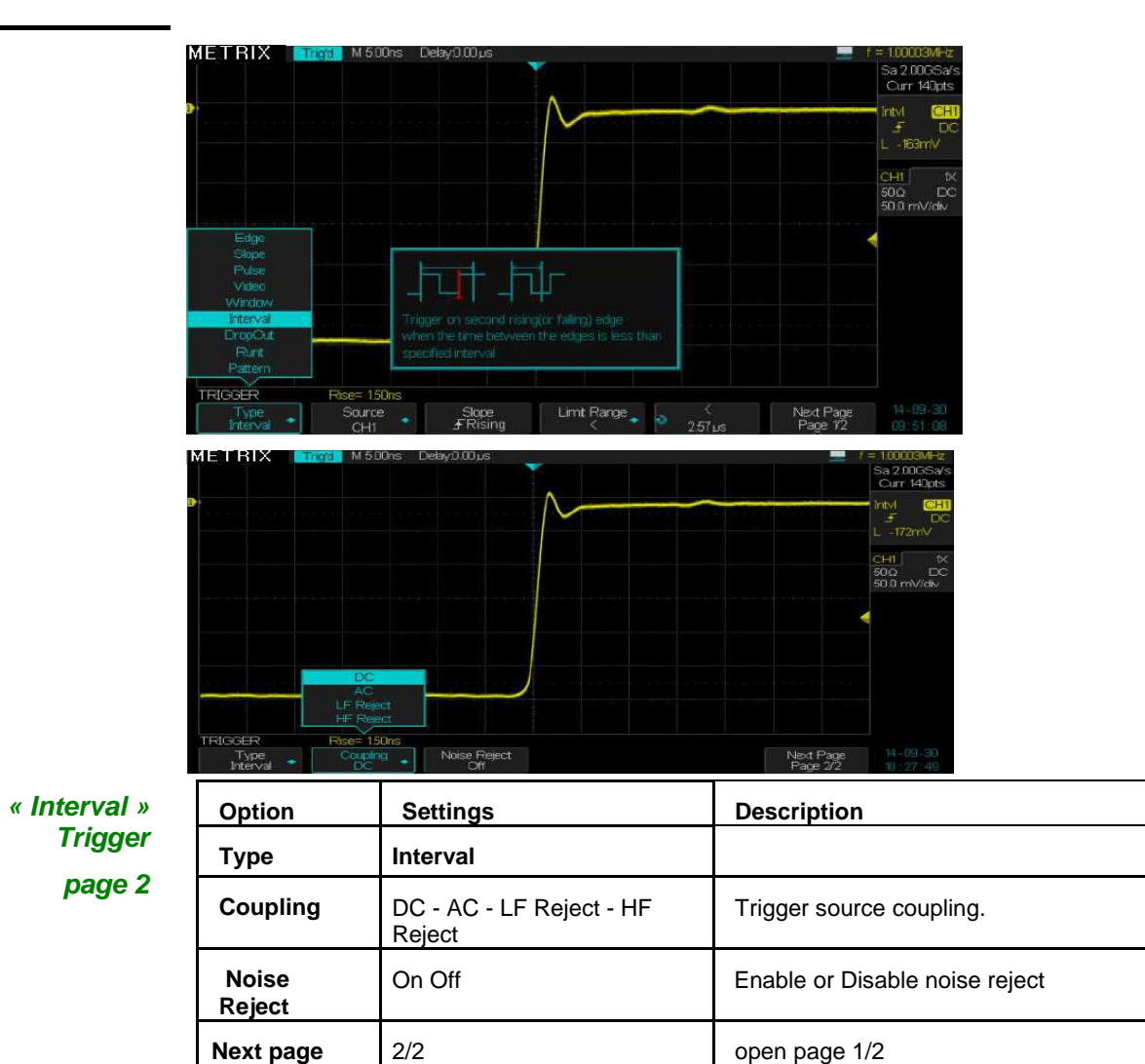

| « Dro | opOut  | »  |
|-------|--------|----|
|       | trigge | ər |

page 1

| Option            | Settings                       | Description                                                                                                |
|-------------------|--------------------------------|----------------------------------------------------------------------------------------------------|
| Туре              | DropOut                        | A trigger event occurs if the signal disappears for a time longer than the specified « DropOut » duration. |
| Source            | CH1, CH2<br>CH3, CH4           | Select the trigger source CH1 or CH2 or CH3 or CH4                                                         |
| Slope             | Sope Slope<br>∮Rising €Falling | Select the edge (state) that reset the dropout duration.                                                   |
| Over Time<br>type | Edge<br>State                  |                                                                                                    |
| Duration          | ¢                              | « DropOut » duration range : 2ns to 4.20s                                                                  |
| Next Page         | 1/2                            | open page 2/2                                                                                              |

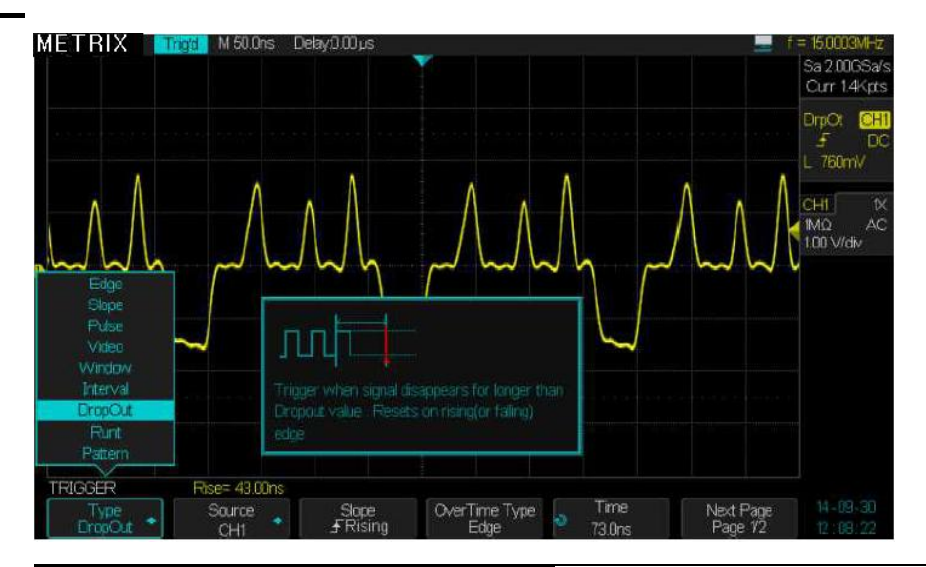

« DropOut »

| page 2 | 2 |
|--------|---|
|--------|---|

| Option       | Settings            | Description                     |
|--------------|---------------------|---------------------------------|
| Туре         | DropOut             |                                 |
| Coupling     | DC AC               | Trigger source coupling.        |
|              | LF Reject HF Reject |                                 |
| Noise reject | On Off              | Enable or disable noise reject. |
| Next Page    | 2/2                 | Open page 1/2                   |

| « Runt »          | Option         | Settings           | Description                                                                                                    |
|-------------------|----------------|--------------------|----------------------------------------------------------------------------------------------------|
| Trigger<br>page 1 | Туре           | Runt               | A trigger event occurs if the pulse (negative or positive)<br>crosses the first level (L1) but not the second level (L2)<br>of the window, before recrossing the (L1) level in a<br>given time. |
|                   | Source         | CH1, CH2, CH3, CH4 | Select the trigger source CH1 or CH2 or CH3 or CH4                                                                                                    |
| -                 | Polarity       | Polarity Polarity  | Select the pulse polarity : Positive or Negative                                                                                                    |
|                   | Limit<br>Range | < , ><br><> , ><   | Select the limits for « Runt »     < Less than   > Greater than     < > Outside the window   > < Inside the window                                                                              |
|                   | Duration       | も                  | « Runt » duration range : 2ns - 4.20s                                                                                                    |
|                   | Next Page      | 1/2                | Open page 2/2                                                                                                    |

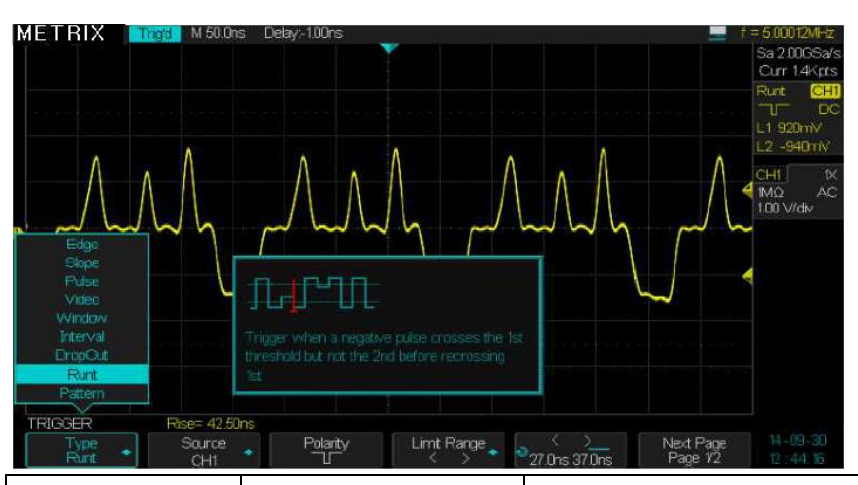

## « Runt » Trigger page 2

| Option        | Settings               | Description                                                                                   |
|---------------|------------------------|-----------------------------------------------------------------------------------------------|
| Туре          | Runt                   |                                                                                               |
| Time          | も                      | Use the <b>"Universal"</b> knob to adjust the Runt duration in the range : <b>2ns to 10s.</b> |
| Lower - Upper |                        | Use the Level knob to adjust the Lower and Upper levels 'L1' and "L2".                        |
| Coupling      | DC AC LF Rej<br>HF Rej | Trigger source coupling.                                                                      |
| Noise Reject  | On Off                 | Enable or disable the « Noise Reject ».                                                       |
| Next Page     | 2/2                    | Open page 1/2                                                                                 |

| « Pattern »<br>Trigger<br>without the | Option<br>Type | Settings<br>Pattern | Description<br>Triggers when the «pattern» condition goes |
|---------------------------------------|----------------|---------------------|-----------------------------------------------------------|
|                                       |                |                     | from false to true.                                       |
| « Digital » option                    |                |                     | We can also adjust the time duration of the               |
| page 1                                |                |                     | pattern "true" condition.                                 |
|                                       |                |                     | Note : Input coupling must be : DC.                       |
|                                       | Innuts CHi     | CH1 CH2             | Select the Pattern inputs and the active level :          |
|                                       | inputs offi    | CH3 CH4             | Low High Invalid                                          |
|                                       | Next Page      | Page 1/2            | Open page 2/2                                             |

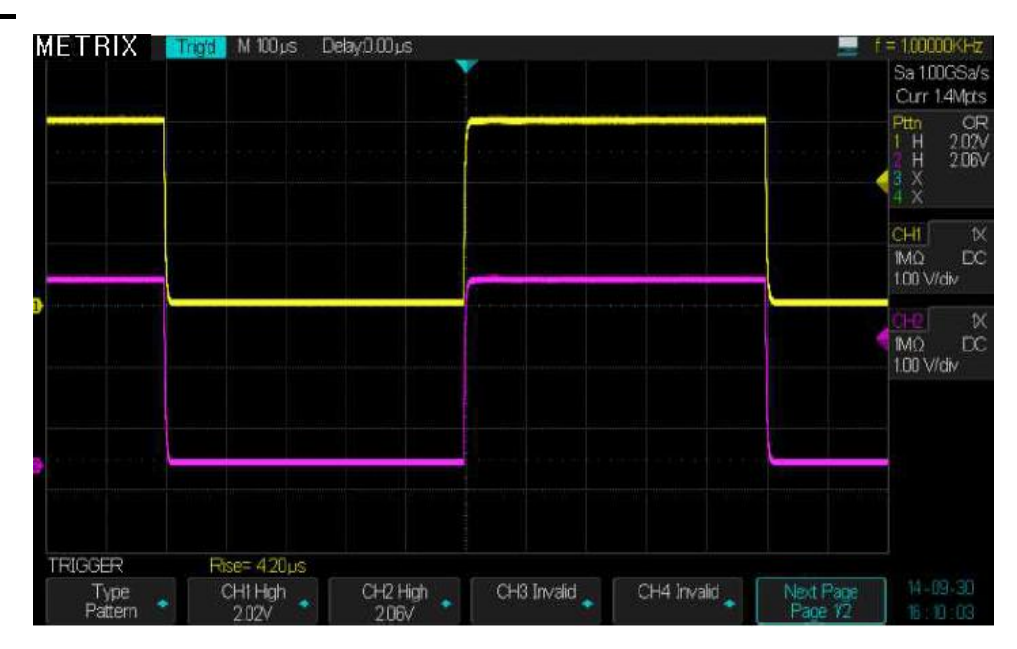

Trigger type « Pattern » Without the Digital option page 2

| Option        | Settings  | Description                                                                                                    |
|---------------|-----------|----------------------------------------------------------------------------------------------------|
| Туре          | Pattern   |                                                                                                    |
| Logic         | AND, OR   | Fonction                                                                                                    |
|               | NAND, NOR |                                                                                                    |
| Limit Range   | < >       | « True » pattern durantion condition limit                                                                                   |
|               | <> ><     |                                                                                                    |
| Duration      | も         | Use the <b>"Universal"</b> knob to adjust the duration of the pattern « true » condition in the range: <b>2 ns to 4.20s.</b> |
| HoldOff Time  |           | Setting range : 100ns to 1.50s.                                                                                              |
| « Next page » | 2/2       | open page 1/2                                                                                                    |

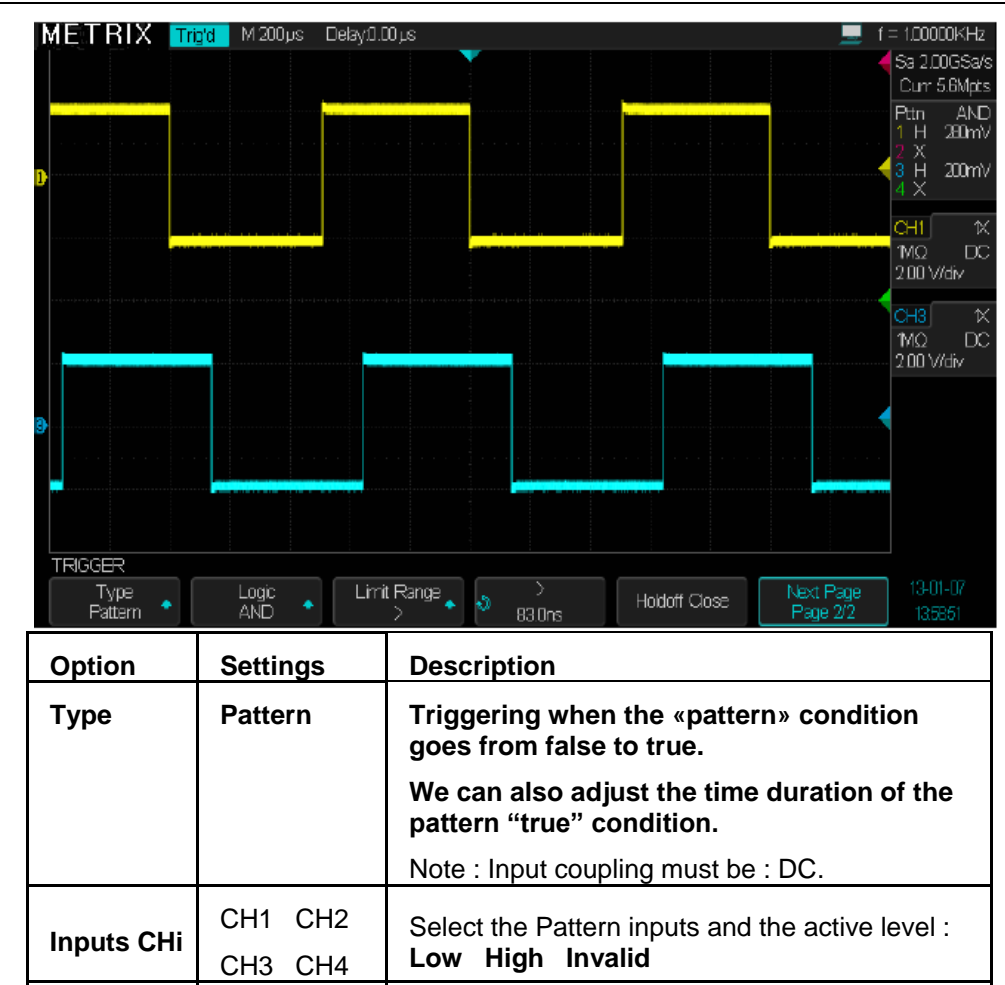

« Pattern » with « Digital » option page 1/4

**Next Page** 

Page 1/2

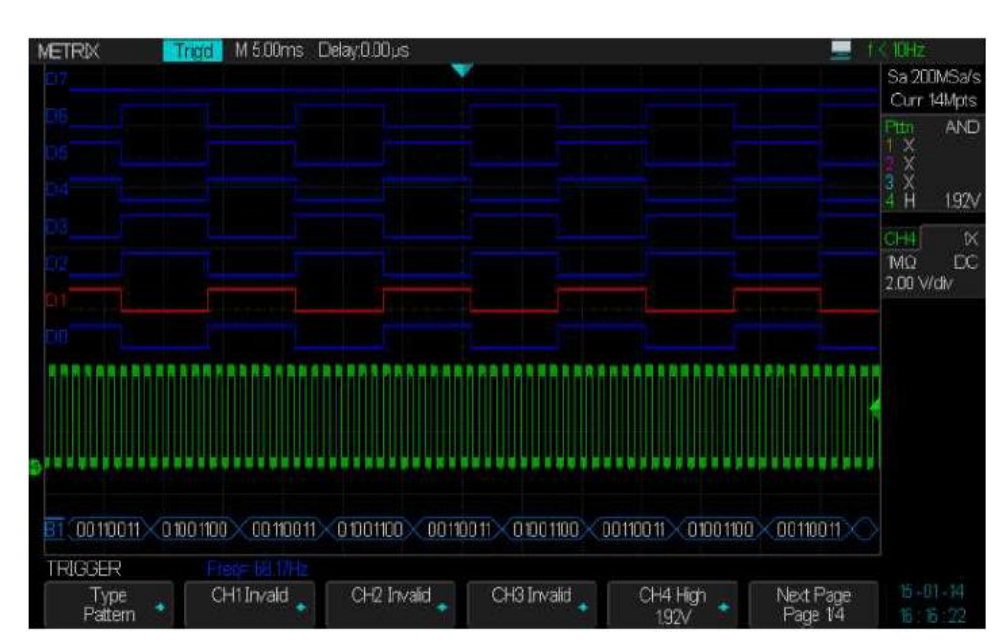

Open page 2/2

We inject on CH4 the « Cal 3V 1kHz » signal and on the 8bit digital bus square waves of frequency 68Hz.

|                                |                              |                  |                 | Functional Descriptio                                                                                   |
|--------------------------------|------------------------------|------------------|-----------------|----------------------------------------------------------------------------------------------------|
| « Pattern » with               | Option                       | Settings         | Desc            | ription                                                                                                 |
| « Digital » option<br>page 2/4 | Туре                         | Pattern          | Digit<br>autor  | al inputs : select the logic type to set natically the threshold :                                      |
|                                |                              |                  | TTL -           | CMOS - LVCMOS3.3 - LVCMOS2.5 or Custom                                                                  |
|                                |                              | D0 D1            | Selec           | ct the pattern inputs and the active level:                                                             |
|                                | Di Inputs                    | D2 D3            | Low             | High Invalid                                                                                            |
|                                | Next Page                    | Page 2/4         | Oper            | n page 3/4                                                                                              |
|                                | B1 00 1100 11 × 0            | 1001100 00110011 | 01001100        | 001100 11 20100 1100 00 1100 11 20100 1100 00 1100 11                                                   |
|                                | TRIGGER<br>Type<br>Pattern * | D0<br>High       | D1<br>High      | D2 D3 Next Page Low Low Page 2/4                                                                        |
| Pattern with the               | Option                       | Valeurs          | Instr           | uction                                                                                                  |
| Digital option<br>page 3/4     | Туре                         | Pattern          | Digita<br>autor | al inputs : select the logic type to set natically the threshold :                                      |
|                                |                              |                  | TTL -           | CMOS - LVCMOS3.3 - LVCMOS2.5 or Custom                                                                  |
|                                | Di Innute                    | D4 D5            | Selec           | ct the pattern inputs and the active level:                                                             |
|                                | DI Inputs                    | D6 D7            | Low             | High Invalid                                                                                            |
|                                | Next Page                    | Page 3/4         | Oper            | n page 4/4                                                                                              |
|                                | B1 00110011 0                | 1001100 00110011 | 01001100        | 001100112000000000000000000000000000000                                                                 |
|                                | TRIGGER<br>Type<br>Pattern   | D4<br>High       | D5<br>High      | D6 D7 Next Page Invalid Invalid Page 3/4                                                                |
| Pattern with the               | Option                       | Settings         |                 | Description                                                                                             |
| Digital option                 | Туре                         | Pattern          |                 |                                                                                                    |
| paye 4/4                       | Logic                        | AND, OR          |                 | Function                                                                                                |
|                                |                              | NAND, NO         | R               |                                                                                                    |
|                                | Limit Range < , :            |                  | <b>.</b>        | True pattern duration limit                                                                             |
|                                |                              | <> , >           | <               |                                                                                                    |
|                                | Durée                        | も                |                 | Use the "Universal" knob to adjust the<br>« true » pattern duration within the range :<br>2 ns à 4.20s. |
|                                | HoldOff                      |                  |                 | Setting range : 100ns to 1.50s.                                                                         |

More details → § XI - DIGITAL, option.

Limit Range

Open page 1/4

> 477,LS

4/4

Logic

Next page

Type Pattern B Holdoff Time

37.6ms

Next P Page

|               | Option                  | Settings                           | Description                                                                                                    |
|---------------|-------------------------|------------------------------------|----------------------------------------------------------------------------------------------------|
| « Serial1-2 » | Serial1-2 » Serial1 I2C |                                    | I2C is the default setting on Serial 1.                                                                                                    |
| Trigger       | Condition               | Start - Stop - Restart -<br>No Ack |                                                                                                    |
|               | Condition               | EEPROM                             | Start<br>Stop<br>Restart<br>No Addr & Data<br>EEPROM<br>7 Addr & Data<br>10 Addr & Data<br>Data Length<br>TRIGGER<br>Rise= 390µs<br>Serial 1<br>IIC<br>Condition<br>EEPROM<br>+<br>Limit Range<br>Data 1<br>0x02                                                                        |
|               |                         | Limit Range                        | = , >, <                                                                                                    |
|               |                         | Data1                              | 0xXX                                                                                                    |
|               | Condition               | 7 Addr & Data                      | Stort     Mo     DC       Stort     100 Vride     100 Vride       Postart     NA Ark     EEFROM     7.445 & D23       V Addr & Data     0.443 & Data     0.443 & Data     0.443 & D24       Data Length     0.443 & Data     0.443 & D24     0.443 & D24       TRICGER     Rose: 390,cs |
|               |                         | Addr, Data 1, Data 2               | 0xXX, 0xXX, 0xXX                                                                                                    |
|               |                         | R/W bit                            | Write - Read - Dont Care                                                                                                    |
|               | Condition               | 10 Addr & Data                     | Start Stop   Restart No Adk   EEFROM 7. Addt & Data   7. Addt & Data Data Length   Data Length Data Length   TRICGER Rese 280us   Serial 1 10 Addr & Data   10 Addr & Data 0000X   Serial 1 10 Addr & Data   10 Addr & Data 0000X                                                       |
|               |                         | Addr, Data1, Data2                 | 0xXX,0xXX,0xXX                                                                                                    |
|               |                         | R/W bit                            | Write - Read - Dont Care                                                                                                    |
|               | Condition               | Data Length                        | Start   Stop   Restart   No Ack   EEFROM   7 Abit & Data   Dutat Length   TRICGER   Serial 1   Contion   Data Length   Data   Data   Data   Data                                                                                                    |
|               | -                       | Address                            | 7bit 10bit                                                                                                    |
|               |                         | Byte Length                        | 1 to 12 adjustable                                                                                                    |

| Trigger      | Option             | Settings                  | Description                               |
|--------------|--------------------|---------------------------|-------------------------------------------|
| « Serial 2 » | Serial 2           | SPI                       | SPI is the default setting on Serial 2    |
|              | Trigger<br>Setting | SPI<br>Trigger<br>Setting | MISO XXXX XXXX XXXX XXXX XXXX XXXX XXXX X |
|              |                    | Trigger type              | MOSI MISO                                 |
|              |                    | Data Length               | 4 to 96 ajustable                         |
|              |                    | Bit Roll                  | 0 to 95                                   |
|              |                    | Bit Value                 | 0 1 X                                     |
|              |                    | All Same                  | 0 1 X                                     |
|              |                    | Bit Order                 | MSB LSB                                   |

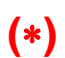

Further informations : § DECODE : Decode bus SPI/I2C/UART/LIN/CAN

| Trigger                                | Option             | Settings     | Description                                                                                                    |  |
|----------------------------------------|--------------------|--------------|----------------------------------------------------------------------------------------------------|--|
| « Serial1-2 »                          | Serial1            | UART/RS232   | Trigger on UART/RS232 serial bus.                                                                                                    |  |
| Trigger<br>Setting<br>Bus<br>Configure |                    |              | 81 FX 0×00<br>TX<br>TRIGGER<br>Serial 1<br>UART/RS232 Trigger Setting, Bus Configure,                                                                                        |  |
|                                        | Trigger<br>Setting |              | Stop<br>Data<br>Data<br>Parity Error<br>UART TRIG SET<br>Source Type<br>RX<br>Start                                                                                          |  |
|                                        |                    | Source Type  | RX TX                                                                                                    |  |
|                                        |                    | Condition    | Start - Stop - Data - Parity error                                                                                                    |  |
|                                        | Bus<br>Configure   |              | 600     1200       2400     4800       9900     9900       19200     0x 78       115200     0x 78       UARTI TRIG BUS     0x 78       Baud     Data Length       Baud     8 |  |
|                                        |                    | Baud         | 600-1200-2400-4800-9600-19200-38400-57600-<br>115200-Custom                                                                                                    |  |
|                                        |                    | Data Length  | 5 - 6 - 7 - 8                                                                                                    |  |
|                                        |                    | Parity Check | None - Odd - Even                                                                                                    |  |
|                                        |                    | Stop Bit     | 1 - 1.5 - 2                                                                                                    |  |
|                                        |                    | Idle Level   | Low - High                                                                                                    |  |

| Trigger        | Option             | Settings        | Description                                                                                       |
|----------------|--------------------|-----------------|---------------------------------------------------------------------------------------------------|
| « Serial 1-2 » | Serial 1           | CAN             | Trigger on CAN serial Bus                                                                         |
|                |                    |                 | TRIGGER<br>Serial 1<br>CAN Trigger Setting Bus Configure                                          |
|                | Trigger<br>Setting |                 | Start<br>Remote<br>ID<br>ID+DATA<br>Enror<br>CAN TRIG SET<br>Condition<br>Error                   |
|                |                    | CAN<br>TRIG SET | Start - Remote - ID - ID+DATA - Error                                                             |
|                | Bus<br>Configure   |                 | 54b/s<br>104b/s<br>20kb/s<br>50kb/s<br>105kb/s<br>25kb/s<br>250kb/s<br>500kb/s<br>EBaud<br>50kb/s |
|                |                    | Baud            | 5kb/s-10kb/s-20kb/s-50kb/s-100kb/s-125kb/s-250kb/s-<br>500kb/s-800kb/s-1Mb/s-Custom               |

| Trigger       | Option             | Settings  | Description                                                                                                    |
|---------------|--------------------|-----------|----------------------------------------------------------------------------------------------------|
| « Serial1-2 » | Serial1            | LIN       | Trigger on LIN serial Bus.                                                                                                    |
|               |                    |           | Slope<br>Pulse<br>Video<br>Window<br>Interval<br>DropOut<br>Runt<br>Patern<br>Senal 1<br>TRIGGER<br>Senal 1<br>LIN<br>Trigger Setting<br>Bus Corfigure |
|               | Trigger<br>Setting |           | Break<br>D+DATA<br>Data Error<br>Data Error<br>LIN TRIG SET<br>Condition<br>Break                                                                      |
|               |                    | Condition | Break - ID - ID+DATA - Data Error                                                                                                    |
|               | Bus<br>Configure   |           | 600<br>1200<br>2400<br>4800<br>9600<br>19205<br>Custom<br>LIN TRIG BUS<br>Bit Rate<br>Custom<br>9600                                                   |
|               |                    | Bit Rate  | 600-1200-2400-4800-9600-19200-Custom                                                                                                    |

Trigger COUPLING Use the appropriate coupling to the trigger source signal.

To select the trigger coupling, first press the **"Setup"** button to open the trigger menu and select the trigger type : "Edge", "Pulse", Video", "Slope", "Window", "Interval", "DropOut" or "Runt" then press the "Coupling" submenu and select the coupling of the trigger source: CH1 or CH2 or CH3 or CH4.

Four types of coupling are available : AC - DC - LF Reject - HF Reject

## Horizontal POSITION

METRIX M 500 us Delay-10.10 us The horizontal « Position » knob allows to adjust the interval of time between the trigger event and the screen center. The horizontal "Position" knob allows to

adjust the display portion of the waveform before or after the trigger event **w**. The horizontal position reference is the center of the screen, the **"Position" (Delay :)** is positive on the left side of the screen and negative on the right side.

## Trigger Slope & Trigger Level

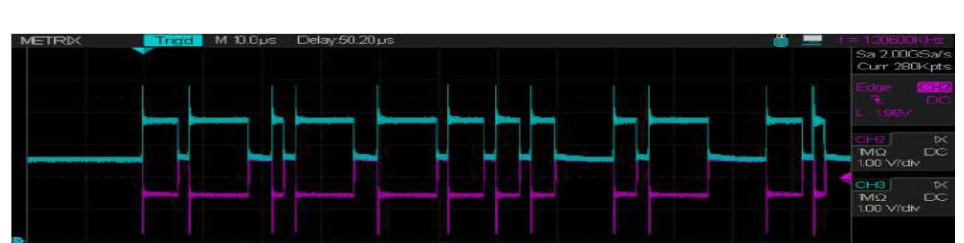

The "Slope" and "Level" control define the trigger point.

The "slope" polarity (Edge trigger type only) determines which signal edge (Rising or Falling or both) causes the trigger.

The **Level** knob controls the vertical position (voltage) of trigger threshold.

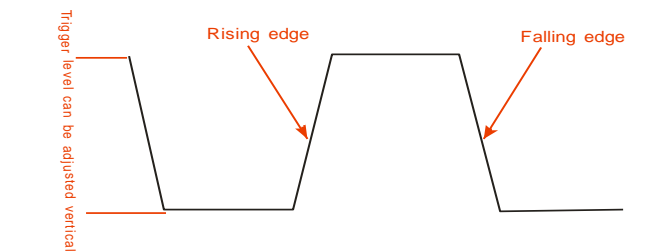

Note :

- Use the SINGLE shot mode to capture a single signal (not repetitive).
- The trigger source coupling does not affect the bandwidth of the displayed channel.

#### HOLDOFF

#### **Triggering Inhibition time**

Use the « Holdoff » to obtain a stable display in the case of complex signals such as pulse bursts. The "HoldOff" represents the time interval between the detection of a valid trigger event and the moment when the oscilloscope is ready to detect a new trigger event. The oscilloscope will not trigger during the Holdoff time, because the trigger circuit is inhibited. With "pulse bursts", set the Holdoff equal to the burst length, so that the oscilloscope will trigger on the first pulse of the burst masking the other pulses.

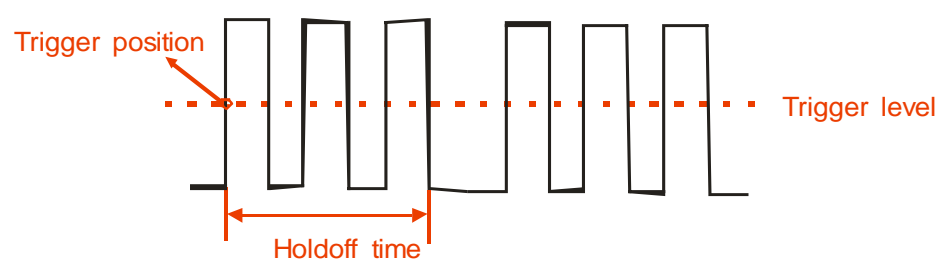

#### Operation To set the Hold-Off : Steps

- 1. Press the "Setup" button to open the TRIGGER Menu.
- 2. Press the "**Type**" button and select the trigger type.
- 3. Press the "Holdoff" button and use the "Universal" knob to adjust the Holdoff.
- 4. Set the HoldOff time to obtain a stable waveform.
- *Note : With periodic complex waveforms use the « Holdoff » to stabilize the display.*

Example : We display on CH3 with the option Color « On » a periodic signal (generated by the DOX3304 AWG) having two rising edges separated by 392 $\mu$ s (measured with the manual cursors  $\Delta T$ = X2-X1= 390 $\mu$ s - (-2 $\mu$ s) = 392 $\mu$ s).

**Color : is « On »** (Color grading: Red corresponds to frequent points and Blue to rare points) and the "Edge" trigger type.

If the holdoff is less than 392µs we observe double triggers instability : The most frequent triggering is on the first rising edge (Red trace) and rarely on the second rising edge (Blue trace).

If the holdoff is greater than 392µs the trigger event is always on the same edge the oscilloscope displays only a red trace.

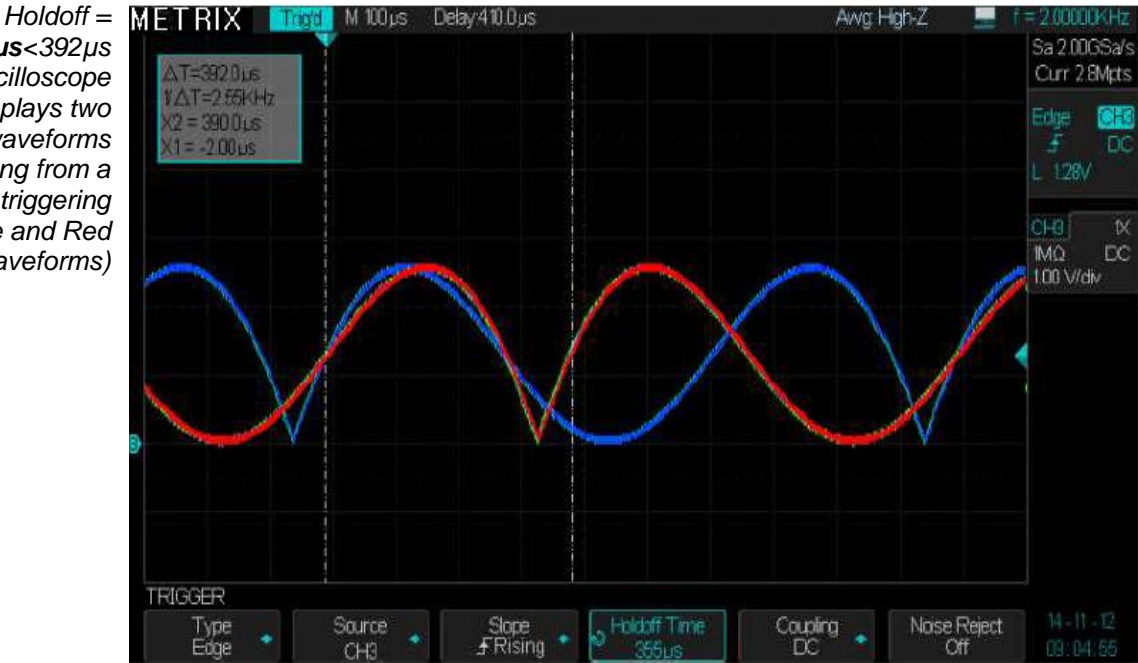

355µs<392µs the oscilloscope displays two waveforms resulting from a double triggering (Blue and Red waveforms)

Holdoff = 393µs METRIX > 392µs the oscilloscope display only the red waveform

This holdoff value prevents the double triggering

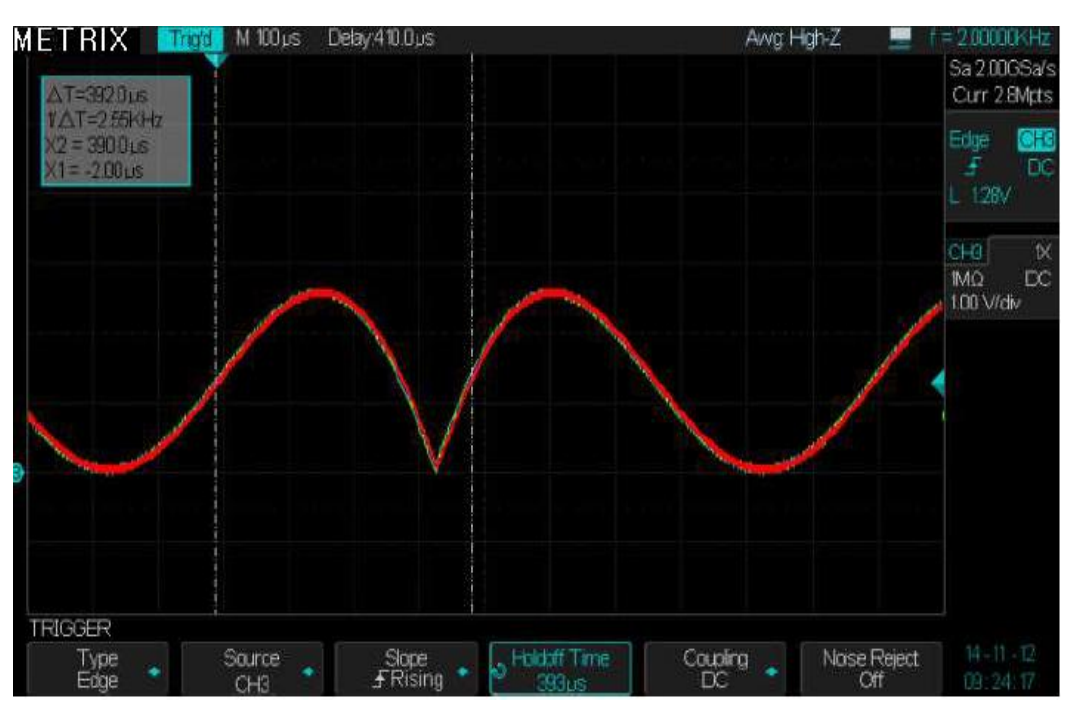

#### Acquisition menu « ACQUIRE »

When acquiring an analog signal, the oscilloscope converts it into digital format and displays a waveform. The acquisition mode defines how the signal is digitized. The time base setting multiplied by the number of horizontal divisions of the screen determines the duration of the recording in seconds ("S/div" x 14div), and the elementary step of acquisition is given by the sampling period. The **Memory Depth**, the **Sample Rate** and the **Waveform Recorded Length** are related by the following formula:

#### Memory Depth (Nb Recorded Samples) = Sampling rate (Samples/sec) x Waveform Recorded Length (in sec)

The oscilloscope adjusts the current memory depth according to the the selected time base coefficient :

For example we set the maximum memory depth to "14Mpts" (Menu «Acquire»  $\rightarrow$  Sub-menu « Memory Depth ») and the channel CH1 "On" (all other channels are Off), the oscilloscope will adjust the "Current" memory depth according to the selected Time Base coefficient:

| S/div | Sample Rate | Memory depth (Samples) |
|-------|-------------|------------------------|
| 1ns   | 2GSPS       | 28 Samples             |
| 2ns   | 2GSPS       | 56 Sa                  |
| 5ns   | 2GSPS       | 140 Sa                 |
| 10ns  | 2GSPS       | 280 Sa                 |
| 20ns  | 2GSPS       | 560 Sa                 |
| 50ns  | 2GSPS       | 1.4k Sa                |
| 100ns | 2GSPS       | 2.8k Sa                |
| 200ns | 2GSPS       | 5.6k Sa                |
| 500ns | 2GSPS       | 14k Sa                 |
| 1µs   | 2GSPS       | 28k Sa                 |
| 2µs   | 2GSPS       | 56k Sa                 |
| 5µs   | 2GSPS       | 140k Sa                |
| 10µs  | 2GSPS       | 280k Sa                |
| 20µs  | 2GSPS       | 560k Sa                |
| 50µs  | 2GSPS       | 1.40M Sa               |
| 100µs | 2GSPS       | 2.80M Sa               |
| 200µs | 2GSPS       | 5.60M Sa               |
| 500µs | 2GSPS       | 14.0M Sa               |
| 1ms   | 2GSPS       | 28.0M Sa               |
| 2ms   | 1GSPS       | 28.0M Sa               |
| 5ms   | 0.4GSPS     | 28.0M Sa               |
| 10ms  | 200MSPS     | 28.0M Sa               |
| 20ms  | 100MSPS     | 28.0M Sa               |
| 50ms  | 40MSPS      | 28.0M Sa               |
| 100ms | 20MSPS      | 28.0M Sa               |
| 200ms | 10MSPS      | 28.0M Sa               |
| 500ms | 4MSPS       | 28.0M Sa               |
| 1s    | 2MSPS       | 28.0M Sa               |
| 2s    | 1MSPS       | 28.0M Sa               |
| 5s    | 400KSPS     | 28.0M Sa               |
| 10s   | 200KSPS     | 28.0M Sa               |
| 20s   | 100KSPS     | 28.0M Sa               |
| 50s   | 40KSPS      | 28.0M Sa               |

« Acquire » Press the "Acquire" button to open the acquisition menu.

|             |             | Hel                                                     | P Cursors Display Utility<br>nt Measure Acquire Save<br>Recall                                                                                                    |
|-------------|-------------|---------------------------------------------------------|----------------------------------------------------------------------------------------------------|
| Acquisition | Option      | Settings                                                | Description                                                                                                    |
| Settings -  |             |                                                         | Normal<br>Peak Detent<br>Average<br>High Res<br>ACOUIFE<br>Acquistion<br>Acquistion<br>High Res<br>Acquistion<br>Acquistion<br>Acquist |
|             | Acquisition | Normal                                                  | of most signals.                                                                                                    |
|             |             | Peak Detect                                             | This mode is used to display noise and to reduce <b>aliasing</b> .                                                                                                    |
|             |             | High Res                                                | To increase the vertical resolution and to reduce random noise.                                                                                                    |
|             |             | Average                                                 | To reduce the random noise on displayed waveforms.<br>Average: 4, 16, 32, 64,128, 256, 512, 1024                                                                                                    |
|             | Sinx/x      | Sinx<br>X                                               | Sinusoidal Interpolation "Sinx"<br>Linear Interpolation "x"                                                                                                    |
|             | Sequence    |                                                         | SEQUENCE<br>Acq. Mode Display Mode Frame Set<br>Normal Overlay 1851/ 33519                                                                                                    |
|             |             | Acq Mode                                                | Off<br>Normal<br>Single                                                                                                    |
|             |             | Display<br>Mode                                         | Overlay<br>Waterfall                                                                                                    |
| Mem De      |             | Frame Set                                               | Setting range :<br>1 to 80000 (The max value depends on the time base<br>coefficient "S/div" and the number of active channels)                                                                                                    |
|             | Mem Depth   |                                                         | ACCUIFE<br>Accuiston<br>High Res                                                                                                    |
|             |             | 7k - 14k -<br>70k - 140k -<br>700k - 1.4M<br>- 7M - 14M | Select the maximum Memory Depth value                                                                                                    |

- Sampling Modes The oscilloscope has the following sampling modes:
  - Normal Peak Detect Average High Resolution
- **Normal** The oscilloscope samples the signal at regular intervals to build the digital waveform. In general this mode is a true representation of the signal.
  - *Advantage* It is the most common sampling mode. This mode reduces the random noise.
  - **Disadvantage** The "Normal" mode does not capture fast signal changes that may occur between to successive samples. An aliasing phenomenon can result and the short pulses may not be detected. In the presence of short pulses (glitch) you must use the Peak Detect mode.

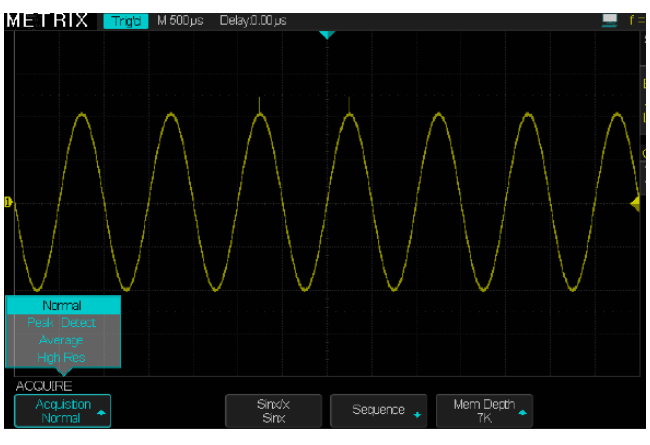

« Peak Detect » The « Peak Detect » mode capture the minimum and maximum values of the signal (Oversampled waveform) between two successive samples and displays two Waveforms, one with the Low values and the other with the High values.

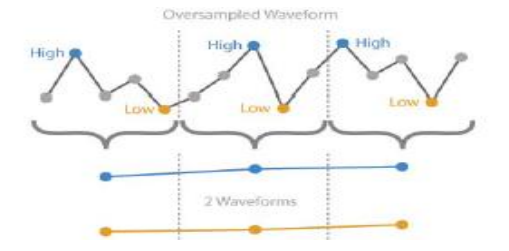

- *Advantage* In this mode, the oscilloscope can capture fine pulses (**glitch)** which have not been detected by the "Normal" mode.
- Disadvantage The trace thickness (noise) will be higher in this mode.

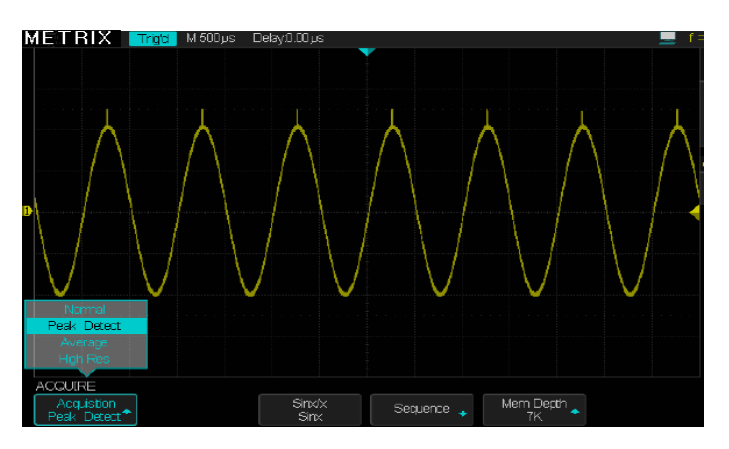

#### **Average Mode**

In this mode, the oscilloscope performs "**Multiple Waveforms**" acquisitions, average them and displays the resulting "**1 Waveform**".

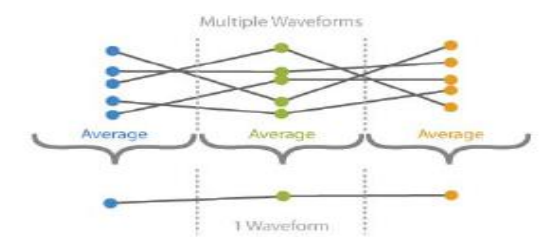

Use this mode to reduce the random noise.

#### Advantage

A noisy sine wave acquire in « Normal » and « Average » (128) modes

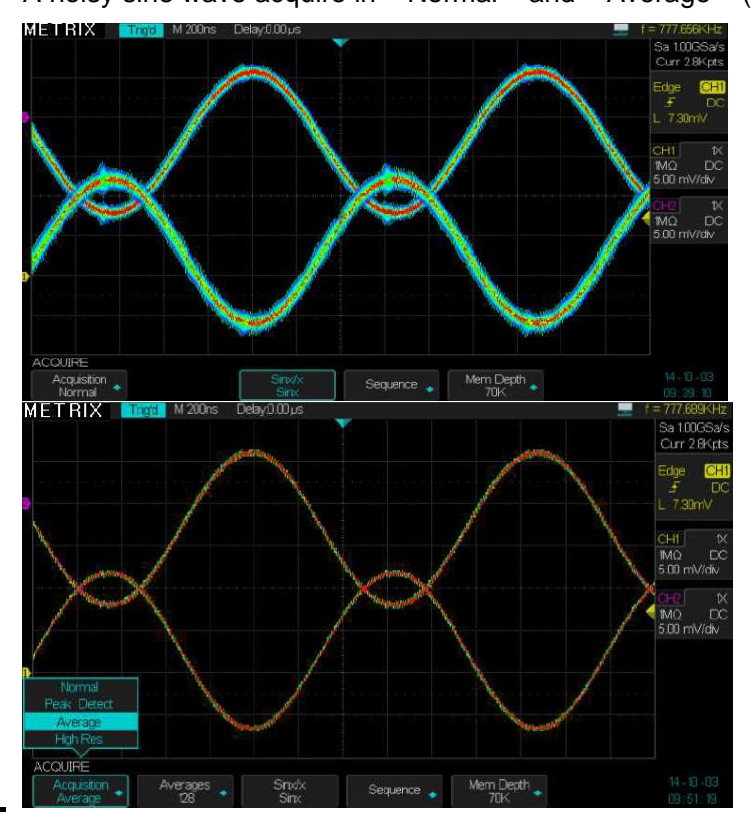

#### High Res mode

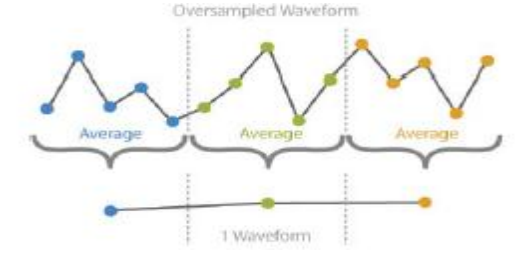

# *High Res* The **High Res** mode uses « on the fly » over-sampling and averaging. Each displayed sample point represents the average value of the samples acquired in the elementary time interval. The **«High Res**» mode increases the effective vertical resolution of the oscilloscope. The High Res mode reduces the signal random noise.

The High Resolution mode can be used even with SINGLE mode because the averaging takes place at each point displayed and not on successive waveforms acquisitions as in the « Average » mode.

Sequence Mode In the Sequence mode, the recording memory is segmented. The oscilloscope captures and records a waveform (Frame) at each trigger event. When the acquisition sequence is completed, the oscilloscope displays the first 20 acquired waveform segments. In this mode, the "waveform capture speed" can reach up to 300000 waveforms/sec. When a trigger event occurs, the oscilloscope acquires and records a waveform (segment) and then waits for a new trigger event. The oscilloscope "blind time" is minimized allowing the capture of certain signal details, that were not visible with other acquisition modes.

> For a 14Mpts maximum memory depth and with all four channels activated, the table below shows the maximum number of Frames according to the « Time Base » coefficient :

|             |                    | loo according to the |           |
|-------------|--------------------|----------------------|-----------|
| Time Base   | Sampling           | Current memory       | Maximum   |
| Coefficient | Frequency          |                      | Frame Set |
| 1ns/div     | 1.00GSPS 14pts 80  |                      | 80 000    |
| 2ns/div     | 1.00GSPS           | 28pts                | 80 000    |
| 5ns/div     | 1.00GSPS           | 1.00GSPS 70pts 80    |           |
| 10ns/div    | 1.00GSPS           | 140pts               | 80 000    |
| 20ns/div    | 1.00GSPS           | 280pts               | 80 000    |
| 50ns/div    | 1.00GSPS           | 700pts               | 80 000    |
| 100ns/div   | 1.00GSPS           | 1.4kpts              | 63 157    |
| 200ns/div   | 1.00GSPS           | 2.8kpts              | 33 519    |
| 500ns/div   | 1.00GSPS           | 7kpts                | 16 042    |
| 1µs/div     | 1.00GSPS           | 14kpts               | 8 108     |
| 2µs/div     | 1.00GSPS           | 28kpts               | 4 067     |
| 5µs/div     | 1.00GSPS           | 70kpts               | 1 630     |
| 10µs/div    | 1.00GSPS           | 140kpts              | 815       |
| 20µs/div    | 1.00GSPS           | 280kpts              | 408       |
| 50µs/div    | 1.00GSPS           | 700kpts              | 163       |
| 100µs/div   | 1.00GSPS           | 1.4Mpts              | 81        |
| 200µs/div   | 500MSPS            | 1.4Mpts              | 74        |
| 500µs/div   | 200MSPS            | 1.4Mpts              | 74        |
| 1ms/div     | 100MSPS            | 1.4Mpts              | 74        |
| 2ms/div     | 50MSPS 1.4Mpts     |                      | 74        |
| 5ms/div     | 20MSPS             | 1.4Mpts              | 74        |
| 10ms/div    | 10MSPS             | 1.4Mpts              | 74        |
| 20ms/div    | 5MSPS              | 1.4Mpts              | 74        |
| 50ms/div    | 2MSPS              | 1.4Mpts              | 74        |
| 100ms/div   | 1MSPS              | 1.4Mpts              | 74        |
| 200ms/div   | 500kSPS            | 1.4Mpts              | 74        |
| 500ms/div   | 200kSPS            | 1.4Mpts              | 74        |
| 1s/div      | 100kSPS 1.4Mpts 74 |                      | 74        |
| 2s/div      | 50kSPS             | 1.4Mpts              | 74        |
| 5s/div      | 20kSPS 1.4Mpts 74  |                      | 74        |
| 10s/div     | 10kSPS             | 1.4Mpts              | 74        |
| 20s/div     | 5kSPS              | 3 1.4Mpts 74         |           |
| 50s/div     | 2kSPS              | 1.4Mpts              | 74        |

Due to display limitations, the oscilloscope can not display more than 20 waveforms at a time (Overlay» or « Waterfall » display modes) .

- Advantage This mode allows you to increase the maximum waveforms recording (in a segmented memory) frequency to 300000 Waveforms/s. It allows us to observe details that rarely occur, because the « blind time » (time without signal acquisitions) is minimized.
- **Disadvantage** The oscilloscope displays the acquired waveforms once the acquisition sequence is completed.

The oscilloscope can not display more than 20 segments (Frames) at a time.

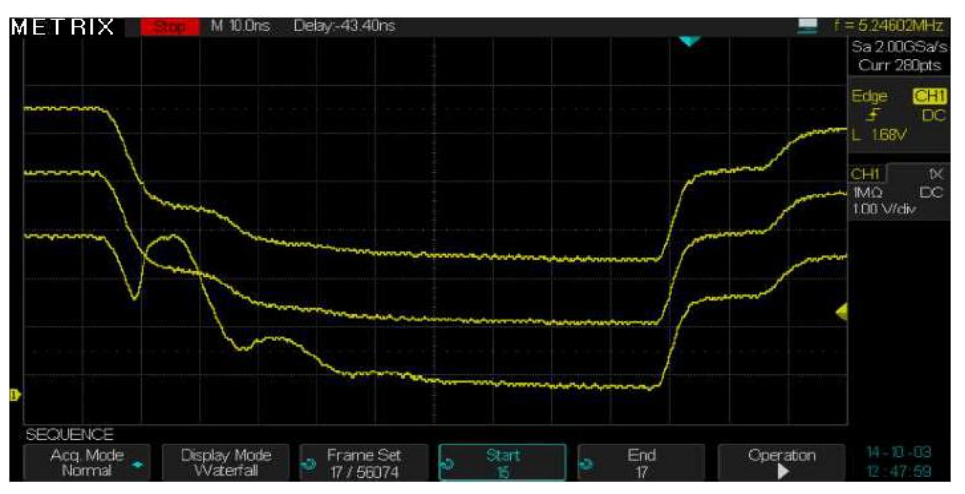

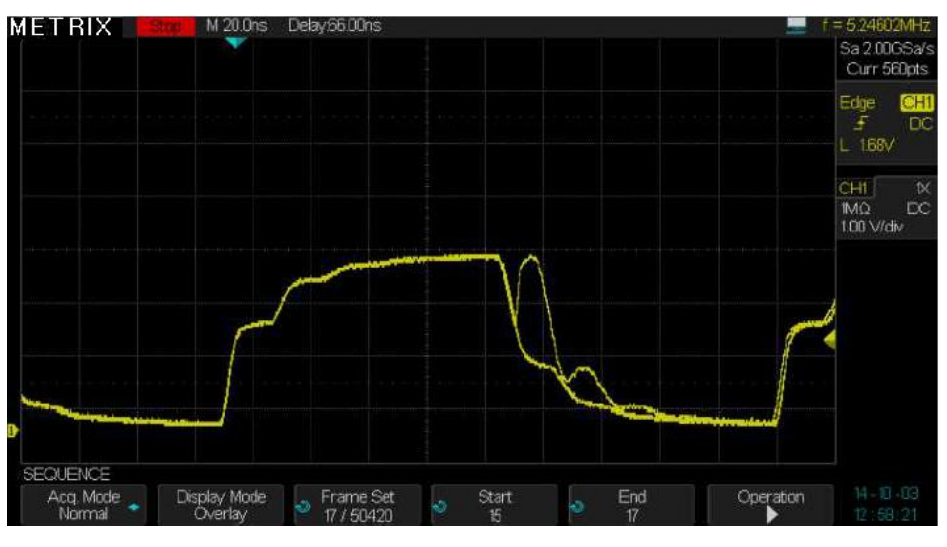

Waterfall (3 segments at a time)

Overlay (3 segments at a time)

Using the « Sequence » mode we were allowed to capture a waveform that occurs rarely. We used the two viewing modes « Waterfall » and « Overlay »

## **Memory Depth**

**Advantage** A deep memory allows to record the signal evolution over a long period of time, and then analyze it in detail with a very fine elementary pitch. For example with a 28Mpoints memory depth we can record the evolution of a signal for 14ms with an elementary pitch of 0.5ns.

*Disadvantage* We have to search in the long recording memory, the waveform portion to observe in details.

Using the x50000 Zoom mode to display simultaneously the overall waveform and a detail

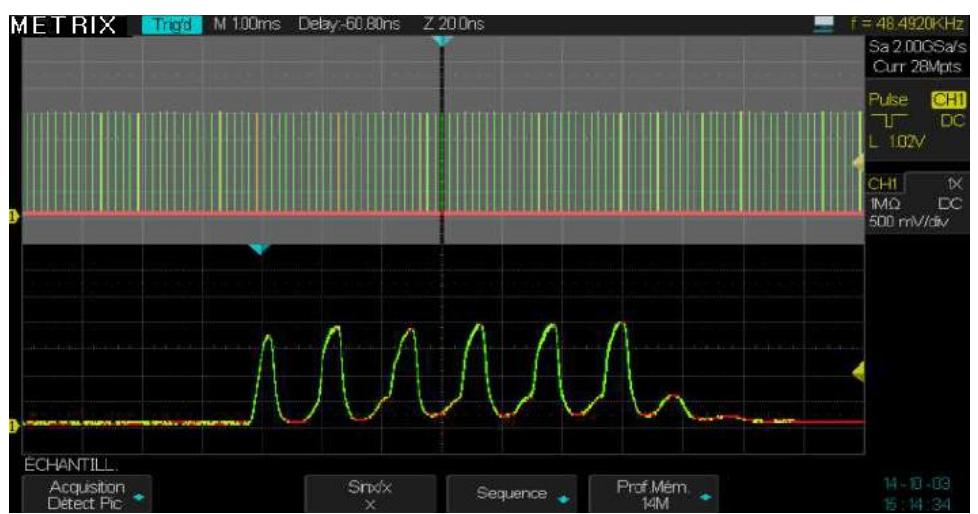

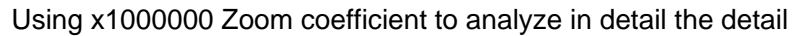

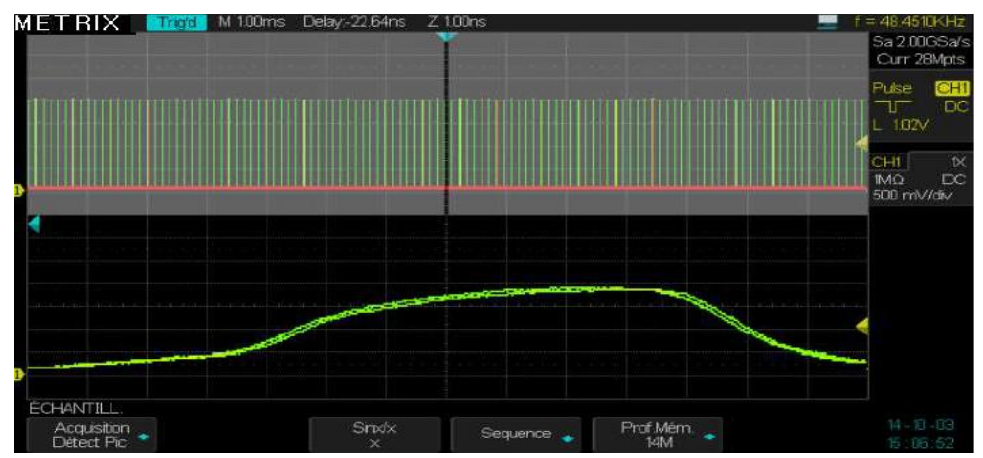

Using a "28Mpoints" memory depth, we were able to record "14ms" of signal evolution at a sampling rate of 2GSPS (=0.5ns elementary pitch). We then used two Zoom factors : x50000 (to display a 280ns portion of 14ms) and x1000000 (to display a 14ns portion of 14ms) to observe an elementary portion of the recorded waveform in "RUN" or "STOP". We can move the Zoom window in the entire memory depth by using the horizontal « **Position** » knob.

**Time Base** The oscilloscope digitizes the waveform by sampling the input signal at a regular time interval. The Time Base coefficient and the Memory Depth set the sampling frequency.

Use the "S/div" knob to set the "Time Base" coefficient.

Open the « Acquire » menu to set the suitable memory depth.

#### Under-Sampling Aliasing

The **aliasing** occurs when the oscilloscope sampling rate is not fast enough to precisely reconstruct the digital waveform. The oscilloscope displays a lower frequency waveform, or an unstable waveform.

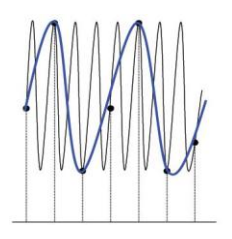

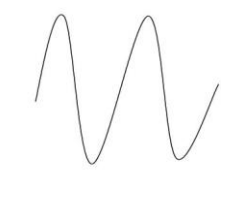

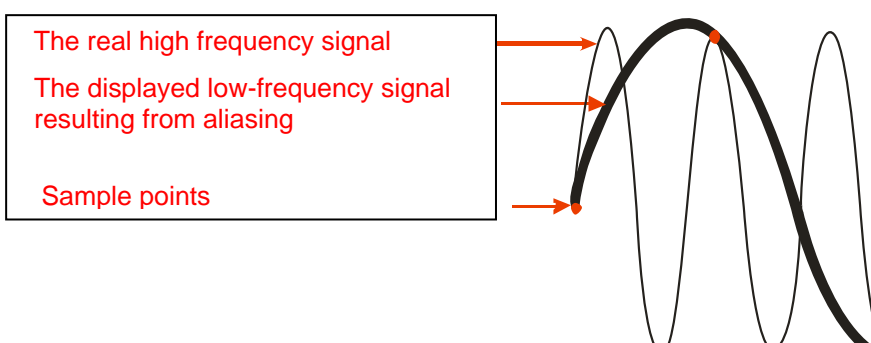

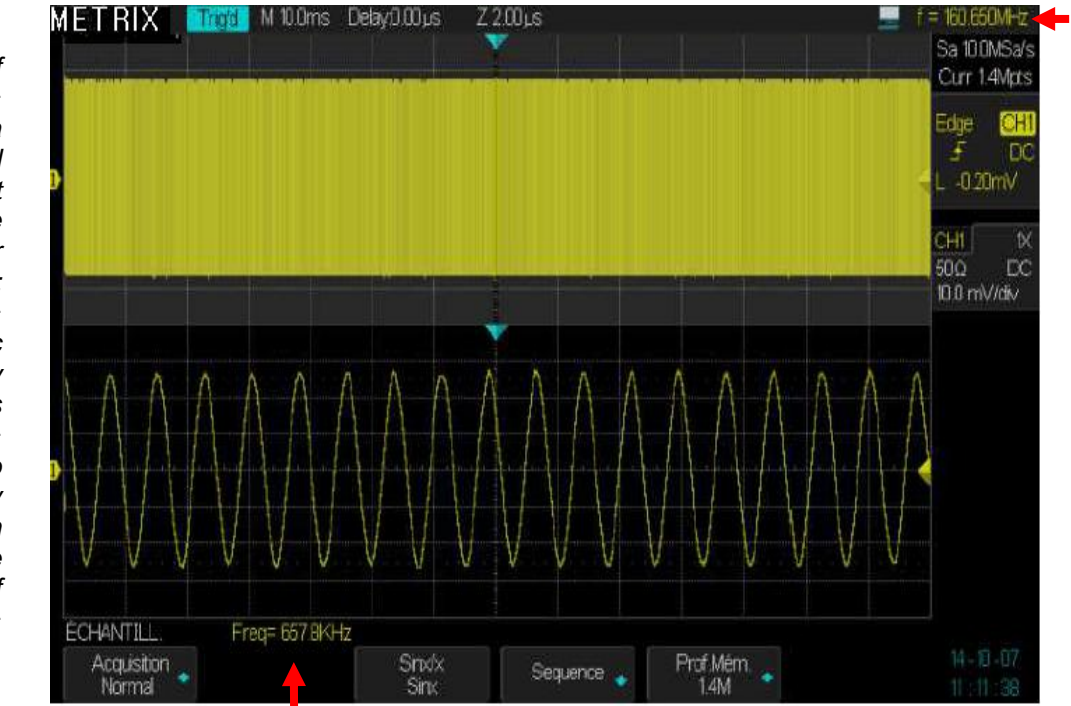

Example of «aliasing» observed with a 160MHz sinusoïdal signal sampled at 100MSa/s : the hardware counter frequency is : « f=160.66MHz » the automatic frequency measurement is « Freq=667.8kHz » Comparing the two different frequency values we can highligth the presence of «aliasing»

#### **Operation Steps** To set sampling

Press the "Acquire" button to open the ACQUIRE menu.

Press the « **Acquisition** » button and use the "Universal" knob to select the acquisition mode : "Normal", "Peak detect", "High Res" or "Average".

#### To set the « Average »

Press the « Averages » button to select the number of averages: "4", "16", "32", "64", "128", "256", "512" or "1024".

#### To set the interpolation

Press the "Sinx/x" button to select the interpolation: « Sinx » or « x ».

"Sinx" : Sinusoidal interpolation:

Example: a 250MHz sine wave displayed using the "Sinx" sinusoidal interpolation

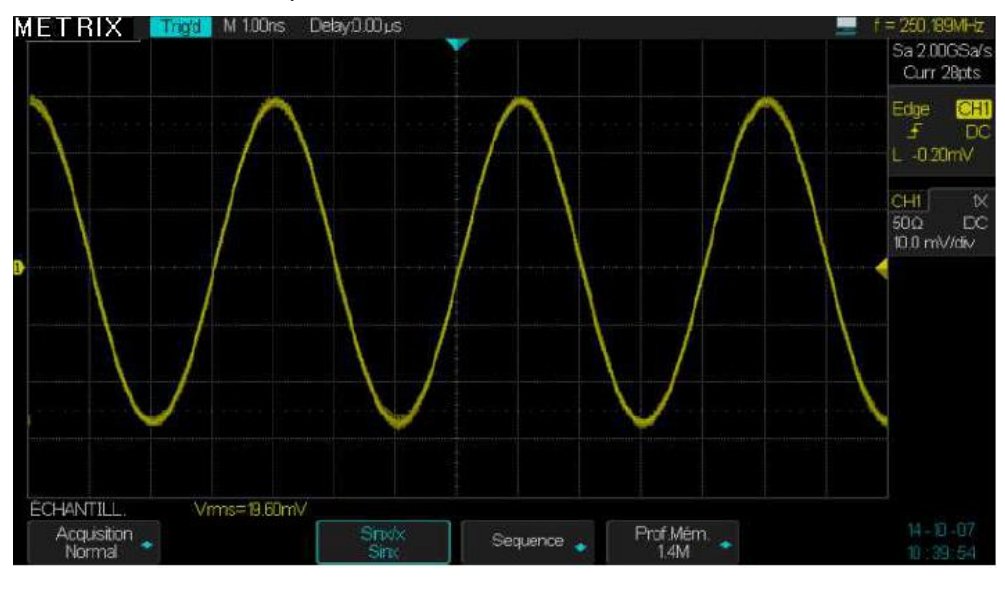

Example : a 250MHz sine wave displayed using the linear interpolation « X »

#### "X" Linear interpolation:

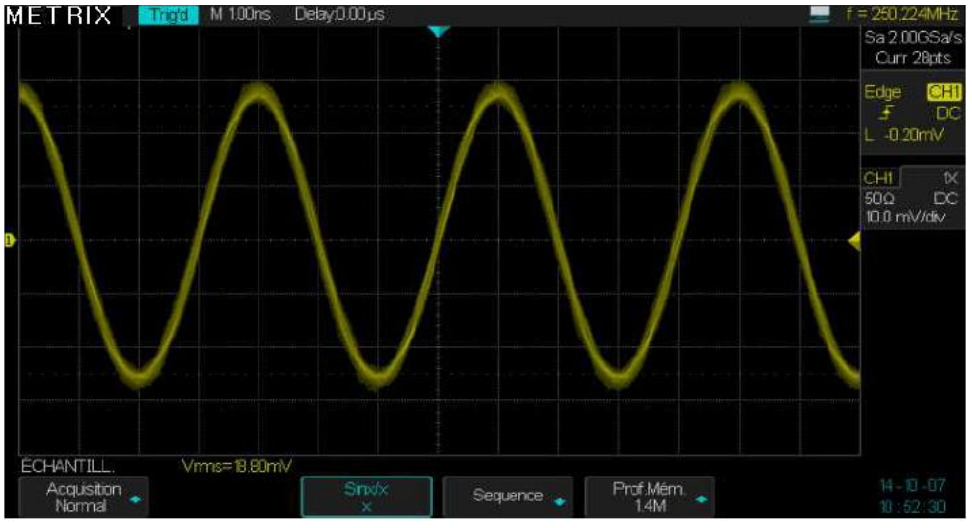

#### **SEQUENCE Mode**

In the « Sequence » mode, the oscilloscope is ready to display waveforms, once the acquisitions are completed. In this mode, the maximum number of acquisitions per second can reach 300000. For each trigger event, the oscilloscope fills a segment of the recording memory and continues until the memory is completely filled. Once completed, the oscilloscope displays the acquired segments up to 20 segments at a time.

#### To use the « Sequence » the Horizontal format must be: "YT".

#### To set the Sequence mode :

1° Press the « Acquire » button to open the ACQUIRE menu

2° Press the "Sequence" button to open the SEQUENCE menu

**3°** Press the **« Acq. Mode »** button to disable or enable the Acquisition **« Off - On » (**Off is the default value**).** 

4° Press the « Display Mode » button to select the display mode :

#### **Overlay - Waterfall**

**5°** Press the **« Frame set »** button and use the **«** Universal" knob to set the displayed **«** Frame set **»** 

6° Press the «Run/Stop» button to start recording the sequence

**7°** When the acquisition sequence is completed and the oscilloscope displays the first 20 segments, press the « Run/Stop » button

8° Manually scroll the acquired segments using the « Start », « End » buttons and the « Universal » knob

**9°** or Press the « **Operation** » button to automatically scroll the acquired segments.

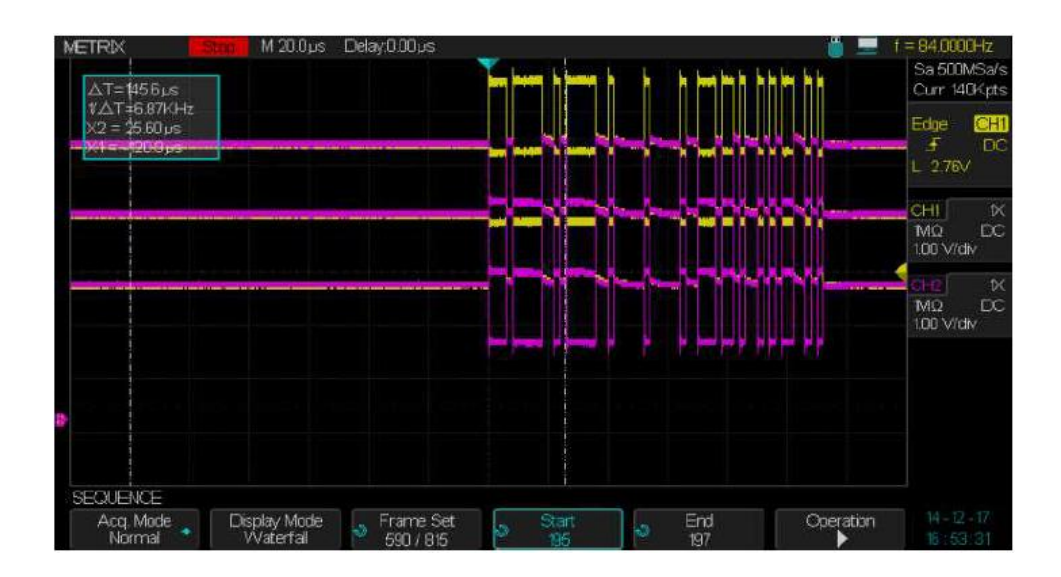

RUN/STOP SINGLE AUTO NORMAL

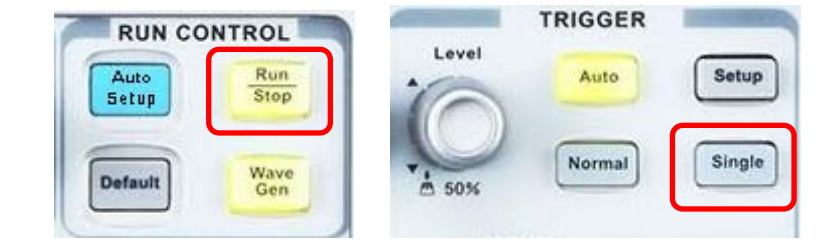

*Run/Stop* Press the "*Run/Stop*" button to start (*Run/Stop* button is lit in yellow) the signal acquisition, press this button again to Stop (*Run/Stop* button is lit in red).

Single Press the "Single" button to Arm the trigger (the oscilloscope is Ready, and the "Run/Stop" button is lit in yellow), then when a trigger event is detected a unique acquisition starts, when the acquisition is completed the oscilloscope Stops (Run/Stop button is lit in red).

In **SINGLE** mode when you press the "**Single**" button to start a unique acquisition, the oscilloscope performs the following steps:

- 1. Acquisition of "Pre-Trigger" samples, which are represented on the screen by the portion of the waveform to the left of the Trigger point.
- 2. The oscilloscope acquires the « Pre-Trigger » samples continously and waits for the trigger event.
- 3. Detection of the trigger event.
- 4. After the trigger event, the acquisiton continues until the recording memory is filled with the « Post-Trig » samples, which are represented on the screen by the portion of the waveform to the right of the trigger point.
- 5. The oscilloscope displays the waveform and Stops (Run/Stop button is lit in red). Press again the « **Single** » button to start a new single acquisition .
- **Auto** Press the « **Auto** » button to enable the **Auto** mode. In this mode, acquisitions occur in the presence or absence of a trigger event.
- Normal Press the « Normal » button to enable the « Normal » mode.

In this mode, acquisitions occur only when a trigger event is detected.

## Functional Description V - DISPLAY System

**Display Menu** Press the "**Display**" button to open the DISPLAY menu.

**MENU pad** 

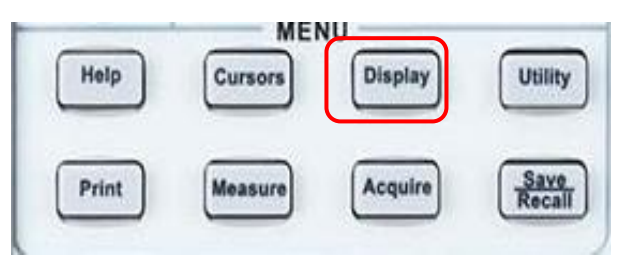

| וט | S | <b>D</b> | a | у |
|----|---|----------|---|---|
|    |   |          |   |   |
|    |   |          |   |   |

| page | 1 |
|------|---|
|------|---|

| Option      | Settings | Description                                      |
|-------------|----------|--------------------------------------------------|
| Туре        | Vectors  | Two adjacent points (samples) are connected by   |
|             |          | a straight segment.                              |
|             |          |                                                  |
|             | Points   | Points (samples) are not connected together .    |
| Color       |          | Allows to switch the SPO display from the "color |
|             |          | palette" type to the "intensity grading" type.   |
|             |          |                                                  |
|             |          | If « Color : On » the SPO «color palette» is     |
|             | ON       | active.                                          |
|             |          | If « Color : Off » the SPO « intensity grading » |
|             | OFF      | is active.                                       |
| Persistence | Off      | To set the persistence duration.                 |
|             | 1 sec    |                                                  |
|             | 5 sec    |                                                  |
|             | 10 sec   |                                                  |
|             | 30 sec   |                                                  |
|             | Infinite |                                                  |
| Clear Pers  |          | Dump the Persistence                             |
| Clear       |          | Dump the Display                                 |
| Display     |          |                                                  |
| Next Page   | Page1/2  | Open page 2/2                                    |

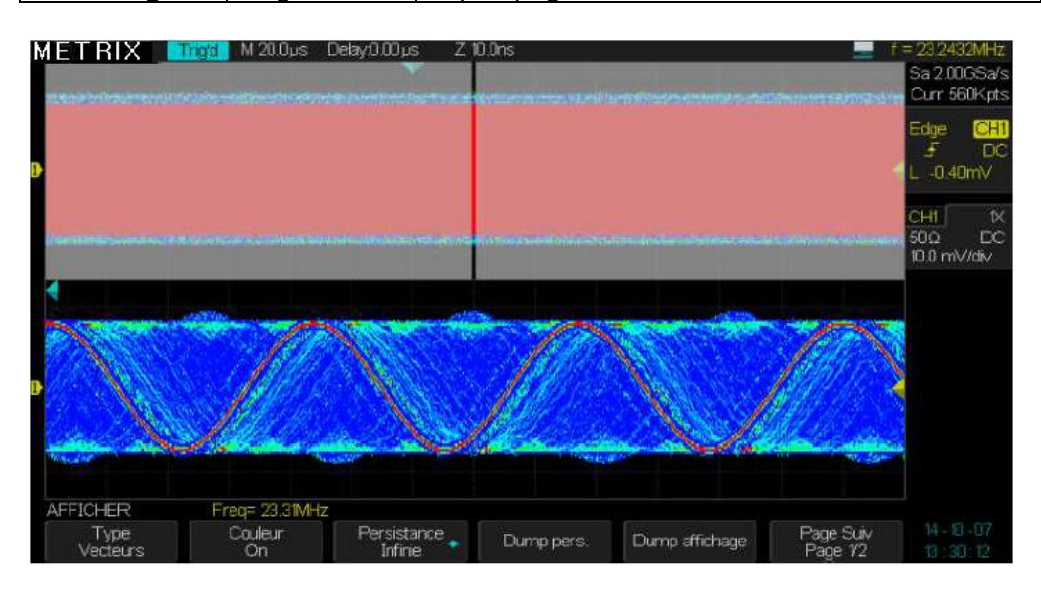
## Functional Description

V - DISPLAY (cont'd)

| «Displav» Menu | Option       | Settings | Description                                                                             |
|----------------|--------------|----------|-----------------------------------------------------------------------------------------|
| page 2         | Grid         |          | Display the grid and the axes.<br>Display the axis.<br>Grid and axis are not displayed. |
|                | Intensity    | ¢        | Sets the trace intensity.                                                               |
|                | Brightness   | も        | Sets the Grid intensity.                                                                |
|                | Transparence | Ð        | Set the transparence.                                                                   |
|                | Next Page    | Page 2/2 | Press this button to open page 1/2.                                                     |

#### SPO

Two SPO display modes:

Color On : Display with a « Color palette »

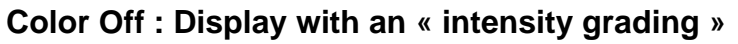

#### Color "On"

The SPO « **Color palette** » is « On ». The point (sample) color depends on the occurrence : the Red color corresponding to the most frequent points (samples) and the purple color to rare points. All channel waveforms use the same "palette".

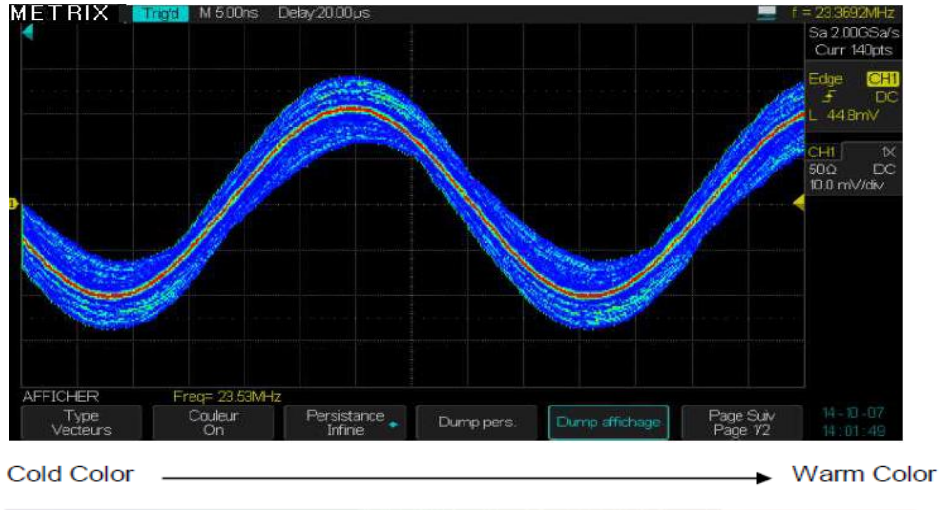

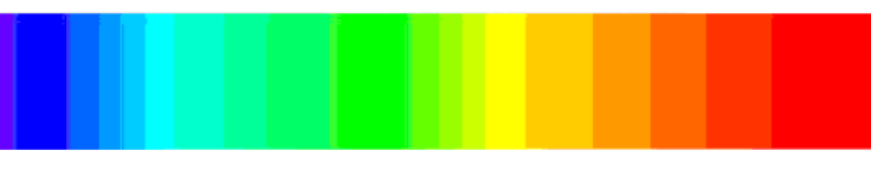

### Color "Off"

The SPO display uses an « intensity grading » (256 levels). Each channel has its own color but the intensity of the points change according to their occurrence.

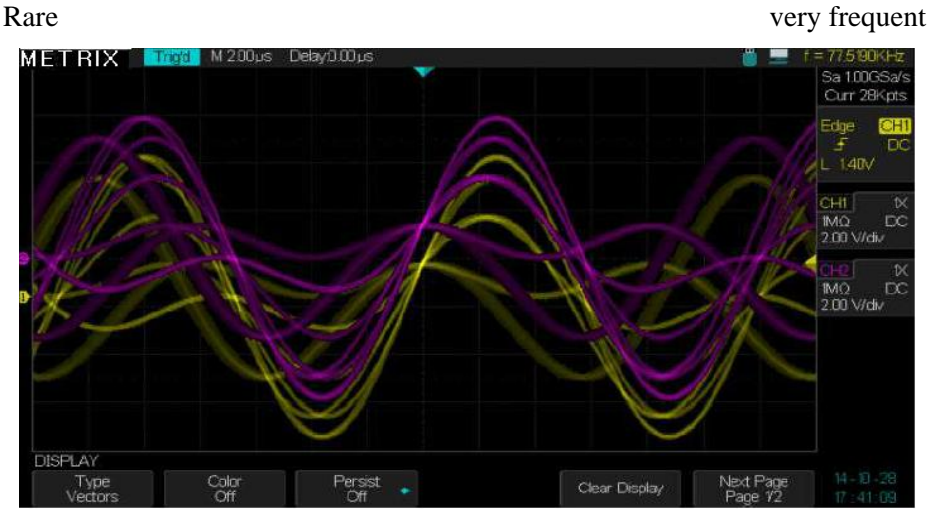

™Ω Ai 500 mV/div

Page Suiv Page 1/2

Dump affichage

## Functional Description V - DYSPLAY System (cont'd)

| <b>Operation Steps</b> | 1. To set the <b>display type</b>                                                                                                    |             |  |  |  |  |  |  |
|------------------------|----------------------------------------------------------------------------------------------------|-------------|--|--|--|--|--|--|
|                        | 1) Press the " <b>Display</b> " button to open the DISPLAY menu.                                                                                                    |             |  |  |  |  |  |  |
|                        | 2) Press the "Type" button and select "Vectors" or "Points".                                                                                                    |             |  |  |  |  |  |  |
|                        |                                                                                                    |             |  |  |  |  |  |  |
|                        | Press the "Color" button and set UN" of "Utt":                                                                                                    |             |  |  |  |  |  |  |
|                        | Off : Each Channel is displayed with its own color and an intensity                                                                                                    |             |  |  |  |  |  |  |
|                        | grading : CH1 yellow, CH2 red, CH3 blue and CH4 green                                                                                                    |             |  |  |  |  |  |  |
|                        | <b>ON</b> : All channels are displayed using the same « color palette » (Red Yellow Green Blue Purple)                                                                                                    |             |  |  |  |  |  |  |
|                        | 3. To set the <b>Persistance</b>                                                                                                    |             |  |  |  |  |  |  |
|                        | Press the <b>"Persistance"</b> button and select "Off" "1 Sec" "5 Sec" "10                                                                                                    |             |  |  |  |  |  |  |
|                        | Sec", "30 Sec", or "Infinite". This option is used to view, for example, the                                                                                                    |             |  |  |  |  |  |  |
|                        | drift of a signal over time.                                                                                                    |             |  |  |  |  |  |  |
|                        | 4. « <b>Clear</b> » Persistence                                                                                                    |             |  |  |  |  |  |  |
|                        | Press this button to dump the persistence                                                                                                    |             |  |  |  |  |  |  |
|                        | 5. « <b>Clear</b> » Display                                                                                                    |             |  |  |  |  |  |  |
|                        | Press this button to dump the Display                                                                                                    |             |  |  |  |  |  |  |
|                        | 6. <b>Next page</b> button                                                                                                    |             |  |  |  |  |  |  |
|                        | Press this button to open page 2/2                                                                                                    |             |  |  |  |  |  |  |
|                        | 7. To set the Grid                                                                                                    |             |  |  |  |  |  |  |
|                        | Press the " <b>Grid</b> " button and select the grid type "                                                                                                    |             |  |  |  |  |  |  |
|                        |                                                                                                    |             |  |  |  |  |  |  |
|                        | 8. To set the Intensity                                                                                                    |             |  |  |  |  |  |  |
|                        | Press the "Intensity" button and use the "Universal" knob to set the                                                                                                    |             |  |  |  |  |  |  |
|                        | trace Intensity.                                                                                                    |             |  |  |  |  |  |  |
|                        | 9. To set the « Brightness »                                                                                                    |             |  |  |  |  |  |  |
|                        | Press the "Brightness" button and use the "Universal" knob to set the                                                                                                    |             |  |  |  |  |  |  |
|                        | grid Brightness.                                                                                                    |             |  |  |  |  |  |  |
|                        | 10. To set the transparence                                                                                                    |             |  |  |  |  |  |  |
|                        | Press the "Transparence" button and use the « Universal » knob to set                                                                                                    |             |  |  |  |  |  |  |
|                        | the transparence.                                                                                                    |             |  |  |  |  |  |  |
|                        | 11. Next Page                                                                                                    |             |  |  |  |  |  |  |
|                        | Press this button to open page 1/2.                                                                                                    |             |  |  |  |  |  |  |
|                        |                                                                                                    |             |  |  |  |  |  |  |
| Caution in XY mode     | METRIX Arm M.20.0ms Delay0.00µs                                                                                                    | DOOCHz      |  |  |  |  |  |  |
| the «Persistence»      | Sat                                                                                                    | 50.0KS      |  |  |  |  |  |  |
| and the «Color» are    |                                                                                                    |             |  |  |  |  |  |  |
| «Off» and the "Dots"   |                                                                                                    |             |  |  |  |  |  |  |
| display type is        | L.2                                                                                                    | 1.62V       |  |  |  |  |  |  |
| imposed                | CHI CHI                                                                                                    |             |  |  |  |  |  |  |
|                        | 500                                                                                                    | 2 A         |  |  |  |  |  |  |
|                        |                                                                                                    | - The state |  |  |  |  |  |  |
|                        | OF CONTRACT OF CONTRACT. |             |  |  |  |  |  |  |

Freq= 17.71Hz Couleur

Persistance Off

AFFICHER

Type Points

## Functional Description V - DISPLAY System (cont'd)

#### X-Y Format

The XY format is used to analyze the phase difference between signals using the Lissajous figures. In « XY » mode, channel CH1 (CH3) is the X axis and channel CH2 (CH4) the Y axis. The oscilloscope uses an acquisition mode without trigger and displays XY datas in the form of points, each XY point corresponds to a simultaneous acquisition on CH1(X) and CH2(Y) : X = CH1 sample (or CH3), Y= CH2 sample (or CH4).

The "XY" mode accepts sampling frequencies from 20Sa/s to 1GSa/s (1-2-5 sequence).

If we visualize, in XY mode, two sinusoidal signals with the same frequency but phase shifted by an angle  $\boldsymbol{\theta}$  :

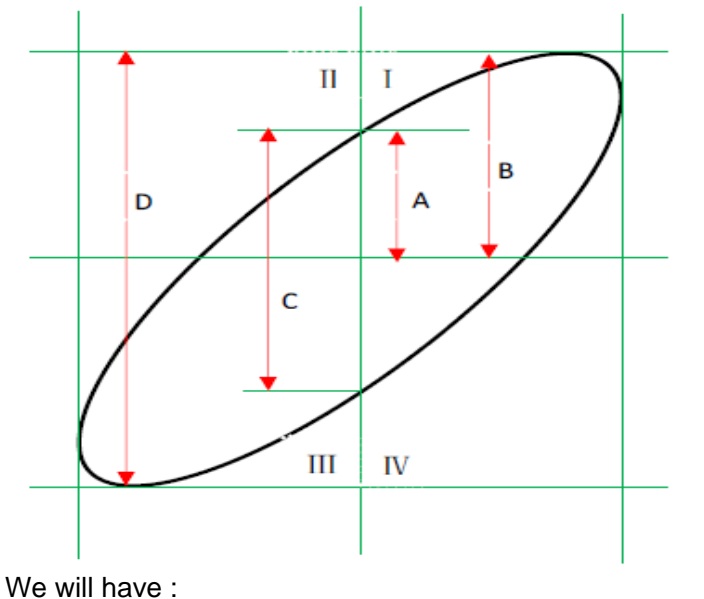

Sin( $\theta$ )=A/B or C/D  $\rightarrow \theta$ =± arcsin(A/B) or ± arcsin(C/D)

Two sine waves with same frequency but phase shifted by 40°:

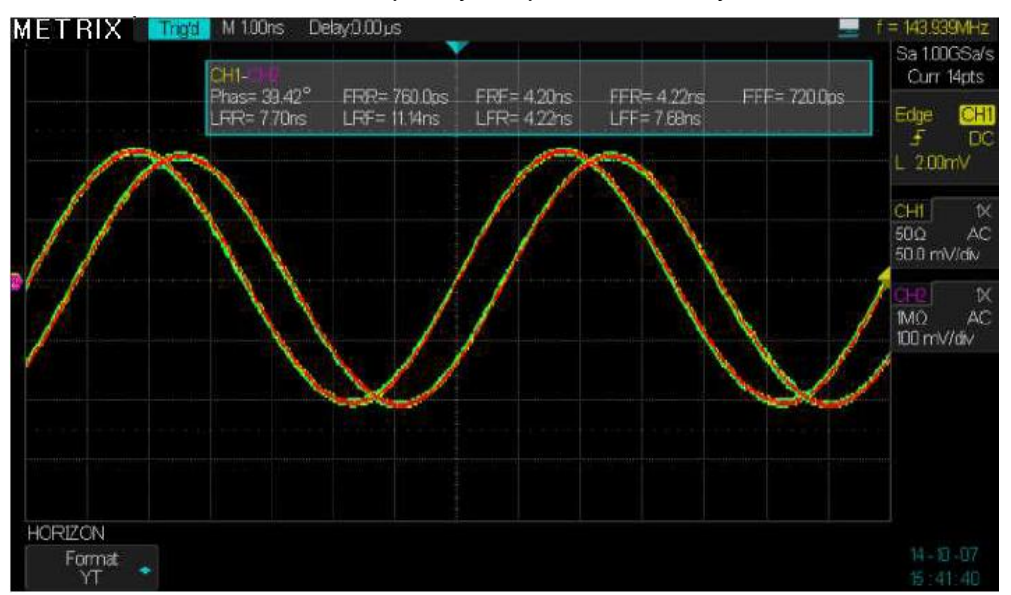

#### **Functional Description**

|        | CH1- HH<br>Phas= 40.56°<br>LFR= 57.70ns | FRR= 800.0ps<br>LRF= 6130ns | FRF= 4.30ns<br>LFR= 61.40ns | FFR= 4 40ns<br>LFF= 64 90ns | FFF= 800 Ops | Curr 70<br>Edge       |
|--------|-----------------------------------------|-----------------------------|-----------------------------|-----------------------------|--------------|-----------------------|
|        |                                         |                             | and the second second       |                             | 1            | <br>L_200m            |
|        |                                         |                             |                             |                             |              | CH1<br>500<br>50.0 mV |
|        |                                         |                             |                             |                             |              | CH2<br>ΜΩ<br>100 mV/  |
|        |                                         |                             |                             |                             |              |                       |
|        |                                         |                             |                             |                             |              |                       |
| Format |                                         |                             |                             |                             |              |                       |

## • Channel CH1 (or CH3) X axis, the corresponding "V/div" and vertical "Position" knobs allows to adjust the horizontal scale and position.

- Channel CH2 (or CH4) **Y** axis, The corresponding "**V/div**" and vertical "**Position**" knobs allows to adjust the vertical scale and position.
- Turn the "S/div" knob to set the sampling rate
- The following functions are not available in "XY" mode:
  - XY between a Real waveform and a Math waveform
  - Cursor
  - Trigger Control
  - Horizontal position knob
  - Vector display type

Note : The « Auto setup » function resets automatically to YT format.

**MEASUREMENTS** The oscilloscope displays the waveform, that is to say the variation of the signal amplitude (voltage or current) as a function of time. The oscilloscope displays : the vertical and horizontal scales and the automatic and cursors measurements values.

The oscilloscope has a « hardware » frequency counter on the signal of the active trigger source channel.

Scale measurements This method allows a quick visual estimate of the amplitude or the period of the signal. For example, you can observe the signal amplitude and roughly determine it is slightly higher than 100 mV. You can estimate the amplitude by simple measurements by counting the number of major and minor divisions and multiplying by the vertical sensitivity. For example, if you count five major divisions between the minimum and maximum values of a signal, and if the vertical sensitivity is 100mV/div, then it is easy to calculate the peak-to-peak amplitude:

5 div x 100 mV/div = 500 mV.

CursorsThree modes : Manual, Track (cursors attached to the trace) and OffmeasurementsPress the "Cursors" button to open the cursors menu.

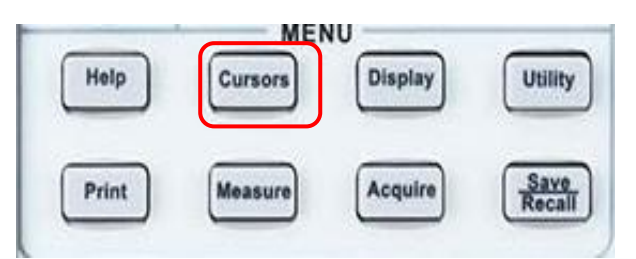

| 1. Manual Cursors | Option    | Settings                                                     | Description                                                                                            |
|-------------------|-----------|--------------------------------------------------------------|----------------------------------------------------------------------------------------------------|
|                   | Mode      | Manual                                                       | For measurements using manual cursors.                                                                 |
|                   | Туре      | Voltage                                                      | Use the cursors to measure the signal amplitude $:$ voltage $\Delta V$ .                               |
|                   |           | Time                                                         | Use the cursors to measure the period (or the frequency) of the signal : $\Delta T$ et 1/ $\Delta T$ . |
|                   | Source    | CH1 - CH2<br>CH3 - CH4<br>MATH<br>REFA - REFB<br>REFC - REFD | Select the reference source for measurements.                                                          |
|                   | Cur X1    |                                                              | Select <b>X1</b> cursor and use the " <b>Universal</b> " knob to adjust.                               |
|                   | Cur X2    |                                                              | Select <b>X2</b> cursor and use the <b>"Universal"</b><br>knob to adjust.                              |
|                   | Cur X1-X2 |                                                              | Select X1-X2 cursors pair and use the "Universal" knob to adjust.                                      |
|                   | Cur Y1    |                                                              | Select <b>Y1</b> cursor and use the " <b>Universal</b> " knob to adjust.                               |
|                   | Cur Y2    |                                                              | Select <b>Y2</b> cursor and use the " <b>Universal</b> " knob to adjust.                               |
|                   | Cur Y1-Y2 |                                                              | Select <b>Y1-Y2</b> cursors pair and use the <b>"Universal"</b> knob to adjust.                        |

When the **« Manual Cursors »** are active, the display shows two horizontal or vertical parallel cursors to measure voltage (Y cursors) or time (X cursors). Use the "Universal" knob to move the cursors. Select the appropriated reference source for cursors measurements.

• Voltage cursor (Y cursors) : The voltage cursors materialized on the screen in the form of horizontal lines. The cursor position is in Volt.

• **Time Cursor (X cursors) :** The time cursors materialized on the screen in the form of vertical lines. The cursor position is in second.

• Moving the cursors : Select the cursor (X or Y) and use the "Universal" knob to move it. When you move the cursor the value corresponding to the vertical and(or) horizontal position of the cursor is displayed in the top left of the screen.

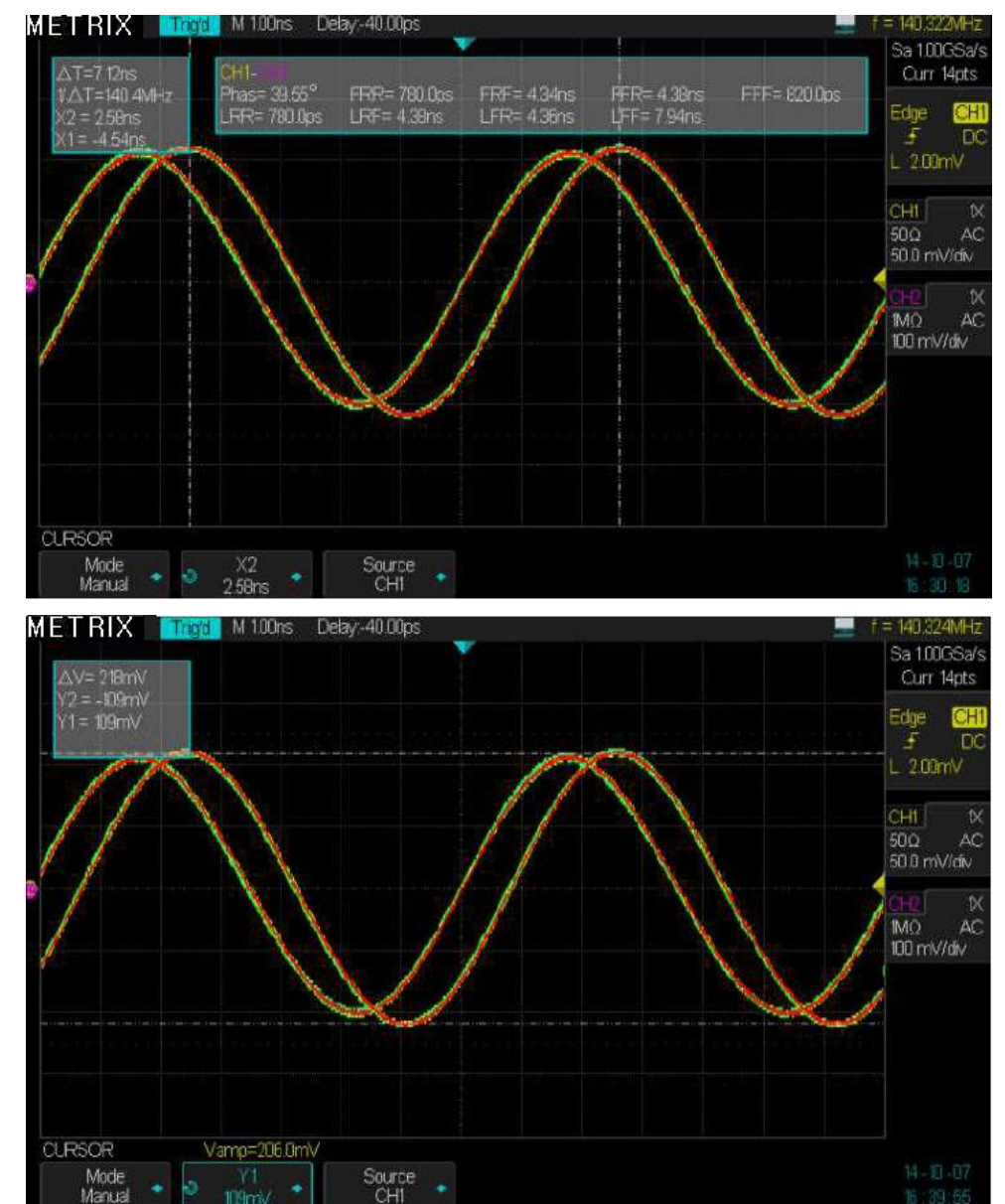

Examples : Use of X and Y cursors to measure the period (or frequency) and the amplitude of a sine wave

*Operation* **1.** Press the "Cursors" button to open the CURSORS menu.

- Steps 2. Press the "Mode" button and select "Manual".
  - 3. Press the "**Type**" button and select : "X1" or "X2" or "X1-X2" or "Y1" or "Y2" or "Y1-Y2".
  - 4. Press the "**Source**" button and selectet : "CH1", "CH2", "CH3", "CH4", "MATH", " REFA", "REFB", " REFC", " REFD", as the source reference for measurements.
  - 5. Select "X1" and use the "Universal" knob to set X1.
  - 6. Select "X2" and use the "Universal" knob to set X2.
  - 7. Select "Y1" and use the "Universal" knob to set Y1.
  - 8. Select "Y2" and use the "Universal" knob to set Y2.
  - 9. The measurements values are displayed on the top left of the screen:
  - The voltage difference (in Volts) between Cursor Y1 and Cursor Y2:  $\Delta V$
  - The time difference (in Seconds) between Cursor X1 and Cursor X2:  ${\scriptstyle\Delta}T$ 
    - The inverse of  ${\boldsymbol{\Delta}} T$  : 1/ ${\boldsymbol{\Delta}} T$  is in Hz

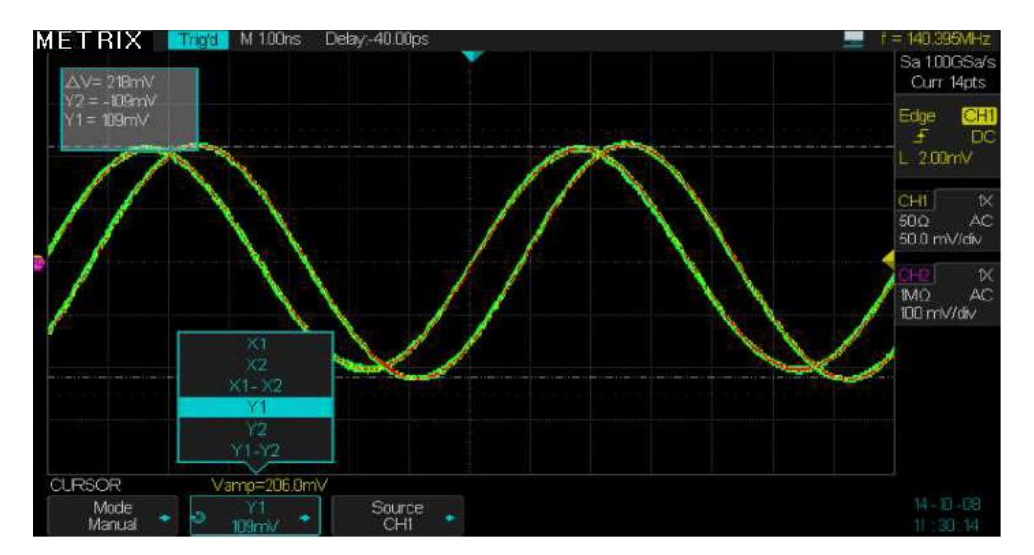

|            | Option                           | Settings               | Description                                                                  |  |  |
|------------|----------------------------------|------------------------|------------------------------------------------------------------------------|--|--|
| Track Mode | Cursor Mode                      | Track                  | <b>"Track"</b> mode allows to measure with cursors attached to the waveform. |  |  |
|            | Cursor X1                        | CH1 - CH2<br>CH3 - CH4 | Select the channel attached to cursor X1.                                    |  |  |
|            | Cursor X2 CH1 - CH2<br>CH3 - CH4 |                        | Select the channel attached to cursor X2.                                    |  |  |
|            | Cur X1 🕹                         |                        | Select the cursor <b>X1</b> and use the <b>"Universal"</b> knob to adjust.   |  |  |
|            | Cur X2 🗘                         |                        | Select the cursor <b>X2</b> and use the <b>"Universal"</b> knob to adjust.   |  |  |
|            | x1-x2 €                          |                        | Select the X1-X2 cursors pair and use the "Universal" knob to adjust.        |  |  |

The «**Track** » mode displays two cross cursors attached to the trace. With the "**Universal**" knob, you can only adjust the horizontal position of the selected cross cursor. The oscilloscope displays the  $\Delta V$  and  $\Delta T$  values.

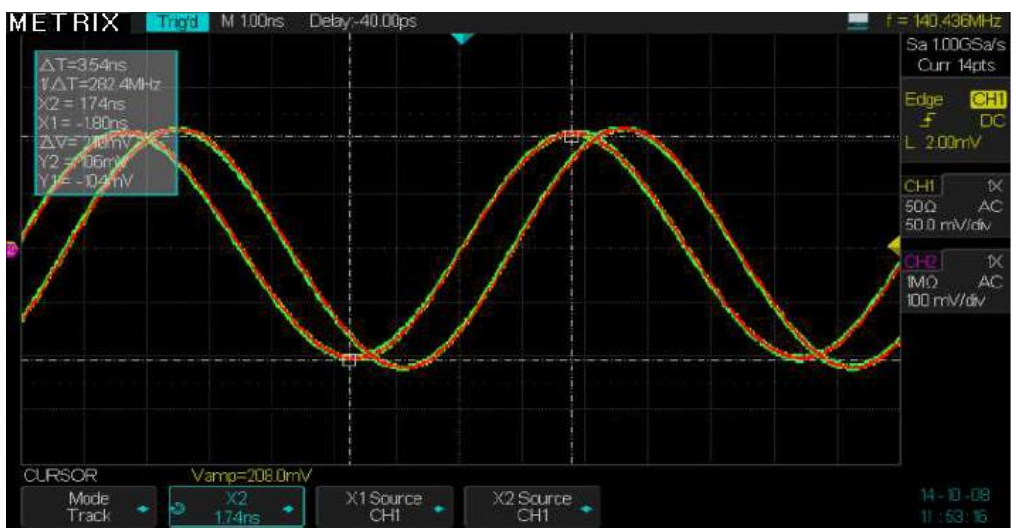

#### Operation Steps

- 1. Press the "Cursors" button to open the CURSORS menu.
- 2. Press the "Mode" button and select "Track".
- 3. Press the "X1 source" button and select the attached channel.
- 4. Press the "X2 source" button and select the attached channel.
- Select "X1" and use the "Universal" knob to move horizontally the X1 cross cursor.
- Select "X2" and use the "Universal" knob to move horizontally the X2 cross cursor.
- 7. The measured values are displayed on the top left of the screen:
  - $X1 \rightarrow T$ : The horizontal position of X1 Cursor (Time Cursor).
  - $Y1 \rightarrow V$ : The vertical position of Y1 Cursor (Voltage Cursor).
  - X2 $\rightarrow$ T: The horizontal position of X2 Cursor (Time Cursor).
  - Y2 $\rightarrow$ V: The vertical position of Y2 Cursor (Voltage Cursor).
  - $\Delta T$  : The time interval between X1 and X2 cursors.
  - $1/\Delta T$  : The inverse of the time interval between X1 and X2 cursors in Hz.
  - $\Delta V$  : The voltage difference between Y1 and Y2 cursors.

Example : Measuring the amplitude and the frequency of a 1MHz square wave

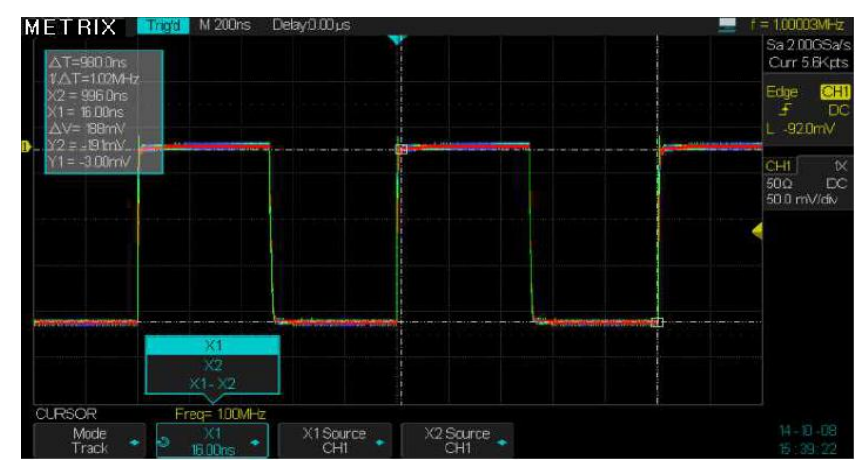

Automatic Press the "Measure" button to open the MEASURE menu : Measurements Menu

Menu Pad

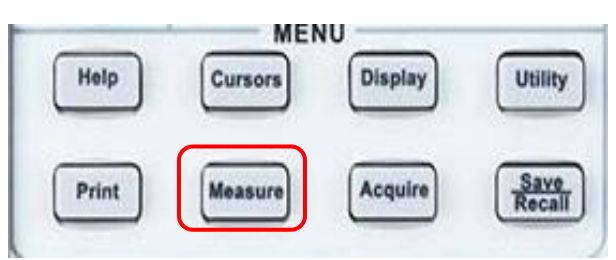

Three types of automatic measurements :

- Voltage measurements
- Time measurements
- Delay measurements

Of the 32 automatic measurements available, 23 of them (14 voltage and 9 time) can be displayed individually with or without their statistics.

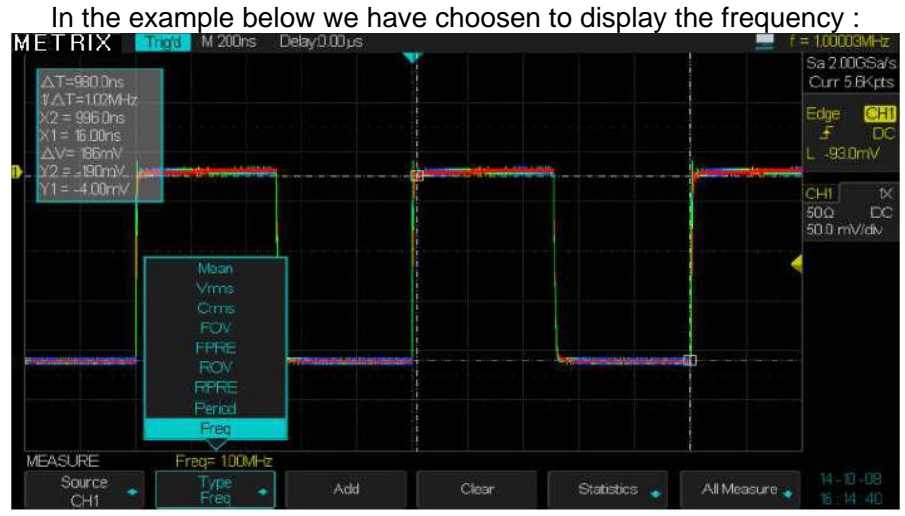

Measure menu Press the « Measure » button to open the MEASURE menu :

| CHI     | an and Rectantion for |     |       |              | States and a state of the state of the state |  |
|---------|-----------------------|-----|-------|--------------|----------------------------------------------------------------------------------------------------|--|
| CH2     |                       |     |       |              |                                                                                                    |  |
| CH3     |                       |     |       |              |                                                                                                    |  |
|         |                       |     |       |              |                                                                                                    |  |
| MEASURE | Freq= 100MHz          |     |       |              |                                                                                                    |  |
| Source  | Туре                  | Add | Clear | Statistics 1 | All Measure                                                                                                    |  |

We can select :

\* The channel reference for measurements : CH1 or CH2 or CH3 or CH4 \* The type of measurement of the 23 available : Vpp - Vmax - Vmin - Vamp -Vtop - Vbase - Vmean - Mean - Vrms - Crms - FOV - FPRE - ROV - RPRE -Period - Freq - +Wid - -Wid - Rise Time - Fall Time - Bwid - +Dut - -Dut

\* Press the « Add » button to display the selected measurement

\* Press the « **Clear** » button to clear the displayed measurements

\* Press the « **Statistics**» button to display the statistics on the measurements displayed.

\* Press the « **All Measure** » button to display a table with all the voltage (or time, or delay) measurements.

#### Statistics Press the «Statistics» button to open the «Statistics» sub-menu:

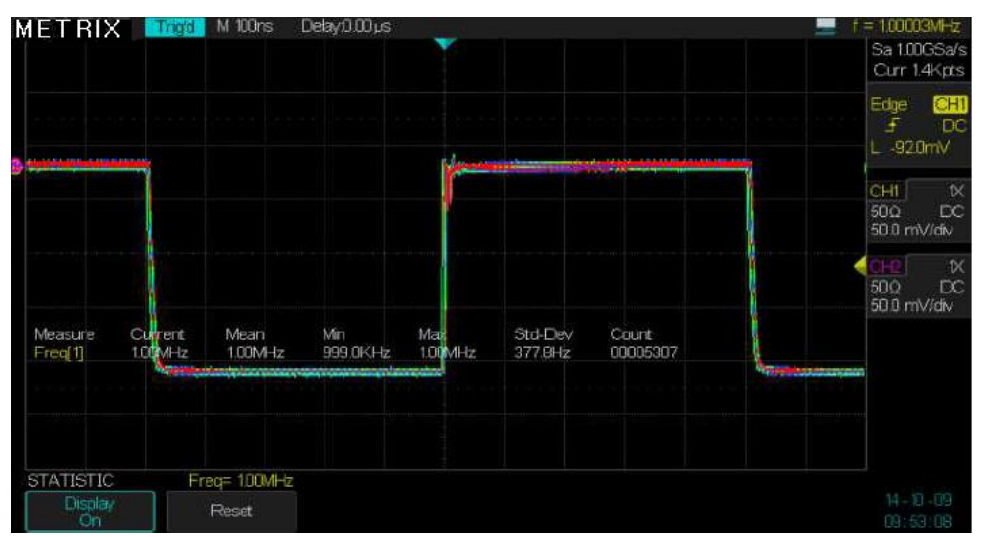

We can then view statistics of the displayed measurements, the oscilloscope displays the following values:

Average, Min, Max, Standard Deviation and the Number of measurements.

| All Measures | Option             | Description                                                                                                    |
|--------------|--------------------|----------------------------------------------------------------------------------------------------|
|              | 1. SOURCE          | The reference channel for measurements : CH1 CH2 CH3<br>CH4                                                                             |
|              | 2.<br>VOLTAGE      | Press this button to display the <b>14</b> voltage measurements.                                                                        |
|              | 3. TIME            | Press this button to display the <b>9</b> time measurements.                                                                            |
|              | 4. DELAY<br>SOURCE | Press this button to select the channel pair for the delay<br>measurement :<br>CH1-CH2, CH1-CH3, CH1-CH4, CH2-CH3, CH2-CH4, CH3-<br>CH4 |
|              | 5. DELAY           | Press this button to display the <b>9</b> delay measurements.                                                                           |

Example : displaying the 32 automatic measurements available: Voltage, Time, Delay

CH1 is the reference channel for the voltage and time measurements

For the delay measurements the reference is the channel pair : CH1-CH2

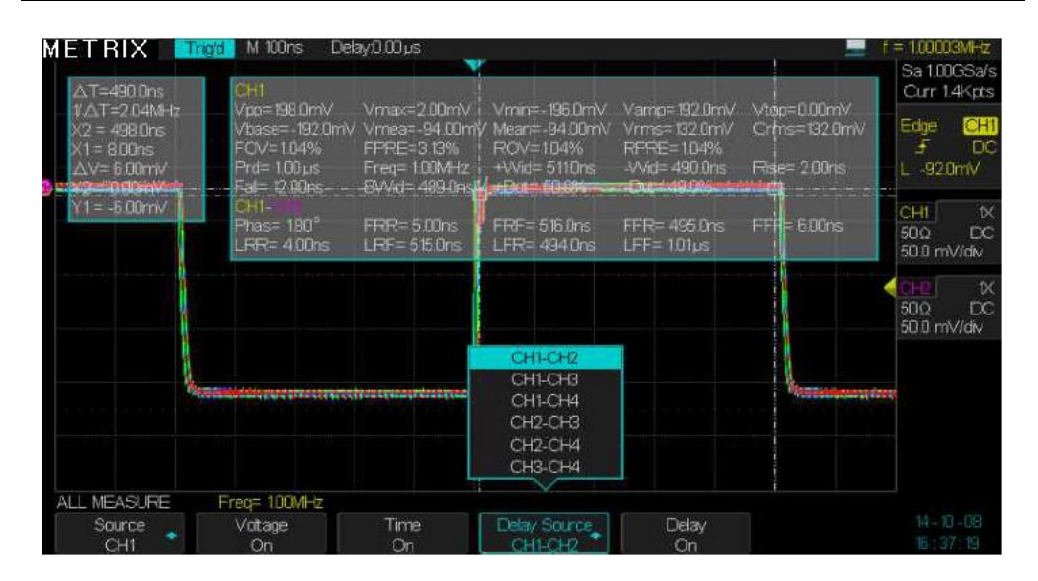

| 1. Automatic                                         | Option  | Settings                                                                         |                                                                                                    | De        | scription                                                                                                    |  |
|------------------------------------------------------|---------|----------------------------------------------------------------------------------|----------------------------------------------------------------------------------------------------|-----------|----------------------------------------------------------------------------------------------------|--|
| Voltage<br>Measurements                              | Source  | CH1 CH2 CH3                                                                      | 3 CH4                                                                                                    | Sel       | ect the reference channel for tage measurements.                                                             |  |
| Maximum Top<br>Ampilude Peak-Peak<br>Base<br>Minimum | Туре    | Vmax, Vmin, V<br>Vtop, Vbase, O<br>Mean, Cycle V<br>ROVShoot, FO<br>RPREShoot, F | Vonage measurements.Vpp, Vamp,<br>Cycle Mean,<br>Vrms, Vrms,<br>OVShoot,<br>FPREShootPress the "Type" button and u<br>the "Universal" knob to select<br>voltage measurement type.OVShoot,<br>FPREShootROVShoot = Rise Overshootal Maximum<br>OvershootTop<br>BaseTop<br>OvershootBaseOvershootFPREShoot= Fall Overshoot |           |                                                                                                    |  |
| 2. Automatic Time                                    | Option  | Settinas                                                                         |                                                                                                    | D         | escription                                                                                                   |  |
| Measurements                                         | Source  | CH1 CH2 CH3                                                                      | 3 CH4                                                                                                    | Se<br>tir | elect the reference channel for<br>ne measurements                                                           |  |
|                                                      | Туре    | Rise Time, Fa<br>Period, Bwidth<br>-Width, +Duty                                 | Fall Time, Freq,<br>dth, +Width,<br>ty, -DutyPress the "Ty<br>the "Universa<br>the time meas                                                                                                    |           | ress the " <b>Type</b> " button and use<br>e " <b>Universal</b> " knob to select<br>e time measurement type. |  |
| _                                                    |         | Rise Time Fall Time                                                              | - Width - Width                                                                                                    |           |                                                                                                    |  |
| 3.Automatic Delay                                    | Option  | Settings                                                                         |                                                                                                    |           | Description                                                                                                  |  |
| Measurements                                         | Source  | CH1-CH2 CH1-CH3 CH1-CH<br>CH2-CH3 CH2-CH4 CH3-CH                                 |                                                                                                    |           | Reference channel pair for<br>Delay measurements.                                                            |  |
|                                                      | Туре    | Phase, FRR, FRF, FFR, FFF,<br>LRR, LRF, LFR, LFF                                 |                                                                                                    |           | Press the <b>"Delay"</b> button<br>« On » or « Off » to display or<br>not the delay measurements.            |  |
|                                                      | Ontion  | Sattinga                                                                         | Description                                                                                                    |           |                                                                                                    |  |
| 4. All liteasures                                    | Source  | CH1, CH2<br>CH3, CH4                                                             | Select the referen                                                                                                    | nce       | channel for measurements.                                                                                    |  |
|                                                      | Voltage | On                                                                               | Enable « All Vol                                                                                                    | tage      | e measurements ».                                                                                            |  |
|                                                      |         | Off                                                                              | Disable « All Voltage measurements ».                                                                                                    |           |                                                                                                    |  |
|                                                      | Time    | On                                                                               | Enable « All Time measurements ».                                                                                                    |           |                                                                                                    |  |
|                                                      |         | Off                                                                              | Disable « All Tim                                                                                                    | ne n      | neasurements ».                                                                                              |  |
|                                                      | Delay   | On                                                                               | Enable « All Delay measurements ».                                                                                                    |           |                                                                                                    |  |
|                                                      |         | Off                                                                              | Disable « All Del                                                                                                    | lay i     | measurements ».                                                                                              |  |
|                                                      | Return  |                                                                                  | Press the « <b>Up</b> »<br>MEASURE menu                                                                                                    | but<br>J. | ton to return to the                                                                                         |  |

Description of the type of measure

| Type of measure                 | Description                                                                                                    |
|---------------------------------|----------------------------------------------------------------------------------------------------|
| 1 JUL Vmax                      | Waveform maximum peak voltage.                                                                                                    |
| ¥ Vmin                          | Waveform minimum peak voltage.                                                                                                    |
| this Vpp                        | Absolute difference value between maximum and minimum peak voltage of the entire waveform                                                                                                    |
| דֵייַ∫יני עtop                  | Upper level most common voltage value of the waveform.                                                                                                    |
| ¥                               | Lower level most common voltage value of the waveform                                                                                                    |
| * 1. Vamp                       | Voltage difference between Vtop and Vbase.                                                                                                    |
| ±∽⊸∽⊸ Vavg                      | Arithmetic mean over the first cycle of the waveform.                                                                                                    |
| -^-,^-,∕-√- Mean                | Arithmetic mean over the entire waveform.                                                                                                    |
| TOTO Crms                       | The true RMS voltage value over the first cycle of the signal.                                                                                                    |
| "^VV Vrms                       | The true RMS voltage value over the entire waveform.                                                                                                    |
| ROVShoot                        | « Rise OVer Shoot » : Defined as (Vmax-Vtop)/Vamp after a positive edge.                                                                                                    |
| FOVShoot                        | « Fall OVer Shoot » : Defined as (Vmin-Vbase)/Vamp<br>after a negative edge.                                                                                                    |
| RPREshoot                       | « Rise PRE shoot »: Defined as (Vmin-Vbase)/Vamp<br>before a rising edge.                                                                                                    |
| FPREshoot                       | « Fall PRE shoot »: Defined as (Vmax-Vtop)/Vamp before a falling edge.                                                                                                    |
|                                 | « Rise Time »: the interval of time between 10% and 90% of the first rising edge.                                                                                                    |
| Fall Time                       | « Fall Time »: the interval of time between 90% and 10% of the first falling edge.                                                                                                    |
| -furt BWid                      | Width »: The duration of a pulse burst over the entire waveform.     A second second |
| - <del>f_t</del> + Wid          | + Width: interval of time between the first rising edge and the next falling edge at 50% of Vamp.                                                                                                    |
| - Wid                           | -Width: interval of time between the first falling edge and the next rising edge at 50% of Vamp.                                                                                                    |
| ±+ Duty                         | + Duty is the ratio between the positive pulse width and period.                                                                                                    |
| - Duty                          | - Duty is the ratio between the negative pulse width and period.                                                                                                    |
| M Phase                         | The amount one waveform leads or lags another in time.<br>Expressed in degrees, where 360 degrees comprise one<br>waveform cycle.                                                                                                    |
| <del>عامين</del> FRR            | The interval of time between the first rising edge of CHi source<br>and the first rising edge of CHj source                                                                                                    |
| <del>عتية</del><br>بهريت FRF    | The interval of time between the first rising edge of CHi source<br>and the first falling edge of CHj source                                                                                                    |
| _ <del></del><br>العالي: FFR    | The interval of time between the first falling edge of CHi source<br>and the first rising edge of CHj source                                                                                                    |
| JALLY FFF                       | The interval of time between the first falling edge of CHi source<br>and the first falling edge of CHj source                                                                                                    |
| LRR                             | The interval of time between the first rising edge of CHi source<br>and the last rising edge of CHi source                                                                                                    |
| <del>عاتيب</del><br>المربقة LRF | The interval of time between the first rising edge of CHi source<br>and the last falling edge of CHi source                                                                                                    |
| LFR                             | The interval of time between the first falling edge of CHi source<br>and the last rising edge of CHi source                                                                                                    |
|                                 | The interval of time between the first falling edge of CHi source<br>and the last falling edge of CHj source                                                                                                    |

#### **Operation Steps** Voltage measurements

To display a particular voltage measurement :

- 1. Press the "Measure" button to open the "MEASURE" menu.
- 2. Press the "**Source**" button to select the channel source for measurements: "CH1", "CH2", "CH3", "CH4".
- 3. Press the "Type" button to select the measurement type to display.
- 4. Press the « Add » button to display the selected measurement
- 5. Press the « Clear » button to clear the displayed measurements
- 6. Press the « Statistics » button to display the measurement statistics

To display all voltage measurements

- 7. Press the « All measure » button to open the ALL MEASURE menu.
- 8. Press the "Voltage" button (On, Off) to display all voltage measurements.

9. Press the "Up" button to return to the « MEASURE » menu.

Note: You can display up to five automatic measurements at a time.

**Note** : To display all the available measurements (Voltage, Time, Delay) you have to activate them from the « All Measure » submenu.

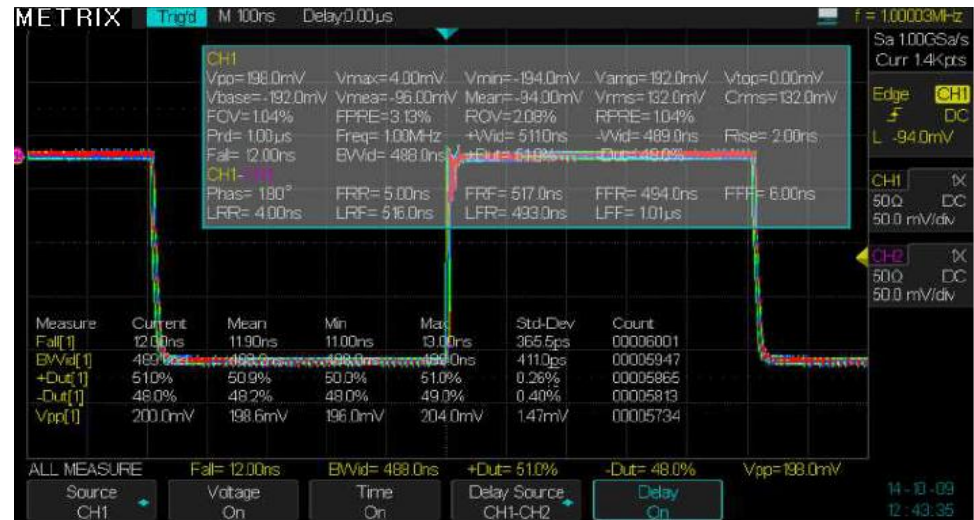

Example : Displaying 5 automatic measurements, their statistics and the 32 available measurements

#### **Operation Steps** Time measurements

To display a particular time measurement :

- 1. Press the "Measure" button to open the "MEASURE" menu
- 2. Press the "**Source**" button to select the channel source for measurements: "CH1", "CH2", "CH3", "CH4".
- 3. Press the "**Type**" button to select the measurement type to display.
- 4. Press the « Add » button to display the selected measurement
- 5. Press the « Clear » button to clear the displayed measurements
- 6. Press the « Statistics » button to display the measurement statistics

To display all time measurements

- 7. Press the « All measure » button to open the ALL MEASURE menu.
- 8. Press the "Time" button (On, Off) to display all time measurements.
- 9. Press the "Up" button to return to the « MEASURE » menu.

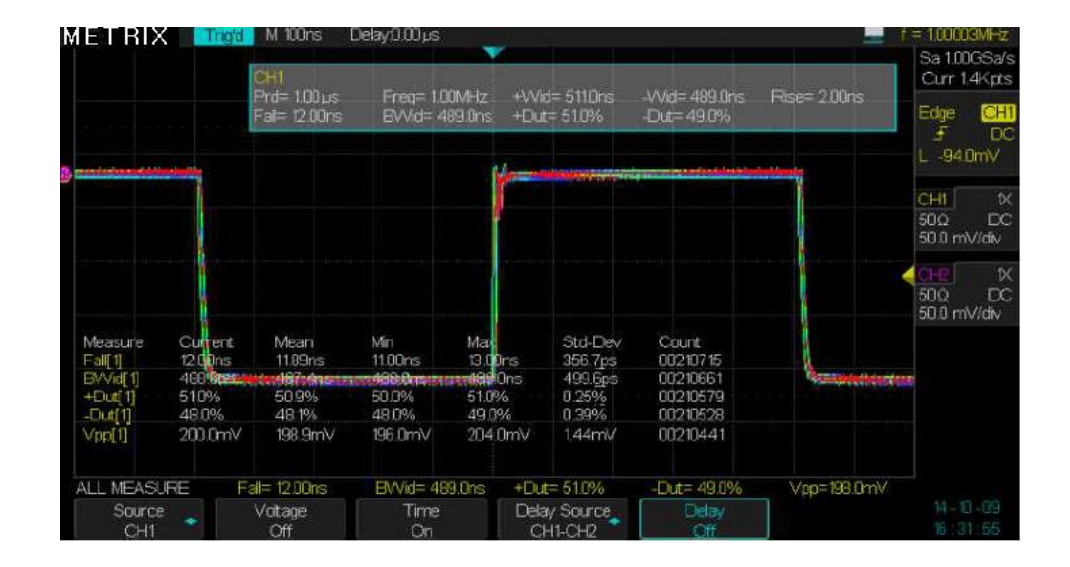

#### Save/Recall

Press the "**Save/Recall**" button to open the SAVE/RECALL menu. This menu allows to Save/Recall : **Setups**, **Waveforms**, **Picture**, .**CSV files**.

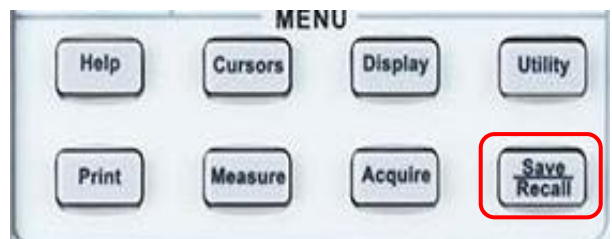

4 data types can be saved :

- Setups - Waveforms - Pictures - .CSV files

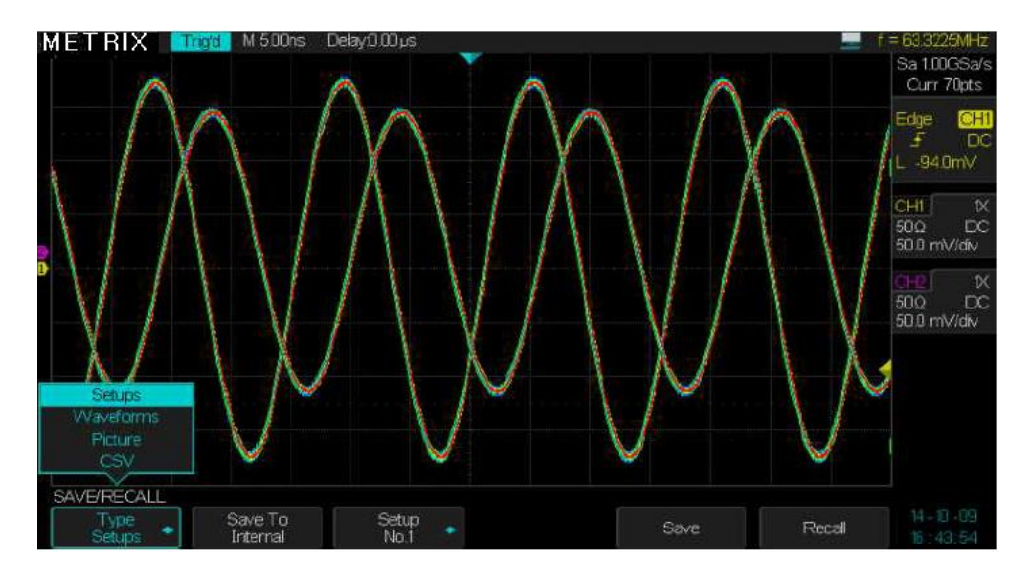

The «Setups» files can be saved in internal (the oscilloscope) or external (USB memory device plugged in the "USB host" front panel connector) memories. You can save up to 20 Setups in the internal memory.

The Waveforms, the Pictures, and the .CSV files must be saved in external memories.

The setups and the waveforms can be recalled and displayed on the oscilloscope.

The pictures and the .CSV files can not be recalled or displayed on the oscilloscope, this files can be open on a PC.

1. SAVE/RECALL Pres the « Save/Recall » button to open the "SAVE/RECALL" menu : Menu

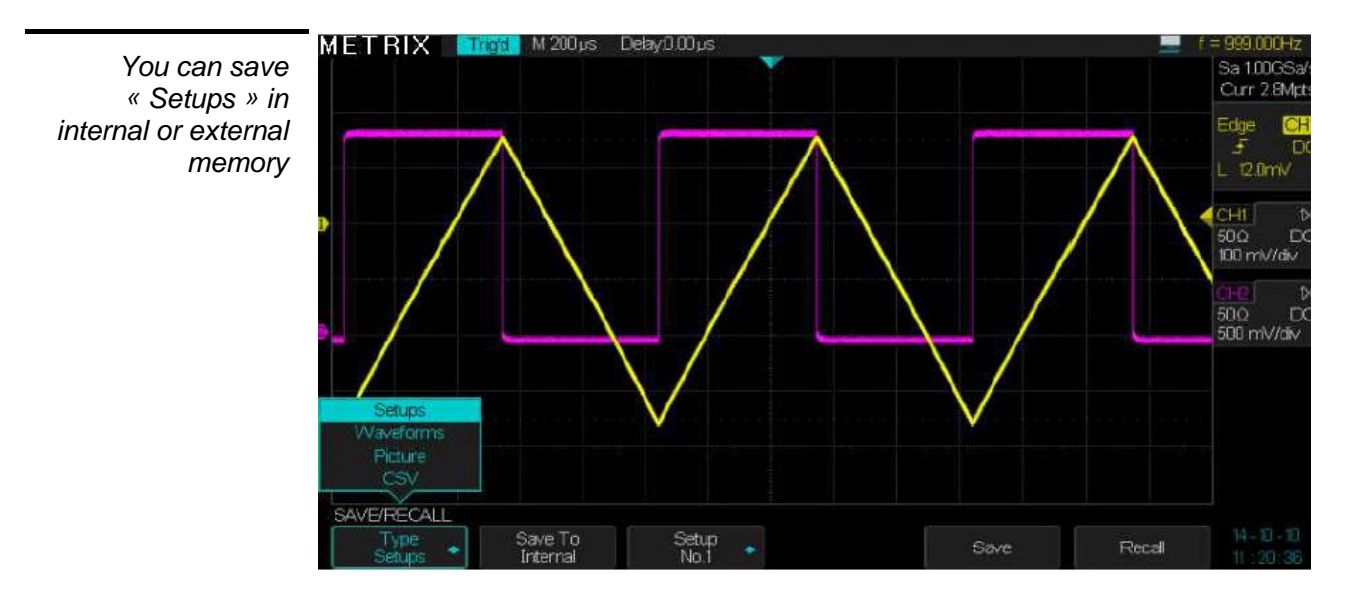

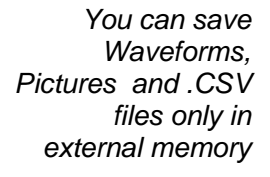

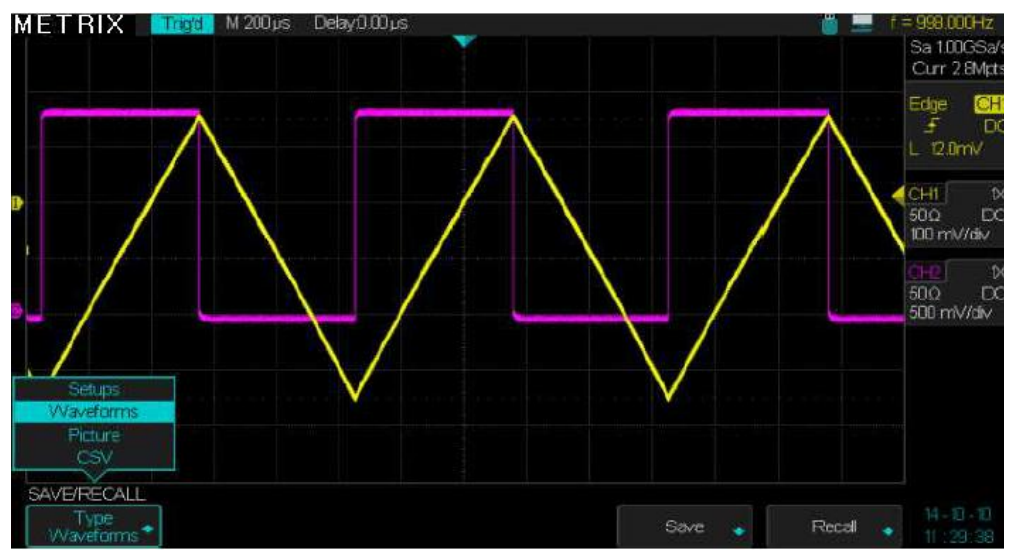

Saving « Setups » in Internal or External memory To save a «Setup» file in the oscilloscope internal memory :

1° Press the « Save/Recall » button to open the SAVE/RECALL menu.

2° Press the « Type » button and select « Setups »

- 3° Select Save to « Internal »
- 4° Select a Setup N° location among the 20 available
- 5° Press the «Save» button to save the current Setup

## To save a setup file in an external memory (USB memory device plugged in the « USB host » front panel connector) :

1° Press the « Save/Recall » button to open the SAVE/RECALL menu

2° Press the « Type » button and select « Setups »

3° Select Save to « External »

**4°** Plug the **USB device** in the « USB host » front panel connector and wait for the **USB** icon appears and the following "Popup" message : « **USB Flash Drive Plugged in !** » is displayed.

**5°** Press the « **Save** » button and set the « save » function, wait for the file directory of the "USB memory device" is displayed.

Note : If the USB device is not plugged in and we press the «Save» button, the following message is displayed : « USB Flash Drive isn't connected !»

**6°** Press the « **New** » button, to enter from the keyboard **(shift to keyboard)** the name of the new setup file to save, the maximum width allowed is 8 characters

**Example :** To enter the name « **dox3302s** » select one by one the characters (using the Universal knob or the buttons " $\rightarrow$ " and " $\leftarrow$ ") and press the « **Enter** » button for each selected character.

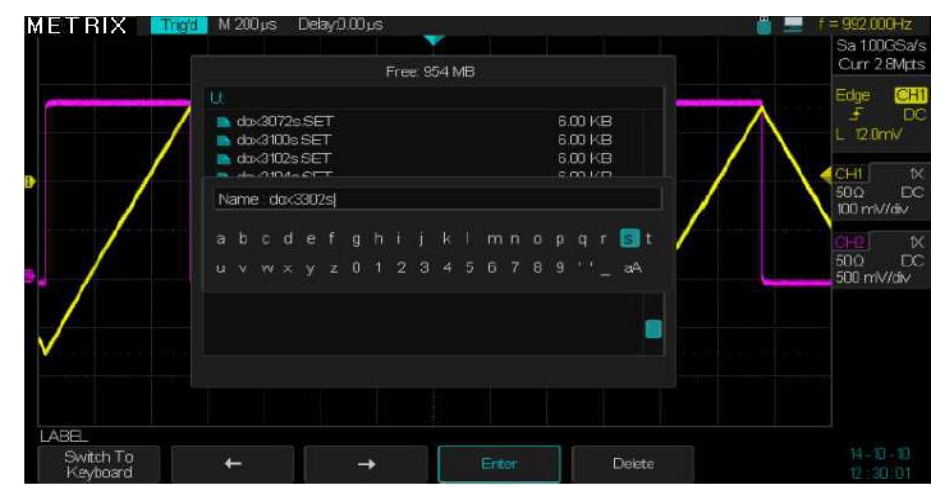

7° Press the «Switch to keyboard» button to switch to «Switch to Name»
8° Press the « Enter » button to save the Setup file: "dox3302S"

#### **Functional Description**

| METRIX 🚥          | 🚰 M 200 µs Delayû .00 µs 🍟 !                                                                                | f = 991,000Hz<br>Sa 1,00GSa/s         |
|-------------------|----------------------------------------------------------------------------------------------------|---------------------------------------|
|                   | Free 954 MB                                                                                                 | Curr 28wpts                           |
|                   | U                                                                                                    | Edge CH1                              |
|                   | dox3072sSET     6.00 KB     dox3100sSET     6.00 KB     dox3100sSET     6.00 KB     dox3102sSET     6.00 KB |                                       |
|                   | Name dox3302sj                                                                                              | 500 DC<br>100 mV/div                  |
|                   | abcdefghijkimnopqrt<br>uvwxyz0123456789''_aA                                                                | <u>0+2</u> tX<br>50Ω DC<br>500 mV/div |
|                   |                                                                                                    |                                       |
|                   |                                                                                                    |                                       |
| Switch To<br>Name | ← → Enter Delete                                                                                            | 14 - 10 - 10<br>12 : 40:36            |

 $9^\circ$  The Setup file « dox3302s » is saved in the USB memory device as dox3302s.SET

To Recall a Setup file To Recall a Setup file from an internal or external memory We can « recall » a setup file from an internal or an external memory.

#### To Recall a Setup file from the oscilloscope internal memory

1° Press the « Save/Recall » button to open the SAVE/RECALL menu.

- 2° Press the « Type » button and select « Setups »
- 3° Select Save to «Internal»
- 4° Select a Setup N° location among the 20 available
- 5° Press the « Recall » button to recall the selected Setup file;

wait for the message «Read Data success»

**Note :** If the selected « setup N° » corresponds to an empty location the following message is displayed : « **Location Empty !** »

To Recall a Setup file from an external memory (USB memory device plugged in the « USB host » front panel connector) :

1° Press the « Save/Recall » button to open the SAVE/RECALL menu

- 2° Press the « Type » button and select « Setups »
- 3° Select Save to « External »

4° Plug the USB memory device in the USB host connector and wait for the USB device icon and the Popup message « USB Flash Drive Plugged in ! ».

**5°** Press the **« Recall »** button and wait for the file directory of the "USB memory device" is displayed.

6° Use the Universal knob to select the .SET file to recall

 $7^\circ$  Press the « Load » button to recall the selected setup file and wait for the message «Read Data success» .

| Rename | We can Rename an existing Setup file                                                                                                    |
|--------|----------------------------------------------------------------------------------------------------|
| Rename | <ul> <li>We can Rename an existing Setup file</li> <li>1° Press the « Save/Recall » button to open the SAVE/RECALL menu</li> <li>2° Press the « Type » button and select « Setups »</li> <li>3° Select Save to « External »</li> <li>4° Plug the USB memory device in the USB host connector and wait for the USB device icon and the Popup message « USB Flash Drive Plugged in ! ».</li> <li>5° Press the « Recall » button and wait for the file directory of the "USB memory device" is displayed</li> <li>6° Select the file to Rename</li> <li>7° Press « Next Page » button</li> <li>8° Press the « Rename » button</li> <li>9° Modify the file name using the buttons and the Universal knob: « Switch to Name », « Universal knob», « Delete », « switch to keyboard »,</li> </ul> |
|        | « Universal knob », « Enter », « Switch to Name », « Enter »,                                                                                                    |
| Delete | <ul> <li>« Contirm » or « Cancel »</li> <li>We can delete a file in a directory:</li> <li>1° Press the « Save/Recall » button to open the SAVE/RECALL menu</li> <li>2° Press the « Type » button and select « Setups »</li> <li>3° Select Save to « External »</li> <li>4° Plug the USB memory device in the USB host connector and wait for the USB device icon and the Popup message « USB Flash Drive Plugged in ! ».</li> <li>5° Press the « Recall » button and wait for the file directory of the "USB memory device" is displayed</li> <li>6° Select the file to Delete</li> <li>7° Press the Confirm » or « Cancel » button to delete or not the selected file.</li> </ul>                                                                                                    |

#### 2. Save/Recall

#### Waveforms

You can save a « waveform » only in an external memory.

The saved waveform can be recalled and displayed on the oscilloscope screen.

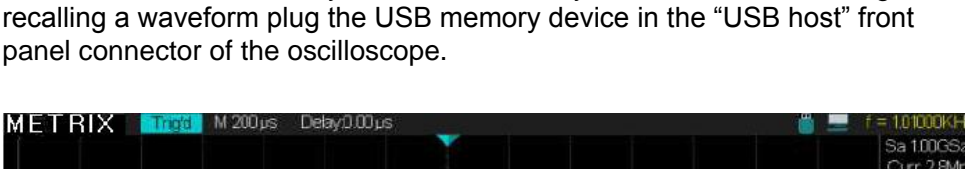

Waveforms are saved only in external memory, therefore before saving or

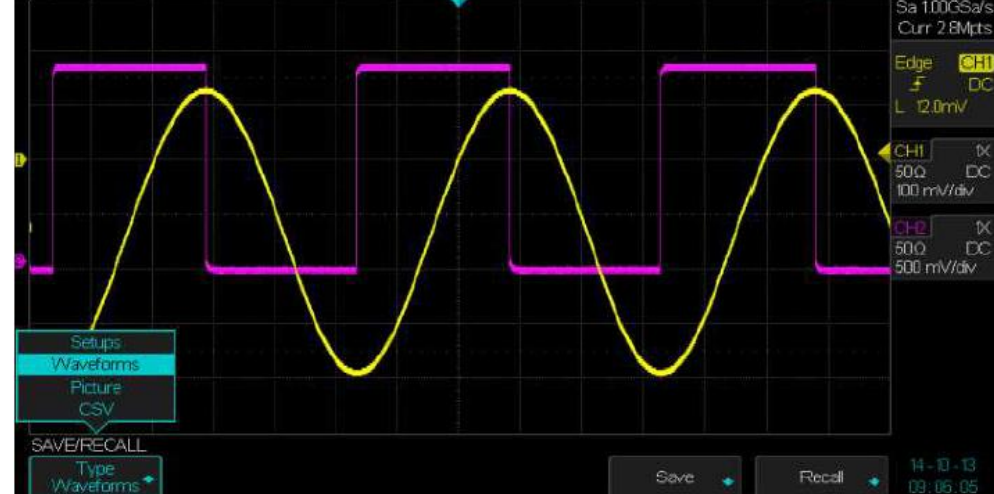

| To « SAVE or RECALL » | » a | « Waveform » | vou need an | USB | memory  | / device. |
|-----------------------|-----|--------------|-------------|-----|---------|-----------|
|                       | · u | « wavelenn » | you need an |     | moniory | acvice.   |

| Option | Settings        | Description                                                                                                    |
|--------|-----------------|----------------------------------------------------------------------------------------------------|
| Туре   | Waveform        | Menu de « Sauvegarde/Restauration » des<br>Traces                                                                      |
| Save   | External memory | <b>Save</b> waveforms in an external memory (USB memory device plugged in the USB host connector of the oscilloscope). |
| Recall | External memory | Recall saved waveforms .DAV files                                                                                      |

#### 2.1 Saving / Recalling Waveforms

Press the **Save** or **Recall** buttons to open the submenus « **Save** » or « **Recall** » waveforms.

Both submenus have the same functionality :

- 1° You are able to modify a « File » or a « Directory ».
- 2° You are able to save waveforms in a New file
- 3° You can **Delete** a selected file.
- 4° You are able to Load a waveform file (.DAV) from an USB device
- 5° You can Rename a file.

Notes :

Waveforms are saved in .DAV files

When a waveform is saved or recalled the acquisition is stopped.

| METRIX 💻                              | M 200µs Delay0. | 2400        |         | ١      | f = 1.00700KHz<br>Sa 1006Sa/s |
|---------------------------------------|-----------------|-------------|---------|--------|-------------------------------|
|                                       |                 | Free 954 MB |         |        | Curr 28Mpts                   |
|                                       | Û.              |             |         |        | Edge CHI                      |
|                                       | dox3072s.SET    |             | 6.00 KB |        | f DC                          |
|                                       | dox3100s SET    |             | 6.00 KB | /      | C OCOTINA                     |
|                                       | dox3104sSET     |             | 800 KB  | /      | CHI 1X                        |
|                                       | ■ dox3302s SET  |             | 6.00 KB |        | 500 DC                        |
|                                       | 🖿 dox:3304s.SET |             | 6.00.KB | /      | 100 mV/div                    |
|                                       | na dox3904t DAV |             | 5,34 MB |        | 61-6 X                        |
|                                       | exe_in.GIF      |             | 5.05 KB |        | 500 DC                        |
|                                       | scotix apk      |             | 536 KB  |        | 500 mV/div                    |
|                                       |                 |             |         |        |                               |
| $\vee$                                |                 |             |         |        |                               |
|                                       |                 |             |         |        |                               |
| · · · · · · · · · · · · · · · · · · · |                 |             |         |        |                               |
|                                       |                 |             |         |        |                               |
| ON FEFE                               |                 |             |         |        |                               |
| SAVE/RECALL                           |                 |             |         | Mart E | 14 B.R                        |
| Files                                 | Nevv 💉 E        | Delete      | _oad    | Page   | 1/2 09:33:00                  |

Press the « Save » or « Load » buttons to open the SAVE or RECALL submenus, both submenus have the same functionality :

| Option    | Settings  | Description                                                                                                    |
|-----------|-----------|----------------------------------------------------------------------------------------------------|
| Modify    | Files     | to modify files or directories                                                                                                  |
|           | Directory |                                                                                                    |
| New       |           | Press the "New" button to enter the file name using the "Universal" knob or the buttons " $\rightarrow$ " and " $\leftarrow$ ". |
| Delete    |           | To delete the selected file.                                                                                                    |
| Load      |           | To load and display the selected file.                                                                                          |
| Next Page | 1/2       | To open page 2/2                                                                                                    |
| Rename    |           | To rename an existing file                                                                                                    |
| Return    |           | To return to the main Save/Recall menu                                                                                          |
| Next Page | 2/2       | To open page ½                                                                                                    |

Save a Picture The oscilloscope can save a screen copy (« Picture ») in a external memory. The oscilloscope can't recall a picture file (.BMP).

Saving a screen

- reen To save a screen copy (« Picture ») as a .BMP file
- copy « Picture » 1. Press the "Save/Recall" button to open the SAVE/RECALL menu.
  - 2. Press the "Type" button and select "Picture"
  - 3. Press the "Save" button to open the Save sub-menu.
  - Press the « New » button and enter the picture file name .BMP using the Universal knob or the buttons "→" and "←".
  - 5. Confirm the Name to save the picture.

Notes :

- 1° A Picture must be saved in an external memory.
- 2° A Picture file (.BMP) can't be open by the oscilloscope, use for example the "Paint" PC software to open it.

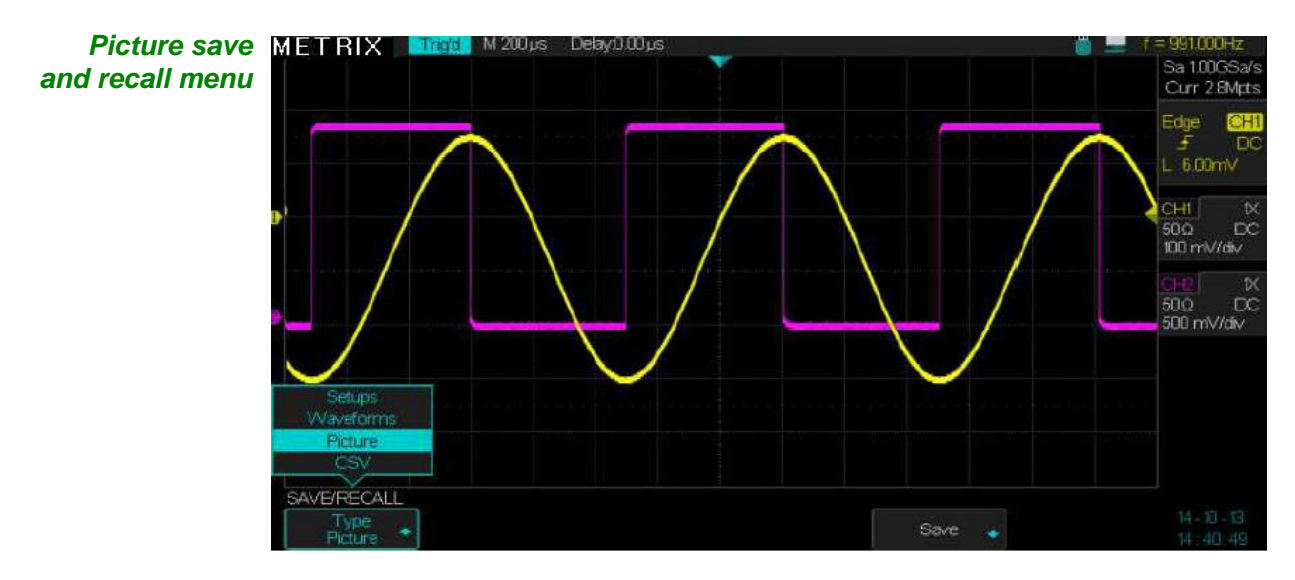

|             | Free 954                                     | I MB                                 | Curr 28Mpts                      |
|-------------|----------------------------------------------|--------------------------------------|----------------------------------|
|             |                                              |                                      | Edge CHI                         |
|             | dox3072s.SET     dox3100s.SET                | 6.00 KB<br>6.00 KB                   |                                  |
| • /         | dx-3102s SET<br>dx-3104s SET<br>dx-3302s SET | 600 KB<br>600 KB<br>600 KB<br>100 KB | CHI X<br>500 DC<br>100 mV/div    |
|             |                                              | 600 KB<br>534 MB<br>505 KB           | 01-2 1X<br>50.0 DC<br>500 mV/div |
|             | scopt apk                                    | 536 KB                               |                                  |
|             |                                              |                                      |                                  |
| SAVE/RECALL |                                              |                                      | 11 D 12                          |
| Files       | New 🔹 Delete                                 |                                      | Page 72 14 47 14                 |

2.2 Saving a screen copy (Picture)

To save a screen copy in an external memory :

Open the SAVE/RECALL menu and select the **Picture** type, press the «Save» button to open the Save submenu to save a screen copy .BMP.

| Option | Settings | Description                                      |
|--------|----------|--------------------------------------------------|
| Туре   | Picture  | Save a « Picture» file.                          |
| Save   |          | Press the « Save » button to open the save menu. |

Submenu « Save » « Picture »

| Option    | Settings  | Description                                                                                                    |
|-----------|-----------|----------------------------------------------------------------------------------------------------|
|           | File      | To modify a file or a directory                                                                                                    |
| Modify    | Directory |                                                                                                    |
| New       |           | To create a new screen copy (picture) file press the « <b>New</b> » button to open the New file submenu. Enter the file name (.BMP) using the Universal knob or the buttons " $\rightarrow$ " and " $\leftarrow$ ". |
| Delete    |           | Press this button to delete the selected file                                                                                                    |
| Next page | 1/2       | Press this button to open page 2/2                                                                                                    |
| Rename    |           | Press this button to rename an existing file                                                                                                    |
| Return    |           | To return to the main menu                                                                                                    |
| Next Page | 2/2       | To open page ½                                                                                                    |

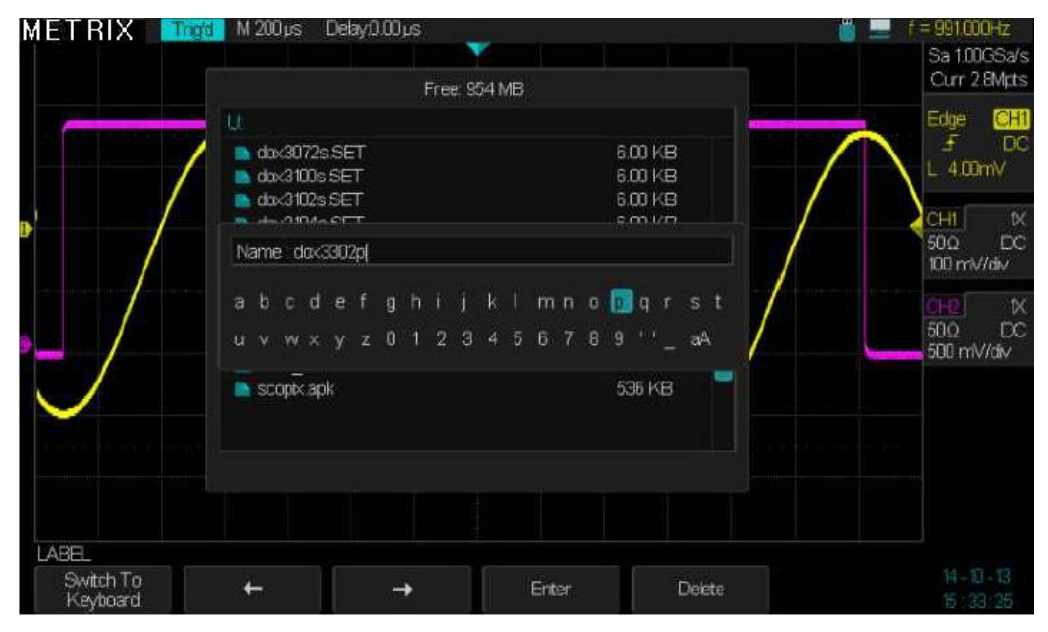

To enter the picture file name first press the « **Switch to Keyboard** » button (to "switch to name") and then press the "**Enter**" button

| Saving CSV files | The CSV files must be saved in external memory.                                                                                                    |  |  |  |  |  |
|------------------|----------------------------------------------------------------------------------------------------|--|--|--|--|--|
|                  | The CSV files can't be opened in the oscilloscope.                                                                                                    |  |  |  |  |  |
|                  | The CSV files can be opened in table software "EXCEL".                                                                                                    |  |  |  |  |  |
|                  | 1. Open the "SAVE/RECALL" menu and select the file type: "CSV" .                                                                                                    |  |  |  |  |  |
|                  | 2. Plug the USB memory device in the «USB host» connector and wait for                                                                                                    |  |  |  |  |  |
|                  | the USB device icon and the Popup message « USB Flash Drive Plugged in".                                                                                                    |  |  |  |  |  |
|                  | 3. Press the « Para Save » button to set : "On" or "Off".                                                                                                    |  |  |  |  |  |
|                  | 4. Press the "Save" button to open the « Save .CSV file » submenu.                                                                                                    |  |  |  |  |  |
|                  | 5. Press the « Modify » button and select: "File" or "Directory"                                                                                                    |  |  |  |  |  |
|                  | <ol> <li>Press the « New » button to enter the file name using the Universal knob<br/>or the buttons "→" and "←".</li> </ol>                                                                                                    |  |  |  |  |  |
|                  | 7. Press the « <b>Delete</b> » button to delete the selected file.                                                                                                    |  |  |  |  |  |
|                  | 8. Press the « Next Page » button                                                                                                    |  |  |  |  |  |
|                  | <ol> <li>Press the « Rename » button to modify the name of the selected file or<br/>directory.</li> </ol>                                                                                                    |  |  |  |  |  |
|                  | 10. Press the « Return » Button to return to the main menu.                                                                                                    |  |  |  |  |  |
|                  | Notes:<br>1° The .CSV files can't be opened in the oscilloscope.<br>2° The .CSV files can be opened in EXCEL<br>Warning : The .CSV files generated by the DOX3000, can exceed the size lin<br>ellowed by the version of EXCEL (og limits : 65526 lines for "EXCEL 2003" of |  |  |  |  |  |

Warning : The .CSV files generated by the DOX3000, can exceed the size limit allowed by the version of EXCEL (eg limits : 65536 lines for "EXCEL 2003" and 1048576 lines for "EXCEL 2007"). To be able to open the complete file, set the maximum memory depth of the oscilloscope less than the limit of the EXCEL version (examples : 14kpts for "EXCEL 2003" or 700kpts for "EXCEL 2007").

If the file exceeds the limit, the following « PopUp » message appears :

| Microsoft | Excel                                     |
|-----------|-------------------------------------------|
| <u> </u>  | Impossible d'ouvrir le fichier en entier. |
|           | OK                                        |

Click « OK » to display the lines allowed by the EXCEL version, starting from line N°1 to the imposed limit value:

#### **Functional Description**

| ×     | Microsoft Exce              | - dox3304c.CS         | /           |                    |                     |                           |       |       |       |       |                  |         | × |
|-------|-----------------------------|-----------------------|-------------|--------------------|---------------------|---------------------------|-------|-------|-------|-------|------------------|---------|---|
|       | <u>Fichier</u> <u>E</u> dit | ion <u>A</u> ffichage | e Insertion | Forma <u>t</u> Out | ils <u>D</u> onnées | Fe <u>n</u> être <u>?</u> |       |       |       | Tapez | une question     | -       | × |
|       | 🛩 🖬 🎒                       | KD = 🍓 S              | - 🗟 🛃       | 🛍 🖗 🐥              | Arial               | - 10                      | - G Z | s ≡ ≡ | ≣ 🗟 € | 💷 - 🖉 | • • <u>A</u> • * | masquer |   |
|       | A1 •                        | r f∡ S                | ource       |                    |                     |                           |       |       |       |       |                  |         |   |
|       | A                           | В                     | С           | D                  | E                   | F                         | G     | н     |       | J     | K                | L       | - |
| 1     | Source                      | CH1                   | CH2         |                    |                     |                           |       |       |       |       |                  |         |   |
| 2     | Second                      | Volt                  | Volt        |                    |                     |                           |       |       |       | ¢     |                  |         |   |
| 3     | -0.0014                     | -0.248                | -0.1        | 1                  |                     |                           |       |       |       |       |                  |         |   |
| 4     | -0.0014                     | -0.252                | -0.1        | 1                  |                     |                           |       |       |       |       |                  |         |   |
| 5     | -0.0014                     | -0.248                | -0.1        | 1                  |                     |                           |       |       |       |       |                  |         |   |
| 6     | -0.0014                     | -0.248                | -0.1        | 1                  |                     |                           |       |       |       |       |                  |         |   |
| 7     | -0.0014                     | -0.248                | -0.1        | 1                  |                     |                           |       |       |       |       |                  |         |   |
| 8     | -0.0014                     | -0.248                | -0.08       | 3                  |                     |                           |       |       |       |       |                  |         |   |
| 9     | -0.00139999                 | -0.248                | -0.1        | 1                  |                     |                           |       |       |       |       |                  |         |   |
| 10    | -0.00139999                 | -0.252                | -0.1        | 1                  |                     |                           |       |       |       |       |                  |         |   |
| 11    | -0.00139999                 | -0.248                | -0.1        | 1                  |                     |                           |       |       |       |       |                  |         |   |
| 12    | -0.00139999                 | -0.252                | -0.1        | 1                  |                     |                           |       |       |       |       |                  |         |   |
| 13    | -0.00139999                 | -0.248                | -0.1        | 1                  |                     |                           |       |       |       |       |                  |         |   |
| 14    | -0.00139999                 | -0.248                | -0.1        | 1                  |                     |                           |       |       |       |       |                  |         |   |
| 15    | -0.00139999                 | -0.248                | -0.1        | 1                  |                     |                           |       |       |       |       |                  |         |   |
| 16    | -0.00139999                 | -0.252                | -0.1        | 1                  |                     |                           |       |       |       |       |                  |         |   |
| 17    | -0.00139999                 | -0.248                | -0.1        | 1                  |                     |                           |       |       |       |       |                  |         |   |
| 18    | -0.00139998                 | -0.252                | -0.1        | 1                  |                     |                           |       |       |       |       |                  |         |   |
| 19    | -0.00139998                 | -0.248                | -0.1        | 1                  |                     |                           |       |       |       |       |                  |         |   |
| 20    | -0.00139998                 | -0.252                | -0.1        | 1                  |                     |                           |       |       |       |       |                  |         |   |
| 21    | -0.00139998                 | -0.248                | -0.08       | 3                  |                     |                           |       |       |       |       |                  |         |   |
| 22    | -0.00139998                 | -0.252                | -0.1        | 1                  |                     |                           |       |       |       |       |                  |         |   |
| 23    | -0.00139998                 | -0.248                | -0.1        | 1                  |                     |                           |       |       |       |       |                  |         |   |
| 24    | -0.00139998                 | -0.252                | -0.1        | 1                  |                     |                           |       |       |       |       |                  |         |   |
| 25    | -0.00139998                 | -0.248                | -0.1        | 1                  |                     |                           |       |       |       |       |                  |         |   |
| 26    | -0.00139998                 | -0.248                | -0.1        | 1                  |                     |                           |       |       |       |       |                  |         |   |
| 27    | -0.00139998                 | -0.248                | -0.1        | 1                  |                     |                           |       |       |       |       |                  |         |   |
| H 4   | → H\dox3                    | 304c/                 |             |                    |                     |                           |       | •     |       |       |                  |         | • |
| Defit |                             |                       |             |                    |                     |                           |       |       |       |       |                  |         |   |

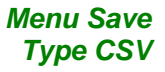

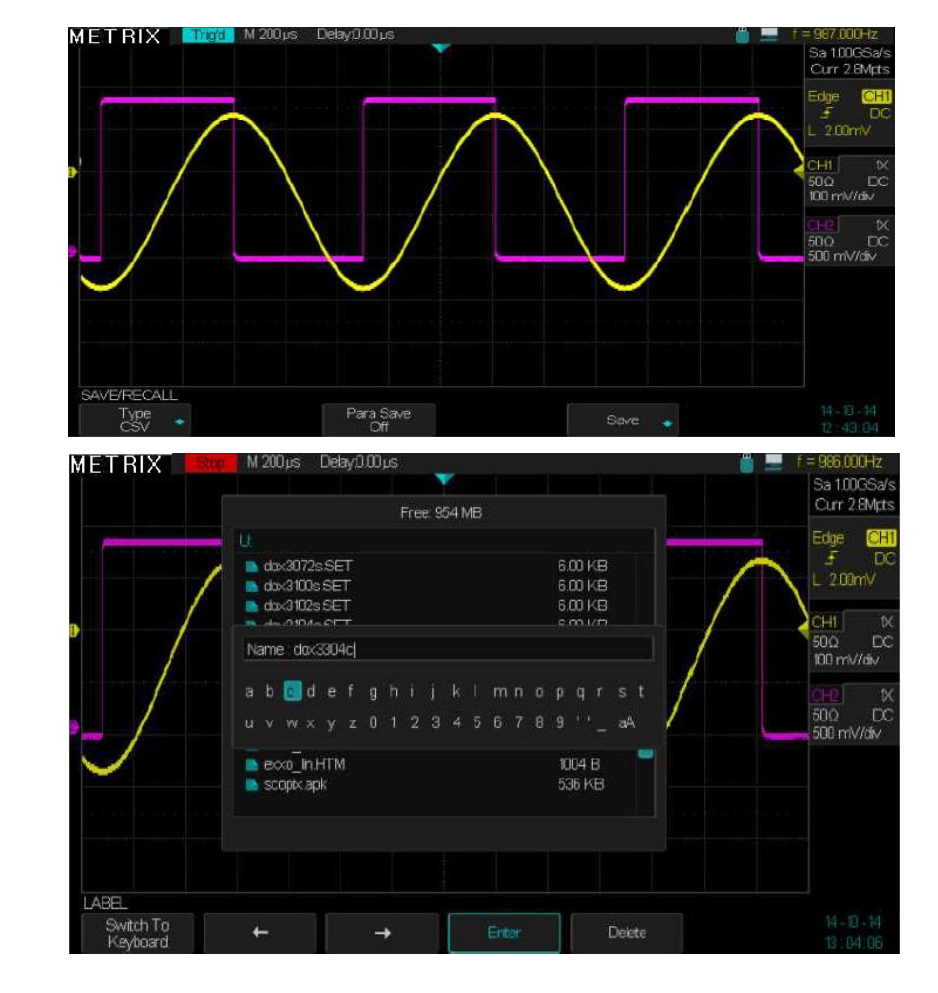

Submenu « Save» « New » .CSV file

 Restoring the «Factory Settings»
 Press the « Default » button to restore the « Default Setup » :

 (Default Setup)
 Run Control

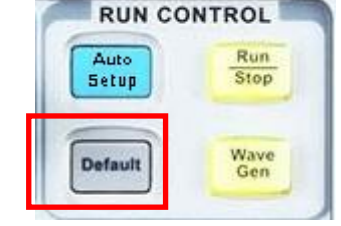

Display obtained after restoring the « default setup »: Channel CH1

Sensitivity: 1V/div, Probe factor: 1X, Impedance: 1MΩ, Coupling: DC, BW Limit : Full Time Base: 1µs/div

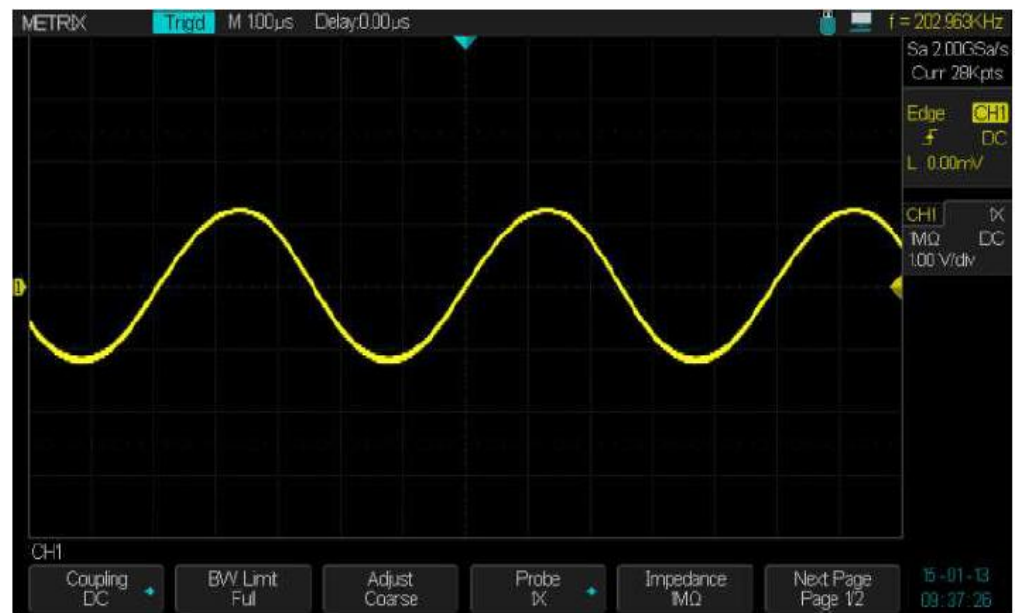

#### Restoring Waveforms

Waveform files must be saved in external memory (USB memory device).

To restore a waveform plug first the USB device in the « USB host » connector of the oscilloscope front panel

**1°** Plug the USB memory device in the «USB host» connector and wait for the USB device icon and the Popup message « **USB Flash Drive Plugged** in".

2° Press the « Save/Recall » button to open the SAVE/RECALL menu

3° Press the « type » button and select Waveforms

**4°** Press the « **Recall** » button and wait for the contents of the « USB memory device » is displayed on the screen

 $\mathbf{5}^\circ$  Use the  $\mathbf{Universal}$  knob to select the waveform file «  $\mathbf{.DAV}$  » to be displayed on the screen

6° Press the « Load » button to restore the selected waveform file

7° Wait until the selected waveform is displayed on the screen

#### Notes :

1° When the saved waveform is displayed the acquisition stops. The displayed values of the time base coefficient, the sampling rate, and the memory depth correspond to the restored waveform. To refresh the display of vertical

parameters of the restored waveform you must press the corresponding "CHi" button.

2° We can perform automatic or cursors measurements.

**3°** If we « Run » new acquisitions by pressing the « **Run/Stop** » button, the restored waveform is cleared and replaced with the new acquire waveform. Warning : The new acquisitions are done with the settings corresponding to the restored waveform.

#### In the example below we provide :

1° The initial configuration of the oscilloscope before restoring the saved waveform.

- 2° The configuration corresponding to the restored waveform
- 3° The configuration after « Running » new acquisitions

Initial Configuration : Channels CH1 and CH2 actives, Sensitivity 1V/div, BdT 1.0µs/div

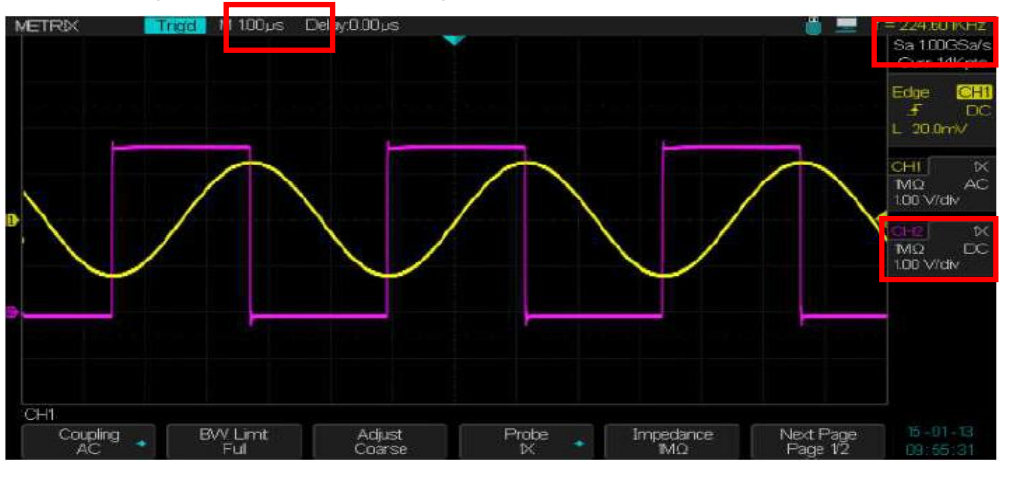

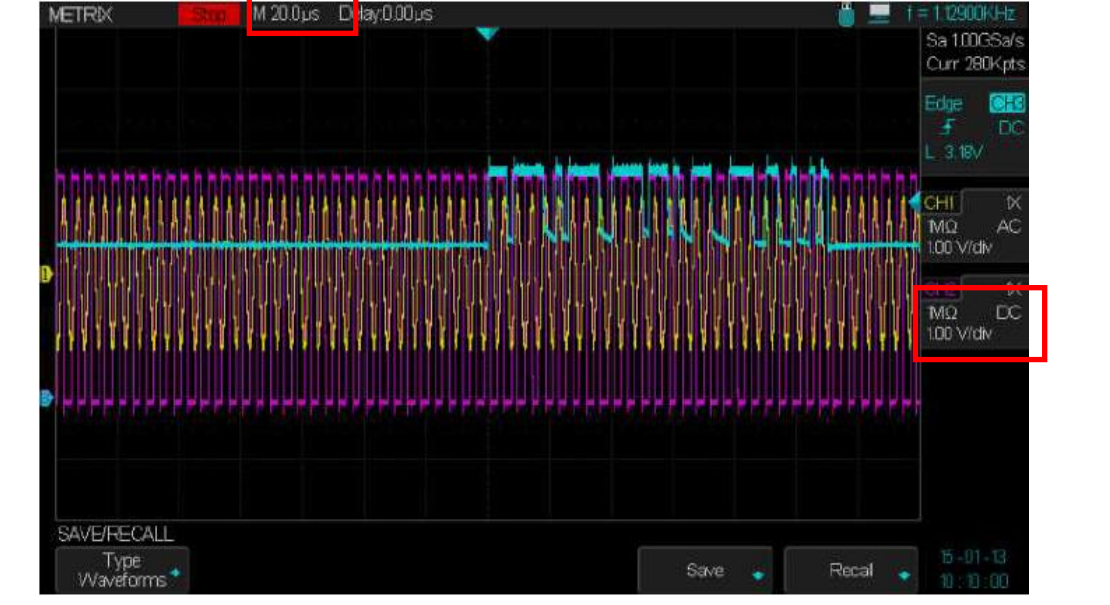

The restored waveform on CH3 : the S/div coefficient = 20µs/div is automatically refreshed but not the vertical parameters of the restored waveform

#### **Functional Description**

To refreshed the vertical parameters of the restored (CH3) waveform you must press a « CHi » button.

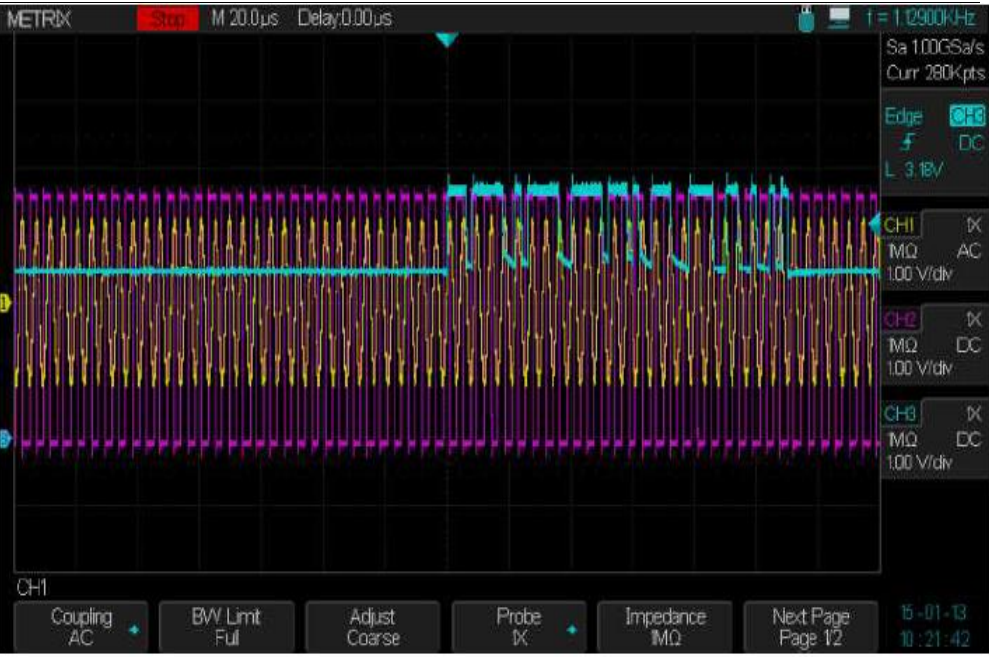

If we « Run » new acquisitions by pressing the « Run/Stop » button, the restored waveform is cleared and replaced with the new acquire waveform. The new acquisitions are done with the settings corresponding to the restored waveform.

(The initial configuration is lost)

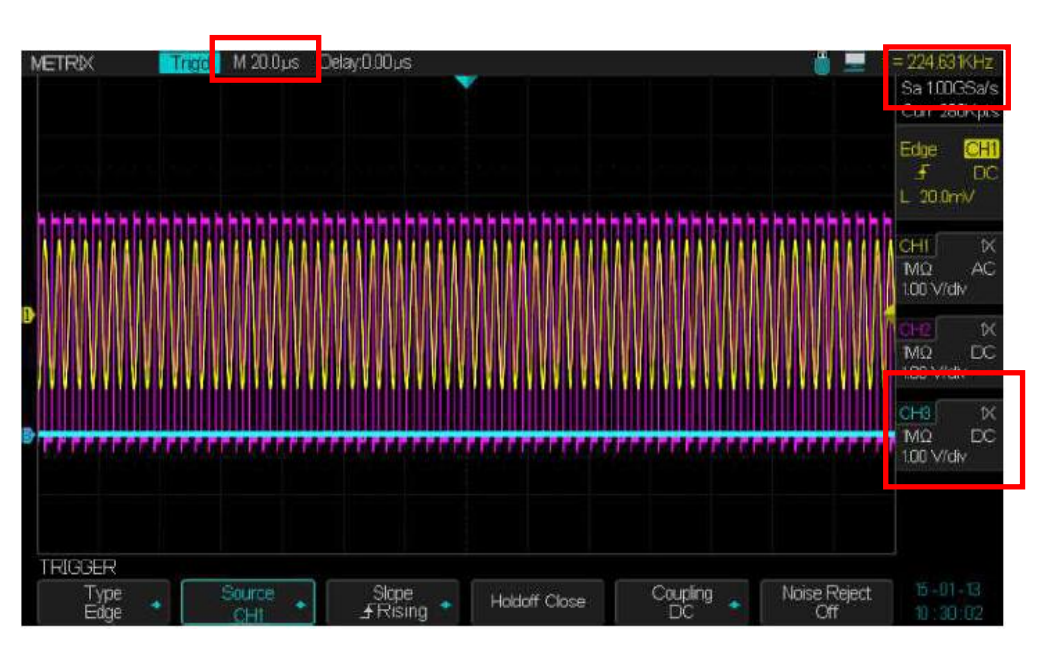

## Functional Description VIII - UTILITY

| UTILITY<br>MENU Pad                     | Press the "Uti                                            | lity" button to op<br>Help<br>Print                                                                                              | en the UTILITY menu.<br>Cursors Display Utility<br>Measure Acquire Save<br>Recall                                                                                                    |
|-----------------------------------------|-----------------------------------------------------------|----------------------------------------------------------------------------------------------------|----------------------------------------------------------------------------------------------------|
| Utility Menu                            | Option                                                    | Settings                                                                                                    | Description                                                                                                    |
| page 1/3                                | System<br>Status                                          |                                                                                                    | Displays the hardware and software configurations of the oscilloscope.                                                                                                    |
|                                         | Do Self<br>Cal                                            |                                                                                                    | To start the self-calibration of the oscilloscope                                                                                                    |
|                                         | History                                                   |                                                                                                    | Allows to access the <b>HISTORY</b> of acquired waveforms in SEQUENCE mode.                                                                                                    |
|                                         | Sound                                                     | \$<br>€×                                                                                                    | Sound is "On".<br>Sound is "Off".                                                                                                    |
|                                         | Language                                                  | English<br>Français<br>Deutsch<br>Español<br>Italiana                                                                            | Select the working language :                                                                                                    |
|                                         | Next Page                                                 | Page 1/3                                                                                                    | To open page 2/3.                                                                                                    |
| « Utility »<br>choosing the<br>Language | METRIX Tr<br>AV=760mVrms<br>Y2 = 352mVrms<br>Y1 = 111Vrms | Odd         M 500ms         Delay 0.00           ImVma         200KHz         Pos           Vpp=3.06V         200KHz         Pos | Dus       Image: Construction of the image: Construction of the image: Construction of th |
| UTILITY<br>submenu "I/O<br>SET"         | VO SET<br>USB Device<br>USBTMC                            | LAN                                                                                                    | Aux Cutput<br>Trig Out                                                                                                    |

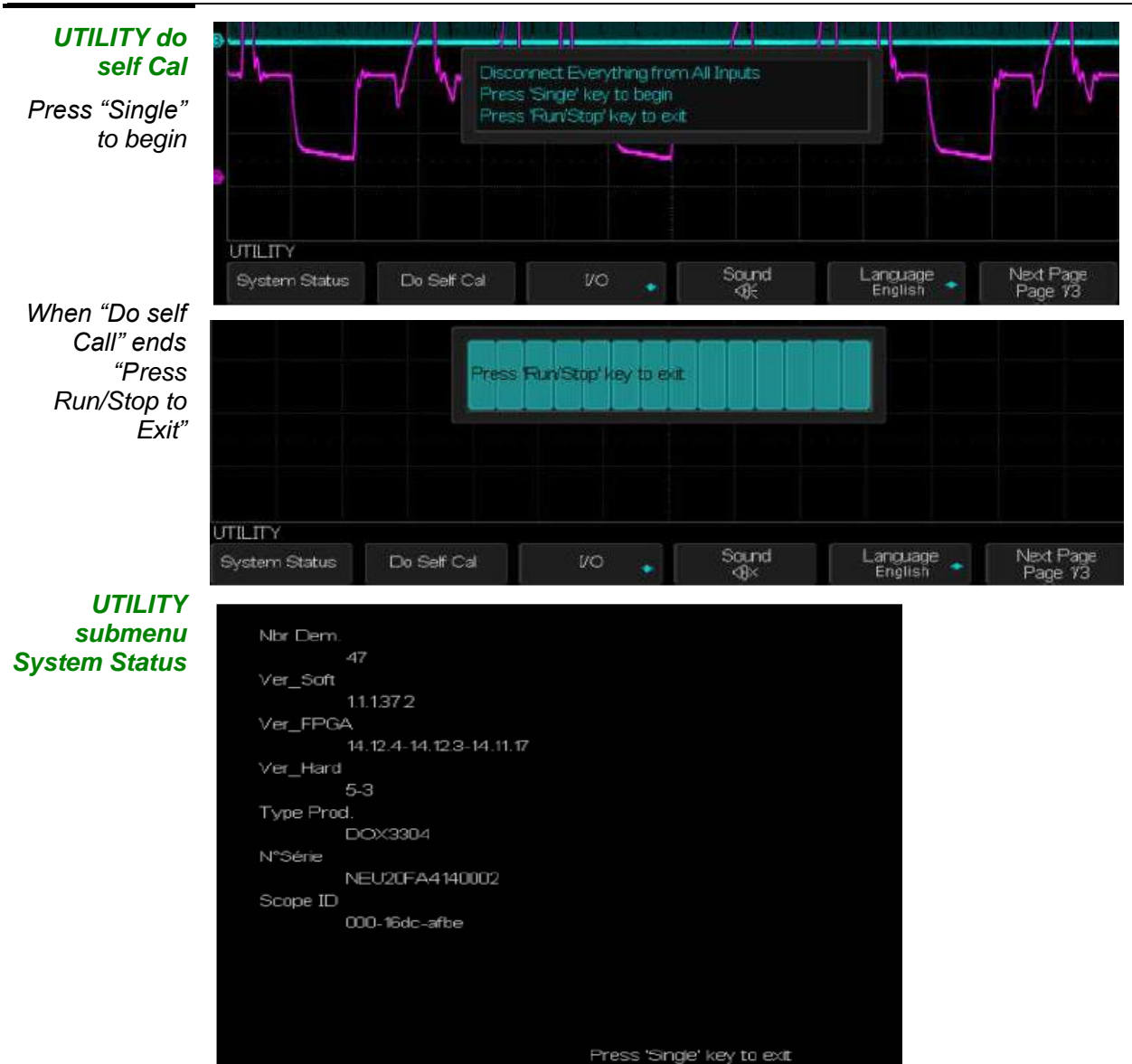

« Utility » page 2/3

| Option                         | Valeurs                                                                  | Instructions                                                                                                    |
|--------------------------------|--------------------------------------------------------------------------|----------------------------------------------------------------------------------------------------|
| Pass/Fail                      |                                                                          | To open the <b>Pass-Fail</b> menu                                                                                                    |
| 1/0                            | USB<br>LAN<br>Aux Output                                                 | To set the Input/Output interfaces                                                                                                    |
| Devuer                         |                                                                          | To enable the « <b>Power Analyzer</b> » option, when the option is installed. Otherwise the following message appears :                                                                                                    |
| Analyze                        |                                                                          | Please install option before using this function                                                                                                    |
| Print<br>Setup                 | Ink Saver<br>Layout<br>Paper Size<br>Image Size<br>ID Print<br>Print Key | To set up printer                                                                                                    |
| Quick<br>Cal                   | ON<br>OFF                                                                | If <b>«Quick-Cal»</b> is <b>«ON»</b> and the vertical sensitivity is set to 2mV or 5mV/div, a quick-cal routine starts automatically when the oscilloscope is switched "On" or when the ambiant temperature varies by more than 2°C. |
| Next<br>Page                   | 2/3                                                                      | To open page 3/3                                                                                                    |
| USB<br>Device<br>(Back<br>USB) | Printer                                                                  | The « Printer » is connected to the oscilloscope with an USB cable. Before printing, select the "Printer" option. The Printer icon is displayed on the top right of the screen.                                                      |
|                                | USBTMC<br>(PC)                                                           | The oscilloscope is connected to the PC with an USB cable. When working with "EasyScopeX" PC software select " <b>USBTMC</b> ". The PC icon is displayed on the top right of the screen.                                             |

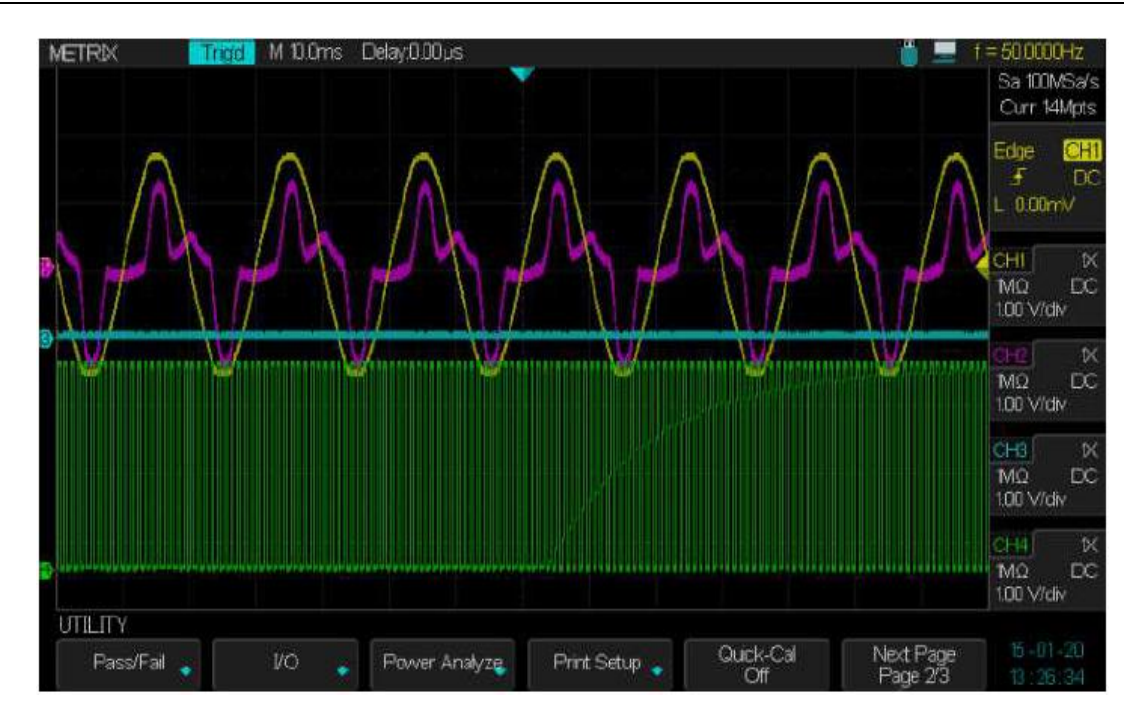

Submenu Pass/Fail page 1/2

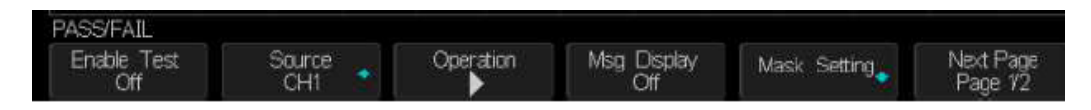

Submenu Pass/Fail page 2/2

| PASS/FAIL<br>Fail To Stop<br>Off | Output<br><85     |                          |            |          | Next Page<br>Page 2/2      |
|----------------------------------|-------------------|--------------------------|------------|----------|----------------------------|
|                                  |                   | Submenu I                | History    |          |                            |
| HISTORY<br>Vew<br>On             | List<br>Off       | ➡ Frame<br>33519 / 33519 |            |          |                            |
|                                  |                   | Submenu <b>Pr</b>        | int Setup  |          |                            |
| PRINT<br>InkSaver<br>Off         | Layout<br>Portrat | PaperSize                | Image Size | ID Print | Print Key<br>Print Picture |

| « Utility | • Option                                        | Settings                               | Description                                                                                                    |  |  |  |  |
|-----------|-------------------------------------------------|----------------------------------------|----------------------------------------------------------------------------------------------------|--|--|--|--|
| page 3/   | 3<br>Update                                     |                                        | You can <b>update</b> the <b>firmware</b> or the oscilloscope <b>configuration</b> from an external USB memory device.                       |  |  |  |  |
|           | Do Self<br>Test                                 |                                        | Press this button to run the « Self Test » program : Screen, Keyboard and front panel LEDs.                                                  |  |  |  |  |
|           | Screen<br>Saver                                 |                                        | Press this button to set the "screen saver" duration.                                                                                        |  |  |  |  |
|           | Options                                         |                                        | Press this button to open the submenu options: <b>Arbitrary</b><br><b>Waveform Generator, Decode, Digital and Power</b><br><b>Analyzer</b> . |  |  |  |  |
|           | Date/Time                                       |                                        | Press this button to open the submenu DATE/TIME                                                                                              |  |  |  |  |
|           | Next Page                                       | Page 3/3                               | Press this button to open page 1/3                                                                                                    |  |  |  |  |
|           | UTILITY<br>Update                               | Do Self Test                           | Screen Saver Options Date/Time Next Page 3/3 12:41:27                                                                                        |  |  |  |  |
|           | Submenu « Update »                              |                                        |                                                                                                    |  |  |  |  |
|           |                                                 | UPDATE<br>Firmware 🔹                   | Corfigure 🖕                                                                                                    |  |  |  |  |
|           | Submenu « Self Test »                           |                                        |                                                                                                    |  |  |  |  |
|           | SELF TEST<br>Screen Test Keyboard Test LED Test |                                        |                                                                                                    |  |  |  |  |
|           | Submenu « Screen Saver »                        |                                        |                                                                                                    |  |  |  |  |
|           | DUTE                                            | ITY<br>Update Do Self                  | Test                                                                                                    |  |  |  |  |
|           | Submenu « Options »                             |                                        |                                                                                                    |  |  |  |  |
|           |                                                 | AW/G<br>Decode<br>MSO<br>PAS<br>OPTION |                                                                                                    |  |  |  |  |
|           |                                                 | AWG ·                                  | Installed Information                                                                                                    |  |  |  |  |
|           |                                                 |                                        | Submenu « Date/Time »                                                                                                    |  |  |  |  |
|           | DATE/TIME<br>Year<br>2014                       | Month/Day<br>10/20                     | Hour/Mnute Display Confirm<br>12:24 On Confirm                                                                                               |  |  |  |  |

| « Utility » | Option                                 | Settings                   | Description                                                 |
|-------------|----------------------------------------|----------------------------|-------------------------------------------------------------|
|             | Screen Saver                           | 1 min                      | To set the time delay before switching to                   |
|             |                                        | 5 min                      | screen saver                                                |
|             |                                        | 10 min                     |                                                             |
|             |                                        | 30 min                     |                                                             |
|             |                                        | 1 hour                     |                                                             |
|             |                                        | Off                        |                                                             |
|             |                                        |                            |                                                             |
|             | METROX SUO                             | M Dums Lielayuuuuus        | Sa 10 0KSa/s<br>Curr 14Kpts                                 |
|             | •••••••••••••••••••••••••••••••••••••• |                            | Edge CHI<br>F DC<br>L 0.00mV<br>CHI X<br>MΩ DC<br>100 V/div |
|             | 9                                      |                            | CH2 K<br>M2 DC<br>100 Vrdv                                  |
|             |                                        | train<br>Smin<br>10min     | CH3 K<br>MQ DC<br>100 V/dy                                  |
|             |                                        | hour<br>Cff                | CHH K<br>MΩ DC<br>100 V/div                                 |
|             | UTILITY<br>Update 💊 D                  | o Self Test 🔹 Screen Saver | Options Date/Time Next Page 15-01-20<br>Page 3/3 13:50:08   |

« System Status » Press the « System Status » button to display the hardware and software configurations of the oscilloscope.

#### System Status

| Nbr Dem.                   |                                                 |  |  |
|----------------------------|-------------------------------------------------|--|--|
| 1                          |                                                 |  |  |
| ∨er_Soft                   |                                                 |  |  |
| 1.1.1.35.7                 |                                                 |  |  |
| Ver_FPGA                   |                                                 |  |  |
| 14.6.20-14.6.20-14.7.15    |                                                 |  |  |
| Ver_Hard                   |                                                 |  |  |
| 5-3                        |                                                 |  |  |
| Type Prod.                 |                                                 |  |  |
| DOX3304                    |                                                 |  |  |
| N°Série                    |                                                 |  |  |
| NEU20FA4140002             |                                                 |  |  |
| Scope ID                   |                                                 |  |  |
| 000-16dc-afbe              |                                                 |  |  |
|                            |                                                 |  |  |
|                            |                                                 |  |  |
|                            |                                                 |  |  |
|                            |                                                 |  |  |
|                            |                                                 |  |  |
| Press 'Single' key to exit |                                                 |  |  |
|                            |                                                 |  |  |
| Ontion                     | Decorintion                                     |  |  |
| Option                     | Description                                     |  |  |
| Number of "Power on"       | Displays the number of "nower-on" of the dovice |  |  |
|                            |                                                 |  |  |
| (Startup i imes)           |                                                 |  |  |

| (StartupTimes)   | Displays the number of power-on of the device.     |  |
|------------------|----------------------------------------------------|--|
| Software Version | Displays the firmware version.                     |  |
| FPGA Version     | Displays the FPGA version                          |  |
| Hardware Version | Displays the oscilloscope <b>hardware</b> version. |  |
| Product Type     | Displays the model name.                           |  |
| Serial No.       | Displays the serial number.                        |  |
| Scope ID         | The oscilloscope ID number                         |  |

Languages

User manual in 5 languages :

Français - Anglais - Deutsch - Italiana - Español

Press the « Utility » button  $\rightarrow$  submenu "Language" and select the working language.

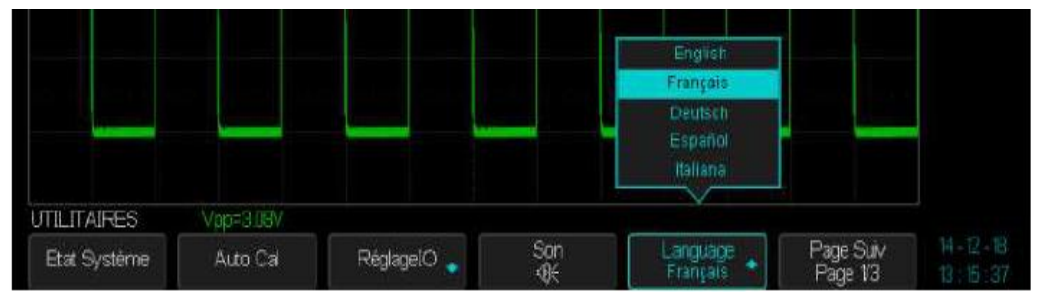

« Print Setup » Set the « USB device » interface to « Printer » (Utility submenu « I/O ») and connect a "Pict Bridge" printer to the "USB Device" connector of the rear panel of the oscilloscope.

Open the submenu « Print Setup » submenu to setup the printer.

| Printer<br>Settings | Option     | Settings                      | Instructions                                                                                                    |
|---------------------|------------|-------------------------------|----------------------------------------------------------------------------------------------------|
|                     | Ink Saver  | On<br>Off                     | To print a screen copy on a white<br>background.<br>To print the screen copy as it is.                                                                                            |
|                     | Layout     | Portrait<br>Landscape         | To select the desired layout.                                                                                                    |
|                     | Paper Size | Default, A4, Letter           | Displays the available settings with your compatible USB "PictBridge" printer.                                                                                                    |
|                     | Image Size | Default, A4, Letter           |                                                                                                    |
|                     | ID Print   | ON<br>OFF                     | To print the oscilloscope ID                                                                                                    |
|                     | Print Key  | Print Picture<br>Save Picture | Select the option <b>«Print Picture»</b> when<br>the oscilloscope is connected to a Printer.<br>Select " <b>Save Picture</b> " to save the screen<br>copy in a USB memory device. |

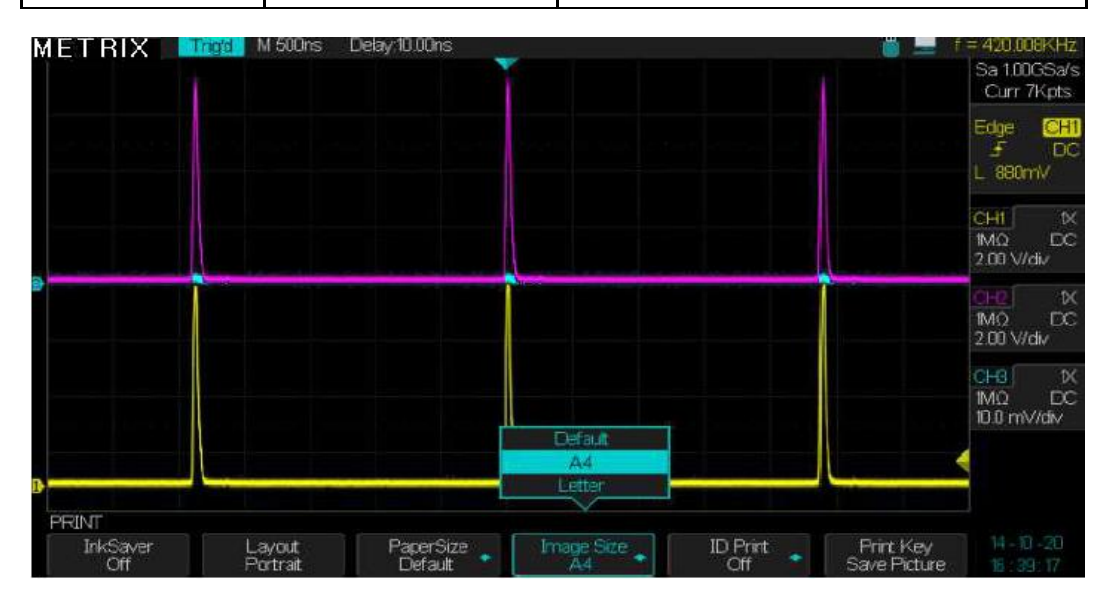
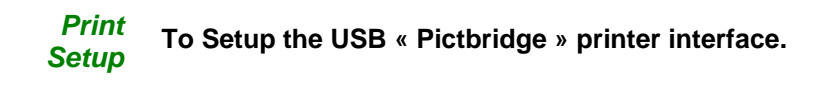

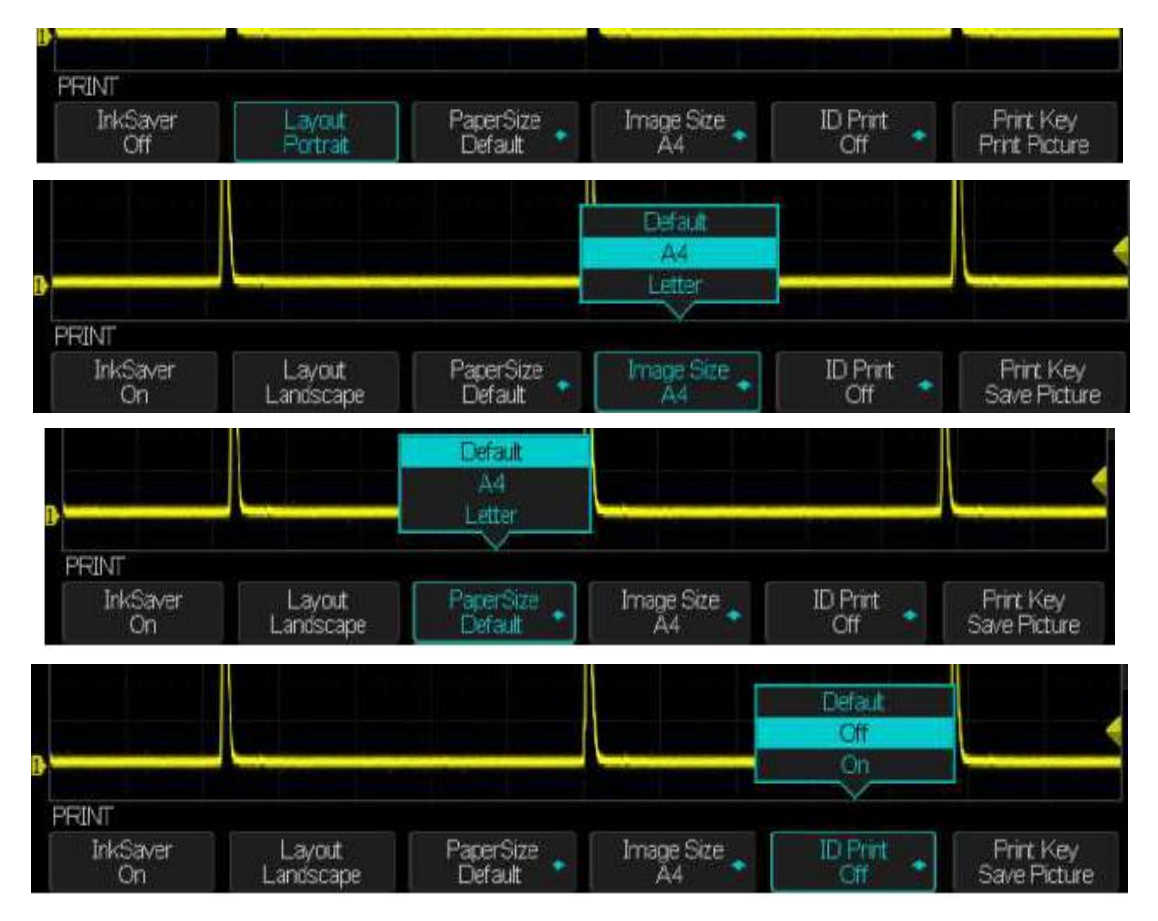

#### Note :

1. The printer will modify your selection for best fit.

2. If your selection is not supported by the printer, the oscilloscope will use the default settings.

3. The oscilloscope was designed to print to any "PictBridge" compatible printer . Refer to the product documentation to determine if the printer is USB "PictBridge" compatible.

# Print a screen copy

#### **Operation Steps** 1. To connect the oscilloscope to a "PictBridge" compatible printer .

- 1) Plug the USB cable in the "USB **Device**" connector of the oscilloscope.
- 2) Plug the other end of the USB cable in the printer **"USB Pictbridge"** connector.

#### 2. To print a screen copy

- 1) Power on the oscilloscope and the printer. (The printer recognizes the oscilloscope only when the printer is powered on).
- 2) Press the "Utility" button to open the "UTILITY" menu.
- 3) Press the "I/O" button to set the "USB Device" interface.
- 4) Press the "USB Device" button to select "Printer"
- 5) Press the « Next Page 1/3 » button to open the page 2/3
- 6) Press the « Print Setup » button to open the « Print setup » menu.
- 7) Set up the print setup according to your need . The oscilloscope queries the printer, and only displays options and values that the printer supports.

If you are not sure which setting to choose, select "Default" for each option.

- 8) Press the « Print Key » button to select "Print Picture".
- 9) Press the "**Print**" button to print a screen copy.

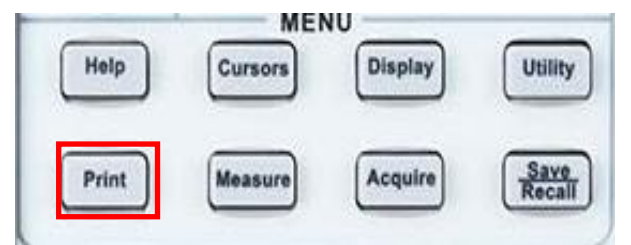

Note : If the **«Pictbridge»** printer is not connected the following message is displayed : **« Printer isn't connected »** 

#### SELF CAL

« Do Self Cal »

The « Self Calibration » procedure optimizes the channel (CH1 CH2 CH3 CH4) accuracy. You can run this procedure at any time. If the ambient temperature changes by more than  $5^{\circ}$  C, or the unit runs more than thirty minutes, you should do the self cal.

Before starting the "Self Calibration" procedure you must disconnect all cables and probes from the BNC inputs. Then press the "Utility" button and select "Do Self Cal" to start the self-calibration procedure, then follow the instructions on the screen.

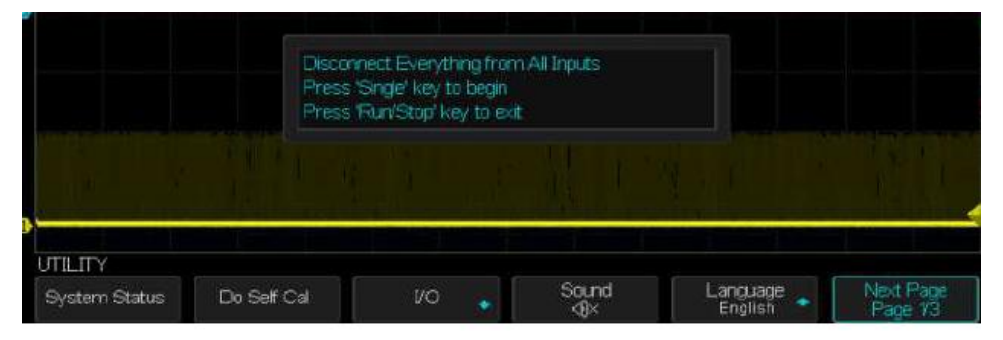

Press the « Run/Stop » button to exit Self-calibration

Press the « Single » button to start "Do Self Cal"

|               |              | بهاها بهابها بهابه | بهاها ها ها  |                     |              |
|---------------|--------------|--------------------|--------------|---------------------|--------------|
| UTILITY       |              |                    |              |                     |              |
| System Status | Do Self Cal  | vo 🍝               | Sound<br>≪∯× | Language<br>English | Next Page 12 |
| UTILITY       |              |                    |              |                     |              |
|               | Do Self Test | Screen Saver       | Options 🙀    | Date/Time 🖕         | Next Page    |

« Do Self Test »

Steps

« Screen Test »

Select "Screen Test" to perform the LCD test. The following message "Press 'SINGLE' Key to continue, 'Press 'RUN/STOP' Key to exit' is displayed, press the "Single" button to display the three basic colors of the LCD (Red, Green, Blue) and check if there are missing pixels.

Press 'Single' key to continue, Press 'Run/Stop' key to exit

*«Keyboard* Select " Keyboard Test" to enter the key test interface. The rectangle shapes represent the front panel keys and the circle shapes the knobs :

The 14 circles with an arrow on both sides represent the front panel knobs. For each knob can be tested : the direction of rotation (clockwise or counterclockwise) and the integrated switch.

Note :

- When the « Keyboard test » starts, the color of all buttons and knobs is grey on a black background..
- As the test proceeds the buttons and knobs tested change from grey to blue.
- According to the displayed message "Press' RUN/STOP' key three times to exit", press the "RUN/STOP" button three times to exit the « Keyboard test ».

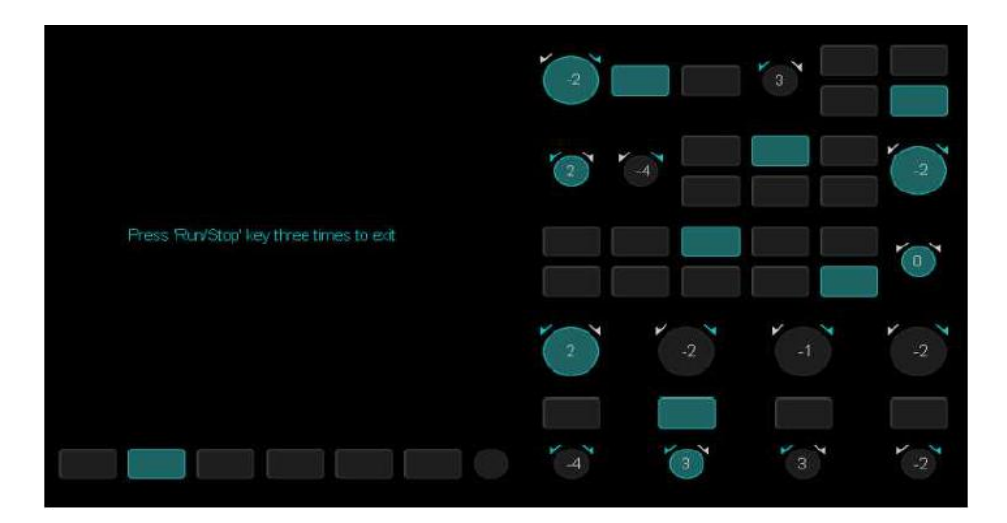

#### «LED Test»

Select the "LED Test" to enter the front panel LED test. The following message is displayed: "Press 'SINGLE' key to continue, Press RUN/STOP key to exit". Press repeatedly the "Single" button to test sequentially the button backlight LEDs. When a button is lit, the corresponding rectangle is colored in blue.

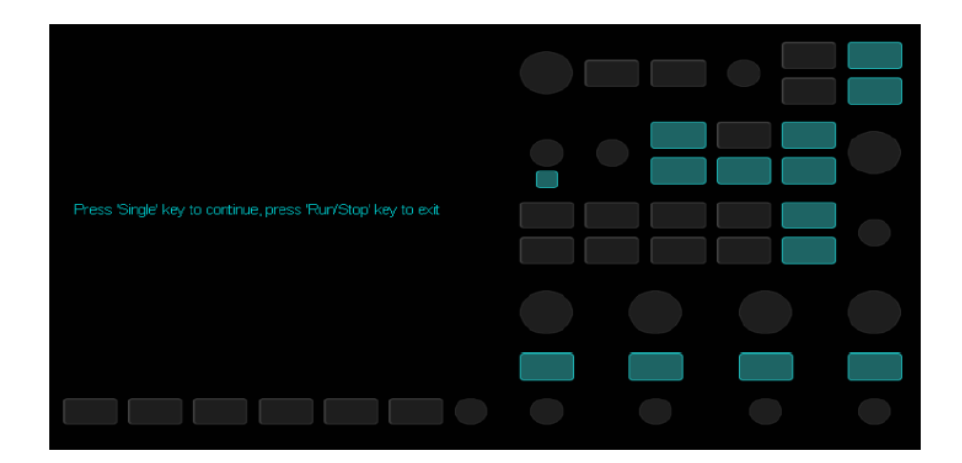

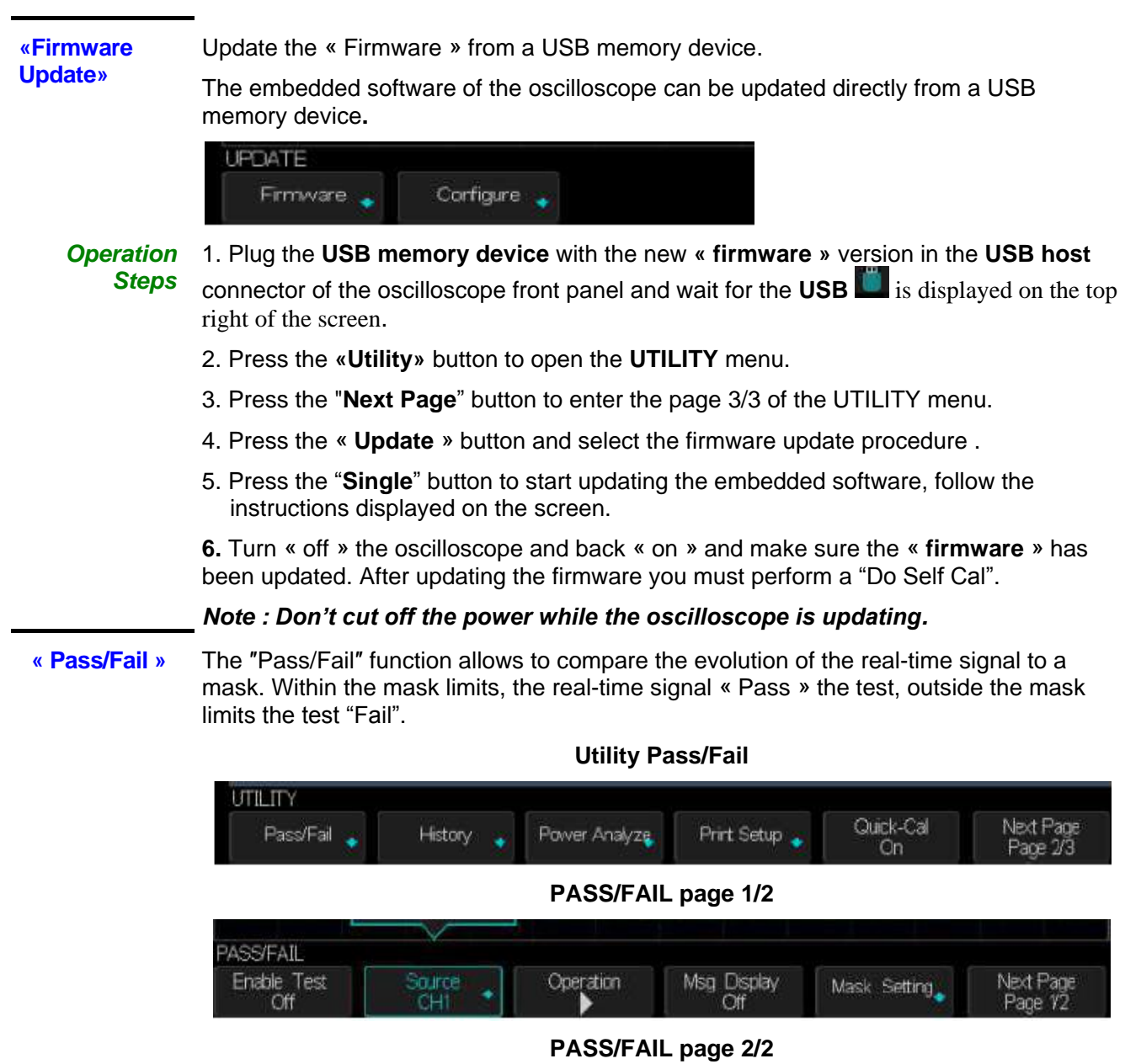

| PASS/FAIL    |        |  |           |
|--------------|--------|--|-----------|
| Fail To Stop | Output |  | Next Page |
| Off          | <0÷    |  | Page 2/2  |

Pass/Fail Menu

|  |  | <br>- |  |
|--|--|-------|--|
|  |  |       |  |
|  |  |       |  |
|  |  |       |  |
|  |  |       |  |
|  |  |       |  |
|  |  |       |  |

page 1

| Option       | Settings | Description                                                                |
|--------------|----------|----------------------------------------------------------------------------|
| Enable Test  | On       | Enable the Pass/Fail test                                                  |
|              | Off      | Disable the Pass/Fail test                                                 |
| Source       | CH1 CH2  | Select the channel Source for pass Pass/Fail test.                         |
|              | CH3 CH4  |                                                                            |
| Operation    | •        | Press to run the Pass/Fail test.                                           |
|              |          | Press to stop the Pass/Fail test.                                          |
| Msg Display  | On       | Enable the display of the number of tests that <b>Pass</b> or <b>Fail.</b> |
|              | Off      | Disable the display of the number of <b>Pass/Fail</b> tests.               |
| Mask Setting |          | To set the mask limits                                                     |
| Next Page    | Page 1/2 | Press this button to open page 2/2.                                        |

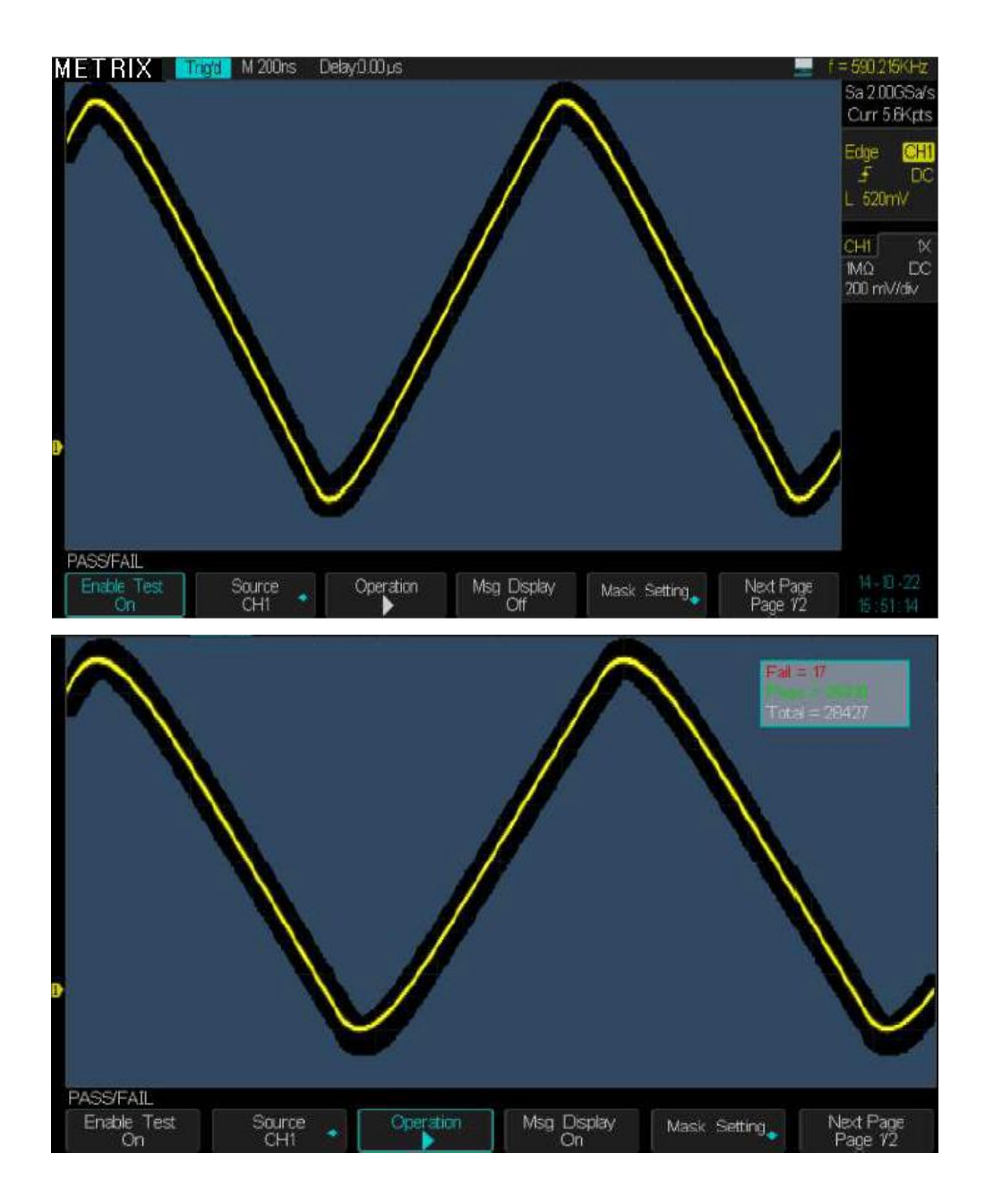

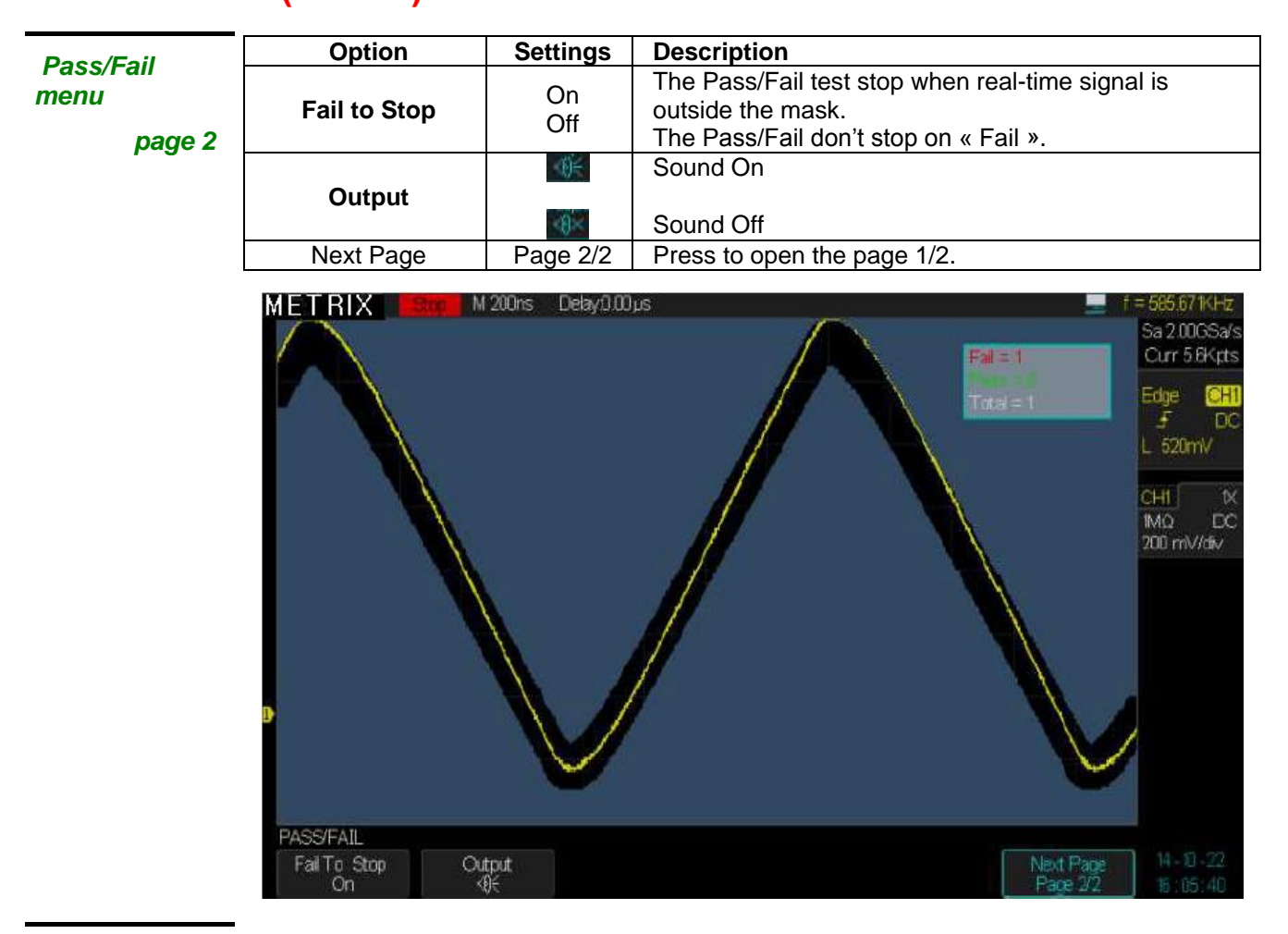

| Mas        | k Se | tting |
|------------|------|-------|
| <b>Was</b> |      | ung   |

| hask betting   |                     |                      | Mask Setting                                                                                                    |
|----------------|---------------------|----------------------|----------------------------------------------------------------------------------------------------|
| Deee/Eeil meek | Option              | Settings             | Description                                                                                                    |
| setting        | Mask X<br>Xdiv      |                      | Use the "Universal" knob to set the allowed horizontal range : from 0,04div to 4,00div.                              |
|                | Mask Y<br>→<br>ydiv |                      | Use the "Universal" knob to set the allowed vertical range : from 0,04div to 4,00div.                                |
|                | Create Mask         |                      | Create the "Pass/Fail" mask.                                                                                         |
|                | Location            | Internal<br>External | Select the storage location for the mask, in the internal memory (oscilloscope) or the external memory (USB device). |
|                | Save                |                      | Save the Pass/Fail mask in the selected memory location                                                              |
|                | Load                |                      | To restore a saved mask                                                                                              |

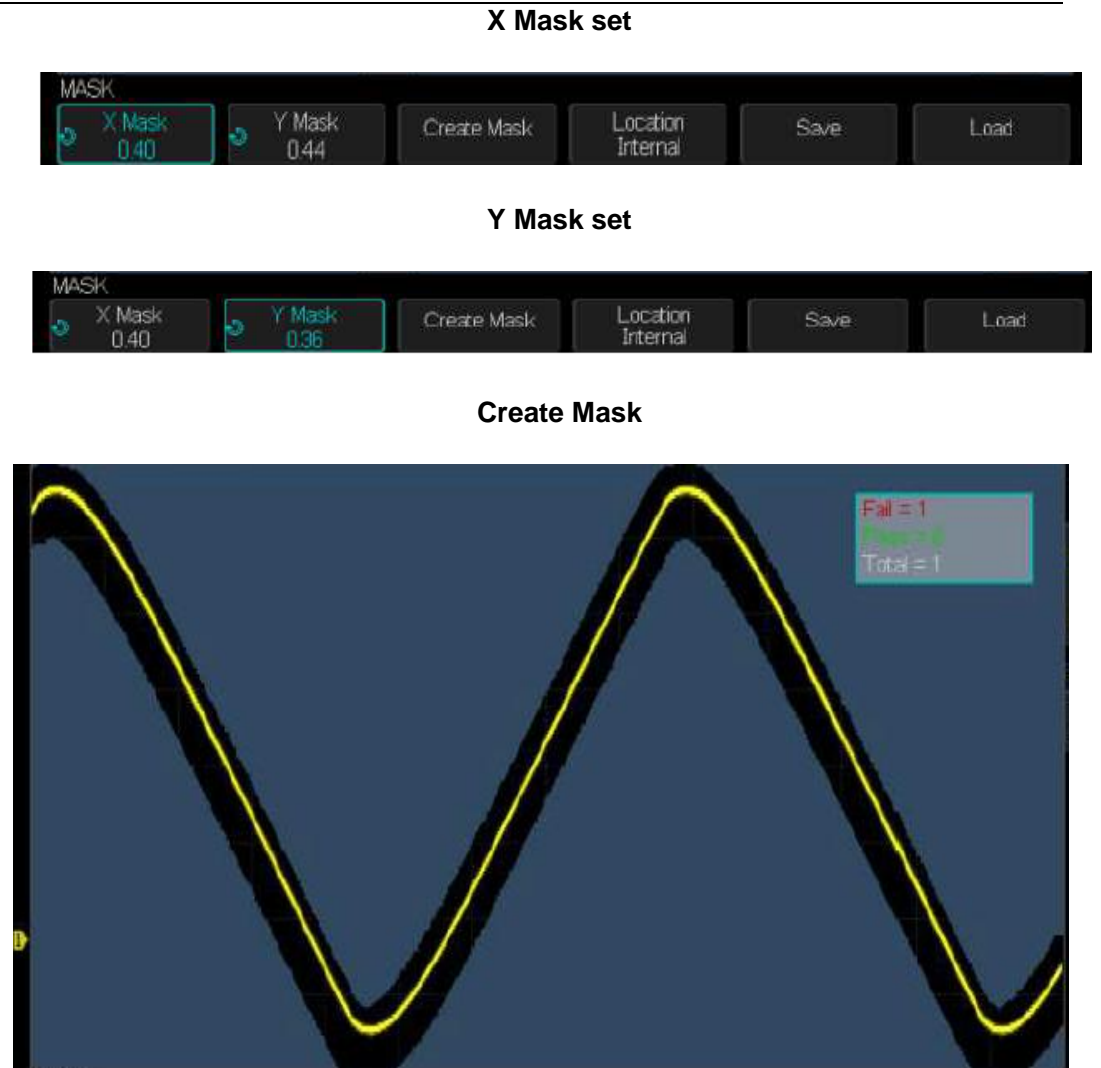

To save the created Mask in the external memory select the External Location:

| MΔ | sK             |                                          |             |                      |        |        |
|----|----------------|------------------------------------------|-------------|----------------------|--------|--------|
| ð  | X Mask<br>0.24 | <ul> <li>Y Mask</li> <li>0.24</li> </ul> | Create Mask | Location<br>External | Save 🖕 | Load 🔸 |

Location

Internal

Save

Plug the USB device, press the «  ${\bf Save}$  » button and wait for the oscilloscope displays the contents of the USB memory device :

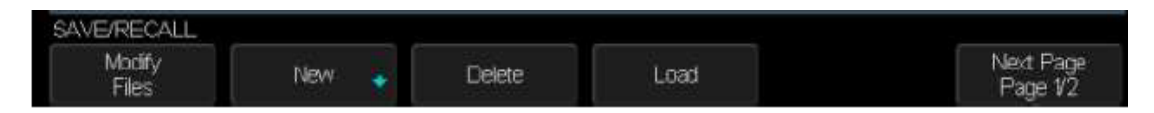

Press the « New » button to enter the name of the mask file (Example dox3304m) :

| LABEL                 |   |     |       |        |
|-----------------------|---|-----|-------|--------|
| Switch To<br>Keyboard | + | [ → | Enter | Delete |

Press the « Switch to Keyboard » button to switch to « Switch to Name »

MASK

X Mask

0.28

Y Mask

0.44

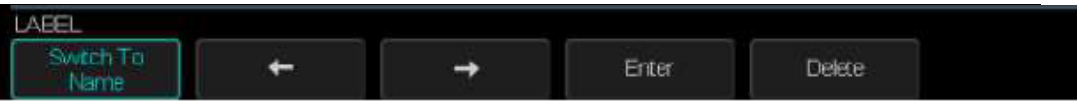

Press the « **Enter** » button to save the mask file in the USB memory device, file « dox3304m.RGU » :

|           | Free 95                                                | 4 MB               | Curr 5.6K                             | pts |
|-----------|--------------------------------------------------------|--------------------|---------------------------------------|-----|
|           | U                                                      |                    | Edge 🧕                                | HI  |
|           | <ul> <li>dax3104s.SET</li> <li>dax3300s.SET</li> </ul> | 6.00 KB<br>6.00 KB |                                       | DC  |
| N         | b dox3300t DAV                                         | 267 MB             | CHI                                   | 1×  |
|           | dbx3302s.SET                                           | 600 KB             | MΩ                                    | DC. |
|           | atx/3304c.CSV                                          | 981MB              | 500 mV/dr                             | V.  |
|           | ► dax3304m.RGU                                         | 17.7 KB            |                                       |     |
| D         | abx33U4p.BMP                                           | 1.10 MB            |                                       |     |
|           | dtx3304t CAV                                           | 534 MB             |                                       |     |
|           | ecco_InGIF                                             | 5.05 KB 🖳 📐        |                                       |     |
|           | 📄 exc_inHTM                                            | 1004 B             |                                       |     |
|           | scopix apk                                             | 536 KB             |                                       |     |
|           |                                                        |                    |                                       |     |
|           |                                                        |                    |                                       |     |
|           | 1000                                                   |                    |                                       |     |
| SAVE/REC/ | ALL                                                    |                    |                                       |     |
| Modify    | New 💊 Delete                                           | Load               | Next Page H+-10-2<br>Page 1/2 7, 20 0 |     |

The "Load" function allows to recall a saved Mask file (.RGU)

| Dorform                   | Option      | Valeurs                | Instruction                                                         |
|---------------------------|-------------|------------------------|---------------------------------------------------------------------|
| Perform<br>Pass/Fail test | Enable Test | On<br>Off              | <b>On</b> : Enable the « Pass/Fail » test once the Mask was created |
|                           | Msg Display | On<br>Off              | <b>On</b> : Enable the display of the Pass/Fail test results        |
|                           | Operation   | Operation<br>Operation | To run the Pass/Fail test with the active mask                      |

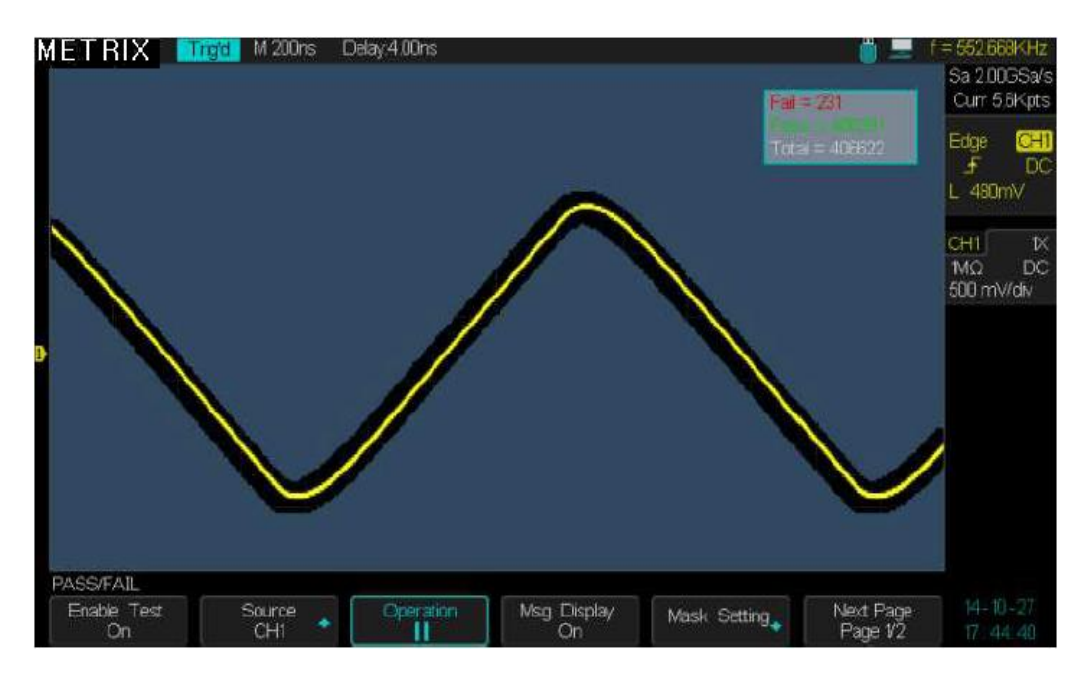

Once the « Pass/Fail » test is validated and launched, the oscilloscope displays (Msg Display : On) : The number of tests that « Fail », the number of tests that « Pass » and the total number of tests .

- Pass /Fail Test 1. Press the « Utility» button to open the " UTILITY" menu.
  - Operation 2. Press the « Next Page 1/3» button.
    - Steps 3. Press the "Pass/Fail" button to open the "PASS/FAIL" menu.
      - 4. Press the "Enable Test" button to select "On"
      - 5. Press the "Source" button to select the signal source for the Pass/Fail test.
      - 6. Press the "Mask Setting" button to open the Mask Setting menu.
      - 7. Press the "X Mask" button and use the "Universal" knob to set the allowed horizontal range.
      - 8. Press the "Y Mask" button and use the "Universal" knob to set the allowed vertical range.
      - 9. Press the "Create Mask" button to create the mask. You can also restore a saved mask (Load).
      - 10. Press « Next Page » to open page 2/2 . Press the "Output" button to set the « Sound » output.
      - 11. Press « Next Page » to open page 1/2. Press "Operate" > to run the Pass/Fail test.

#### « History »

The « History » function allows to record and display a history of the last waveforms corresponding to the channels: CH1 CH2 CH3 CH4. In « RUN » the oscilloscope continuously records the signals present at the inputs of the channels : CH1 CH2 CH3 CH4, in the form of a sequence of memory segments « Frames ». When the recording memory is full (ie the number maximum of segments is reached) the oscilloscope continues recording by replacing the frames previously recorded by the new segments. The oscilloscope stores the « History » of the last recorded frames. Open the submenu « History » and select « View On » to display the « History », the acquisition automatically stops, allowing to scroll the history of the latest recorded segments.

| « Sample Rate »       | Current memory depth        | Maximum Number of              |  |  |
|-----------------------|-----------------------------|--------------------------------|--|--|
| 000./                 | (pts)                       | « Frames »                     |  |  |
| 2GSa/s                | < ou = 560                  | > 50000                        |  |  |
|                       | 1,4k                        | 48000                          |  |  |
|                       | 2,8k                        | 32432                          |  |  |
|                       | <u>5,6k</u>                 | 16997                          |  |  |
|                       | 14k                         | 8075                           |  |  |
|                       | 28k                         | 4067                           |  |  |
|                       | 56k                         | 2037                           |  |  |
|                       | 140k                        | 815                            |  |  |
|                       | 280k                        | 408                            |  |  |
|                       | 560k                        | 204                            |  |  |
|                       | 1,4M                        | 81                             |  |  |
|                       | 2,8M                        | 40                             |  |  |
|                       | 5,6M                        | 18                             |  |  |
|                       | 14M                         | 7                              |  |  |
| < ou = 2GSa/s         | 28M                         | 3                              |  |  |
| 1GSa/s                | < ou = 700                  | 80000                          |  |  |
|                       | 1.4k                        | 63157                          |  |  |
|                       | 2.8k                        | 36585                          |  |  |
|                       | 7k                          | 16043                          |  |  |
|                       | 14k                         | 8108                           |  |  |
|                       | 28k                         | 4067                           |  |  |
|                       | 70k                         | 1630                           |  |  |
|                       | 140k                        | 815                            |  |  |
|                       | 280k                        | 408                            |  |  |
|                       | 700k                        | 163                            |  |  |
|                       | 1 4M                        | 81                             |  |  |
|                       | 2 8M                        | 37                             |  |  |
|                       | 7M                          | 1/                             |  |  |
| < 01 - 1680/c         |                             | 7                              |  |  |
| < 0u = 103a/S         | 141V1                       | 1                              |  |  |
|                       |                             |                                |  |  |
| AUXILIAIRE Vpp=2.34   | IV.                         |                                |  |  |
| Bon/Mauvais 🖕 History | / 🙀 Power Analyze Config Ir | mp 🖕 Corr rapide Pag<br>On Pai |  |  |

The maximum number of recorded frames and the segment size depends on the sample rate and the current memory depth :

The « History » function can be used in the following modes : Normal, Sequence, and Pass/Fail

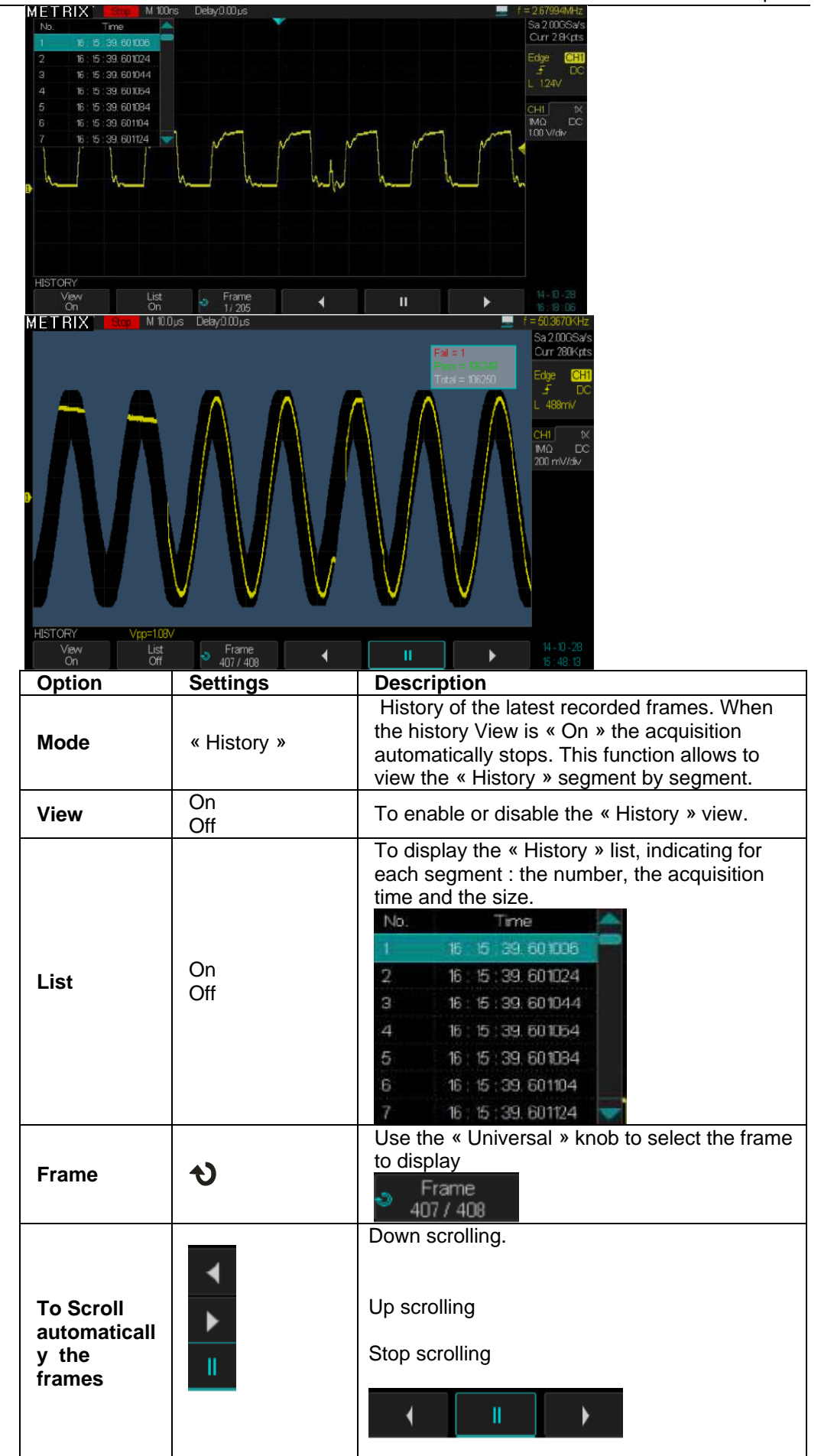

Example : A Fail test using the Pass/Fail function

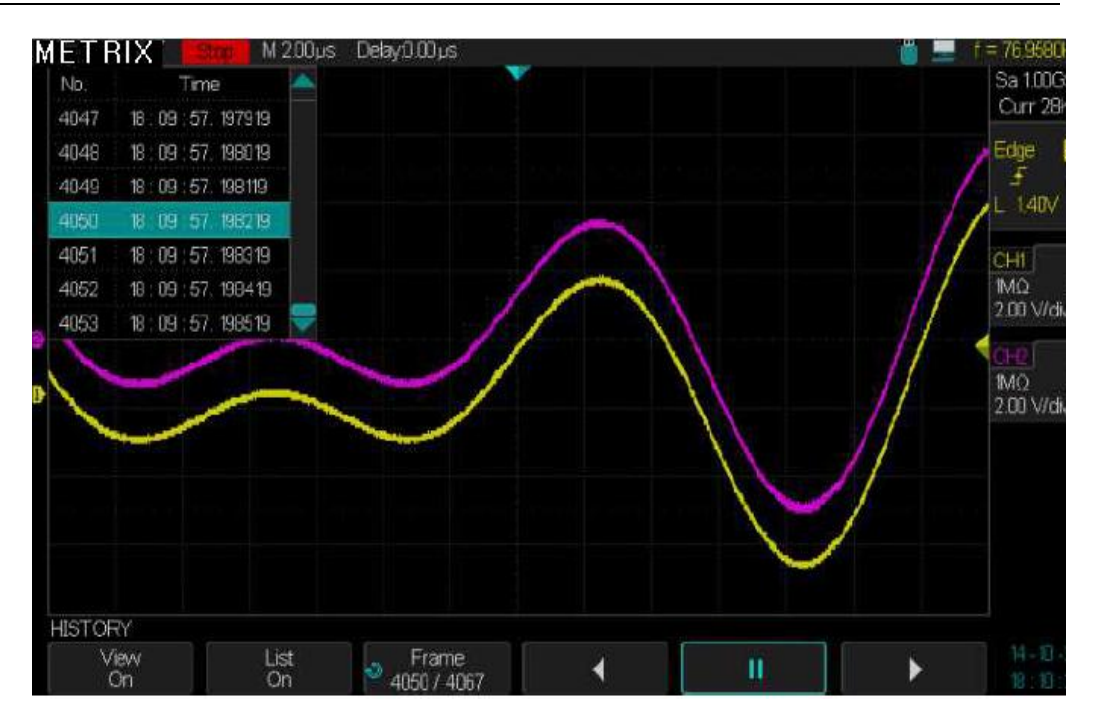

#### **Operation Steps**

- 1. Press the **«Utility»** button to open the "UTILITY" menu.
- 2. Press the "**Next Page**" button to open page 2/2.
- 3. Press the "History" button to open the "HISTORY" submenu.
- 4. Press the "**View Off**" button to set the "**View On**", the acquisitions are stopped to allow to view the "History".
- 5. Press the "List" button to display (On) or not (Off) the frames list of the "History".
- 6. Press the « Frame » button and use the Universal knob to select the frame to display.
- 7. Press the **button to automatically scroll down the frames of the history**
- 8. Press the **under a stop scrolling**
- 9. Press the **u** button to automatically scroll up the frames of the history.

Notes :

 $1^\circ$  The automatic up scrolling stops when the maximum frame number "N°" is reached.

2° The automatic down scrolling stops when the frame N°1 is reached

#### « Options »

The « **Options** » submenu allows to manage the oscilloscope options: DECODE - ARBITRARY WAVEFORM GENERATOR - MSO LOGIC ANALYZER - POWER ANALYZER

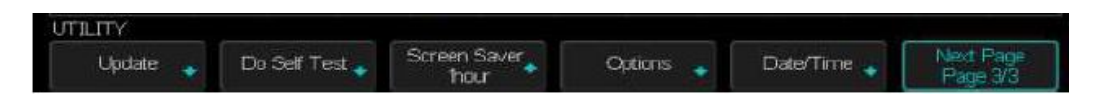

For each option the oscilloscope indicates whether it is installed or not and the type of license.

If the hardware does not allow the installation of the « MSO Logic Analyzer », this option is not present in the « Information » window and can not be installed.

If the option can be installed, such as « PAS » option, press the «  $\ensuremath{\text{install}}$  » button and enter the code :

| OPTION<br>Type<br>PAS                                          | * 1                              | nstall 🥃                    | Info                                  | rmation                     |                |                |                                                |
|----------------------------------------------------------------|----------------------------------|-----------------------------|---------------------------------------|-----------------------------|----------------|----------------|------------------------------------------------|
| K                                                              |                                  | ) c d e<br>/ w × y          | f g h<br>z 0 1                        | i i k l<br>2 3 4 5          | m n o<br>6 7 8 | p q r<br>9 ''_ | s t<br>aA                                      |
| LABEL<br>Switch To<br>Keyboard<br>METRIX Au<br>No Tu<br>1 049: | ta M 100ms D<br>me ad<br>160ns r | elay0.00ps<br>dress<br>miss | RIW<br>X                              | 00~A                        | Enter          |                | Delete<br>f < 10Hz<br>Sa 100<br>Curr 1:<br>Sad |
|                                                                | Option Name<br>AV/G<br>Decode    | e Lice<br>Tria<br>Tria      | ence Type<br>al Version<br>al Version | Remaining<br>29<br>29<br>29 | Time           |                | CHI<br>MQ                                      |

OFTION Type

|             | Option      | Description                                                                                                    |  |  |  |  |  |
|-------------|-------------|----------------------------------------------------------------------------------------------------|--|--|--|--|--|
| « Options » | Options     | The « Options » submenu allows to manage the<br>oscilloscope options                                                                                                    |  |  |  |  |  |
|             | Туре        | 4 options types are available :<br>The are 3 software options: (DECODE - WAVE<br>GENERATOR integrated) - PAS (contact us)<br>The « Digital » option needs a software and a special<br>hardware « MSO-DOX3LA » (Logic Analyzer Probe). If<br>the hardware is not suitable, it is not possible to install<br>the « MSO » option when pressing the "Install" button. |  |  |  |  |  |
|             | Install     |                                                                                                    |  |  |  |  |  |
|             | Installed   |                                                                                                    |  |  |  |  |  |
|             | Information | Press this button to access information about the options : Name, License type and remaining time                                                                                                    |  |  |  |  |  |

| « Date/Time »<br>submenu | The oscilloscope d<br>screen. | lisplay the tim<br>Fest Screen Saver<br>hour | e and date in the bottom right of the          Options       Date/Time       Next Page       14-10-29         Options       Date/Time       Page 3/3       15-17-40         e « Date/Time » submenu.       Dsplay       Confirm       14-10-29 |  |  |
|--------------------------|-------------------------------|----------------------------------------------|----------------------------------------------------------------------------------------------------|--|--|
|                          | 2014 M 10/29                  | ) 621                                        | On 16.21.23                                                                                                    |  |  |
|                          | Option                        | Settings                                     | Description                                                                                                    |  |  |
| « Date/Time»             | Date/Time                     |                                              | To set the time and date open the<br>«Date/Time» submenu                                                                                                    |  |  |
|                          | Year                          |                                              | Press this button and use the «Universal» knob to set the year                                                                                                    |  |  |
|                          | Month/Day                     | Month<br>Day                                 | Press this button to highligth the <b>«Month»</b><br>and use the Universel knob to adjust<br>Press this button to highligth the <b>«Day»</b> and<br>use the Universal knob to adjust.                                                          |  |  |
|                          | Hour/Minute                   | Hour<br>Minute                               | Press this button to highligth the <b>«Hour»</b><br>and use the Universel knob to adjust.<br>Press this button to highligth the <b>«Minute»</b><br>and use the Universel knob to adjust                                                        |  |  |
|                          | Display                       | On<br>Off                                    | To enable (On) or not (Off) the display of the Time and Date                                                                                                    |  |  |
|                          | Confirm                       |                                              | Press this button to confirm the settings                                                                                                    |  |  |

| DATE | ENTIME |           |             |        |         |  |
|------|--------|-----------|-------------|--------|---------|--|
| -    | Year   | Month/Day | Hour/Minute | Dsplay | Confirm |  |

- **Operation Steps** 1. Press the « **Utility** » button to open the "UTILITY" menu.

  - to set the time 2. Press the "Next Page" button to open page 3/3.
    - and date 3. Press the "Date/Time" button to open the DATE/TIME submenu. 4. Set the Time and Date using the buttons « Year », « Month/Day »,
      - « Hour/minute » and the Universal knob.
      - 5. Press the « **Display** » button to enable (On) or not (Off) the display of the Time and Date
      - 6. Press the « Confirm » button to confirm the settings

«**I/O**»

The oscilloscope has rear panel interfaces « USB Device » and « Ethernet ». Open the "I/O" submenu ( page 1/3 of UTILITY menu) to set these interfaces :

UTILITY System Status Do Self Cal I/O 🔹 Sound LangLage 🔹 Next Page Qx English 🍨 Page 1/3

The « I/O » submenu allows to set the interfaces « USB Device » and « Ethernet » and also the Aux Output.

| VO SET               |     |                        |
|----------------------|-----|------------------------|
| USB Device<br>USBTMC | LAN | Aux Output<br>Trig Out |

« I/O»

submenu

| Option     | Settings                                                     | Description                                                                                                    |
|------------|--------------------------------------------------------------|----------------------------------------------------------------------------------------------------|
| I/O        |                                                              | The I/O submenu allows to set the interfaces «USB Device» and «LAN - Ethernet» and also the Aux Output.                                                                                                    |
| USB Device | USBTMC<br>PRINTER                                            | Press the button to set « USB Device » interface :<br>« USBTMC » for PC remote control<br>« PRINTER » for a Pictbridge Printer                                                                                                    |
| LAN        | DHCP<br>IP Address<br>Subnet Mask<br>Gate Way<br>Mac Address | <ul> <li>«DHCP Enable» dynamic assignment of an IP<br/>address from the network server.</li> <li>«DHCP Disable» IP address assigned by the user<br/>Oscilloscope IP address</li> <li>Subnet Mask</li> <li>« Gate Way » IP address</li> <li>Oscilloscope Mac Address : it is unique and not<br/>modifiable by the user.</li> </ul>                                                                                  |
| Aux Output | Trig Out<br>Pass/Fail                                        | <ul> <li>« Trig Out » : The BNC output (on the rear panel) delivers a square wave whose frequency reflects the number of waveforms captured per second. The maximum number is 110000 Waveforms/s</li> <li>« Pass/Fail » : For each "Failed" test the oscilloscope delivers a negative pulse : the</li> <li>« Pass/Fail » output falls from +3V to 0V, stays at 0V for 2µs, and then rises again to +3V.</li> </ul> |

| DHCP Erable                     |                                                   |
|---------------------------------|---------------------------------------------------|
| IP Address : 14 . 3 . 212 . 25  |                                                   |
| Subnet Mask: 255.255.0.0        |                                                   |
| Gate Way: 14.3.10.1             |                                                   |
| Mac Address : 00:27:00:02:02:46 |                                                   |
|                                 |                                                   |
|                                 |                                                   |
|                                 |                                                   |
|                                 |                                                   |
|                                 |                                                   |
|                                 | Press the adjust knob to change item horizontally |
|                                 | Press the F1 key to next line                     |
|                                 |                                                   |
|                                 |                                                   |
|                                 | Press 'Single' key to exit                        |
|                                 |                                                   |
|                                 |                                                   |
|                                 |                                                   |

### IX - « Arbitrary Waveform Generator » (AWG) option

The DOX3000 oscilloscope series come with an Arbitrary Waveform Generators (AWG) that can generate 10 types of pre-defined waveforms (Sine, Square, Ramp, Pulse, DC, Noise, Cardiac, Gauss Pulse, Exponential Rise and Exponential Fall) and 4 arbitrary user defined waveforms (Arb 1, Arb 2, Arb 3, Arb 4).

To set the waveform parameters :

1° Press the « **WaveGen** » button to open the WAVEFORM menu to set the Waveform Generator (the « **Wave Gen** » button is lit).

2° Press the « **Wave Type** » button and use the « Universal » knob to select the waveform type to generate, then press the "**Confirm**" button.

3° Press the « Frequency » button and use the « Universal » knob to adjust the signal frequency

4° Press the « Amplitude » button and use the « Universal » knob to adjust the signal amplitude

5° Press the « **Offset** » button and use the « Universal » knob to adjust the signal offset

| « Wave Type »    | « Frequency Range » | Peak to Peak<br>Amplitude Range Vpp<br>« High-Z » | Offset range<br>« High-Z » |
|------------------|---------------------|---------------------------------------------------|----------------------------|
| Sine             | 1µHz to 25MHz       | 4mV to 6V                                         | ± 3V                       |
| Square           | 1µHz to 10MHz       | 4mV to 6V                                         | ± 3V                       |
| Ramp             | 1µHz to 300kHz      | 4mV to 6V                                         | ± 3V                       |
| Pulse            | 1µHz to 10MHz       | 4mV to 6V                                         | ± 3V                       |
| DC               |                     |                                                   | ± 3V                       |
| Noise            |                     |                                                   |                            |
| Cardiac Pulse    | 1µHz to 5MHz        | 4mV to 6V                                         | ± 3V                       |
| Gauss Pulse      | 1µHz to 5MHz        | 4mV to 6V                                         | ± 3V                       |
| Exponential Rise | 1µHz to 5MHz        | 4mV to 6V                                         | ±3V                        |
| Exponential Fall | 1µHz to 5MHz        | 4mV to 6V                                         | ± 3V                       |
| Arb 1, 2, 3, 4   |                     |                                                   |                            |

Notes:

1° The total amplitude (Peak to Peak amplitude + offset) of the waveform provided by the AWG can not exceed +3V or -3V, for example when programming a 6Vpp sine wave the offset is automatically set to 0V.

2° When the generator output is loaded by a " $50\Omega$ " instead of a "**High-Z**" impedance the signal amplitude is divided by two.

# IX - « Arbitrary Waveform Generator » (AWG) option (cont'd)

# Create an arbitrary waveform with the « EasyWave » software and load it into the l'oscilloscope AWG (Arbitrary Waveform Generator)

1° Press the « Wave Gen » button to open the WAVEFORM generator menu

2° Connect the DOX3000 oscilloscope to a PC (USB cable plug in the rear panel « USB Device » connector) where the « EasyWave » software is installed

3° Run « EasyWave »

4° Create an arbitrary waveform or Select an already created waveform file :

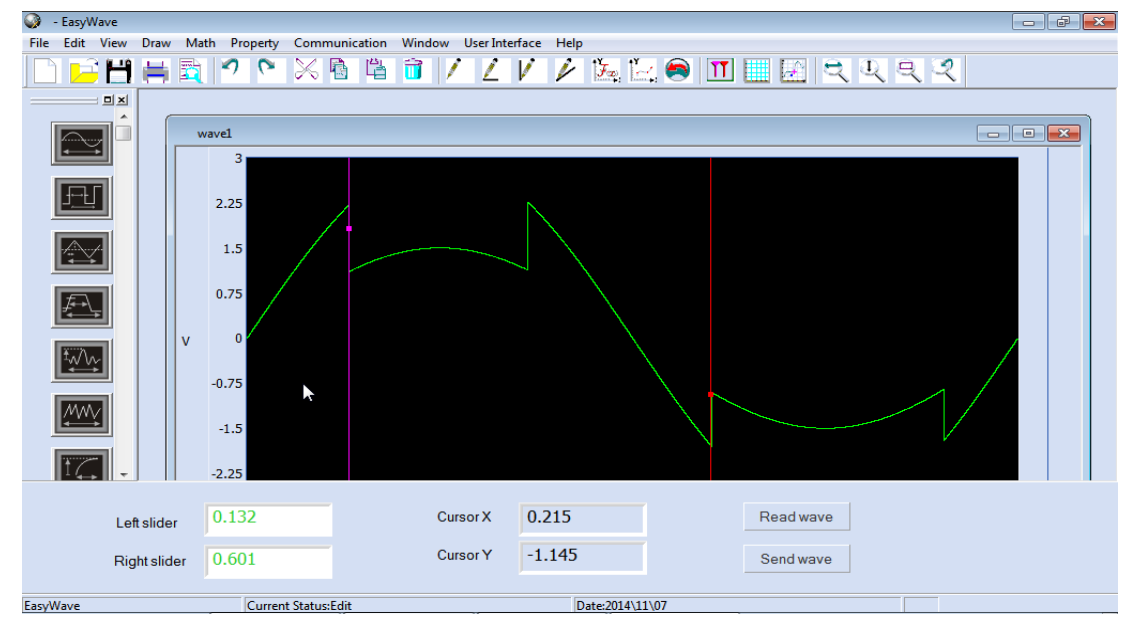

5° Click the « **Send wave** » button, select the "Store Location" and click the "**Send**" button to send it to the oscilloscope

| Send wave                                      | × | Send wave                                      |
|------------------------------------------------|---|------------------------------------------------|
| - Send operation                               |   | Send operation                                 |
| Parameter setting                              |   | Parameter setting                              |
| Device List DOX3304.NEU20FA4140002.267165936 V |   | Device List DOX3304.NEU20FA4140002.267907848 V |
| Store location ARB1                            |   | Store location ARB2                            |
| Name ARB3<br>ARB3<br>ARB4                      |   | Name wave1 🗸                                   |
| AKDT                                           |   |                                                |
|                                                |   |                                                |
| Cond.                                          |   | Cond 1                                         |
| Cancel                                         |   | Cancel                                         |

Click the « **Send** » button to transfer the waveform « wave1 » from the PC to the "Arb 2" location of the Oscilloscope Arbitrary Waveform Generator.

### IX - « Arbitrary Waveform Generator » (AWG) option (cont'd)

6° To verify that the waveform WAVE1 is saved in the location Arb 2, we use the « **Read Wave** » function and select on the « Wave list » the WAVE1 waveform:

| Read wave   |                                                                      | × | Read wave   |                                | × |
|-------------|----------------------------------------------------------------------|---|-------------|--------------------------------|---|
| Device List | DOX3304.NEU20FA4140002.2672: V                                       |   | Device List | DOX3304.NEU20FA4140002.2672: V |   |
| Wave list   | SINE V                                                               |   | Wave list   | WAVE1                          |   |
| Read        | CARDIAC<br>GAUS_PULSE<br>WEXP_RISE<br>EXP_FALL<br>WAVENAME2<br>WAVE1 |   | Read        | Wave Cancel                    |   |

Then click the **« Read wave »** button to display, on the PC screen, the "WAVE1" waveform stored in the "Arb2" location :

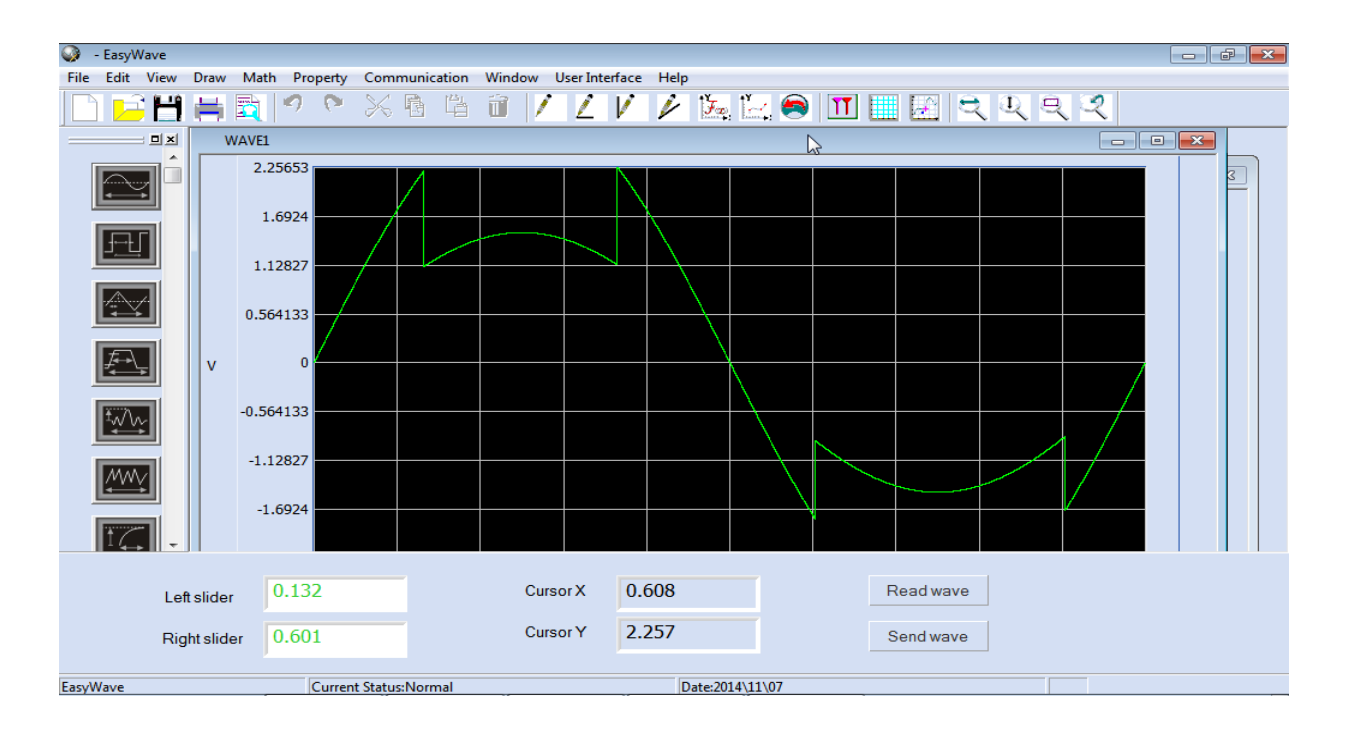

# IX - « Arbitrary Waveform Generator » (AWG) option (cont'd)

### Automatic Calibration of the « Arbitrary Waveform Generator»

If the ambient temperature varies by more than 5°C and the instrument was left « On » for more than 30 minutes you can start an automatic calibration of the generator output.

- 1° Press the « Wave Gen » button to open the WAVEFORM menu
- 2° Press the « Setting » button to open the SETTING submenu
- 3° Press the « AWG Self Cal » button to launch the automatic calibration.

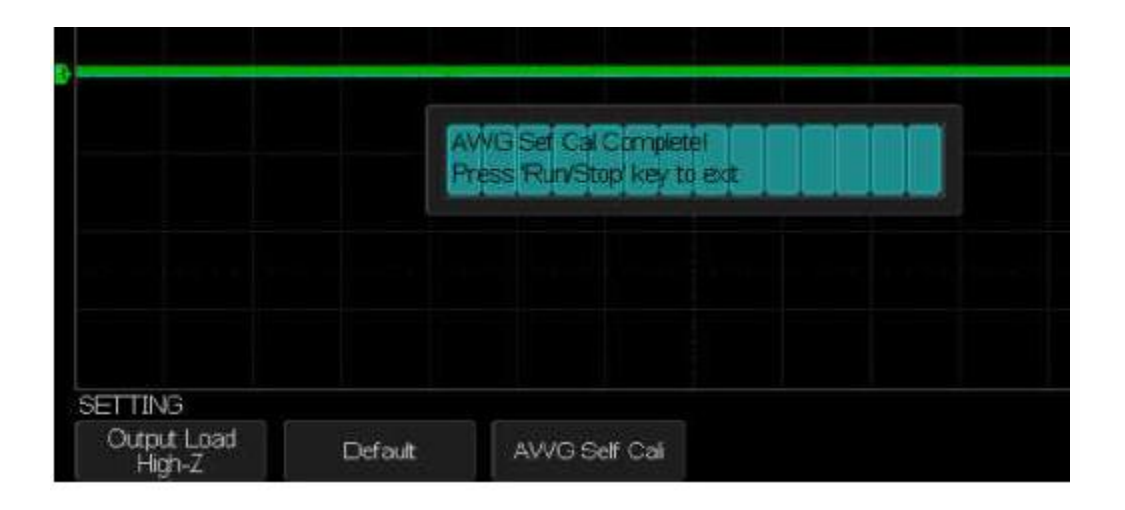

4° Press the « Run/Stop » button to exit the AWG self Cal

We can also set the generator output impedance (Output Load) : High-Z or  $50\Omega$ 

To set the generator default values (Sine, 1kHz, 4Vpp, 0Vdc) press the « Default » button.

# **X - DECODE Option Serial Bus decoder**

The DOX3000 oscilloscope series come with serial bus Trigger and Decode option for : I2C - SPI - UART/RS232 - CAN - LIN

### I2C serial bus

To analyse an I2C serial bus, we need to connect to the inputs of the oscilloscope the two I2C signals « **Serial Data SDA** » and « **Serial Clock SCL** », and to set the logic threshold (in Volts) that defines the "Low" and "High" levels.

# Setting up the oscilloscope to capture and decode the I2C serial bus signals:

1° Press the « **Decode** » button on the front panel to open the "**DECODE**" menu

2° Press the « Serial » button and select: "Serial 1" or "Serial 2"

3° Press the « Decode » button and select "I2C"

|                    | IIC<br>SPI<br>UART/RS232<br>CAN<br>LIN |       |                  |                |      |
|--------------------|----------------------------------------|-------|------------------|----------------|------|
| DECODE             |                                        |       |                  |                |      |
| Serial<br>Serial 1 | Decode<br>IIC *                        | Sgnal | Address<br>7 bit | Display<br>Off | List |

4° Press the « Signal » button to open the I2C "SIGNAL" submenu

5° Press the « SCL » button and assign a channel "CHi" to the "SCL" signal :

| CH1                       |                                 |
|---------------------------|---------------------------------|
| CH2<br>CH3                |                                 |
| SIGNAL                    |                                 |
| SCL  CH1  Threshold 100mi | SDA<br>CH2 • Threshold<br>1.60V |

6° Press the « **Threshold** » button and use the Universal knob to set the logic threshold for the SCL signal:

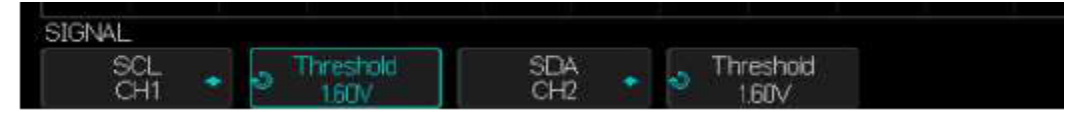

7° Press the « **SDA** » button and assign a channel "CHj" to the "SDA" signal

8° Press the « **Threshold** » button and use the Universel knob to set the logic threshold for the SDA signal

Notes :

The decoding process uses the « logic threshold voltage » to determine the « Low » and « High » levels of the SCL and SDA signals, the logic threshold will become the channel trigger level.

The data should be stable throughout the duration of the « SCL » clock signal high level, a transition of the « SDA » signal while « SCL » is "High" may be interpreted as a **Start** (if SDA changes from « 1 » to « 0 ») or a **Stop** (if SDA changes from « 0 » to « 1 ») condition.

Trigger conditions on an I2C bus can be :

A « **Start/Stop** » condition, a « **Restart** », a missing «**Acknowledge**», an **EEPROM data read**, a « **Read/Write** » frame with a specific device address and data value or a "**Data Length**".

### Setting the I2C bus trigger

1° Press the « **Setup** » button to open the "TRIGGER" menu.

2° Press the « Type » button and use the Universal knob to select « Serial 1 or Serial 2 »

**3°** Press the « **Condition** » button and us the universal knob to select the trigger condition: Start, Stop, Restart, No Ack, EEPROM, 7 Addr&Data, 10 Addr&Data, Data Length:

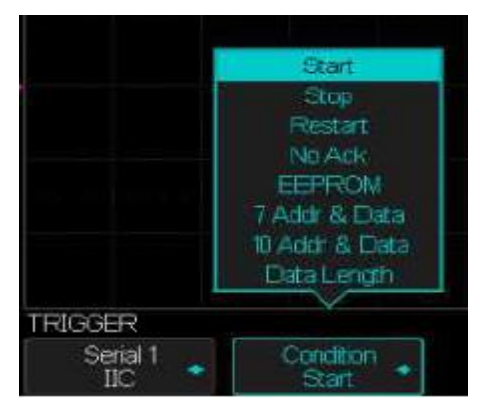

#### Start Condition:

The oscilloscope triggers when the « SDA » signal changes from « 1 » to « 0 » while SCL is « 1 ».

Note : for the trigger a « Restart » is equivalent to a « Start » condition

#### Stop Condition:

The oscilloscope triggers when the « SDA » signal changes from « 0 » to « 1 » while SCL is « 1 ».

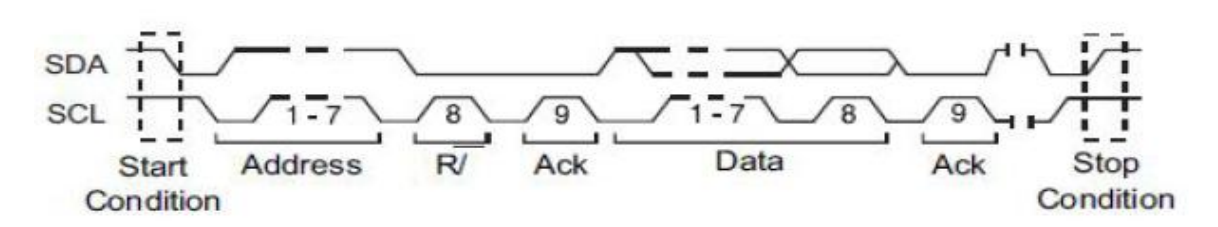

#### ReStart:

The oscilloscope triggers if: after a « Start condition », a new « Start Condition » occurs before a « Stop Condition ».

#### Missing Acknowledge :

The oscilloscope triggers if « SDA » is « high » during any "Ack SCL" clock bit.

#### EEPROM Data Read :

The trigger looks for an « **EEPROM control byte** » value « **1010xxx** » on the SDA line, followed by a « **Read bit** » and a SCL « **Ack bit** ». It then looks for the occurrence of the programmed "**Data1**" value and the "**Limit Range**" to trigger on the rising edge of the "Ack bit" after « **Data1** ».

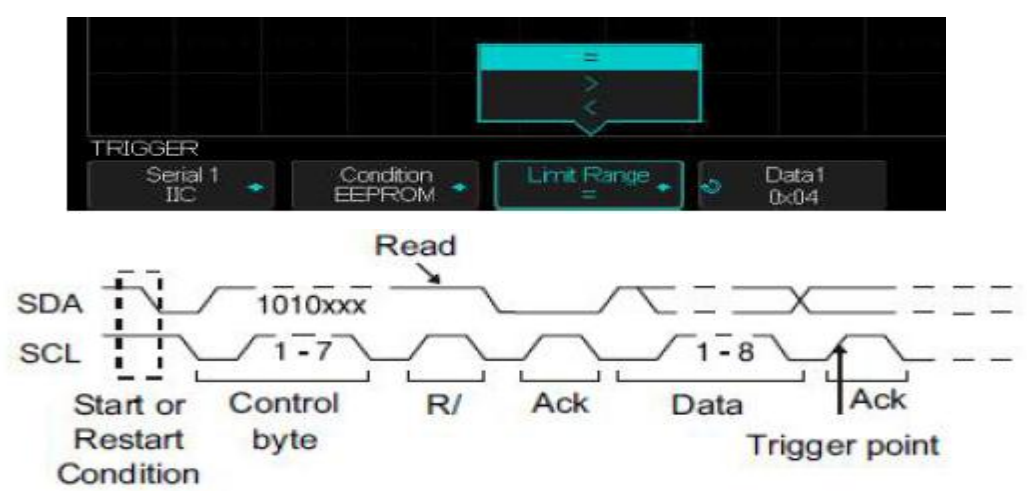

#### 7-bit Address & Data Condition :

In 7-bit addressing mode, the oscilloscope triggers on a read or write frame, on the 17th or the 26<sup>th</sup> "SCL" clock edge if all bits in the « Pattern » match (Addr, Data1, Data2, Read/Write):

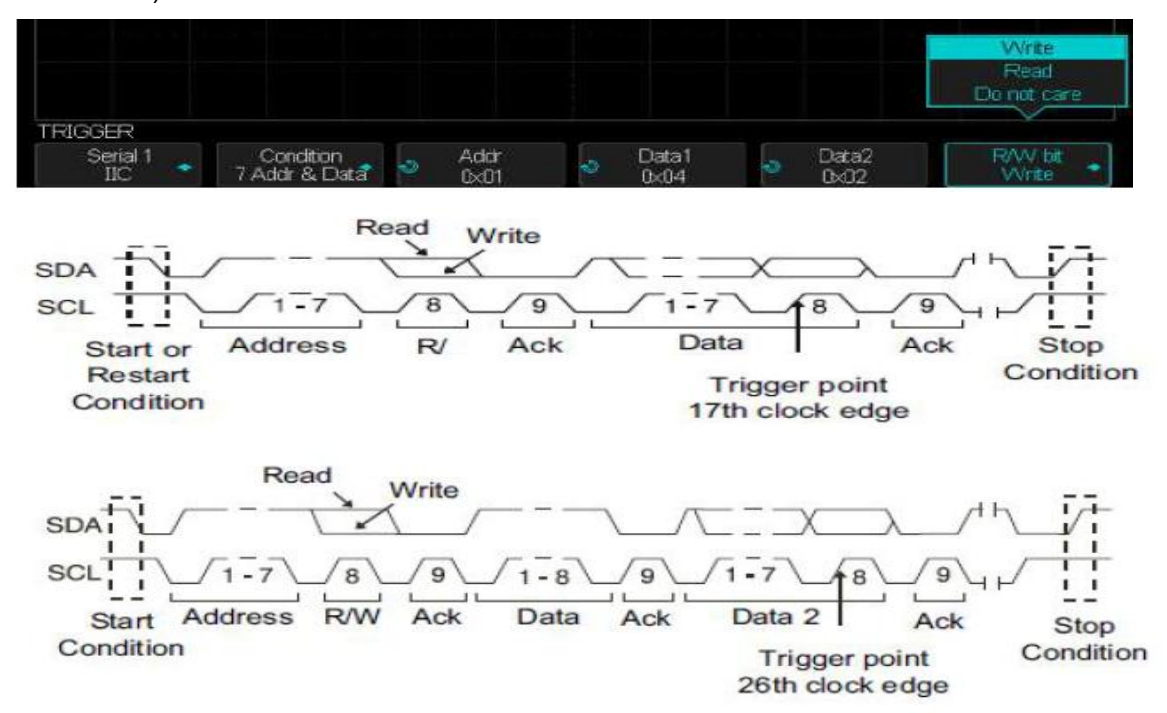

#### 10-bit Address&Data Condition :

The oscilloscope triggers on a 10-bit addressing read or write frame, on the 26th (or the 34th) clock edge if all bits in the pattern match (Address, Data1, Data2).

| TRIGGER<br>Serial 1<br>IIC * | Condition<br>10 Addr & Data | 9 | Addr<br>0x001 | ę | Data1<br>0x04 | \$ | Deca2<br>DoX  | RAV bit<br>Write  | • |
|------------------------------|-----------------------------|---|---------------|---|---------------|----|---------------|-------------------|---|
| TRIGGER                      |                             |   |               |   |               |    |               |                   |   |
| Serial 1<br>IIC              | Condition<br>10 Addr & Data | 2 | Addr<br>0x001 | - | Data1<br>0x04 | -  | Data2<br>0x02 | RAVV bit<br>Write |   |

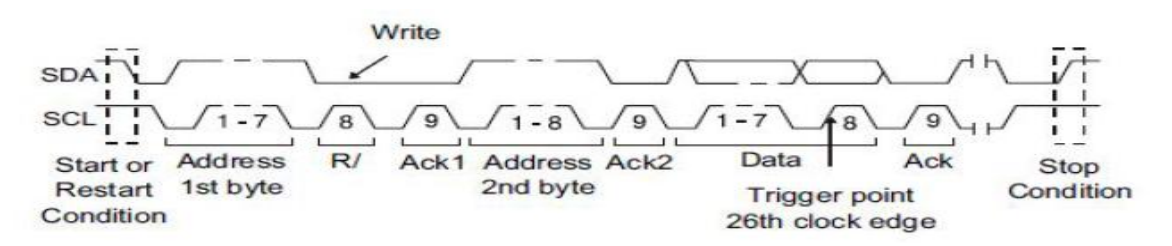

The 26th clock edge front trigger occurs for the following frame format :

(Start : Address byte 1 : Write : Address byte 2 : Ack : Data)

Data2 set to « 0xXX »

The 34th clock edge trigger occurs for the following frame format :

(Start : Address byte 1 : Write : Address byte 2 : Ack : Data: Ack: Data)

Data2 must have a value other than « 0xXX », such as « 0x02 »

#### Data Length :

The oscilloscope triggers when the data lentgh is equal to the set « Byte Length » value:

| the state of the state of the s |
|----------------------------------------------------------------------------------------------------|
| ength                                                                                                    |
|                                                                                                    |
|                                                                                                    |

4° If you have selected the « EEPROM Data Read » condition :

Press the « Limit Range » button to set the oscilloscope to trigger when data is = (equal), < (less than), or > (greater than) the « Data1 » value.

5° If you have selected the « 7-bit Address&Data » or « 10-bit Address&Data » condition:

a) Press the « **Address** » button and use the « Universal » knob to select the device address length range : 7-bit (from 0x00 to 0x7F hexadecimal) or 10-bit (from 0x00 to 0x3FF). The oscilloscope will trigger on a Write or Read frame if the set frame [Start, Address, Read/Write, Acknowledge and Data] occurs.

Note : If don't care is selected 0xXX (7-bit Address) or 0xXXX (10-bit Address), the adrress will be ignored. The trigger will always occur on the 17th clock edge (7-bit Address) or the 26th clock edge (10-bit Address).

b) Press the « **Data1** » or « **Data2** » button and use the « Universal » knob to set the 8-bit data byte value (from 0x00 to 0xFF). The oscilloscope will trigger if the set frame [**Start**, **Address, Read/Write, Acknowledge and Data**] occurs.

c) If don't care « 0xXX » is selected, the data will be ignored. The trigger will always occur on the 17th clock adge (7-bit Address) or the 26<sup>th</sup> clock edge (10-bit Address).

Note : If you have selected a 3 bytes trigger, press the « **Data2** » button and use the Universal knob to set the 8-bit value.

6° If you have selected the « Data Length » condition :

Press the « Address » button to select the address length: 7-bit or 10-bit

Press the **« Byte Length »** button and use the Universal knob to set the byte length value (1 to 12).

# Setting the I2C Bus Decode

1° Press the « **Decode** » button to open the « DECODE » menu.

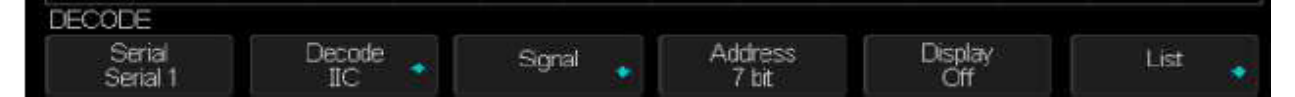

2° Press the « Address » button to select the address length: 7-bit or 10-bit

3° Press the « **Display** » button to set Display « **On** » to display the decode lines.

4° Press the « List » button to open the LIST menu

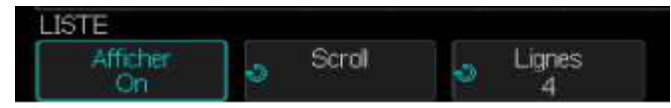

5° Press the « Display » button to set display « On » to display the list

6° Press the « **Scroll** » and the « **Lines** » buttons and use the Universal knob to set the cursor position and the number of lines (from 1 to 7).

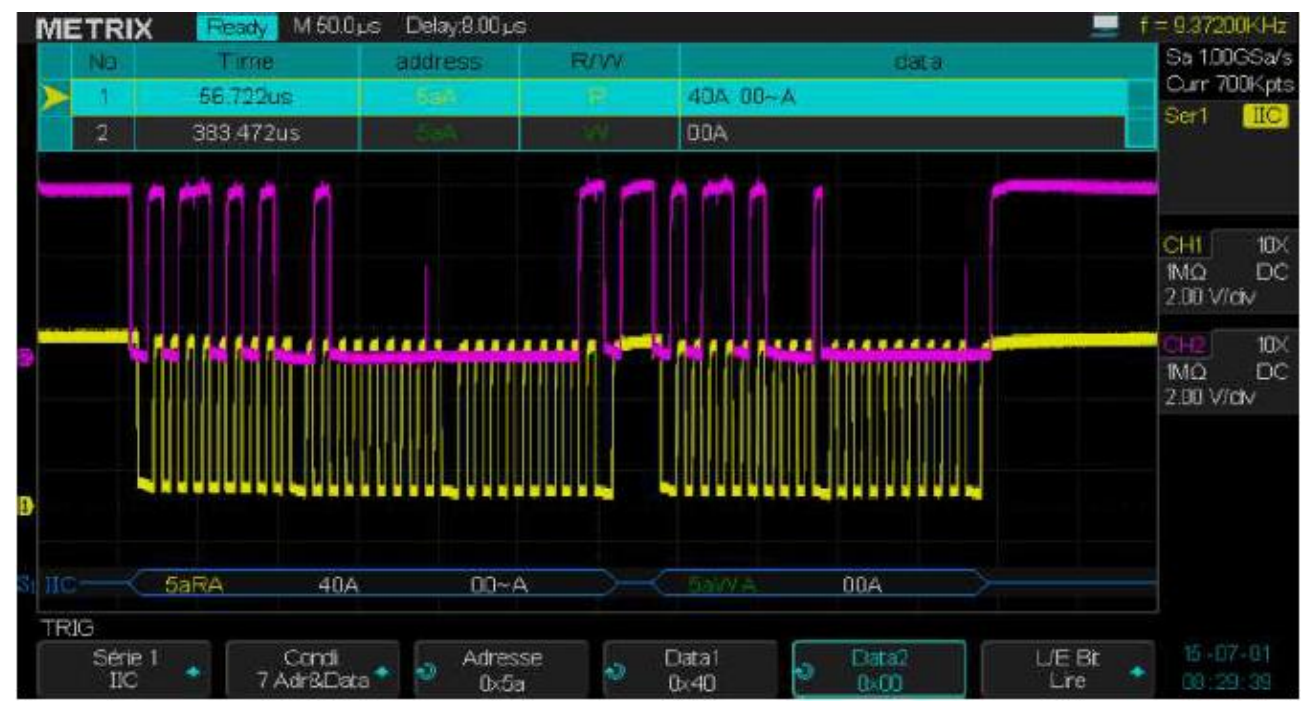

### Interpreting I2C Decode line

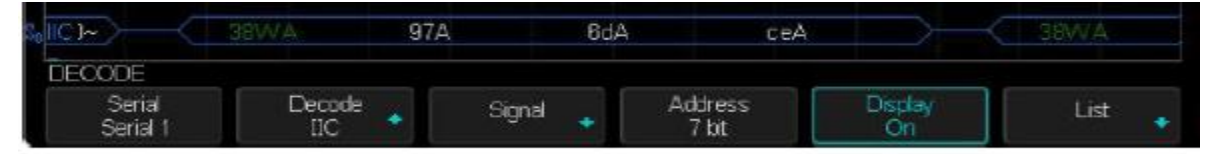

1° The transition lines indicate an active bus (inside a packet/frame)

- 2° Mid-level blue lines indicate an idle bus
- 3° Decoded hexadecimal data:

Address values appear at the start of a frame

Write addresses are displayed in « dark green » along with the « W » character

Read addresses are displayed in « yellow » along with the « R » character

Data values are displayed in « white »

« A » indicates Ack (low) et « A » indicates No Ack (high)

Decoded text is truncated at the end of the associated frame when the space within frame boundaries is insufficient.

4° The blue vertical bars indicate that you need to expand the "S/div" horizontal scale (and run again) to see the decode information

5° The red dots in the decode line indicate that more data can be displayed. Scroll or expand the horizontal scale to view the data.

| Si III S         |                  |       |                  |                |         |
|------------------|------------------|-------|------------------|----------------|---------|
| DECODER          |                  |       |                  |                |         |
| Série<br>Série 1 | Décoder 😽<br>IIC | Sgnal | Adresse<br>7 Bts | Afficher<br>On | Liste 🔹 |

### Interpreting the decoded List

The « List » display includes the following columns :

No - Frame number from left to rigth
Time - Standard Time
Address - colored « blue » for Writes and « yellow » for Reads
R/W - yellow « R » for Reads, dark green «W» for Writes, and "X" for Missing
Data - data bytes

# X - DECODE SPI Serial Bus Decode SPI Serial Bus

### Setting up the oscilloscope to capture SPI bus signals

To analyse the SPI bus (Serial Peripheral Interface), we need to connect the inputs of the oscilloscope to the following SPI signals :

Clock - MOSI data - MISO data - Framing

And to set for each signal the logic threshold that defines the « Low » and « High » levels.

#### Setting up the oscilloscope to capture and analyse the SPI bus signals:

1° Press the front panel « Decode » button to open the DECODE menu

2° Press the « Serial » button and select "Serial 1" or "Serial 2"

3° Press the « Decode » button and use the « Universal » knob to select « SPI »

Note : The default value are "I2C" for Serial 1 and "SPI" for Serial 2.

| DÉCODER          |                |          | A.11      |                 |         |
|------------------|----------------|----------|-----------|-----------------|---------|
| Série<br>Série 2 | Décoder<br>SPI | Signal 👩 | Bits<br>8 | Afficher<br>Off | Liste 🔹 |

4° Press the « Signal » button to open the SPI « SIGNAL » submenu

| SIGNAL |        |      |      |                      |               |
|--------|--------|------|------|----------------------|---------------|
| сік 🖕  | MISO 🐳 | MOSI | CS 🥎 | Niveau d'Idle<br>Bas | Ordre de Bits |

5° Press the « CLK » button to open the SPI "CLK" submenu

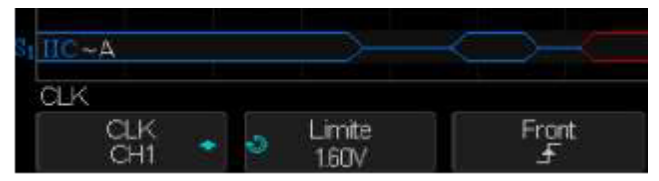

- a) Press the « **CLK** » button and use the « Universal » knob to assign a channel to the SPI « CLK » signal
- b) Press the « **Threshold** » button and use the « Universal » knob to set the threshold value.
- c) Press the « **Edge** » button to set the rising or the falling edge, the selected edge is used by the oscilloscope to « **latch** » the serial data.
- 6° Press the « UP » button to return to SPI "SIGNAL" submenu
- 7° Press the « **MISO** » button to open the "MISO" submenu

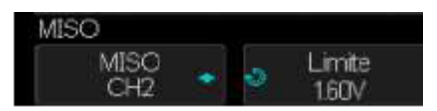

- a) Press the « **MISO** » button and use the « Universal » knob to assign a channel to the MISO signal
- b) Press the « Threshold » button and use the Universal knob to set the threshold

8° Press the « **UP** » button to return to the SPI "SIGNAL" submenu

9° Press the « MOSI » button to open the « MOSI » submenu :

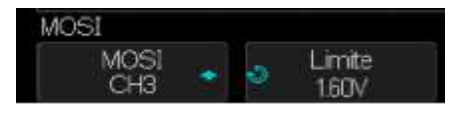

- a) Press the « **MOSI** » button and use the « Universal » knob to assign a channel to the SPI "MOSI" signal
- b) Press the « Threshold » button and use the « Universal » knob to adjust the threshold.

10° Press the « **UP** » button to return to the SPI « SIGNAL » menu.

11° Press the « CS » (Chip Select) button to open the SPI « CS » submenu:

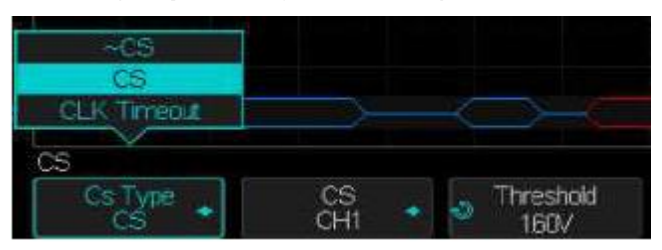

a) Press the « **Cs Type** » button to select a framing signal that the oscilloscope will use for determining which clock edge is the first clock edge in the serial stream. You can set the oscilloscope to trigger during a high chip select (CS) or a low chip select (-CS), or after a « **Timeout** » period during which the **clock** signal has been idle.

If the framing signal is set to « **CS** » (or ~CS), the first clock edge (rising or falling as set), seen after a « CS » (or ~CS) transition from low to high (or high to low) is the first clock in the serial stream.

Press « **CS** » (or ~CS) button and use the « Universal » knob to assign a channel to the SPI "CS" signal . The « **data pattern** » and the clock transition must occur during the lapse of time the framing signal is valid. The framing signal must be valid for the entire data pattern.

If the framing signal is set to « **Timeout** », the oscilloscope generates its own internal framing signal after it sees inactivity on the serial « **clock** » line.

« **CLK Timeout** » Press the « **Cs Type** » button and select « **Clock Timeout** », then press the « **Limit** » button and use the « **Universal** » knob to set the minimum time that the "Clock" signal must be idle (not transitionning) in the range: 100ns to 1s.

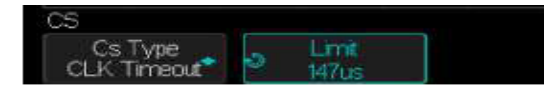

- b) Press the « Threshold » button and use the Universal knob to adjust the threshold
- 12° Press the « Idle Level » button and select « High » or « Low ».
- 13° Press the « Bit Order » button and select « LSB » or « MSB »

### Setting the SPI Trigger

Setting up the oscilloscope to capture SPI signals, and to trigger on a « **Pattern** » that occurs at the start of a frame. The serial data string length can be set from 4 to 96 bits.

1° Press the front panel « Setup » button to open the "TRIGGER" menu

2° Press the « Type » button and use the « Universal » knob to select « Serial 1 » or « Serial 2 ».

3° Press the « Trigger Setting » button to open the "SPI TRIG SET" menu

4° Press the « Trigger Type » button to select the trigger signal source :

MISO DATA (Master-In, Slave-Out)

MOSI DATA (Master-Out, Slave-In)

5° Press the « **Data Length** » button and use the « Universal » knob to set the number of bits in the serial data string: from 4 to 96 bits.

6° For each bit in the MISO/MOSI string:

- a) Press the « Bit Roll » button and use the « Universal » knob to select the bit to set
- b) Press the « Bit Value » button to set the selected bit :

0 (low), 1 (high) or X (don't care)

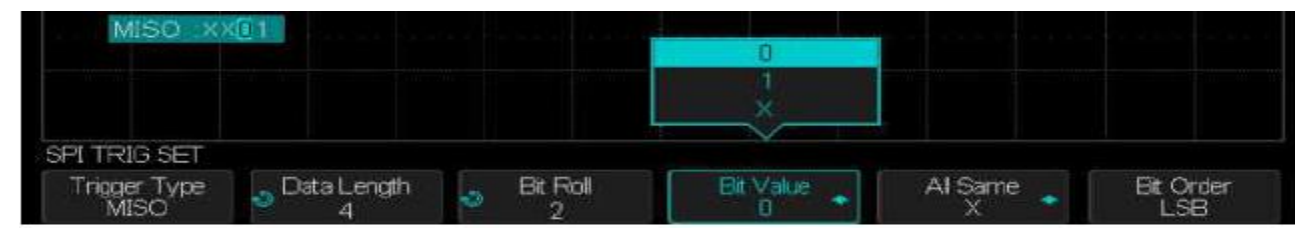

7° Press the « All Same » button to set at once all bits in the data string to :

**0** (low), **1** (high) or **X** (don't care)

8° Press the « **Bit Order** » button to set the bit order to: LSB (**Least Significant Bit first**) or MSB (**Most Significant Bit first**).

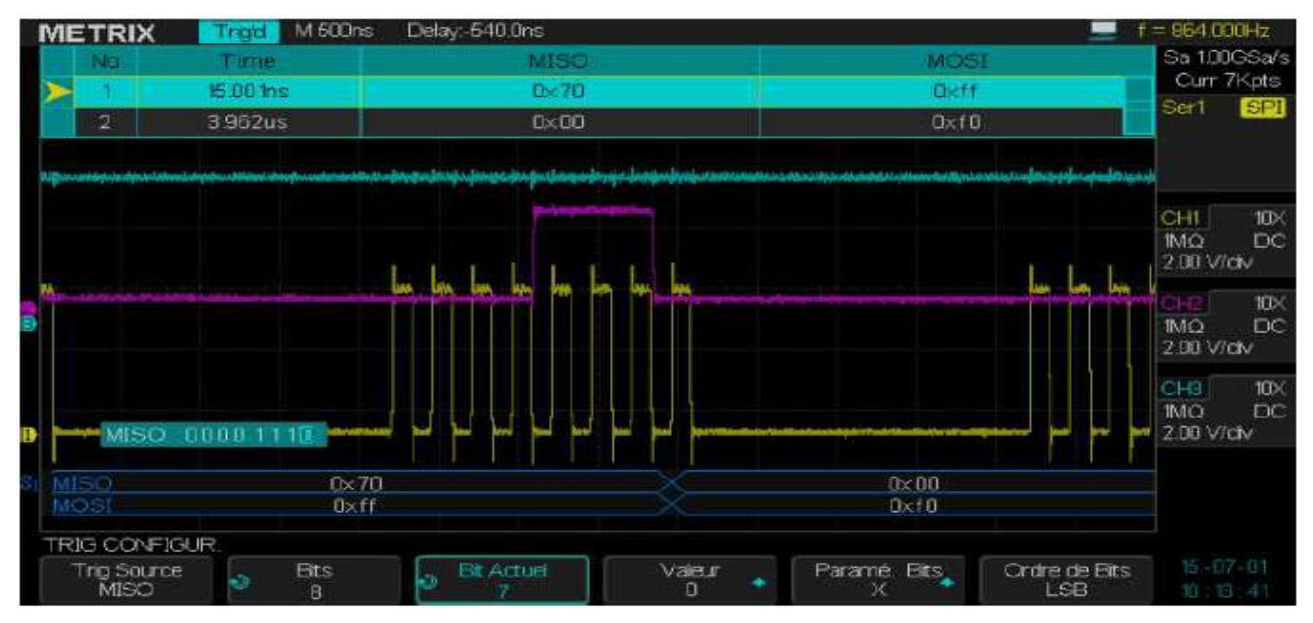

## **SPI Serial Bus Decode**

Setting the SPI Serial Bus Decode :

1° Press the front panel « **Decode** » button to open the DECODE menu and select Decode SPI 2° Press the « **Data Length** » button and use the « Universal » knob to set the number of bits of the SPI decode datas

3° Press the « **Display** » button and set « **On** » to display the decode line.

4° Press the « List » button to open the "LIST" submenu

5° Press the « Display » button and set « On » to display the list

6° Press the « **Scroll** » and « **Lines** » buttons and use the « Universal » knob to set the cursor and the number of lines of the list from 1 to 7.

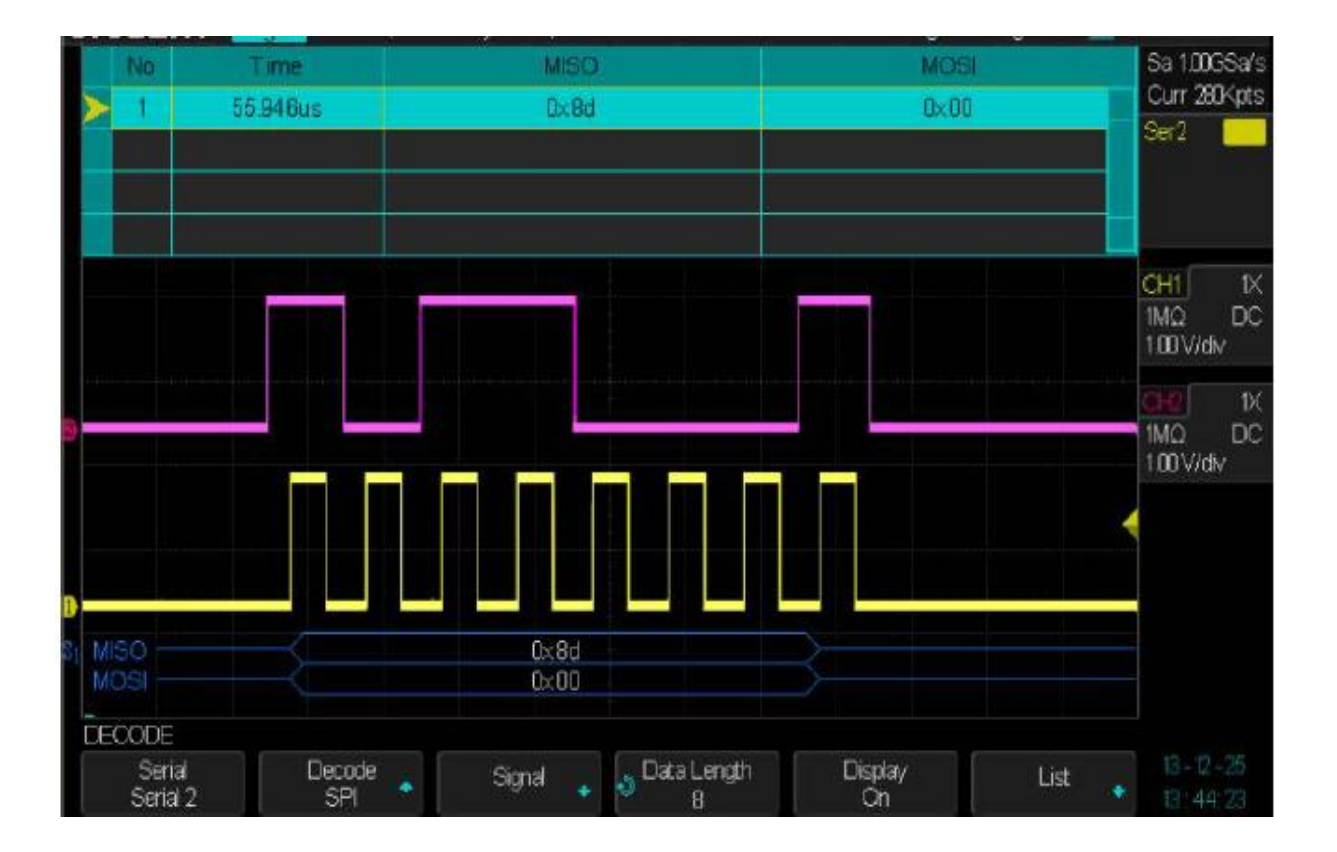

### Interpreting SPI Decode

Transition lines indicate an active bus

Mid-level blue lines indicate an iddle bus

The number of clocks in a frame are displayed in ligth-blue above the frame on the right

Decoded hexadecimel values are displayed in « White »

Decoded text is truncated at the end of the associated frame when the space between the frame boundaries is insufficient.

Pink vertical bars indicate that you need to expand the horizontal scale (and Run again) to see the decode information.

Red dots indicate that there is data not been displayed.

Aliased bus values (undersampled or indeterminate) are drawn in pink

Unknown bus values (undefined or error conditions) are drawn in red

### Interpreting the SPI List

The SPI List has the following columns :

No - Frame Number from left to right MISO - Datas for MISO decode MOSI - Datas for MOSI decode

## X - DECODE UART/RS232 Serial Bus Decode

### Setting up the oscilloscope to capture UART/RS232 signals

1° Press the front panel « Decode » button to open the « DECODE » menu.

|                    | IIC<br>SFI<br>UART/RS232<br>CAN<br>LIN |       |             |                |      |
|--------------------|----------------------------------------|-------|-------------|----------------|------|
| DECODE             |                                        |       |             |                |      |
| Serial<br>Serial 2 | Decode<br>UART/RS232*                  | Sgnal | Configure 🔶 | Display<br>Off | List |

- 2° Press the « Serial » button and select "Serial 1" or "Serial 2"
- 3° Press the « Decode » button and use the « Universal » knob to select UART/RS232
- 4° Press the « Signal » button to open the "SIGNAL" submenu

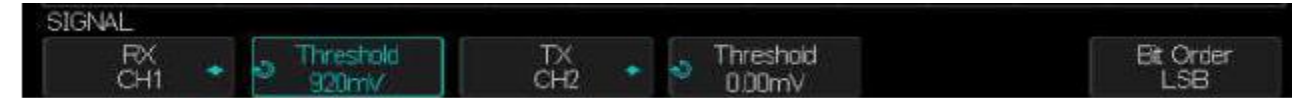

5° For both the « RX » and « TX » signals :

- a) Connect the « RX » and « TX » signals of the UART/RS232 serial bus to the oscilloscope inputs
- b) Press the « RX » and « TX » buttons to assign a channel to the signal
- c) Press the corresponding « **Threshold** » button and use the « Universal » knob to set the threshold
- 6° Press the « **UP** » button to return to the "DECODE" menu
- 7° Press the « Configure » button to open the « BUS CONFIG » menu.

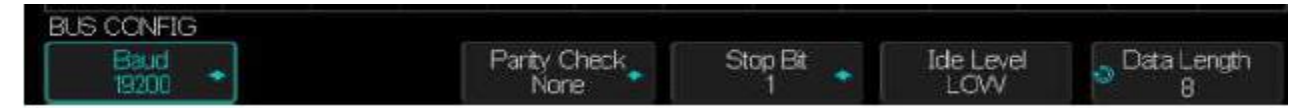

Setting the bus parameters :

**Baud -** Press the « **Baud** » button and use the « Universal » knob to select the « **Baud rate** » of the UART serial bus. Setting a custom baud rate: select "Custom", press the « **Custom** » button and use the Universal knob to set the custom baud rate value

Parity Check - Choose : « odd », « even » or « none »

**Stop Bit -** Set the number of Stop bits

Data Length - Set the number of bits of words : from 5 to 8 bits.

# X - DECODE UART/RS232 Serial Bus Decode (cont'd)

# Setting up the UART/RS232 Trigger

To trigger on a UART (**Universal Asynchronous Receiver/Transmitter**) signal, connect the oscilloscope channels to the « RX » and « TX » lines and set up a trigger condition. RS232 (**Recommended Standard 232**) is one example of UART protocole.

1° Press the front panel « Setup » button to open the "TRIGGER" menu.

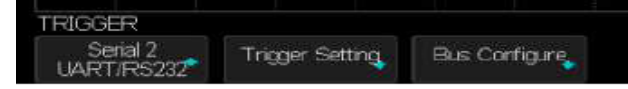

2° Press the « **Type** » button and use the « Universal » knob to select Serial 1 (or Serial 2) according with the Decode selection.

3° Press the « Trigger Setting» button to open the « UART TRIG SET » submenu :

|               | Start        |
|---------------|--------------|
|               | Stop         |
|               | Eata         |
|               | Parity Error |
| UART TRIG SET | Y            |
| Source Type   | Condition    |
| RX            | Start        |

4° Press the « **Condition** » button and select the trigger condition:

Start - The oscilloscope triggers when a « Start bit » occurs

Stop - The oscilloscope triggers when a « Stop bit » occurs

Data - The oscilloscope triggers when a set « data byte » occurs.

a) Press the « Compare type » button and set the « qualifier » condition :

You can choose one of the following 3 conditions : = (equal), > (greater than) or < (less than)

b) Press the « Value » button and set the « qualifier » value in the range: 0x00 to 0xff

# X - DECODE UART/RS232 Serial Bus Decode (cont'd)

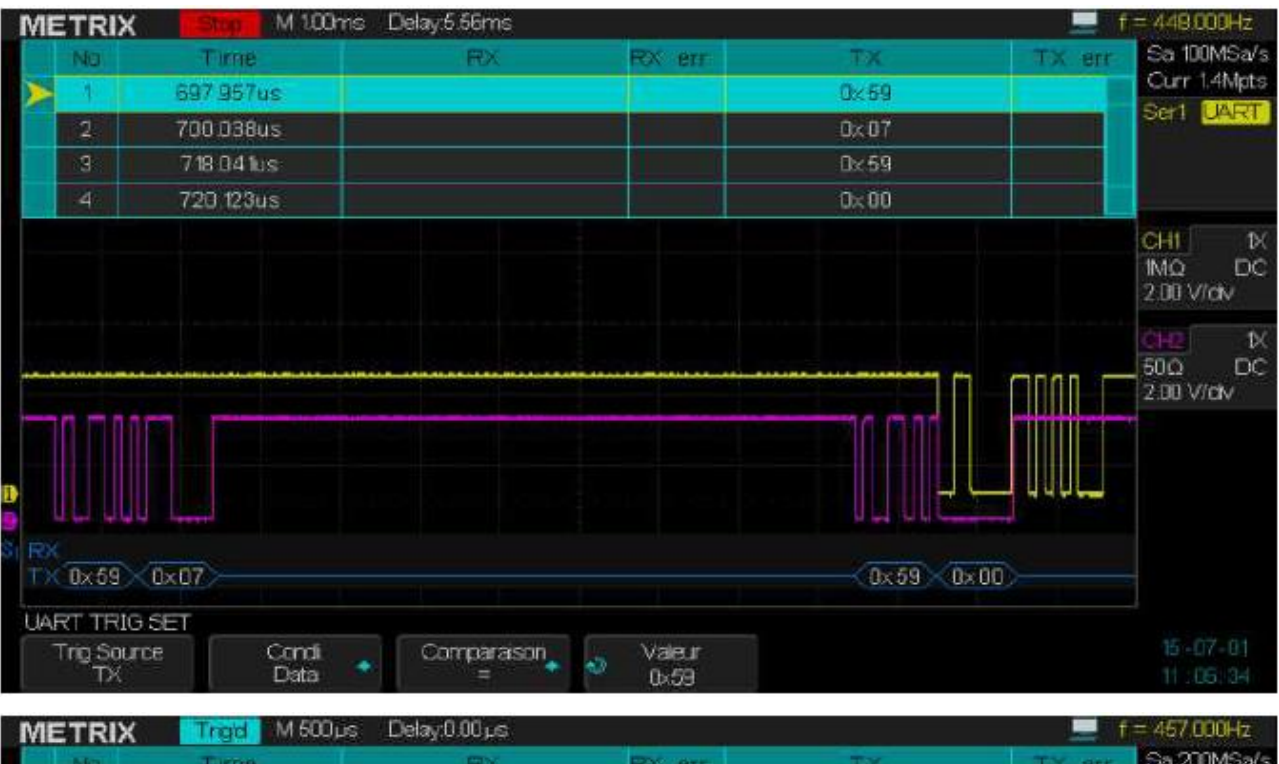

| 14   |                             | THE HALOODES             | meiskinnen het |        |    |        | - HOY DOUNT                                |
|------|-----------------------------|--------------------------|----------------|--------|----|--------|--------------------------------------------|
|      | Ne                          | Time                     | RX             | RX err | Ŧ× | TX err | Sa 200MSa/s                                |
| D    | 1                           | 494.794us                | 0×06           |        |    |        | Curr 1.4Mpts                               |
|      | 2                           | 723 590us                | 0xfc           |        |    |        | Seri UARI                                  |
|      |                             |                          |                |        |    |        | CH1 1X<br>1MΩ DC<br>2.00 V/dv              |
|      |                             |                          |                |        |    |        | <mark>CH2</mark> tX<br>50Ω DC<br>2.00 V/dv |
| Ð    |                             |                          |                |        |    |        |                                            |
| SI F |                             |                          | 0x06           | Dxfc   |    |        |                                            |
| L    | ART TRIC<br>Trig Sour<br>EX | SET<br>rce Condi<br>Data | Comparaison    | Valeur |    |        |                                            |

# X - DECODE UART/RS232 Serial Bus Decode (cont'd)

# Setting the UART/RS232 serial bus Decode

1° Press the front panel « Decode » button to open the "DECODE" menu.

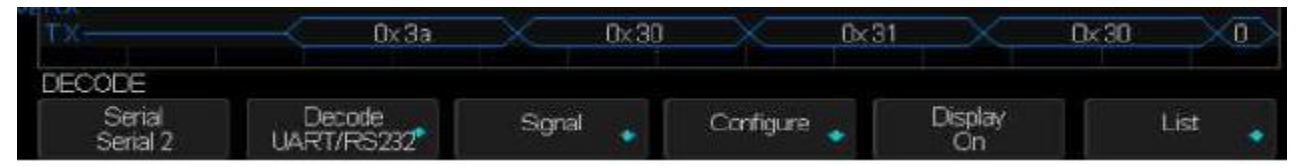

2° Press the « Display » button to set the display of the decode line « On »

3° Press the « List » button to open the "LIST" submenu

4° Press the « **Display** » button to set the display of the list « **On** »

5° Press the « **Scroll** » and the « **Lines** » button and use the Universal knob to set the cursor position and the number of lines displayed from 1 to 7.

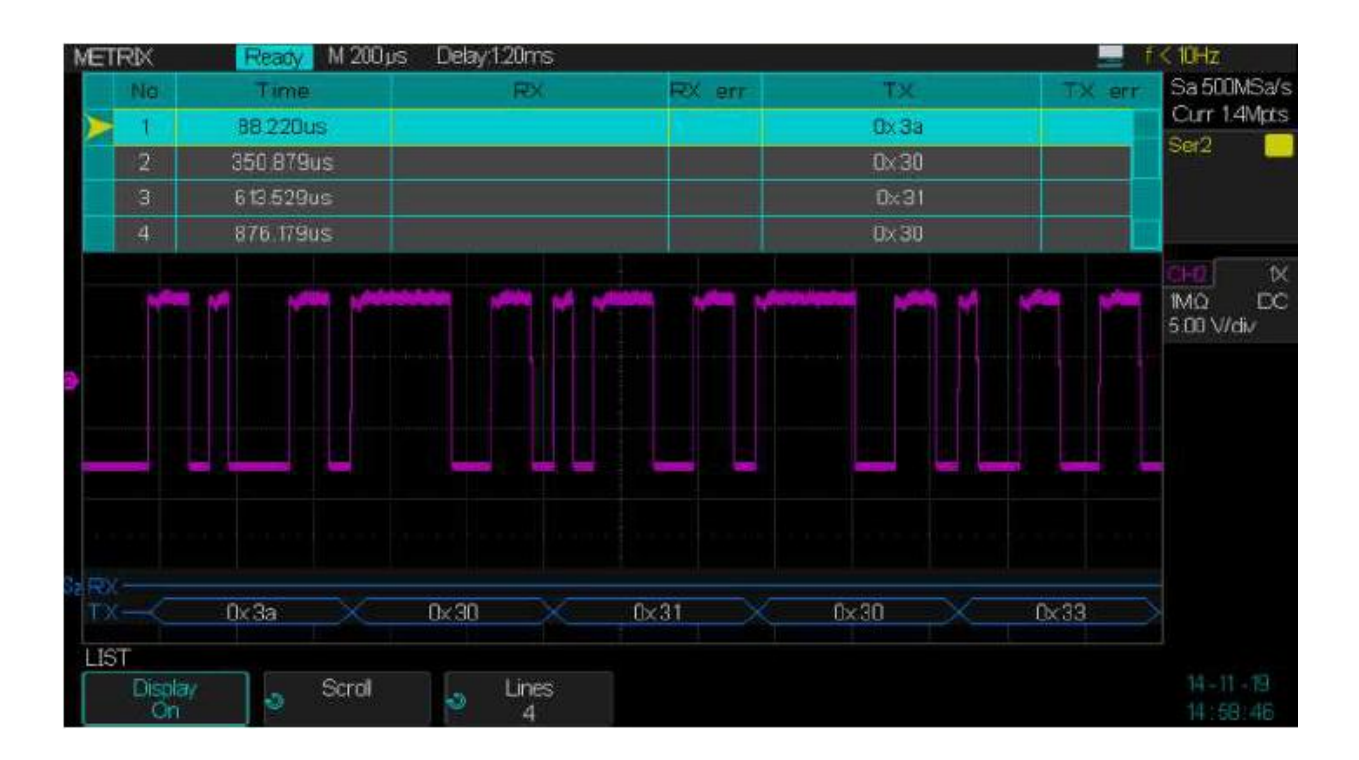
## X - DECODE UART/RS232 Serial Bus Decode (cont'd)

### Interpreting the UART/RS232 Decode

The transition lines indicate an active bus (inside a packet/frame)

The mid-level blue lines indicate an iddle bus

The mid-level red lines indicate that the idle level is wrong

The decoded data are displayed in white

The decoded text is truncated at the end of the associated frame when the space between the frame boundaries is insufficient

The vertical blue bars indicate that you need to expand the horizontal scale (and run again) to see the decode data

When the horizontal scale setting (**S/div**) does not allow to display all available decode data, red dots will appear to mark the location of hidden decoded data. Expand the horizontal scale to display them.

An unknown (undefined) bus is shown in red

#### Interpreting the UART/RS232 List

The "UART/RS232" List has the following columns :

No - Line number

Time -

**RX -** Receive Data

- **TX** Transmit Data
- **Rx err -** Parity error or unknown error in the Received data
- Tx err Parity error or unknown error in the Transmitted data

### X - DECODE CAN Serial Bus Decode

#### Setting up the oscilloscope to capture the CAN bus signals

To capture and analyse the CAN bus connect the CAN-H and CAN-L bus signals to the oscilloscope inputs and open the CAN bus "SIGNAL" and "Configure" submenus to set the : decode Source, Threshold, Baud rate.

- 1° Press the front panel « **Decode** » button to open the DECODE menu.
- 2° Press the « Serial » button and select "Serial 1" or "Serial 2"

3° Press the « Decode » button and use the « Universal » knob to select « CAN »

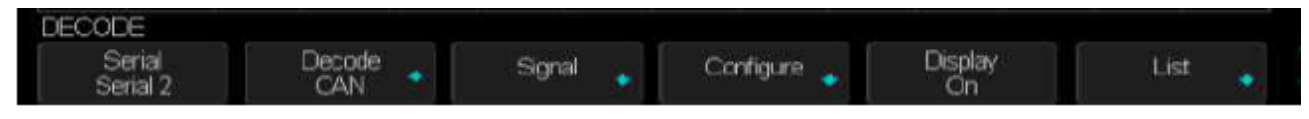

4° Press the « **Signal** » button to open the "SIGNAL" submenu

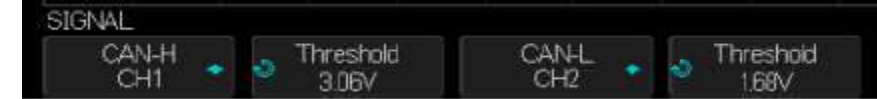

- 5° Press the « **CAN-H** » (or « **CAN-L** ») button to assign a channel to this signal.
- 6° Press the « Threshold » button and use the « Universal » knob to set the threshold.
- 7° Press the « **UP** » button to return to the DECODE menu

8° Press the « **Configure** » button to open the « BUS CONFIG » submenu

|                 |   | CAN H                    |
|-----------------|---|--------------------------|
| 2CAN-           |   | <br>CAN_L<br>CAN_H-CAN_L |
| BUS CONFIG      |   | ×                        |
| Baud<br>500kb/s | ٠ | Decode Source<br>CAN H   |

9° Press the « **Baud** » button and use the « Universal » knob to select the « **baud rate** » (500kb/s for the CAN High Speed ) from 5kb/s to 1Mb/s or "**Custom**" from 1b/s to 1Mb/s.

10° Press the « Decode Source » button to select the CAN decode source :

**CAN\_H** - source is the CAN\_H signal of the differential CAN bus

CAN\_L - source is the CAN\_L signal of the differential CAN bus

**CAN\_H - CAN\_L** - source is the differential signal: CAN\_H-CAN\_L. Use a differential probe to capture the CAN differential signal (CAN-H on positive lead and CAN-L on negative lead)

#### Trigd M 200ms Delay/8.92ms METRIX = 1 12200 K H Sa 50.0MSa/s Lenth Data Ack Curr 1.4Mpts 252.50 lus Ð **Ox 105** 0×2 01 71 Dx 4269 yes Ser2 273.80 lus 0×108 $0 \times 4$ 34 80 0a f0 0x3a40 01 80 D×105 CHI 1MΩ 1.00 V/div EC IMΩ DC 1.00 V/div D=0x108 LEN=0x4 DATA = 0x34 0x80 0x0a 0xf0 CR // 1D=0x105 LEN=0x2 CAN TRIG SET Condition ID Curr ID B/te D ID bits Dx0105 11 bits 2nd byte

#### Triggering on ID 0x0105

#### Triggering on ID 0x0108

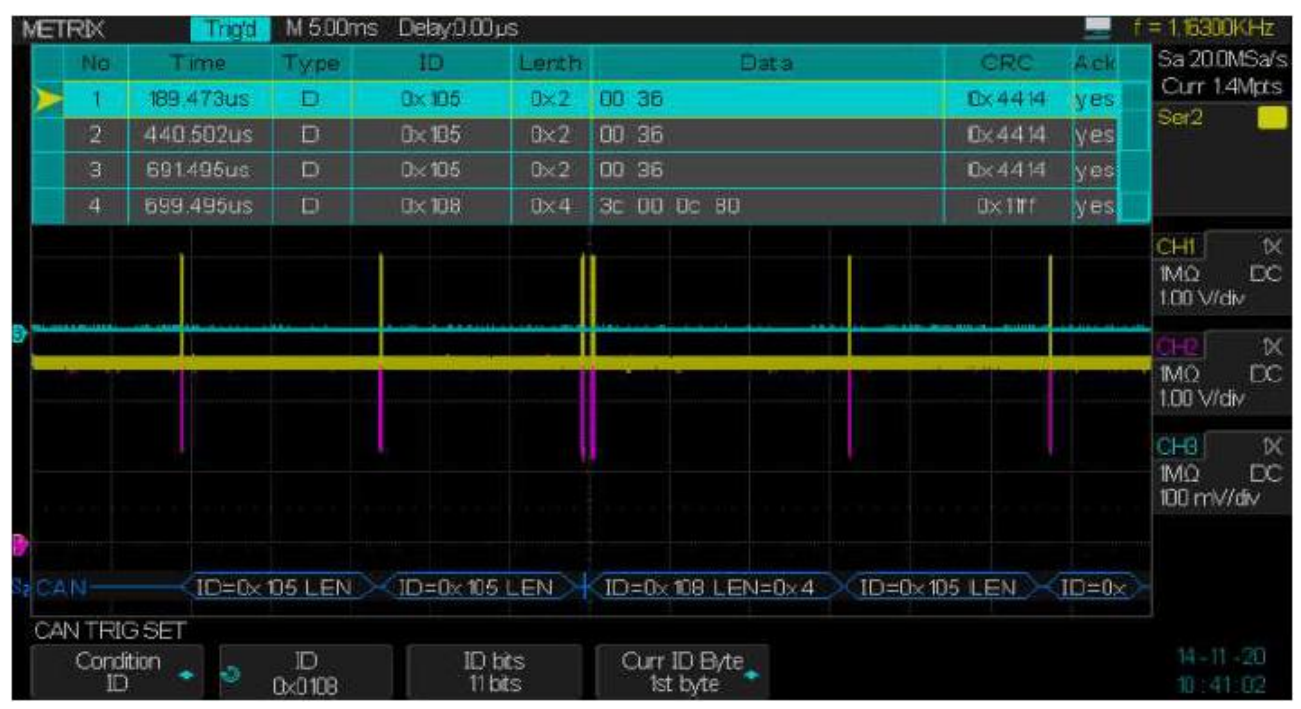

The oscilloscope displays the following CAN signals :

CAN\_H on CH1, yellow trace

CAN\_L on CH2, red trace

CAN\_H-CAN\_L on CH3, blue trace

Note : We use a MX9030 (1/20) differential probe to capture the CAN\_H-CAN\_L

Acquisition « STOP », we expand the horizontal scale to 2µs/div to view the CAN datas around the trigger event (ID 0x0108) the horizontal trigger position is indicated by the symbol

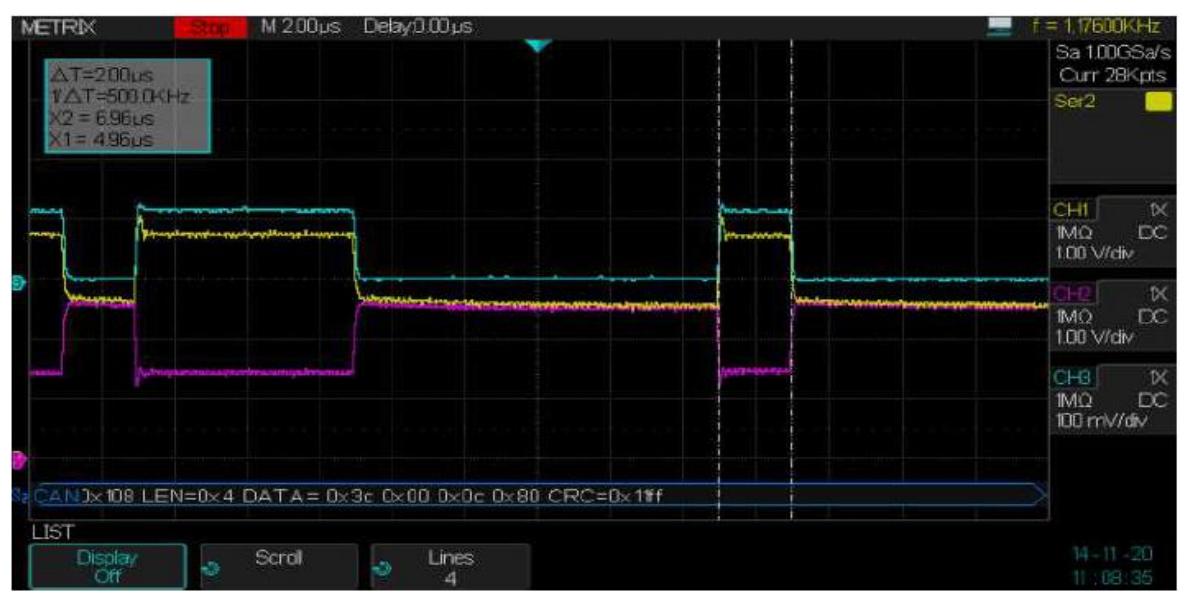

In « STOP » we expand the horizontal scale to view the CAN frame details and to measure with cursors a bit width for a CAN HS (High Speed) 500kb/s :

We measure :  $\Delta T = X1 - X2 = 2\mu s$  and  $1/\Delta T = 500 kb/s$ 

We can also measure the amplitude of the CAN\_H HS and CAN\_L HS (CAN High Speed signals) :

The CAN\_H HS varies from 2.5V to 3.76V, its amplitude is :  $\Delta V{=}Y2{-}Y1{=}1.26V$ 

The CAN\_L HS varies from 2.5V to 1.40V, its amplitude is:  $\Delta V{=}Y2{-}Y1{=}1.10V$ 

Example : Measuring the amplitude of CAN HS with cursors .

Amplitude of CAN\_H HS signal:

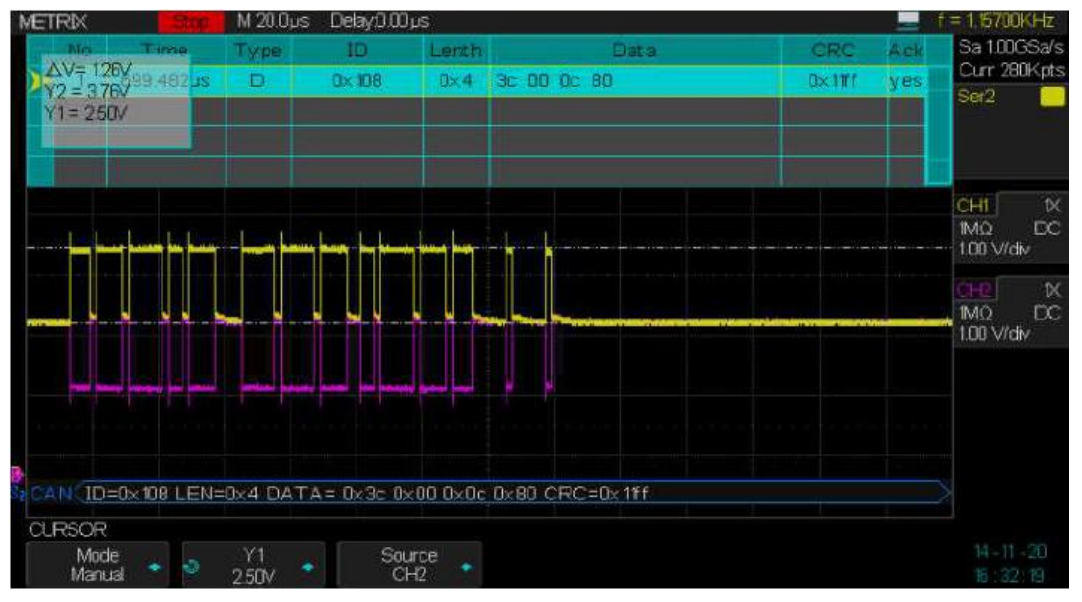

Amplitude of CAN\_L HS signal:

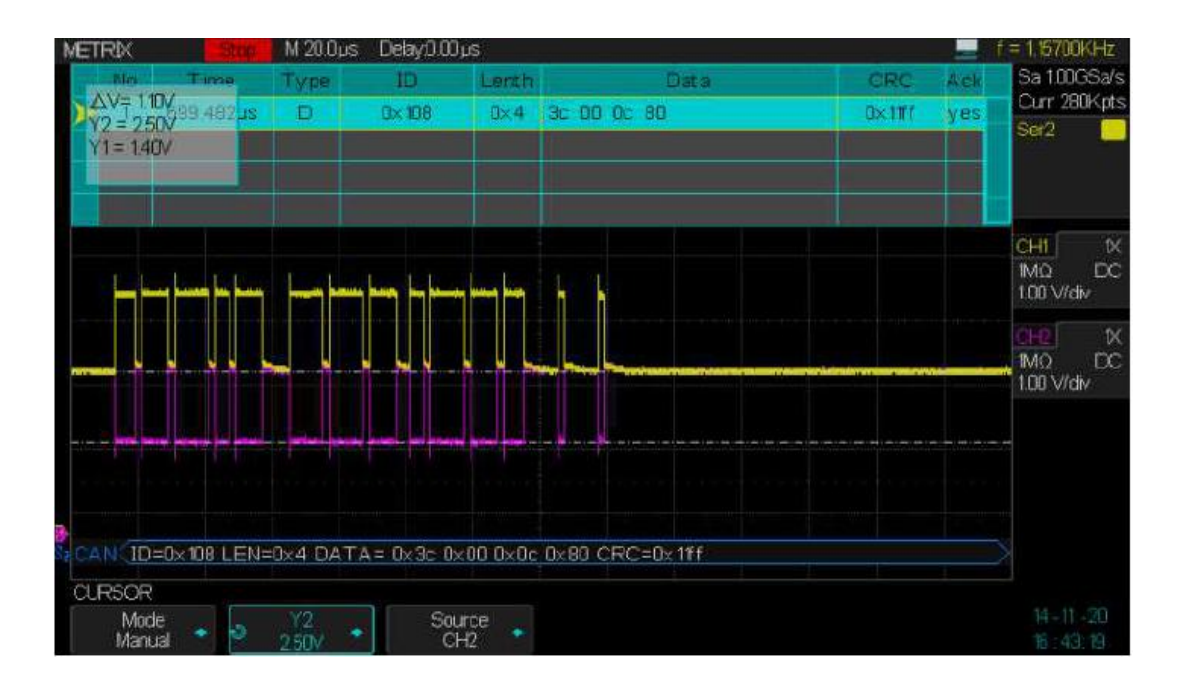

Automatic measurements : amplitude, rise and fall times :

Expanding the horizontal scale we can display the following automatic measurements on CAN\_H and CAN\_L HS signals (**CAN High Speed**): amplitude, rise and fall times:

We notice that the amplitude  $\Delta V$  is approximately 1V and the rise time of CAN\_H and the fall time of CAN\_L are almost identical and near 30ns:

In our example, the measured amplitude of the CAN\_H and CAN\_L signals is 1.12V, close to the 1V nominal value of the "CAN High Speed":

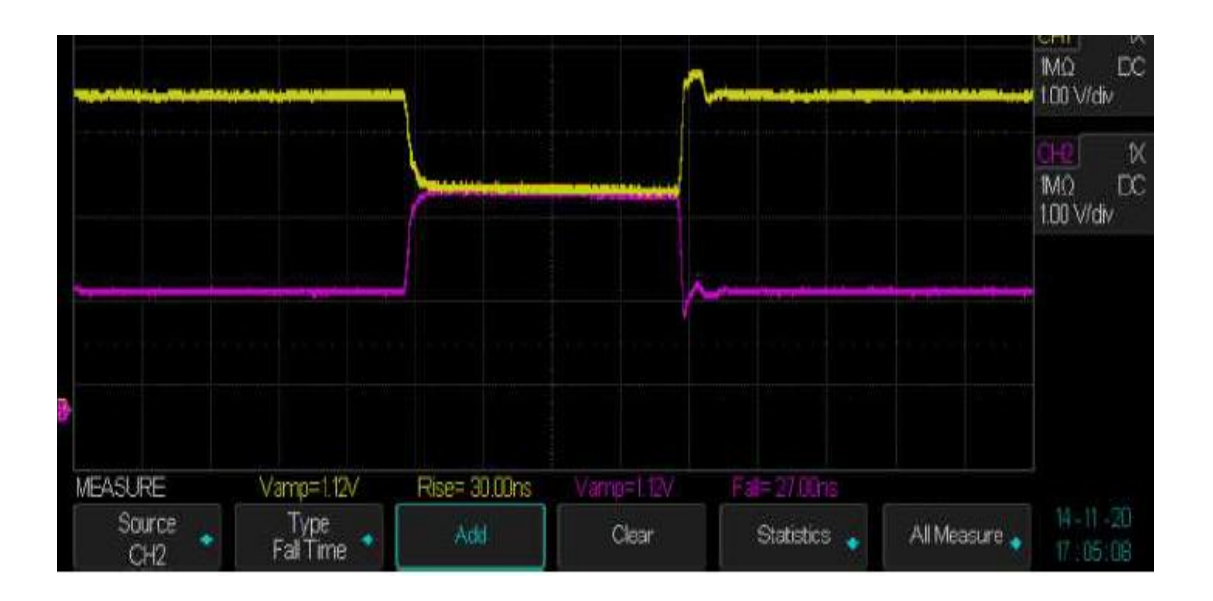

#### CAN High Speed Nominal bus levels

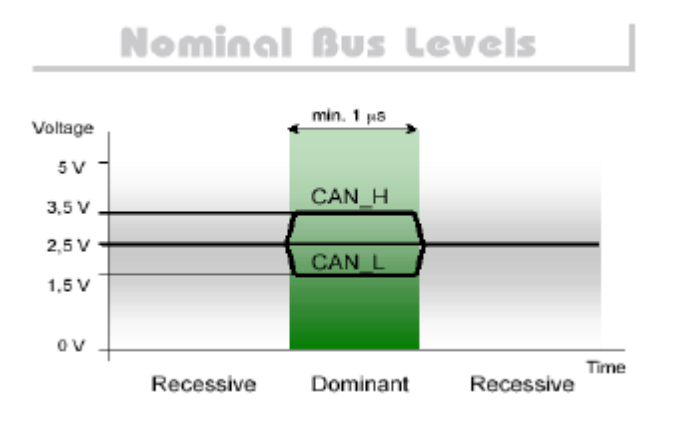

CAN HS nominal values

CAN\_H HS varies from 2.5V to 3.5V  $\rightarrow$  amplitude 1V

CAN\_L HS varies from 1.5V to 2.5V  $\rightarrow\,$  amplitude 1V

CAN\_H - CAN\_L varies from 0V (Recessive) to 2V (Dominant)

## X - DECODE CAN Serial Bus Decode (cont'd) Setting the CAN Trigger

- 1° Press the front panel « Setup » button to open the "TRIGGER" menu
- 2° Press the « Type » button and use the « Universal » knob to select Serial 1 or Serial 2
- 3° Press the « Trigger Setting » button to open the "CAN TRIG SET" submenu
- 4° Press the « Condition» button and use « Universal » knob to select the condition :
  - START The oscilloscope triggers at the Start of the frame

**REMOTE** The oscilloscope triggers on « **Remote Frame** » with the specified « ID » :

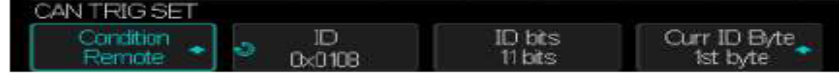

- a) Press the « ID Bits » button to set the number of bits of the « ID »: 11 or 29 bits
- b) Press the « Curr ID Byte » button and use the « Universal » knob to select the « Byte » to set
- c) Press the « ID » button and use the « Universal » knob to set the « Byte » selected

ID The oscilloscope will trigger on the «  $Remote\ Frame$  » or «  $Data\ Frame$  » matching the specified ID :

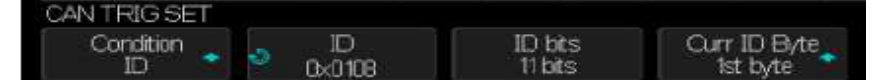

- a) Press the « ID Bits » button to set the number of bits of the ID : 11 or 29 bits
- b) Press the « Curr ID Byte » button and use the « Universal » knob to select the « Byte » to set
- c) Press the « ID » button and use the « Universal » knob to set the selected « Byte »

ID+DATA The oscilloscope will trigger on data frames matching the specified ID + DATA

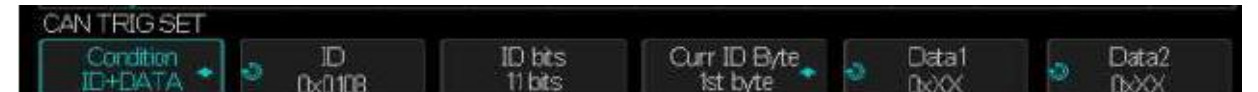

- a) Press the « ID Bits » button to select the number of bits of the ID : 11 or 29 bits
- b) Press the « Curr ID Byte » button and use the « Universal » knob to select the « Byte » to set
- c) Press the « ID » button and use the « Universal » knob to set the selected « Byte »
- d) Press the « Data1 » button and use the « Universal » knob to set the first data « Byte »
- e) Press the « Data 2 » button and use the « Universal » knob to set the second data « Byte »

**ERROR** The oscilloscope will trigger when an error occurs

Triggering on a bus « CAN Low Speed » 125kb/s on the IDentifier 0x03b6 :

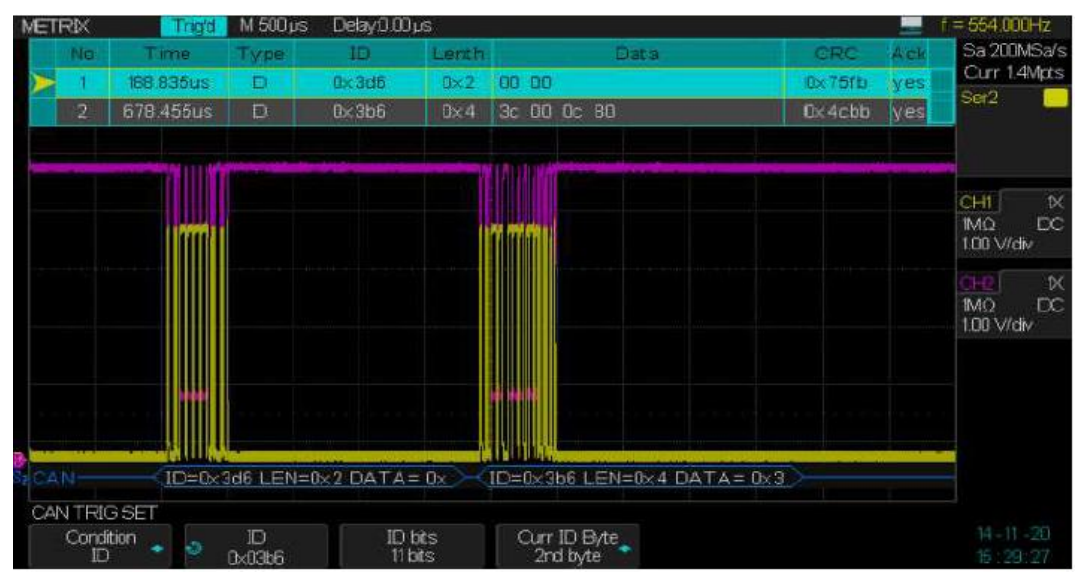

We stop the acquisition and expand the horizontal scale to view in detail the « CAN Low Speed » (125kb/s) data flow, we use the cursors to determine the bit width :

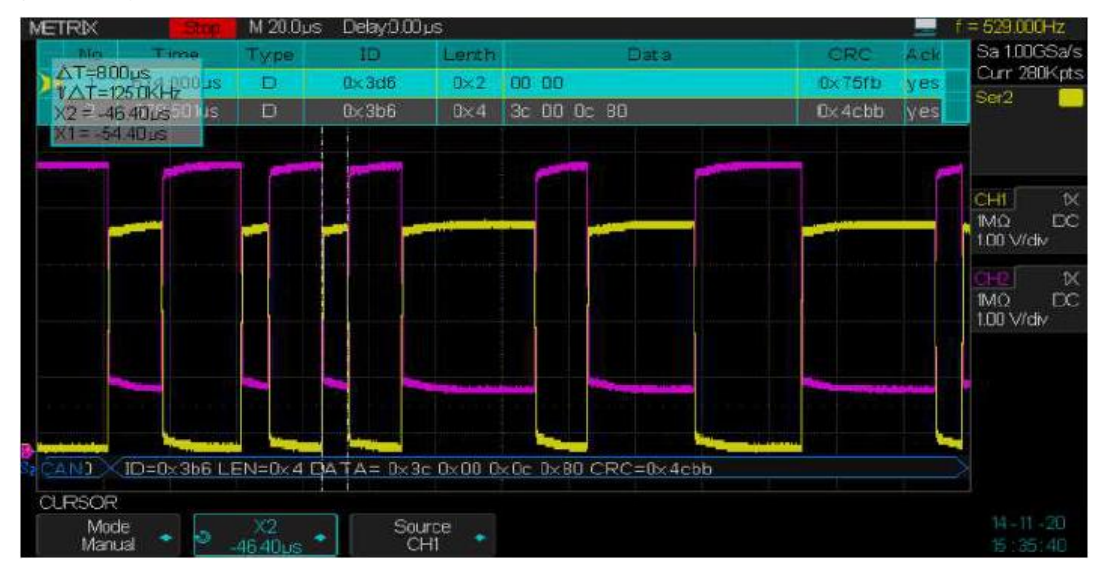

The « CAN Low Speed » signals (CAN\_H varies from 0V to 3.6V and CAN\_L varies from 5V to 1.4V)

 $\Delta V can = V can_H - V can_L varies from -5V to +2.2V$ 

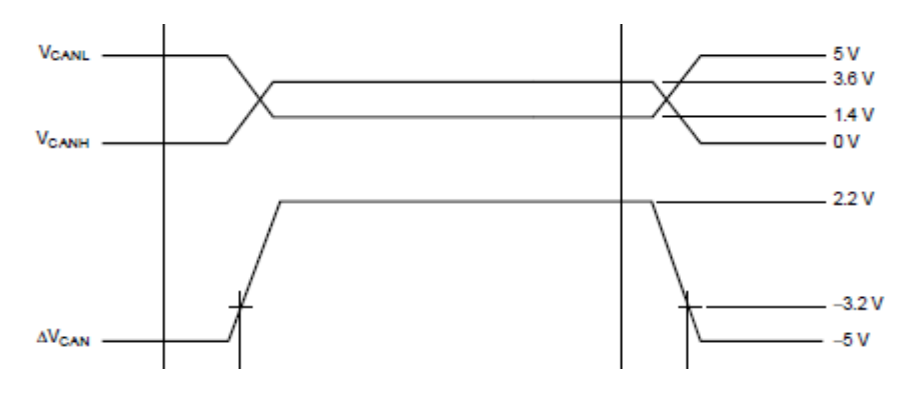

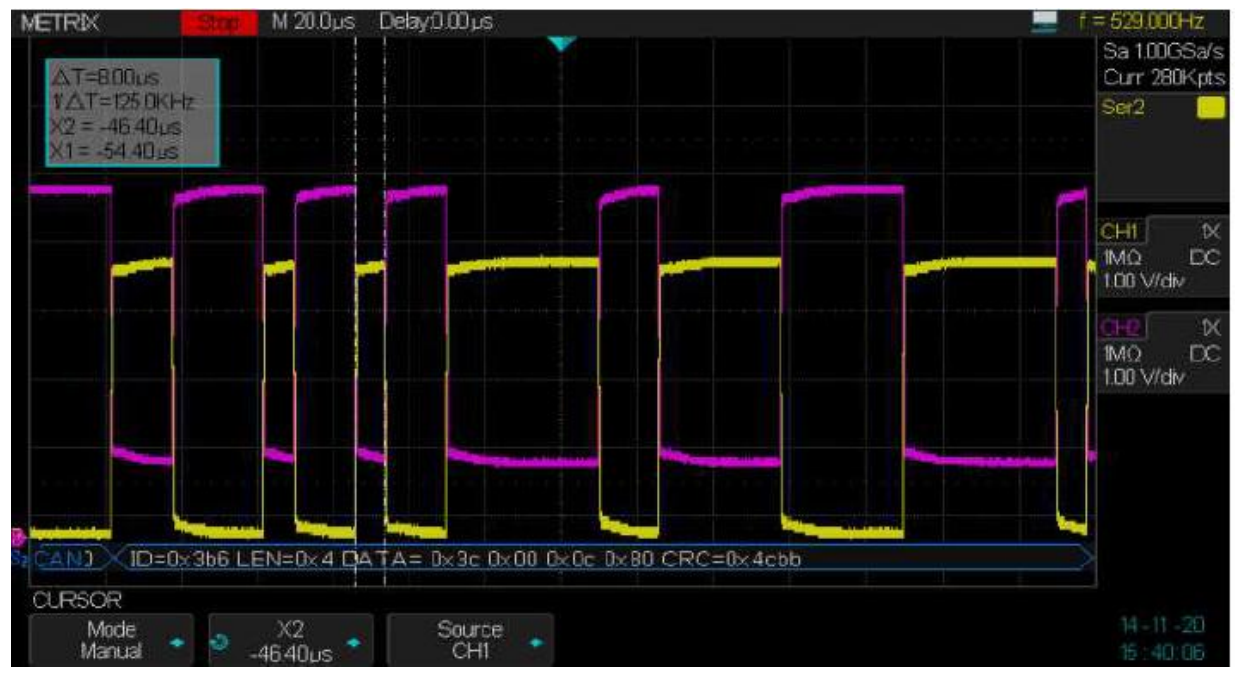

Set the List display « Off » :

Measuring the amplitude of the CAN LS signals Amplitude of the CAN\_H LS (**CAN Low Speed**) :

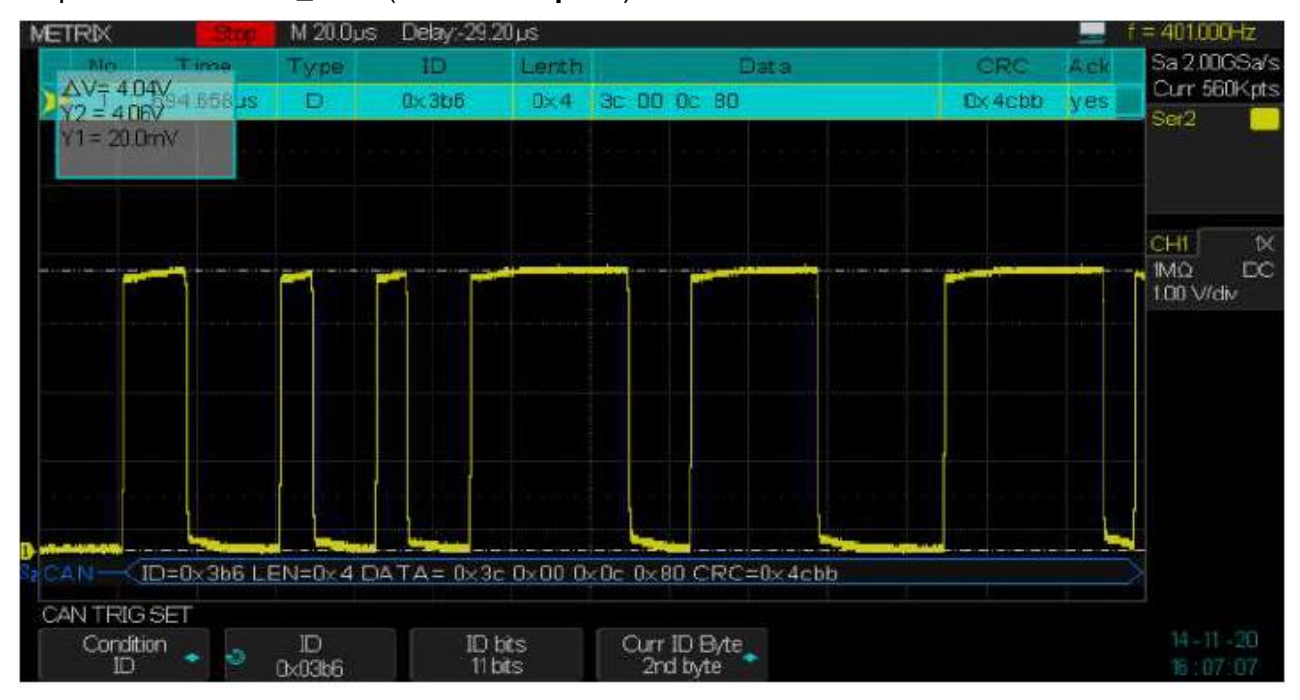

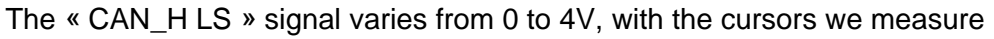

 $\Delta V=Y2-Y1=4.04V$ 

We measure :  $\Delta T=X1-X2=8\mu s$  to  $1/\Delta T=125kb/s$ 

Amplitude the CAN\_L LS (125kb/s) signal :

The « CAN\_L LS » signal varies from 1V to 5V and its amplitude is :

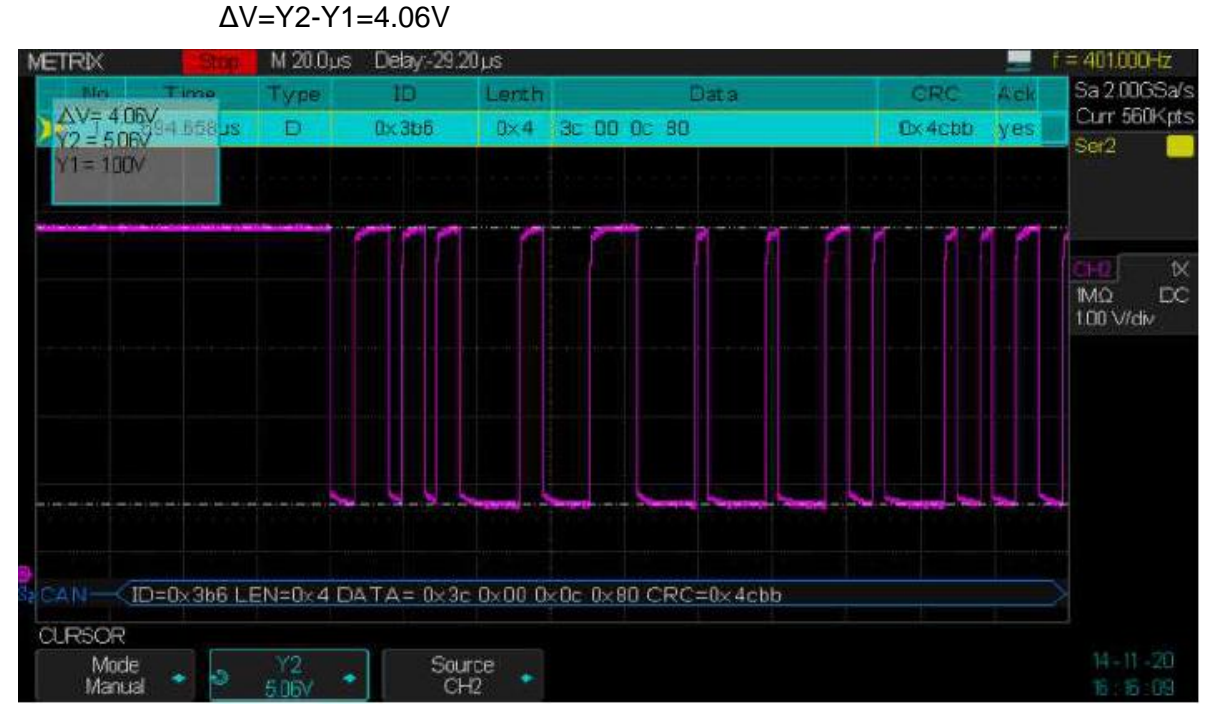

Automatic measurement of the amplitude and the rise time of the CAN LS signals

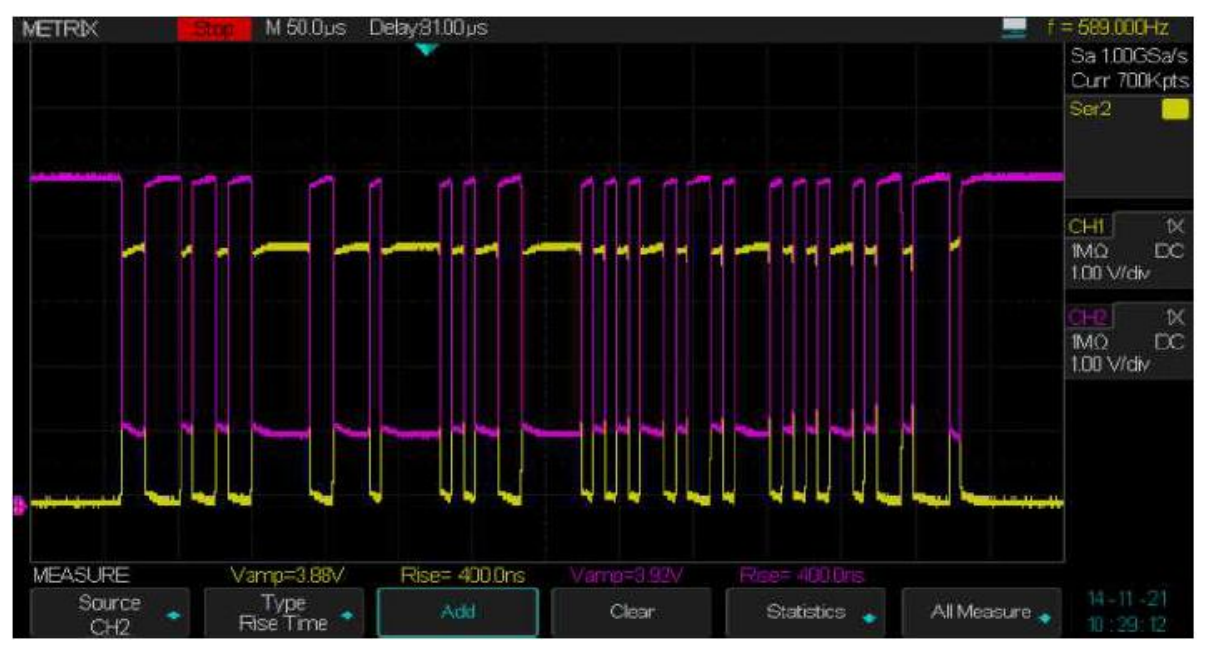

In our example of « CAN Low Speed » bus the  $\Delta VCAN$  différential value is :

 $\Delta VCAN = CAN_H - CAN_L = 0V-5V = -5V \text{ or } 4V-1V = +3V$ 

Note : To restart decoding the CAN bus, you must first « Clear » the automatic measurements

## Setting the CAN Bus DECODE

1° Press the front panel « Decode » button to open the "DECODE" menu

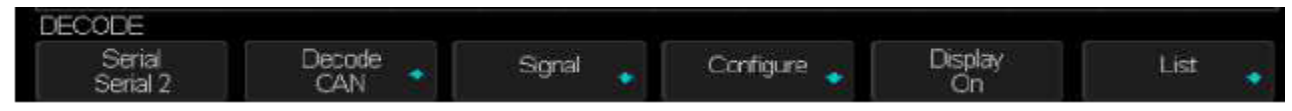

2° Press the « Display » button to set the display of the decoded line « On »

3° Press the « List » button to open the LIST submenu

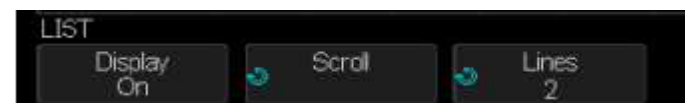

4° Press the « **Display** » button to set the display of the List « **On** »

5° Press the « **Scroll** » and « **Lines** » buttons and use the « Universal » knob to set the cursor position and the number of lines displayed.

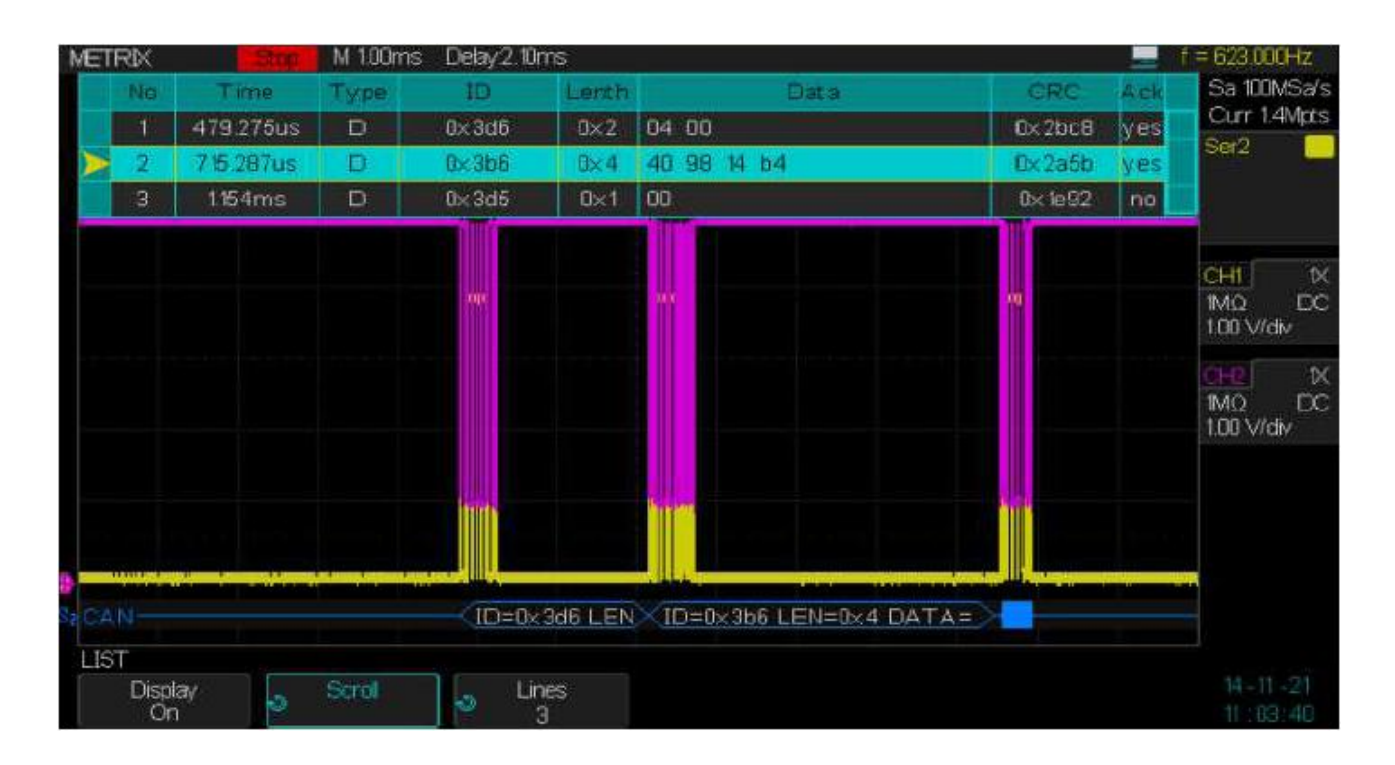

### Interpreting the CAN Decode

#### **CAN Decode line**

The hex data bytes are displayed in white

The hex CRC (**Cyclic Redundancy Check**) are displayed in **blue** when **valid**, or in **red** to indicate that the oscilloscope calculated **CRC is different** from the incoming CRC data stream.

The transition lines indicate an active bus

The mid-level blue lines indicate an Idle bus

The decoded text is truncated at the end of the associated frame when the space between the frame boundaries is insufficient

The pink vertical bars indicate that you need to expand the horizontal scale (S/div) to view the decoded data

The red dots in the decode line indicate that there is data that is not being displayed, scroll or expand the horizontal scale to view the information

Aliased bus values (undersampled or indeterminate) are displayed in pink

#### **CAN Decode List**

The CAN decode list has the following columns :

**No** Frame number from left to rigth

#### Time

Type R indicate a « Remote Frame » and D a « Data Frame »

**ID** Frame indentifier

Length "Data Length"

Data Data for CAN decode

**CRC** Cyclic Redundancy Check

Ack « Acknowledge »

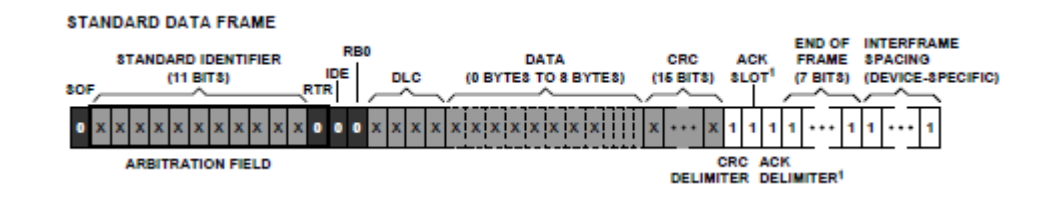

## X - DECODE LIN Serial Bus Decode

#### Setting up the oscilloscope to capture the LIN bus signals

To capture the LIN (Local Interconnect Network) signal :

Connect the LIN signal to the oscilloscope input

Assign a channel to the LIN signal

Set the threshold, the baud rate, the « sample point » and other parameters

1° Press the front panel « Decode » button to open the "DECODE" menu

2° Press the « Serial » button and select: Serial 1 or Serial 2

3° Press the « Decode » button and use the « Universal » knob to select LIN

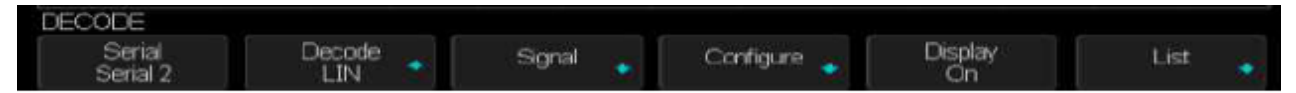

4° Press the « Signal » button to open the SIGNAL submenu

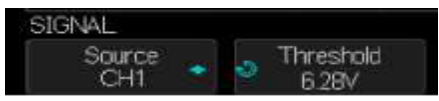

5° Press the « Source » button to assign a channel to the LIN signal

6° Press the « Threshold » button and use the « Universal » knob to set the threshold

7° Press the « UP » button to return to the "DECODE" menu

8° Press the « Configure » button to open the BUS CONFIG submenu

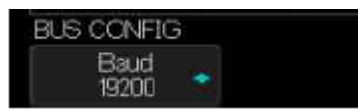

9° Press the « **Baud** » button and use the « Universal » knob to set the « Baud Rate » in the range: 600b/s to 19200b/s or "Custom" from 1b/s to 20kb/s.

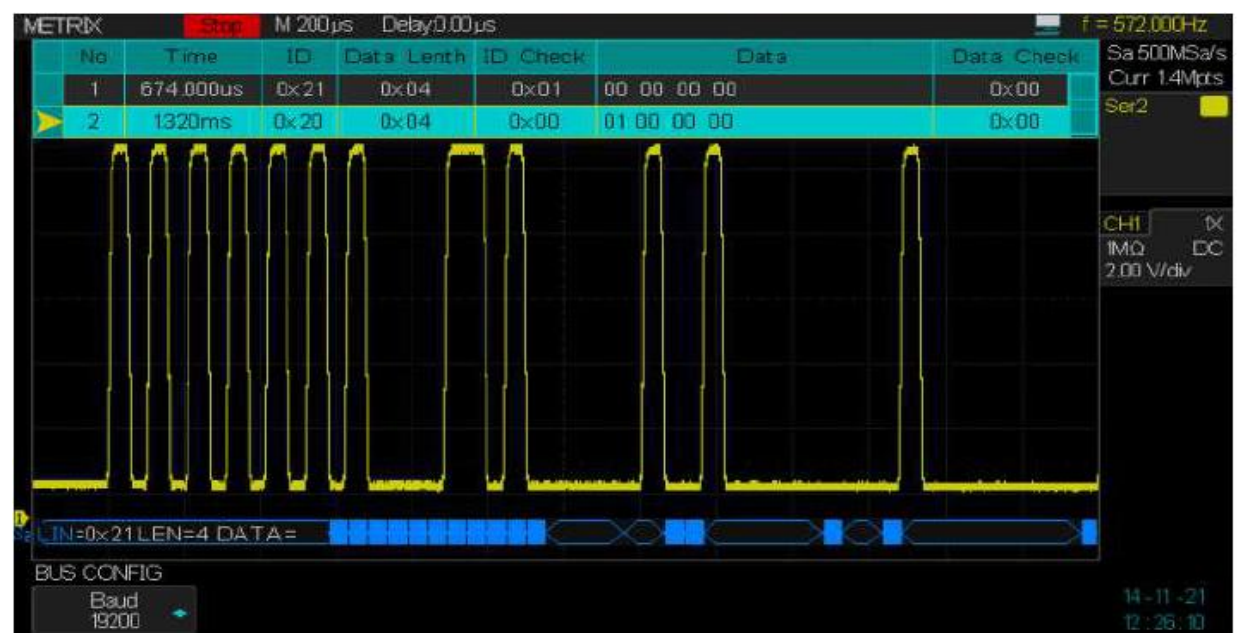

## X - DECODE LIN Serial Bus Decode (cont'd) Setting the LIN Trigger

The LIN trigger allows to trigger on the rising edge of the « **Sync Break** » signal (at the start of the message frame), the frame identifier « ID » or the « ID+Data ».

1° Press the front panel « Setup » button to open the TRIGGER menu

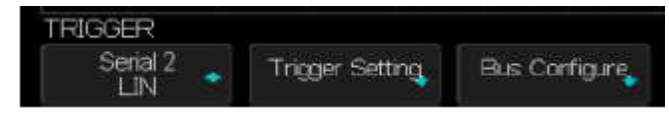

2° Press the « **Type** » button and use the « Universal » to select Serial 1 or Serial 2 according to Decode

3° Press the « Trigger Setting » button to open the "LIN TRIG SET" submenu

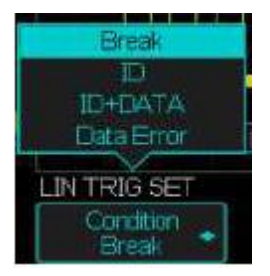

**Break** The oscilloscope triggers on a « Sync Break exit » (start of frame)

**ID** The oscilloscope triggers on a specified frame ID

ID+Data The oscilloscope triggers on a specified IDentifier and « Data »

Data Error The oscilloscope triggers on a data error

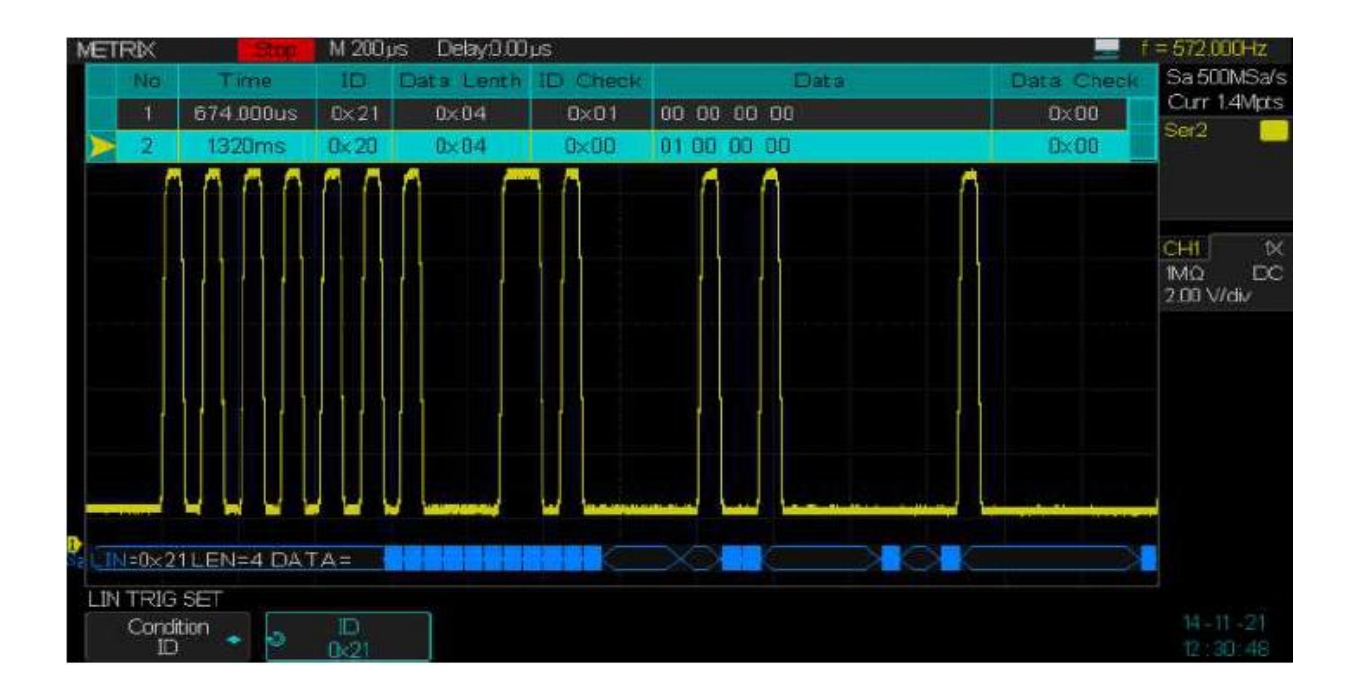

#### Setting the LIN Serial Bus Decode

1° Press the front panel « Decode » button to open the DECODE menu

2° Press the « **Display** » button to set the decode line display « **On** »

3° Press the « List » button to open the "LIST" submenu

4° Press the « Display » button to set the list display « On »

 $5^\circ$  Press the « Scroll » and « Lines » buttons and use the « Universal » knob to set the cursor position and the number of lines

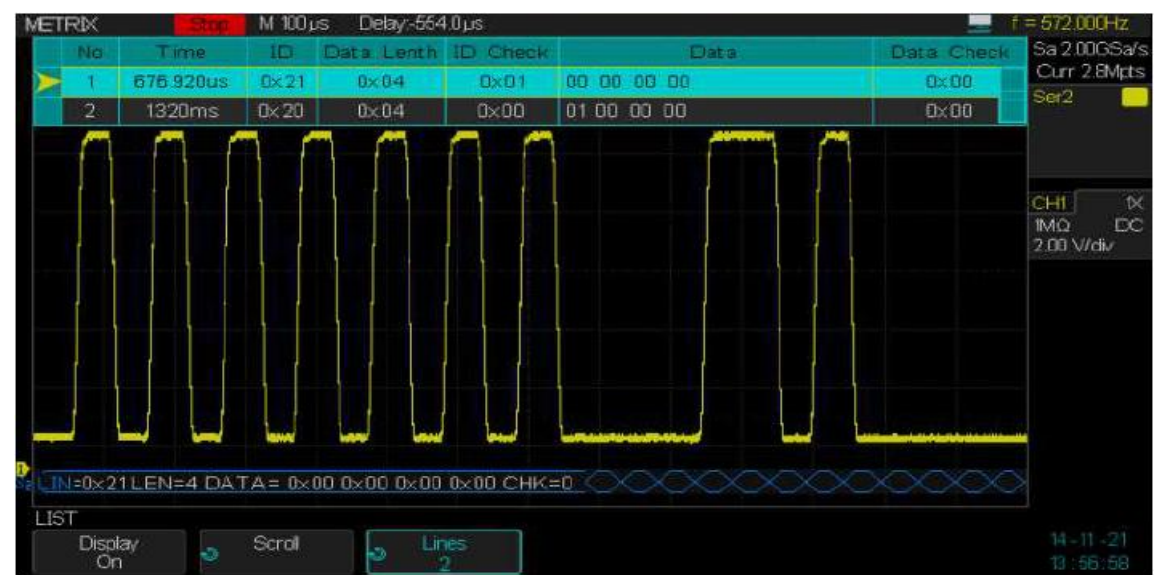

Automatic measurement of the amplitude, the Top and Base voltages, the rising and falling times of LIN signal: Vamp, Vtop, Vbase, Rise Time et Fall Time

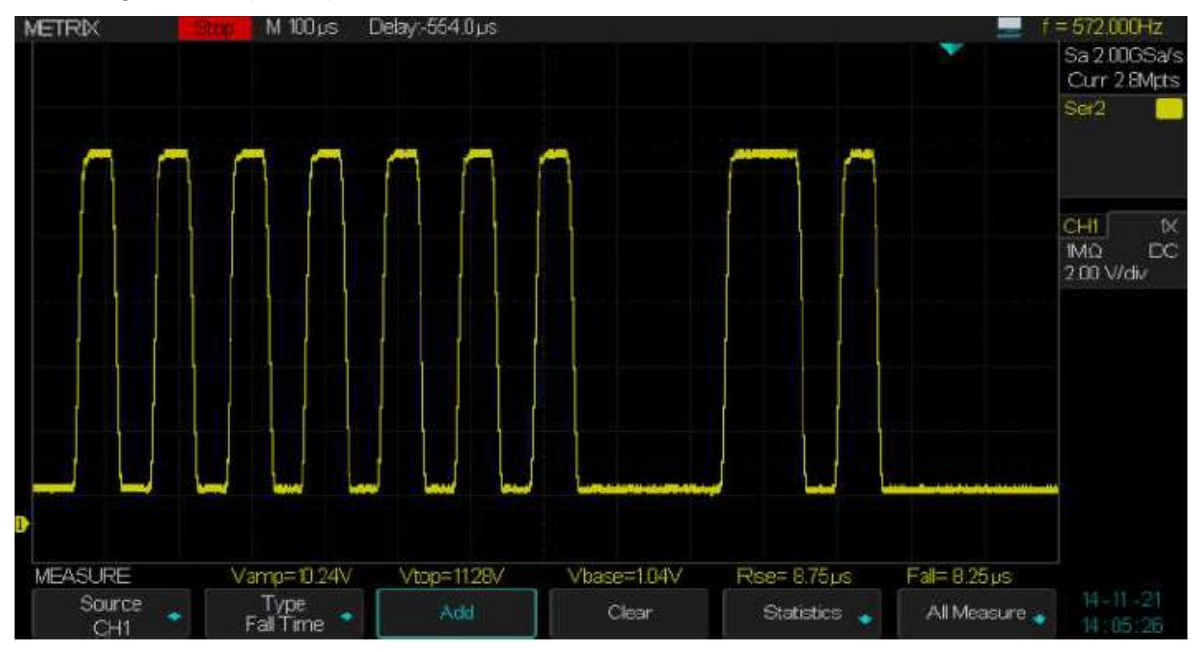

## Interpreting the LIN decode line

The transition lines indicate an active bus

The mid-level blue lines indicate an Idle bus

The identifier ID (hexadecimal) and the parity bit (if enabled) are in **yellow** or in **red** if a parity error is detected.

The decoded hex data values are in white

The decoded text is truncated at the end of the associated frame when the space between the frame boundaries is insufficient

The **pink** vertical bars indicate that you need to expand the horizontal scale to see the decoded information

The **red dots** indicate that there is data that is not being displayed . **Scroll** or Expand the horizontal scale to display them

The unknown bus values (undefined or error conditions) are displayed in red

#### Interpreting the LIN decode List

The LIN decode list has the following columns :

No Frame number from left to right

#### Time

**ID** Frame Indentifier

Data Data bytes

Data Length Length of data

ID Check ID parity error

Data Check data error check

LIN Message Frame :

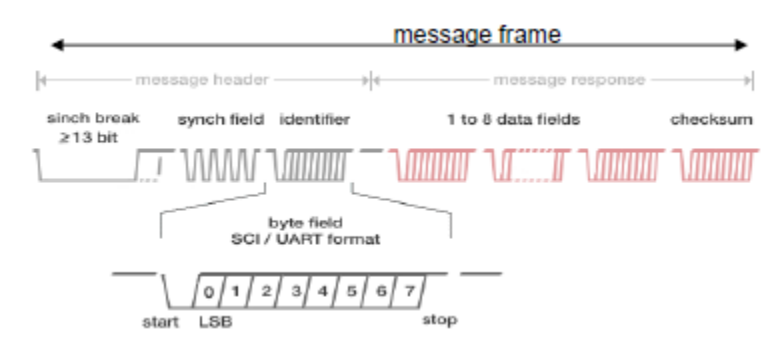

### XI - Logic Analyzer « Digital » option (Contact us)

The **DOX-MSO3LA** option (including a « Digital Analysis » software and an eigth-channel digital probe) transforms the DOX3000 into a **Mixed Signal Oscilloscope** (MSO) with "4 analog" and "8 digital" inputs.

To start up the « Logic Analyzer » option requires to:

1° Load the license code of the « DIGITAL » option

2° Plug the « DOX-MSO3LA» digital probe into the front panel connector of the oscilloscope :

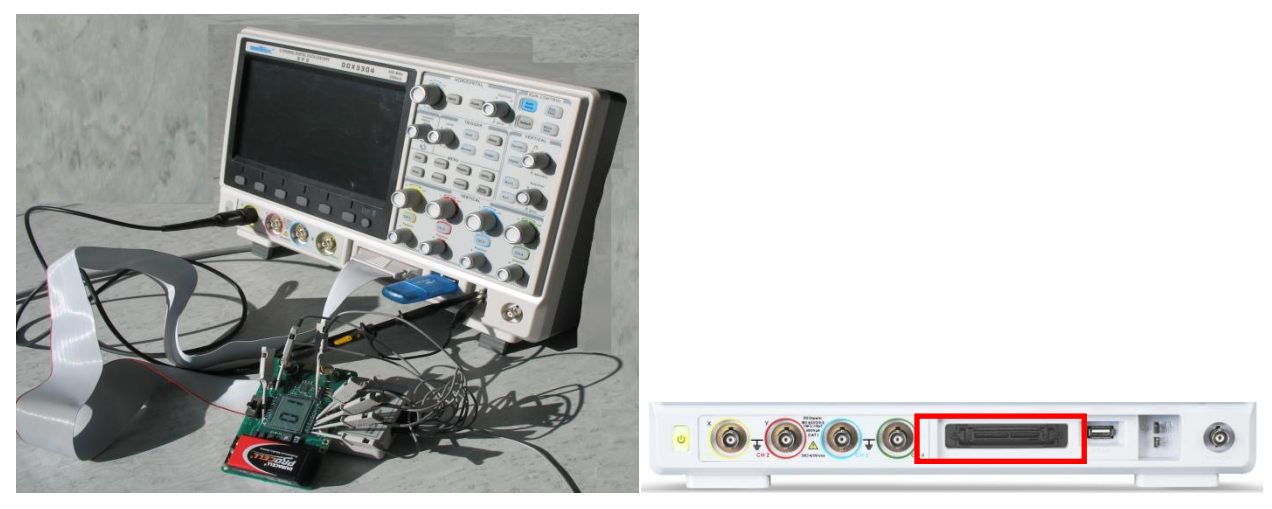

3° Connect the digital probe to the circuit under test:

Turn off the circuit under test

Connect the probe ground wire to the reference of the circuit under test

Connect the other probe inputs to the circuit under test

Turn **on** the circuit under test

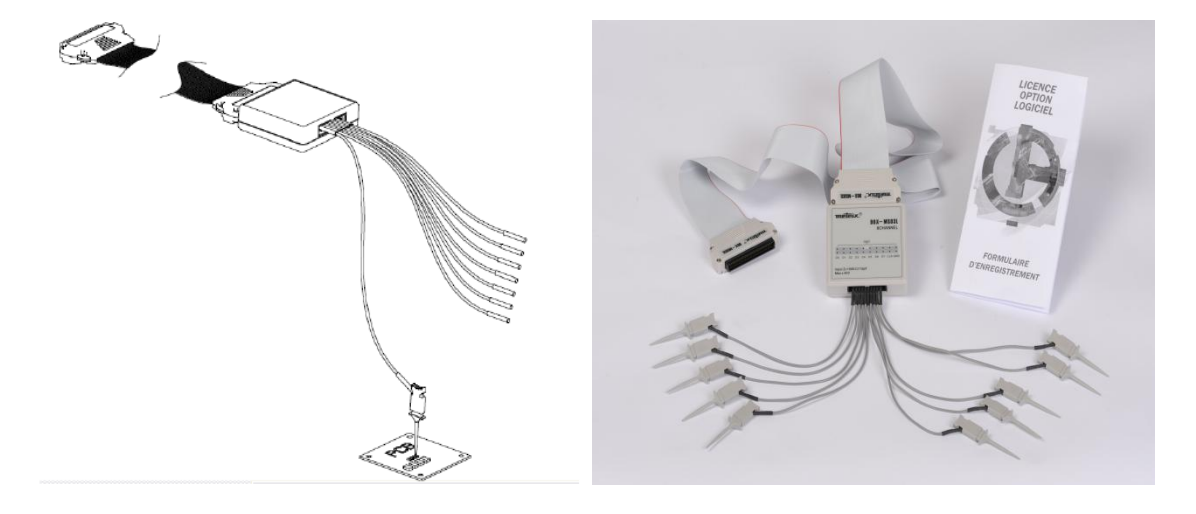

4° Press the front panel « **Digital** » button to open the DIGITAL menu.

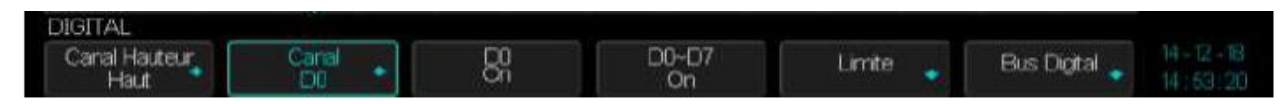

Press the « **Channel High** » button to select the display type, to vertically expand (High) or compress (Low) the 8 digital channels display.

Press the « **Channel Control**» button and use the Universal knob to select the digital channel

Press the « **Di** » button to switch "On" or "Off" the selected channel

Press the « D0-D7 » button to switch "On" or "Off" all the digital channels :

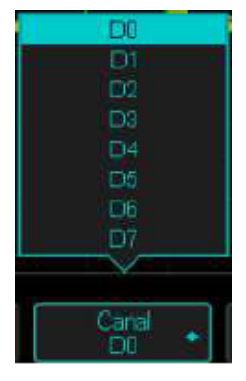

Press the « Threshold » button to open the THRESHOLD menu

Press the "D0-D7" button and use the Universal knob to select a logic family : TTL - CMOS - LVCMOS3.3 - LVCMOS2.5 - Autodéfini

| TTL      |              |                          |
|----------|--------------|--------------------------|
| CMOS     | Logic Family | Threshold Voltage        |
| LVCMO533 | TTL          | 1.5V                     |
| Autodefi | CMOS         | 1.65V                    |
| LINATTE  | LVCMOS3.3    | 1.65V                    |
|          | LVCMOS2.5    | 1.25V                    |
| TTL *    | Custom       | Variable from -3V to +3V |

Note : The selected threshold applies to all digital channels

Select « Custom » and use the Universal knob to adjust the threshold voltage in the range: -3V to +3V

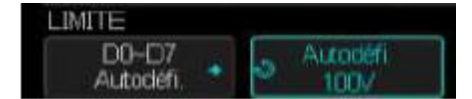

Press the « **Digital Bus**» button to open the DIGITAL BUS menu to set the Bus 1 or 2 :

Bus width : 1 to 8bits Bus format : Hexadecimal or Binary Display : « On » or « Off »

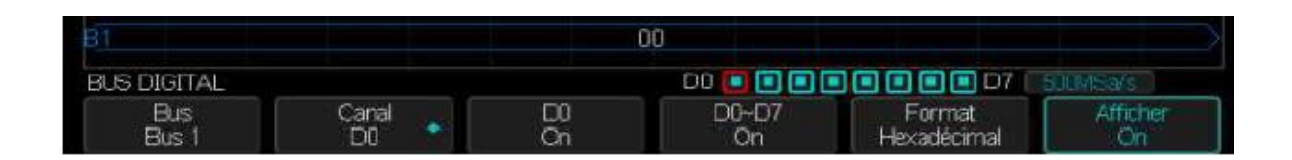

#### With Display « On » :

Use the **«Position »** knob to select a digital channel (red) and use the **"Variable**" knob to position the channel vertically.

With Bus 1 (Binary) and Bus 2 (Hexadecimal) "On":

The oscilloscope displays simultaneously the 8 bit data bus value in "Binary" and "Hexadecimal" formats:

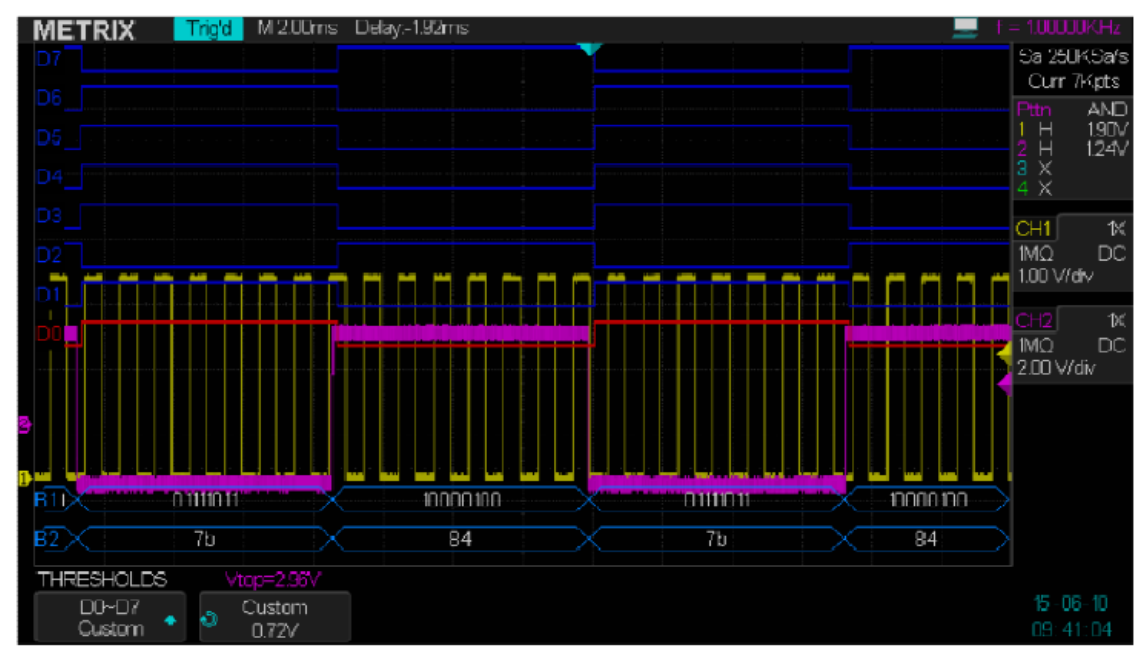

For example, the « Digital » option of the DOX3304 will allow us to test the Analog/Digital/Analog interfaces such as :

Analog to Digital Converters « ADC »

Digital to Analog Converters « DAC »

Analog/Digital Sensors or Digital/Analog Actuators .

The oscilloscope can display simultaneously :

4 analog waveforms (inputs CH1 , CH2 , CH3 , CH4) and

8 digital channels (bus data format hexadecimal or binary) :

Display example : analog waveform on channel CH1 and CH4 and 8-bit digital bus D0 to D7

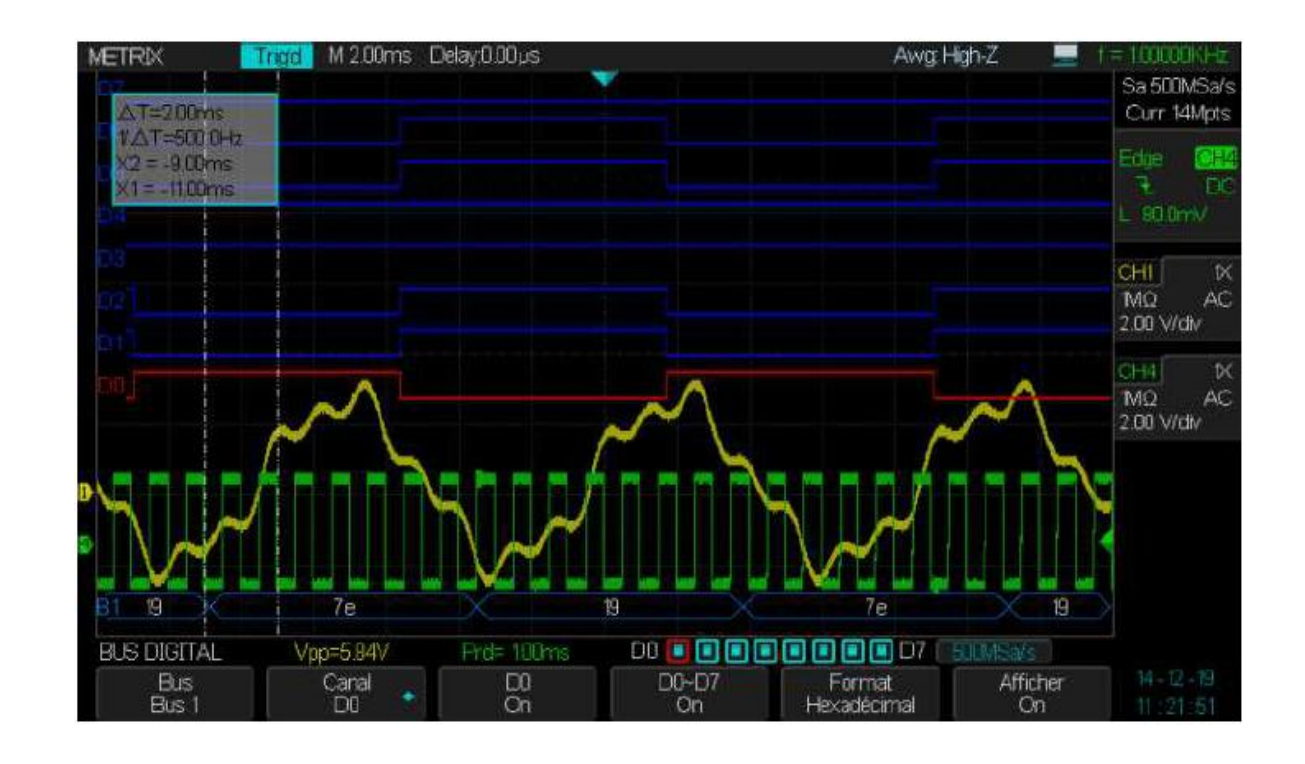

The DOX3304 will allow us to make:

1° Cursor measurements (Voltage, Time) on all channels CH1 CH2 CH3 CH4

 $2^\circ$  Automatic measurements on all analog channels CH1 - CH2 - CH3 - CH4 and on the 8 digital channels D0 to D7 :

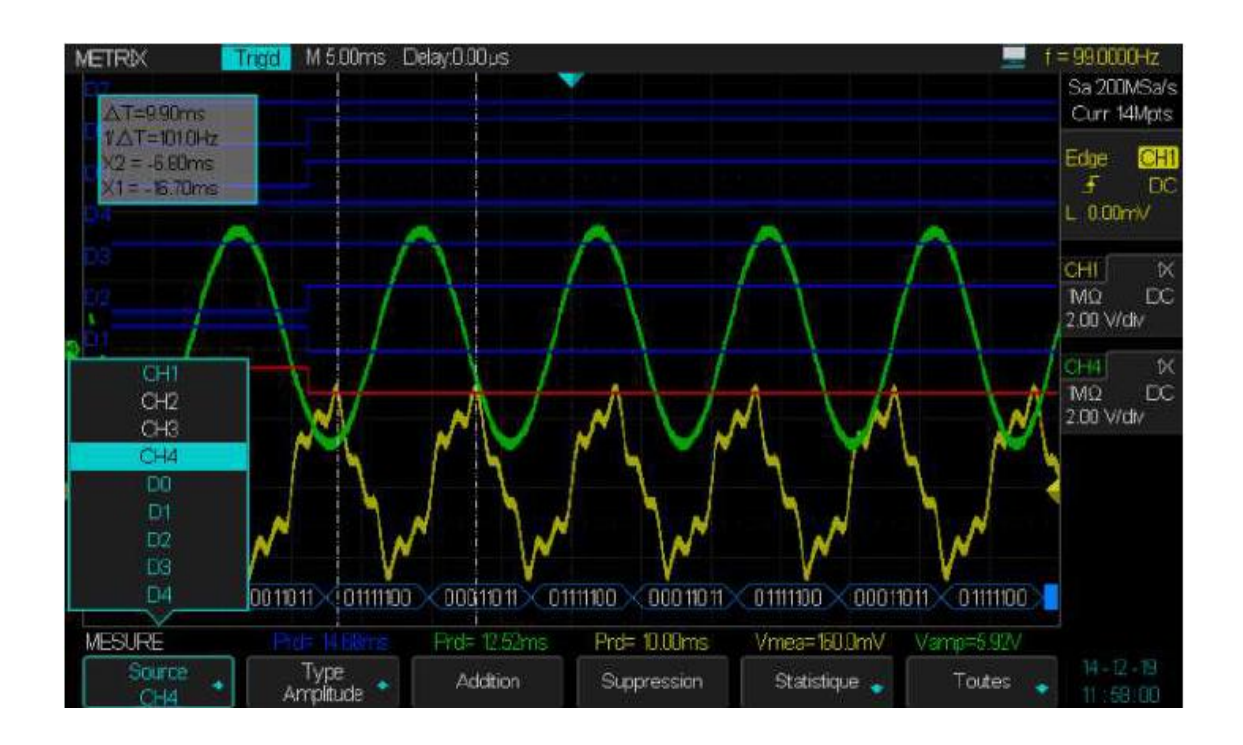

The DOX3304 will display statistics on the active measurements (our example 5 active measurements on: D0, CH1 and CH4) :

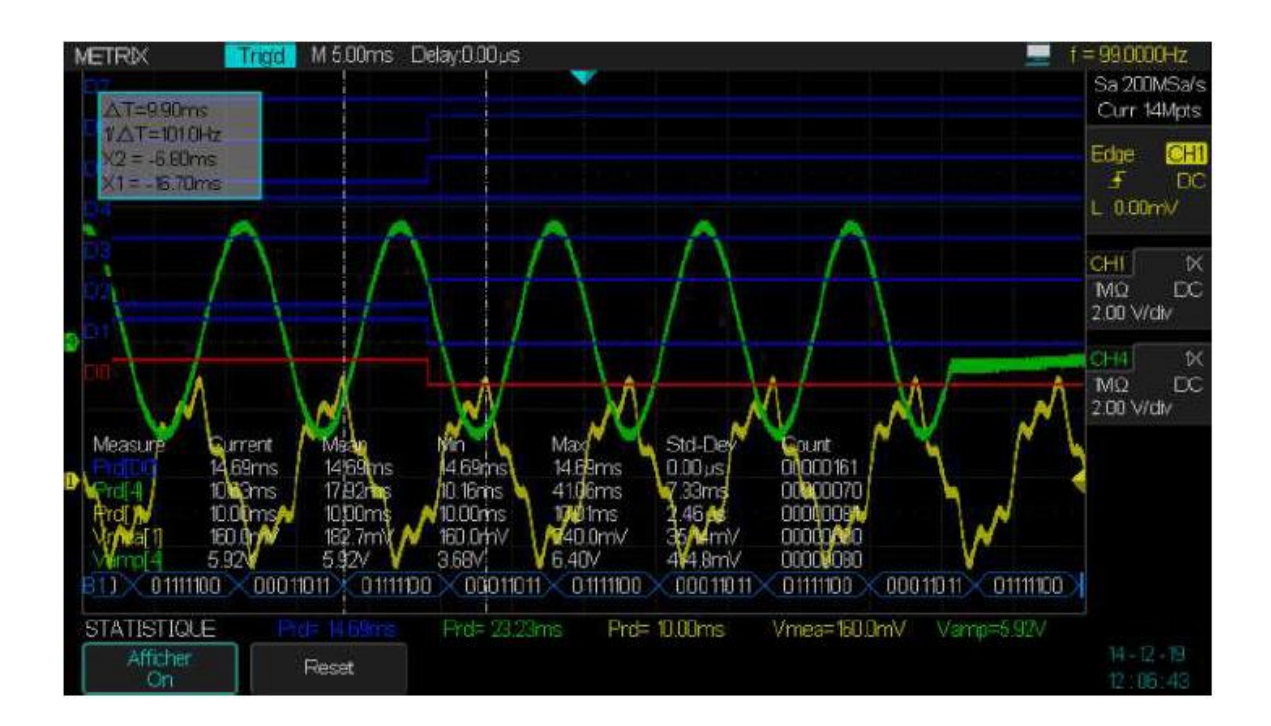

The DOX3304 also displays all « Time » and « Voltage » measurements on a channel CHi :

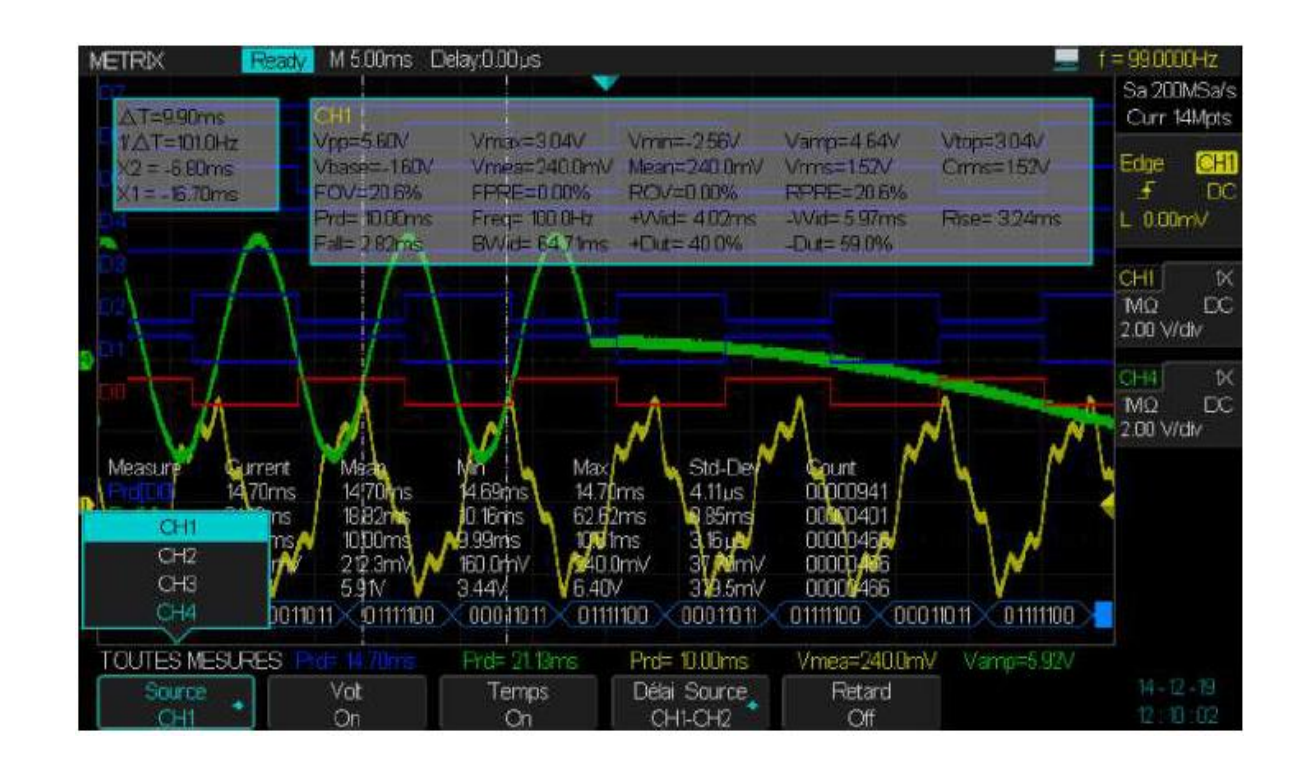

The DOX3304 allows to trigger on a « **Pattern** » that includes the analog channels (CH1 to CH4) and the digital channels (D0 to D7). In our example we set the following "AND" pattern : CH1 High (>900mV), CH2=CH3= X (**don't care**), CH4 High (>1V) and D0=Low D1=D2=High and D3=D4=D5=D6=D7= X (**don't care**). The duration of the AND condition is >182µs and the Holdoff =13ms:

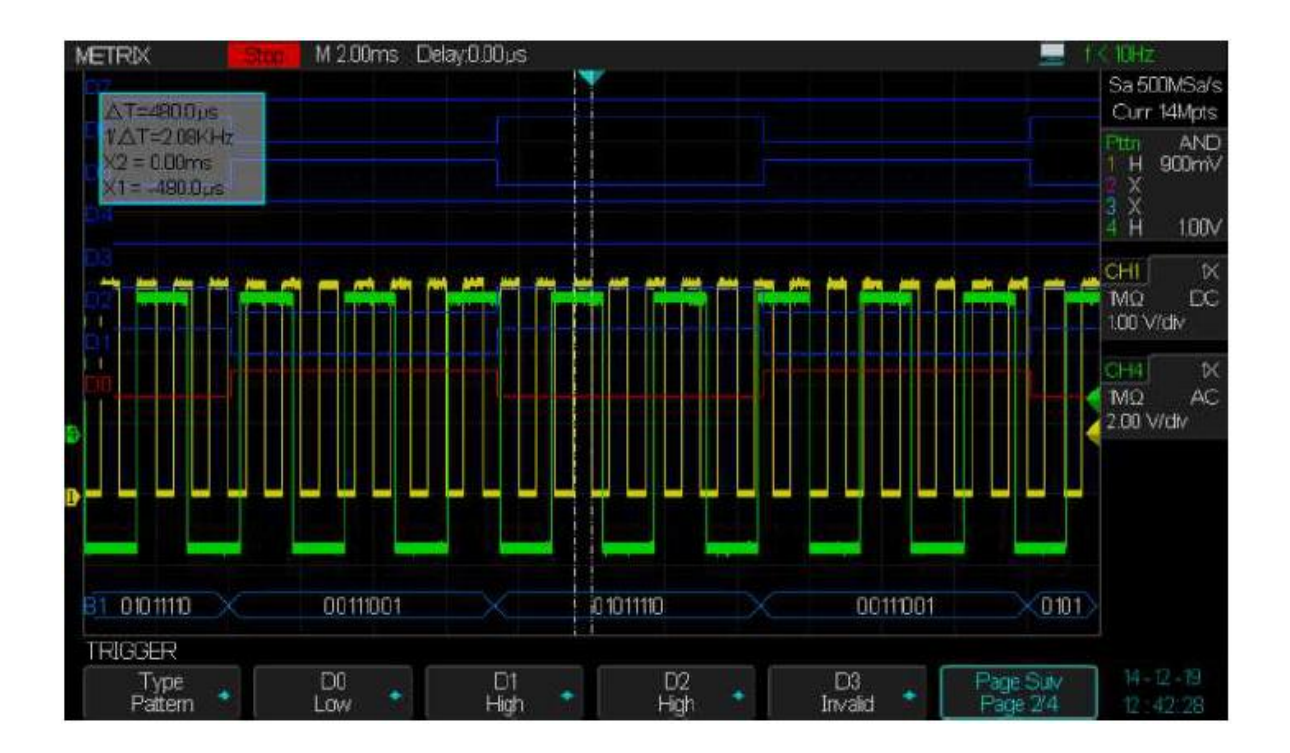

#### XII - « Power Analysis » Option (Contact us)

The PAS (**Power Analysis Sotfware**) option is a tool for analysing the reliability and efficiency of **Switching Power Supply**.

The « PAS » option allows characterization of :

The Power Factor, the True Power, the Apparent Power, the Current Harmonics, the Switching Loss, the dl/dt and dV/dt Slew Rate, the Output Ripple, the Transient Response, the Efficiency Analysis, the Inrush Current etc...

The conducted emission can be characterize using a wide bandwidth current probe.

Conduction and Switching losses determine the efficiency of switching power supplies. The PAS option helps to characterize the switching and conduction losses on a **Switching Cycle**.

To determine the efficiency of the switching power supply it is necessary to measure the losses for dynamic load changes.

Highlighting switching and/or conduction losses peaks helps to improve the switching power supply reliability.

We give in the following a few examples of measurements on a switching power supply.

#### Ex 1 Current Harmonic Analysis :

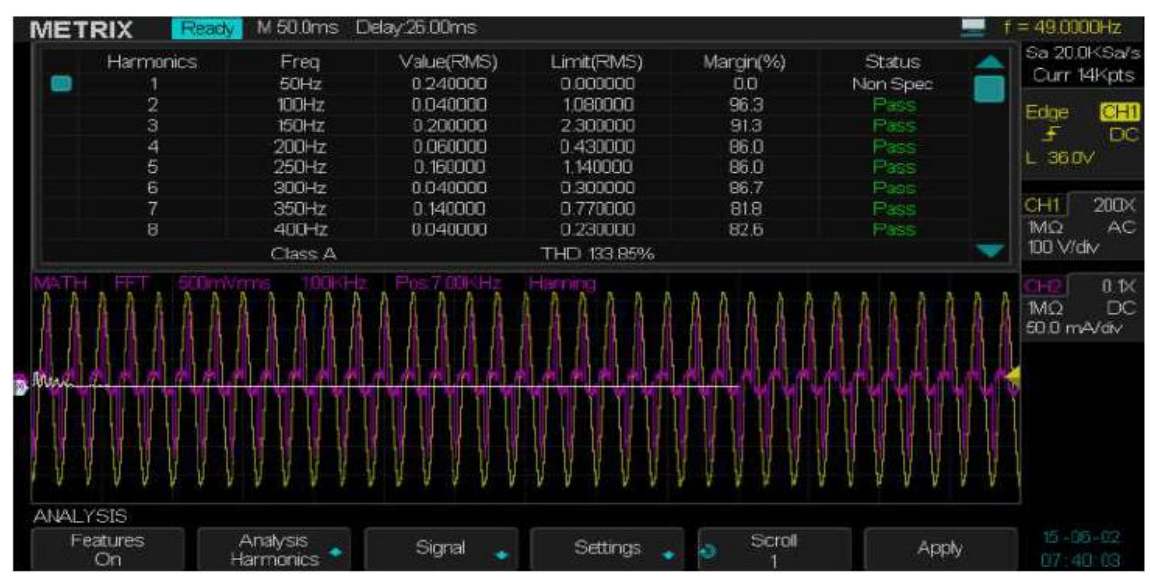

### XII - « Power Analysis » Option (cont'd)

#### Ex 2 Inrush current :

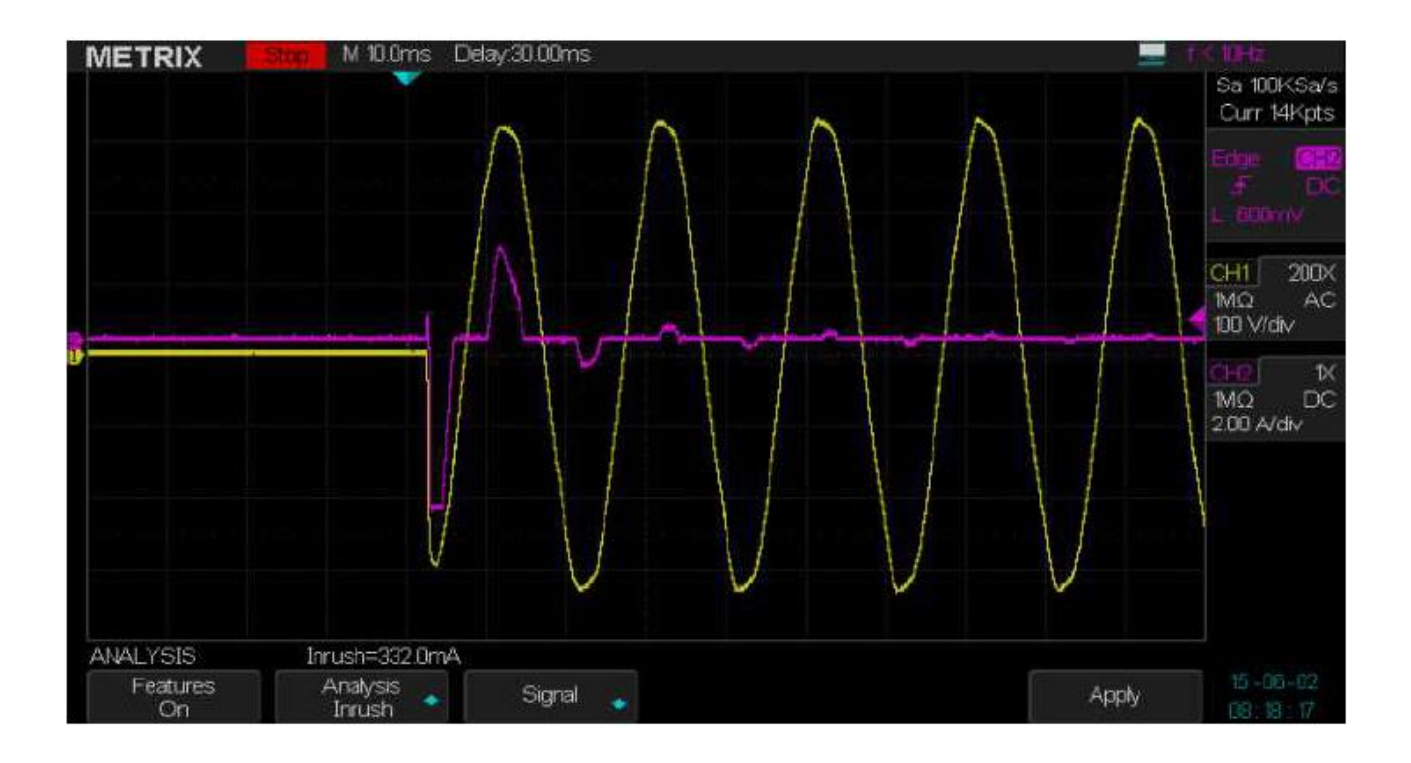

Ex 3 Output Ripple (Input coupling DC) :

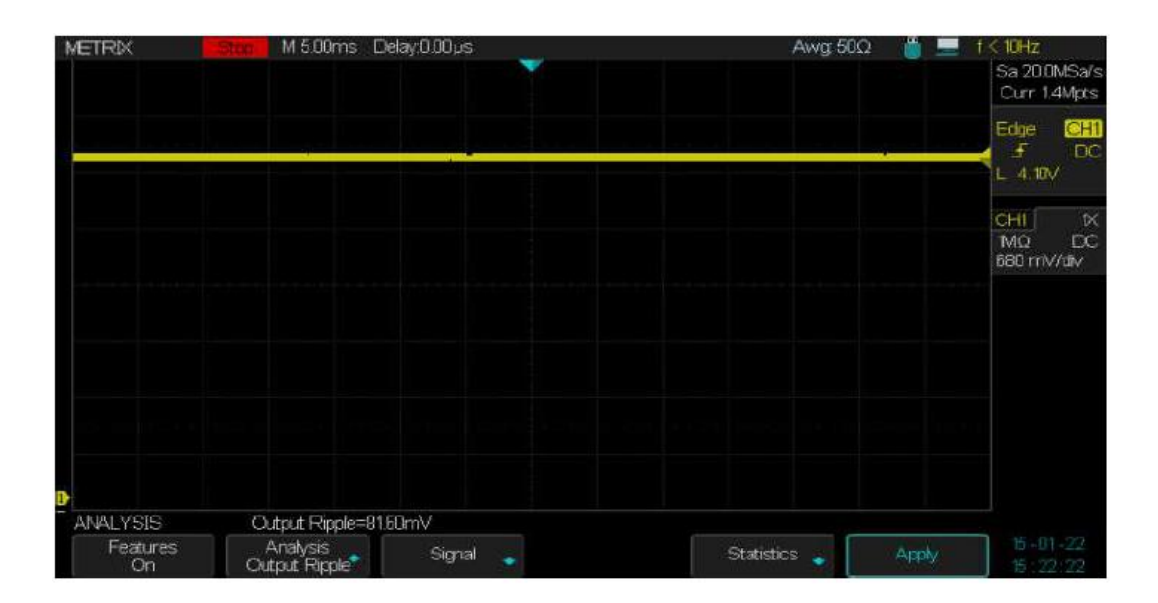

### XII - « Power Analysis » option (cont'd)

Ex 4 Output Ripple (input coupling AC) :

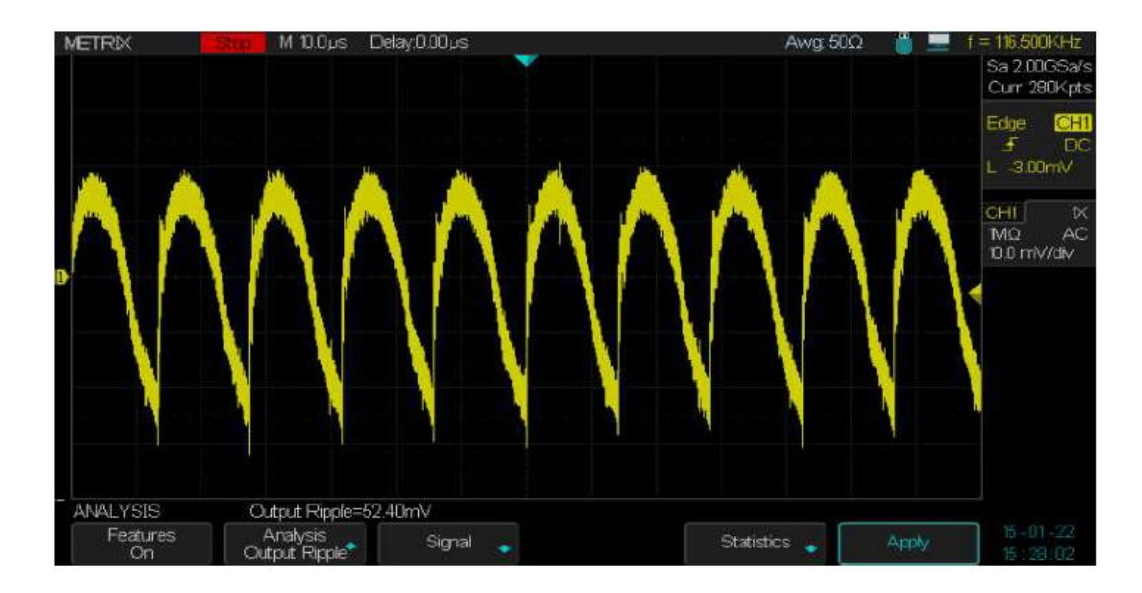

#### Ex 5 Switching Analysis:

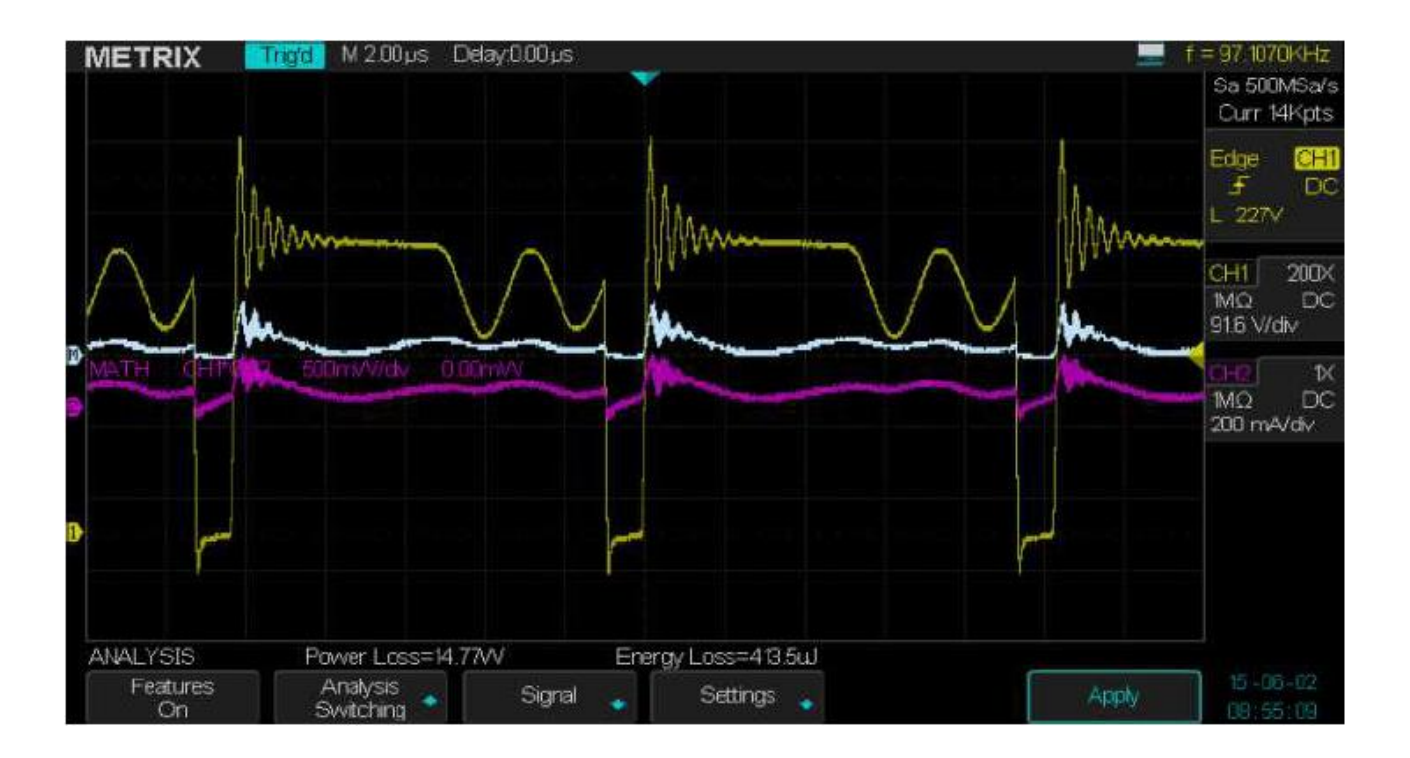

#### XII - « Power Analysis » option (cont'd)

#### Ex 6 Slew Rate Analysis :

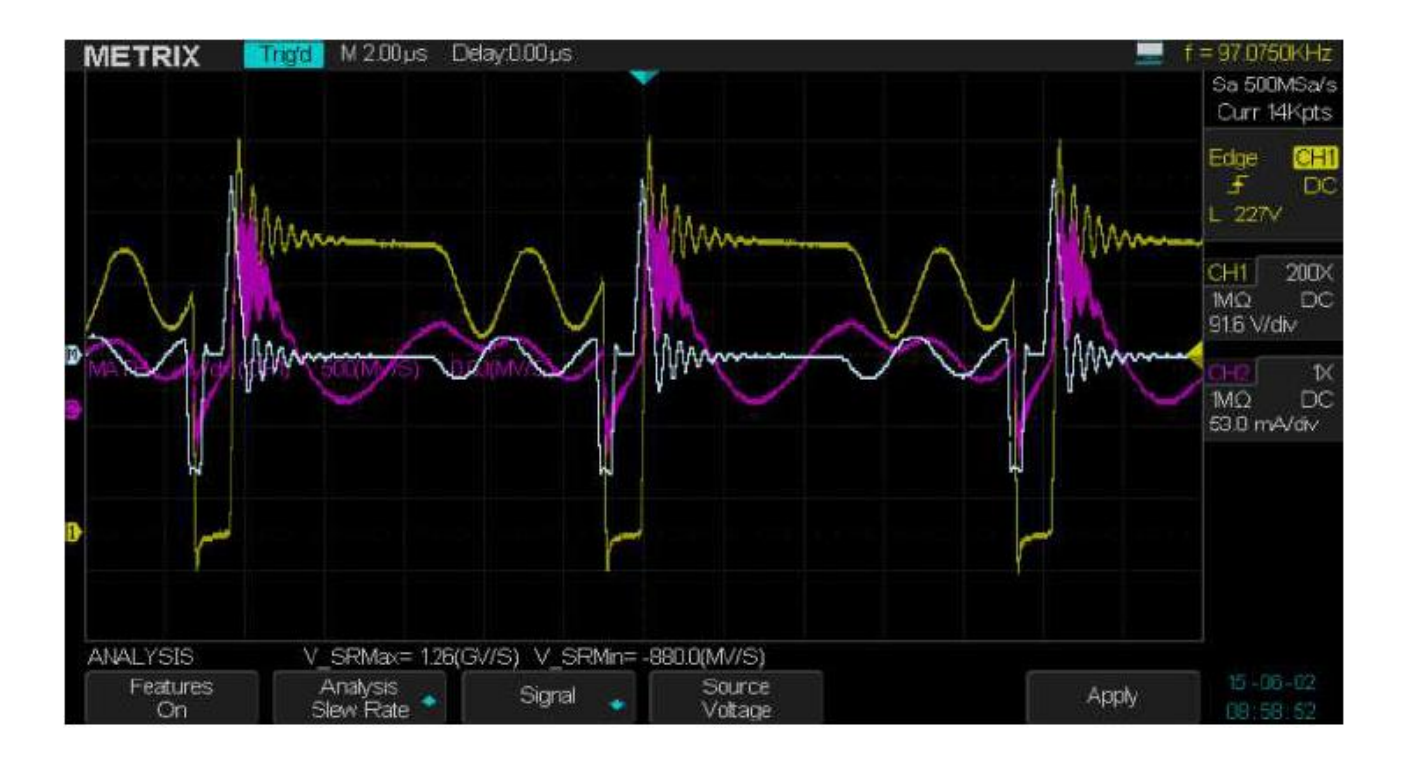

Ex 7 Power Quality Analysis :

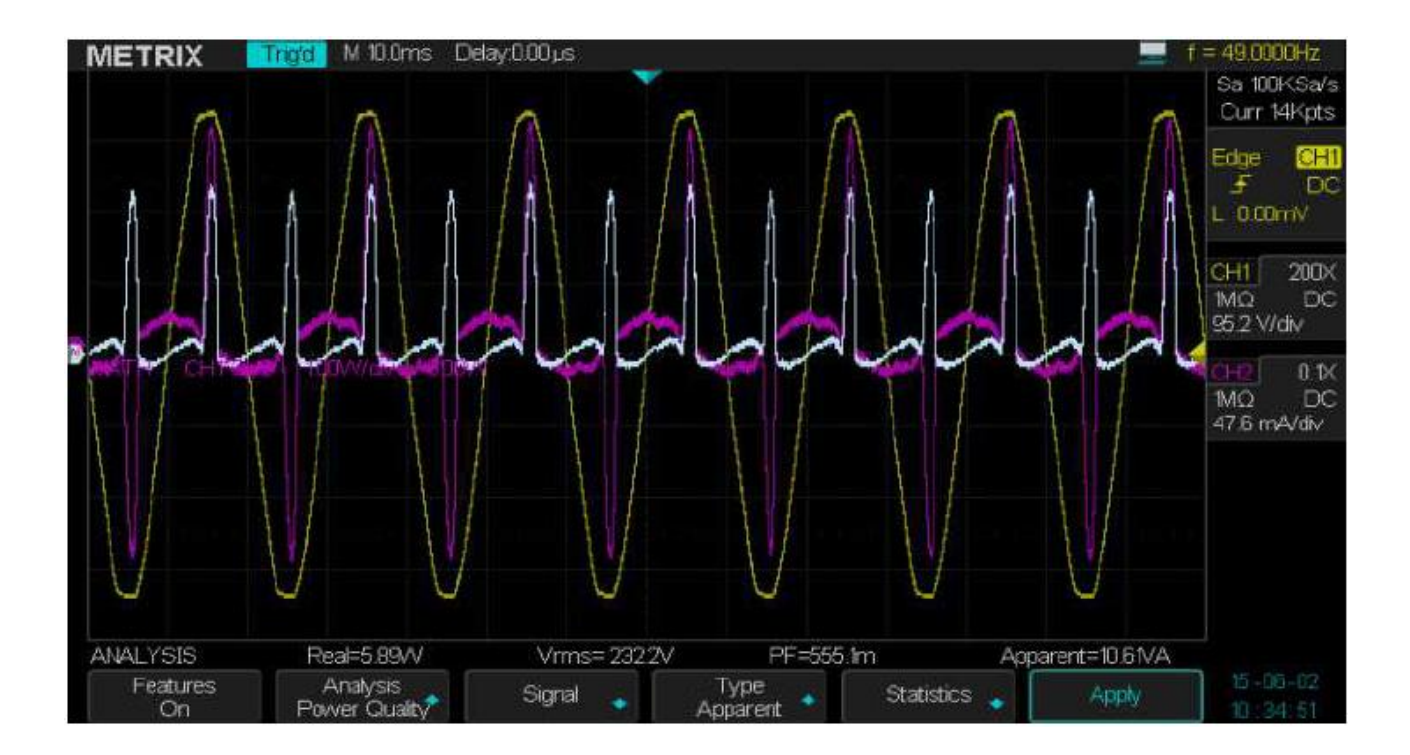

### XII - « Power Analysis » option (cont'd)

#### Ex 8 Turn On Analysis :

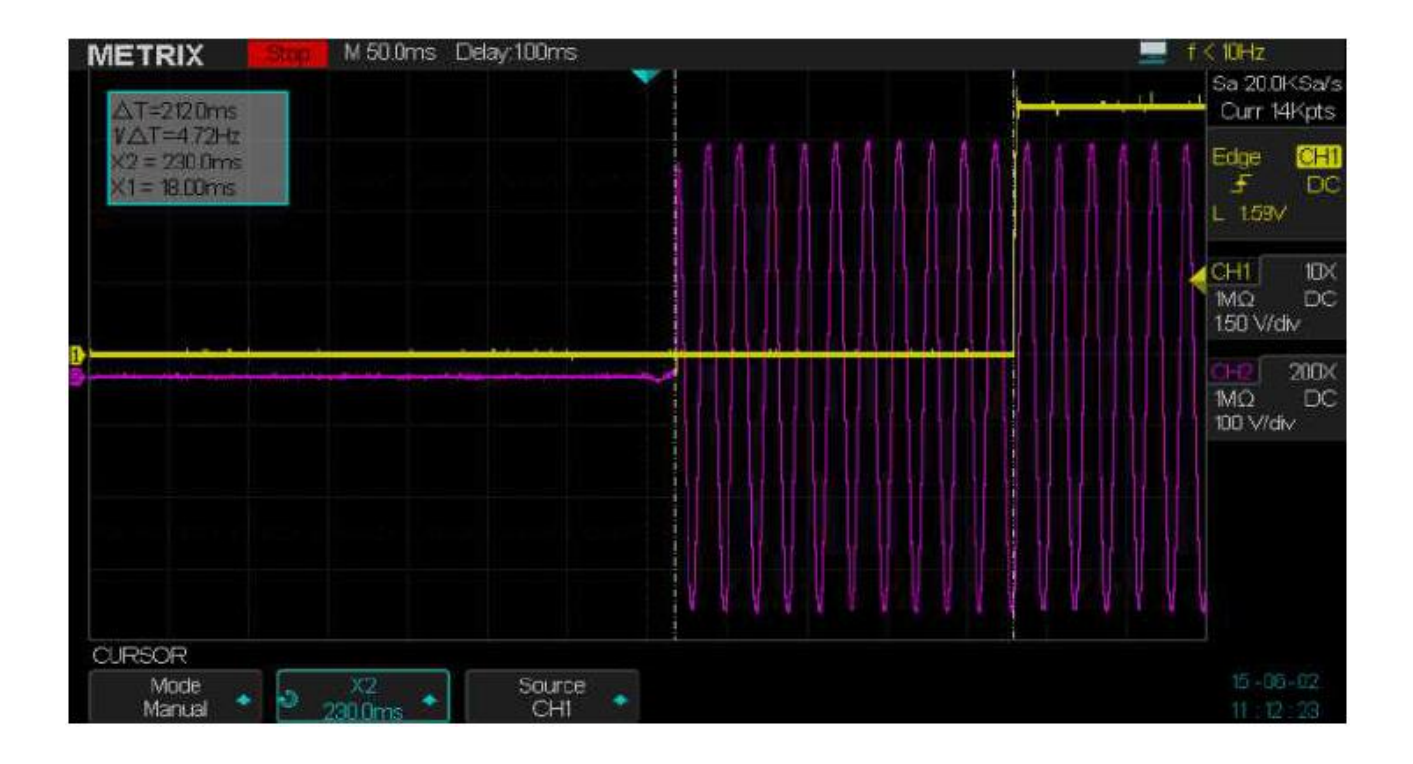

#### Ex 9 Turn Off Analysis :

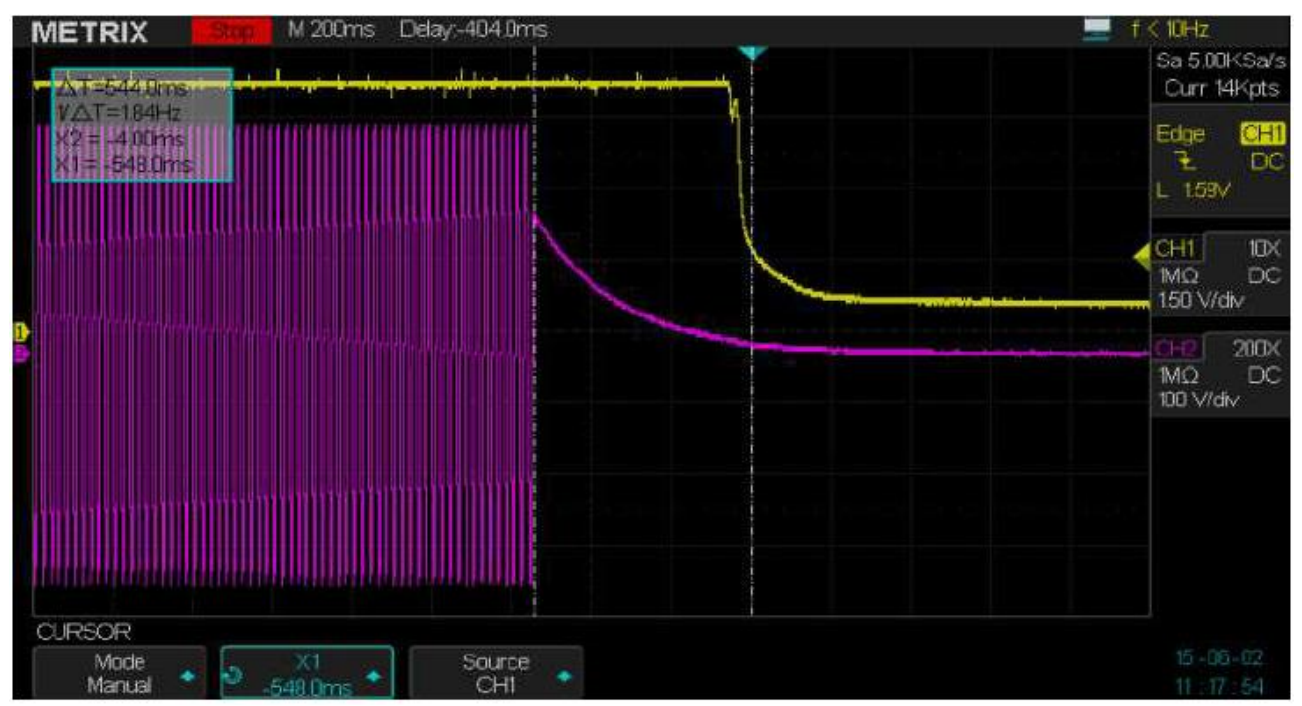

## XIII - Remote Control of the Oscilloscope

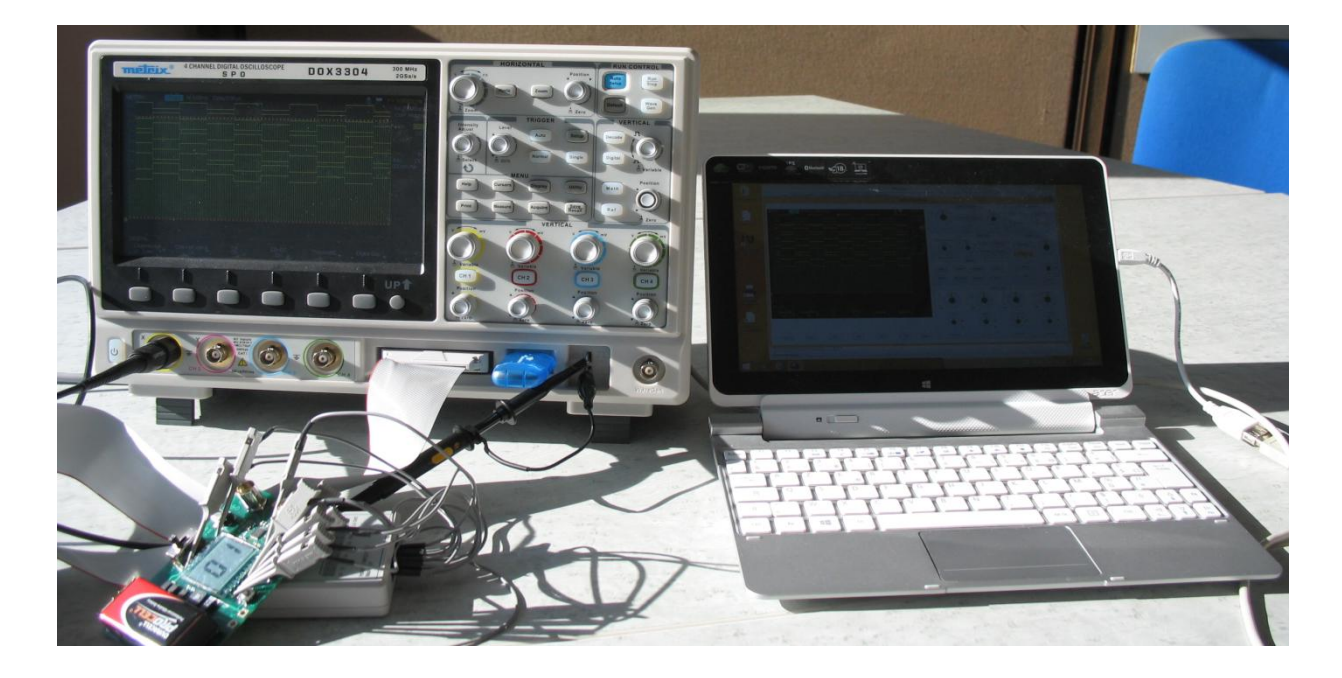

| Remote Control                                       | There are two methods to remotely control the oscilloscope:<br>using SCPI commands or<br>using the specialized PC software « EasyScopeX »                                                                                                    |
|------------------------------------------------------|----------------------------------------------------------------------------------------------------|
| User-defined<br>programming                          | User can control the oscilloscope by programming through standard SCPI<br>(Standard Commands for Programmable Instruments) commands. For<br>more details about commands and programming, please refer to the<br>« Programming Manual ».<br>User can remotely control the oscilloscope through the specialized PC software<br>« EasyScopeX ».                                   |
| Using the PC software<br>« EasyScopeX »              | The oscilloscope can communicate with a PC through its « USB Device » port<br>(USB B connector) or through its « LAN Ethernet » interface (RJ45 connector).<br>These connectors are located on the rear panel of the unit.<br>This section describes how to use the « EasyScopeX » PC software to<br>remotely control a DOX3000 oscilloscope through its USB or LAN interface. |
| Control through USB                                  | Use a USB cable to connect the oscilloscope (USB Device connector) to a PC (USB host connector) with EasyScopeX installed.                                                                                                    |
| Installing the<br>USBTMC interface in<br>the DOX3000 | Through the I/O submenu of the UTILITY menu set the « <b>USB Device</b> » interface to <b>USBTMC</b> . If you have installed the EasyScopeX software, the PC will display pop-up dialogue boxes when you connect the oscilloscope to the PC for the first time. Please follow the prompting messages to install the "USB Test                                                  |

and Measurement Device" . Below are the steps:

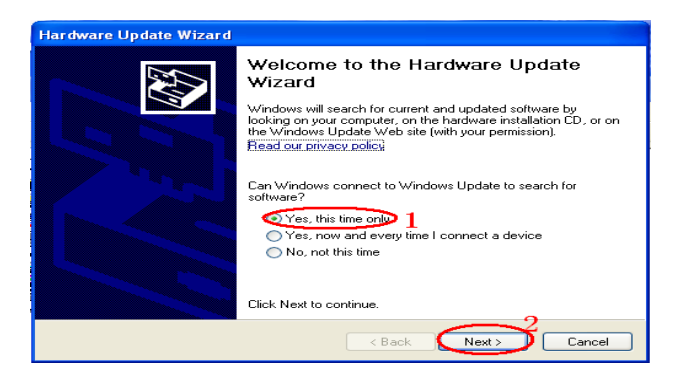

## XIII - Remote Control (cont'd)

| Hardware Undate Wizard                                                                                                    |                                                                                                    |  |  |  |  |  |  |
|----------------------------------------------------------------------------------------------------|----------------------------------------------------------------------------------------------------|--|--|--|--|--|--|
| Tial uware Opuale wizaru                                                                                                    |                                                                                                    |  |  |  |  |  |  |
|                                                                                                    |                                                                                                    |  |  |  |  |  |  |
|                                                                                                    |                                                                                                    |  |  |  |  |  |  |
|                                                                                                    | This wizard helps you install software for:                                                                                                    |  |  |  |  |  |  |
|                                                                                                    | USB Test and Measurement Device (IVI)                                                                                                    |  |  |  |  |  |  |
|                                                                                                    |                                                                                                    |  |  |  |  |  |  |
|                                                                                                    | or floppy disk, insert it now.                                                                                                    |  |  |  |  |  |  |
|                                                                                                    |                                                                                                    |  |  |  |  |  |  |
|                                                                                                    | What do you want the wizard to do?                                                                                                    |  |  |  |  |  |  |
|                                                                                                    | Install the software automatically (Recommended)<br>Install from a list or specific location (Advanced D 3)                                                                  |  |  |  |  |  |  |
|                                                                                                    |                                                                                                    |  |  |  |  |  |  |
|                                                                                                    | Click Next to continue.                                                                                                    |  |  |  |  |  |  |
|                                                                                                    |                                                                                                    |  |  |  |  |  |  |
|                                                                                                    |                                                                                                    |  |  |  |  |  |  |
| Hardware Update Wizard                                                                                                    |                                                                                                    |  |  |  |  |  |  |
| Please choose your searc                                                                                                    | h and installation options.                                                                                                    |  |  |  |  |  |  |
|                                                                                                    | S.                                                                                                    |  |  |  |  |  |  |
| <ul> <li>Search for the best drive</li> </ul>                                                                                                    | ver in these locations.                                                                                                    |  |  |  |  |  |  |
| Use the check boxes b<br>paths and removable m                                                                                                    | erow to iimit or expand the default search, which includes local<br>redia. The best driver found will be installed.                                                          |  |  |  |  |  |  |
| Search removab                                                                                                    | le media (floppy, CD-ROM)                                                                                                    |  |  |  |  |  |  |
| Include this loca                                                                                                    | tion in the search:                                                                                                    |  |  |  |  |  |  |
| LX.                                                                                                    | Diowse                                                                                                    |  |  |  |  |  |  |
| Don't search. I will cho                                                                                                    | ose the driver to install. 5                                                                                                    |  |  |  |  |  |  |
| the driver you choose t                                                                                                    | vill be the best match for your hardware.                                                                                                    |  |  |  |  |  |  |
|                                                                                                    |                                                                                                    |  |  |  |  |  |  |
|                                                                                                    |                                                                                                    |  |  |  |  |  |  |
|                                                                                                    | < Back Next > Cancel                                                                                                    |  |  |  |  |  |  |
| Hardware Update Wizard                                                                                                    |                                                                                                    |  |  |  |  |  |  |
| Select the device driver you want to install for this hardware.                                                                                                    |                                                                                                    |  |  |  |  |  |  |
| Select the device driver y                                                                                                    | ou want to install for this hardware.                                                                                                    |  |  |  |  |  |  |
| Select the device driver y                                                                                                    | ou want to install for this hardware.                                                                                                    |  |  |  |  |  |  |
| Select the device driver y Select the manufacturer have a disk that contain                                                                                                    | ou want to install for this hardware.                                                                                                    |  |  |  |  |  |  |
| Select the device driver y Select the manufacturer have a disk that contain Show compatible hardware                                                                                                    | ou want to install for this hardware.                                                                                                    |  |  |  |  |  |  |
| Select the device driver y Select the manufacturer have a disk that contain Show compatible hardware Model USB Test and Measurement                                                                                                    | ou want to install for this hardware.                                                                                                    |  |  |  |  |  |  |
| Select the device driver y Select the manufacturer have a disk that contain Show compatible hardware Model USB Test and Measurement                                                                                                    | ou want to install for this hardware.                                                                                                    |  |  |  |  |  |  |
| Select the device driver y Select the manufacturer have a disk that contain Show compatible hardware Model USB Test and Measurement                                                                                                    | ou want to install for this hardware.                                                                                                    |  |  |  |  |  |  |
| Select the device driver y Select the manufacturer have a disk that contain Show compatible hardware Model USB Test and Measurement This driver is digitally signed.                                                                                                    | ou want to install for this hardware.                                                                                                    |  |  |  |  |  |  |
| Select the device driver y Select the manufacture have a disk that contain Show compatible hardware Model USB Test and Measurement This driver is digitally signed. Tell me why driver signing is                                                                                                    | and model of your hardware device and then click Next. If you is the driver you want to install, click Have Disk.                                                            |  |  |  |  |  |  |
| Select the device driver y Select the manufacture have a disk that contain Show compatible hardware Model USB Test and Measurement USB Test and Measurement This driver is digitally signed. Tell me why driver signing is                                                                                                    | and model of your hardware device and then click Next. If you is the driver you want to install, click Have Disk.                                                            |  |  |  |  |  |  |
| Select the device driver y Select the manufacture have a disk that contain Show compatible hardware Model USB Test and Measurement USB Test and Measurement This driver is digitally signed. Tell me why driver signing is                                                                                                    | and model of your hardware device and then click Next. If you is the driver you want to install, click Have Disk.  Device [IV]  Have Disk  Have Disk  C Back Next > 8 Cancel |  |  |  |  |  |  |
| Select the device driver y Select the manufacture have a disk that contain Show compatible hardware Model USB Test and Measurement USB Test and Measurement Tell me why driver signing is Hardware Update Wizard                                                                                                    | and model of your hardware device and then click Next. If you is the driver you want to install, click Have Disk.  Device [IV]  Have Disk  Have Disk  Cancel  Cancel         |  |  |  |  |  |  |
| Select the device driver y Select the manufacture have a disk that contain Show compatible hardware Model USB Test and Measurement USB Test and Measurement Tell me why driver signing is Hardware Update Wizard Please wait while the wiz                                                                                                    | ou want to install for this hardware.                                                                                                    |  |  |  |  |  |  |
| Select the device driver y Select the manufacture have a disk that contain Show compatible hardware Model USB Test and Measurement USB Test and Measurement Tell me why driver signing is Hardware Update Wizard Please wait while the wize                                                                                                    | ou want to install for this hardware.                                                                                                    |  |  |  |  |  |  |
| Select the device driver y Select the manufacturer Select the manufacturer have a disk that contain Show compatible hardware Model USB Test and Measurement USB Test and Measurement Tell me why driver signing is Hardware Update Wizard Please wait while the wize                                                                                                    | ou want to install for this hardware.                                                                                                    |  |  |  |  |  |  |
| Select the device driver y Select the manufacture have a disk that contain Show compatible hardware Model USB Test and Measurement Tell me why driver signing is Hardware Update Wizard Please wait while the wiz USB Test and N                                                                                                    | ou want to install for this hardware.                                                                                                    |  |  |  |  |  |  |
| Select the device driver y Select the manufacture have a disk that contain Show compatible hardware Model USB Test and Measurement TusB Test and Measurement Tell me why driver signing is Hardware Update Wizard Please wait while the wiz USB Test and N                                                                                                    | eve want to install for this hardware.                                                                                                    |  |  |  |  |  |  |
| Select the device driver y Select the manufacture have a disk that contain Show compatible hardware Model USB Test and Measurement TuSB Test and Measurement Tell me why driver signing is Hardware Update Wizard Please wait while the wiz USB Test and N                                                                                                    | eve want to install for this hardware.                                                                                                    |  |  |  |  |  |  |
| Select the device driver y Select the manufacture have a disk that contain Show compatible hardware Model USB Test and Measurement TusB Test and Measurement Tell me why driver signing is Hardware Update Wizard Please wait while the wiz USB Test and N                                                                                                    | eve want to install for this hardware.                                                                                                    |  |  |  |  |  |  |
| Select the device driver y<br>Select the manufacture<br>have a disk that contain<br>Show compatible hardware<br>Model<br>USB Test and Measurement<br>Tis driver is digitally signed.<br>Tell me why driver signing is<br>Hardware Update Wizard<br>Please wait while the wiz<br>USB Test and Measurement<br>Compatible of the second second | ou want to install for this hardware.                                                                                                    |  |  |  |  |  |  |
| Select the device driver y Select the manufacture have a disk that contain Show compatible hardware Model USB Test and Measurement Tist driver is digitally signed. Tell me why driver signing is Hardware Update Wizard Please wait while the wiz USB Test and N                                                                                                    | even to install for this hardware.                                                                                                    |  |  |  |  |  |  |
| Select the device driver y Select the manufacture have a disk that contain Show compatible hardware Model USB Test and Measurement Tist driver is digitally signed. Tell me why driver signing is Hardware Update Wizard Please wait while the wiz USB Test and N                                                                                                    | eve want to install for this hardware.                                                                                                    |  |  |  |  |  |  |
| Select the device driver y Select the manufacture have a disk that contain Show compatible hardware Model USB Test and Measurement This driver is digitally signed. Tell me why driver signing is Hardware Update Wizard Please wait while the wiz USB Test and N                                                                                                    | even to install for this hardware.                                                                                                    |  |  |  |  |  |  |
| Select the device driver y Select the manufacture have a disk that contain Show compatible hardware Model USB Test and Measurement This driver is digitally signed. Tell me why driver signing is Hardware Update Wizard Please wait while the wiz USB Test and N                                                                                                    | even to install for this hardware.                                                                                                    |  |  |  |  |  |  |

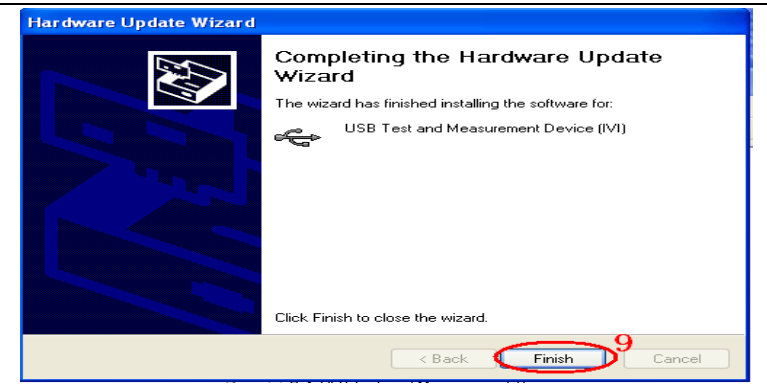

Connecting Devices Open **« EasyScopeX »** software, click "**Add Device**" to start the search, the following dialog box appears:

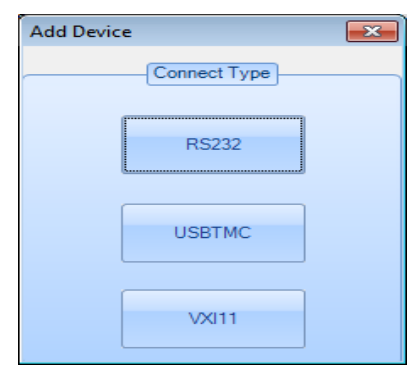

Click the communication interface to use USBTMC (USB) or VXI11 (Ethernet).

If the instrument is connected through USBTMC interface, select the instrument to open and click the « Add » button :

| Connect DeviceDLG                                                                                                    |                                                                  |                  |
|----------------------------------------------------------------------------------------------------|------------------------------------------------------------------|------------------|
| The connected dev                                                                                                    | ices are list below :                                            |                  |
| USB0::0xF4EC::0                                                                                                    | EE3A::NEU20FA4140002::INSTR                                      |                  |
|                                                                                                    | EasyScope                                                        | _ = >            |
| Scope Send Commands Wavef                                                                                                    | rm Screen Capture Scope Configuration                            | Style - About He |
| Scope Explorer Add Device Remove Device I<br>Scope Operation<br>Scope Explorer 4<br>Device Na Status Bus Type Addre<br>DOX3304 Alive USBTMC USB0 | Send Commands Wave Trace Screen Capture Configuration Files List |                  |
| USB0::0xF4EC::0xEE3A::NEU20FA4140002     Send Commands     Trace     Channell     Channel3     Channel4     Scope Configuration     VirtualPanel | I                                                                |                  |

If the active communication interface is VXI11, the following window appears:

| VXII1Dialog                                         | VXII1Dialog                                         |
|-----------------------------------------------------|-----------------------------------------------------|
| Enter network address of device. i.e. 169.123.1.125 | Enter network address of device. i.e. 169.123.1.125 |
|                                                     |                                                     |
| IP Address:                                         | IP Address: 14.3.212.25                             |
| OK Cancel                                           | OK Cancel                                           |

Enter the oscilloscope IP address (example 14.3.212.25) and click OK to remotely control the oscilloscope through « Ethernet ».

| ,                                                                                                    | EasyScope                                                                            | _ = ×            |
|----------------------------------------------------------------------------------------------------|--------------------------------------------------------------------------------------|------------------|
| Scope Send Commands Waveform Screen Capt                                                                                                    | re Scope Configuration                                                               | Style - About He |
| Scope Explorer Add Device Remove Device Disconnect Connect Scope Operation Scope Explorer 4                                                                                                    | Virtual Panel Panel Send Commands Wave Trace Screen Capture Configuration Files List |                  |
| Device Na Status Bus Type Address Serial<br>D0X3304 Alive VXII TCPIPO D0X300<br>- TCPIPO::14.3.212.25::inst0::INSTR - Send Commands - Trace - Channel1 - Channel2 - Channel3 - Channel4 - Screen Capture - Scope Configuration - VirtualPanel | I                                                                                    |                  |

Check Instrument Resource The informations about the instrument « added » are displayed. See the examples below. The device "Serial Number" and the informations about the USB communication interface (or Ethernet) are displayed.

| Scope Explorer 4                         |                                      |                    |                    |                 | Scope Explorer | rer           |             |              |         |         |
|------------------------------------------|--------------------------------------|--------------------|--------------------|-----------------|----------------|---------------|-------------|--------------|---------|---------|
| Device Na<br>DOX3304                     | Status<br>Alive                      | Bus Type<br>USBTMC | Address<br>USB0::0 | Serial<br>NEU20 |                |               |             |              |         |         |
| <                                        |                                      | 10                 |                    | •               |                | Device Na     | Status      | Bus Type     | Address | Serial  |
| Send (<br>Send (<br>- Cr<br>- Cr<br>- Cr | annel1<br>annel2<br>annel3<br>annel4 | s                  | 140002:1143        | TK.             | +              | D0X3304       | Alive       | VXIII        | TCPIP0  | D0X3.00 |
| - Scope<br>Virtua                        | Configura<br>IPanel                  | tion               |                    |                 |                | E. TCPIP0::14 | 4.3.212.25: | inst0::INSTR |         |         |

Testing the communication interface

Send
 Command

Click "Send Command" button and enter (keyboard) the SCPI command : « **\*IDN?** », press the « Enter » button to send the command. The « EasyScopeX » software sends the command to the oscilloscope, accepts the instrument datas and displays the instrument identification:

|                                                                                                    |                                                               |                                        |                                                                                                    | EasyScope        |                |                          | - =             |
|----------------------------------------------------------------------------------------------------|---------------------------------------------------------------|----------------------------------------|----------------------------------------------------------------------------------------------------|------------------|----------------|--------------------------|-----------------|
| Scope Send                                                                                                    | Commands Wave                                                 | ASCII<br>HEX                           | en Capture Scope Co                                                                                                    | nfiguration      |                |                          | Style 👻 About H |
| Command                                                                                                    | Enc                                                           | coding                                 | Send Commands                                                                                                    | Wave Trace Scr   | een Canture    | Configuration Files List |                 |
| Device Na Status<br>DOX3304 Alive<br>USB0::0xF4EC::0xEE3<br>- Send Command<br>Trace<br>- Channel2<br>- Channel3<br>- Channel4<br>- Scope Configura<br>VirtualPanel | Bus Type Addr<br>USBTMC USB0<br>III<br>A::NEU20FA4140002<br>5 | ress Serial<br>O::0 NEU20.<br>2::INSTR | <ul> <li>Image: Image: Ima</li></ul> | X3304,NEU20FA414 | 0002,1.1.1.35. | 7                        |                 |

• Send To send SCPI commands to the oscilloscope Command

#### Traces

WaveTrace

To retreive the waveforms from the oscilloscope (all acquired samples)

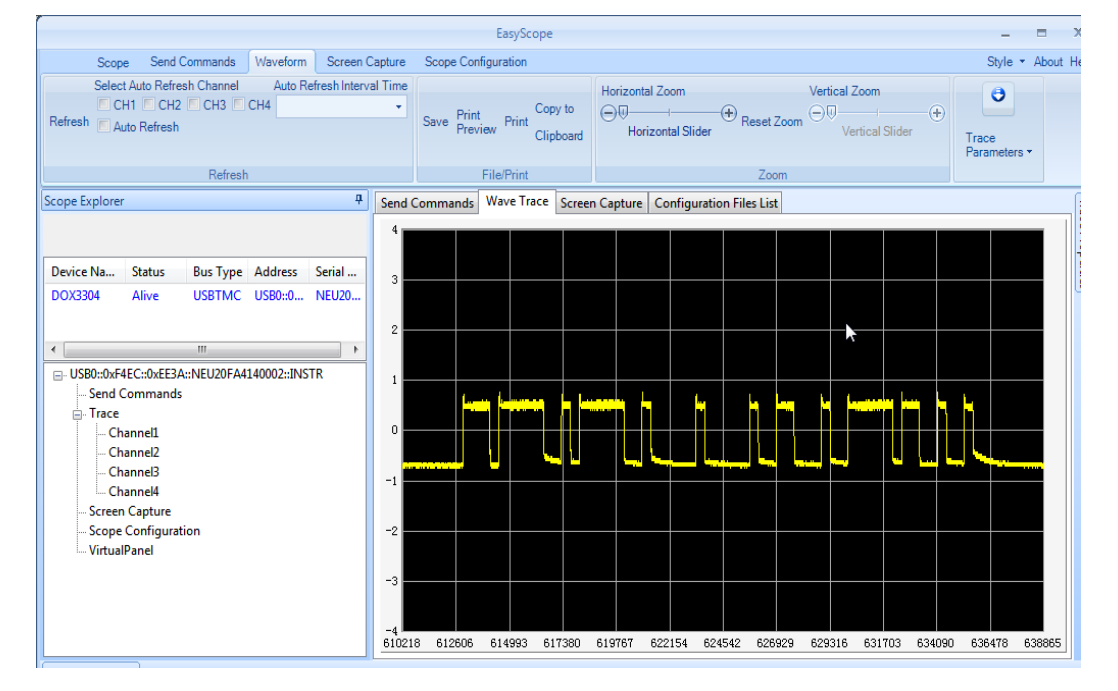

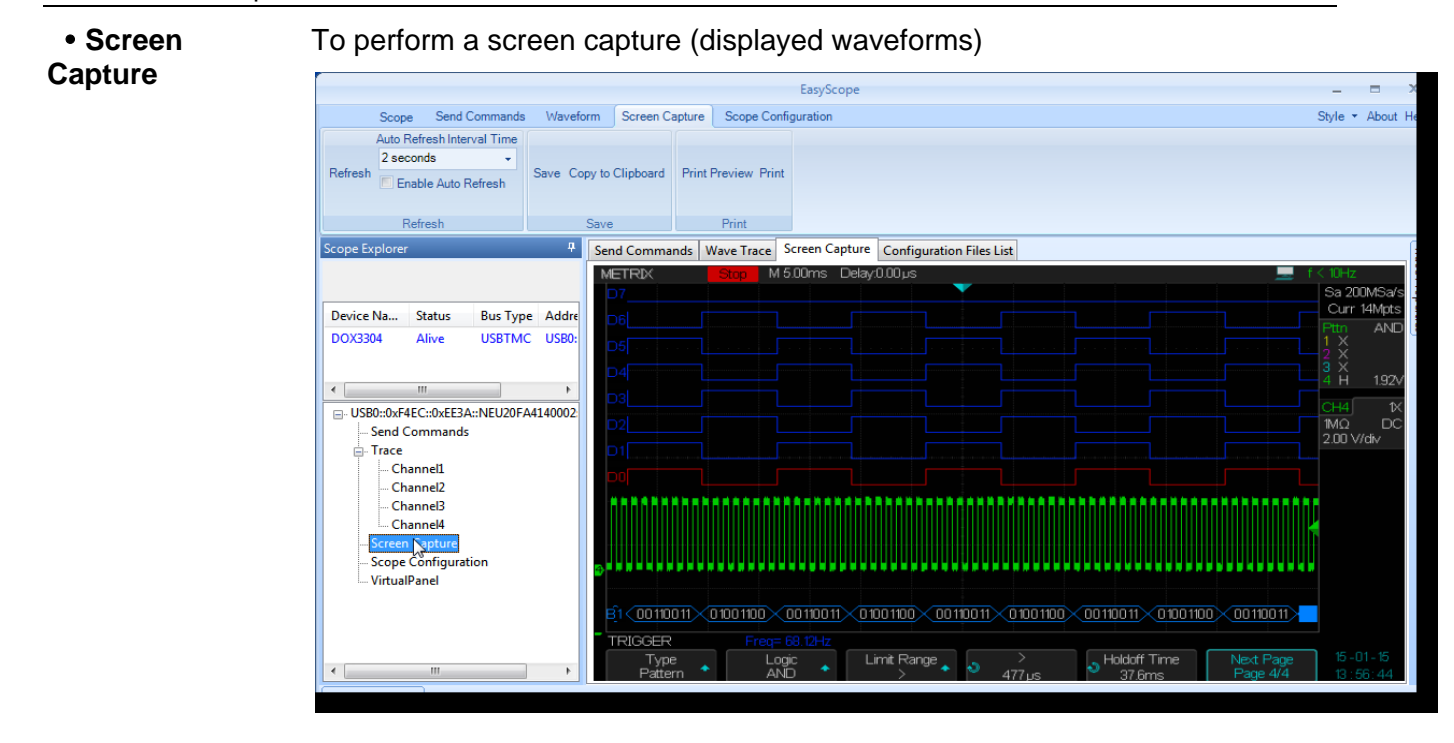

• Scope To Control the oscilloscope through a virtual panel

### Configuration

#### Virtual Panel

By activating the virtual panel it is possible to remotely control the oscilloscope by acting on the softkeys and virtual knobs of the « Virtual Panel ». The "virtual screen" will react interactively to the actions on the "Virtual Panel":

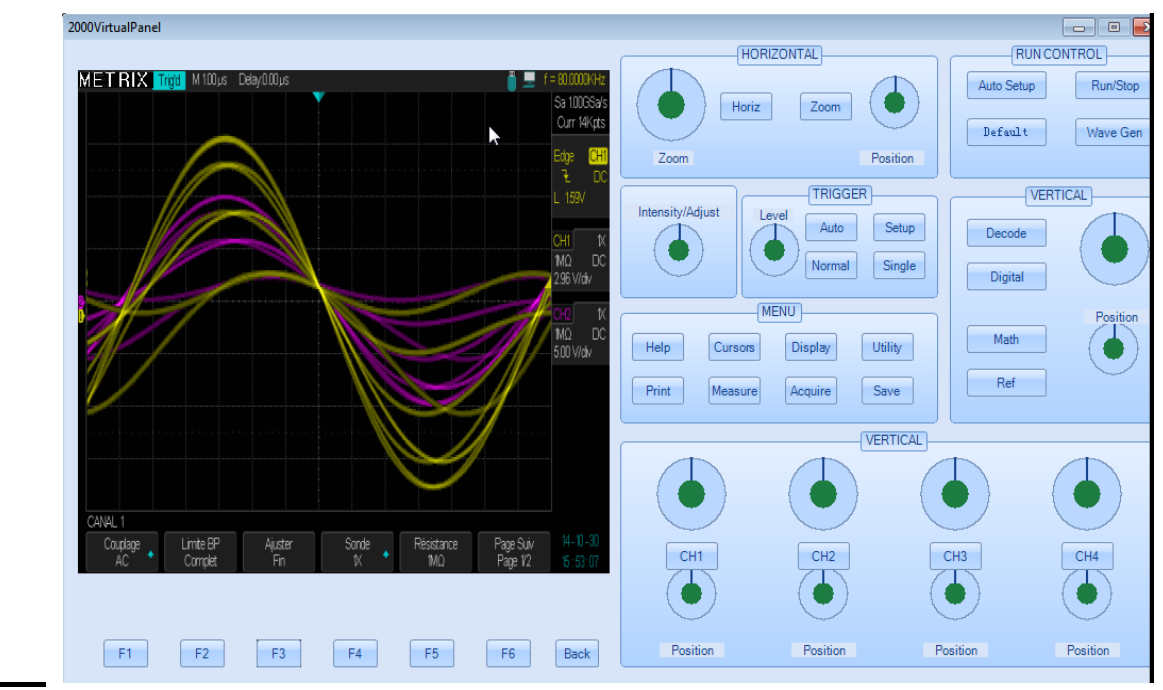

For more details, please consult the « EasyScopeX » help file.

#### **Messages / Help**

« Help »

The oscilloscope has an embedded help function that supplies multi-language Help information (**English**, **French**, **German**). To access help:

Press the front panel "**Help**" button to activate the help, then press every button to display the corresponding help information.

Note : To display the help information corresponding to the « Single » or « Run/Stop» buttons, press these buttons immediately after you press the « Help » button. Otherwise the « Single » button is used to display the next page of the displayed help and the "Run/Stop" button the previous page, when the help information exceeds one page.

All submenus of every main menus have their own help information. Note : If you want to display help information of next page submenus, first press the « **Help** » button to exit the help status and switch to next page menu then press the « **Help** » button to enter the help status again and press the submenu option buttons to display the corresponding help information.

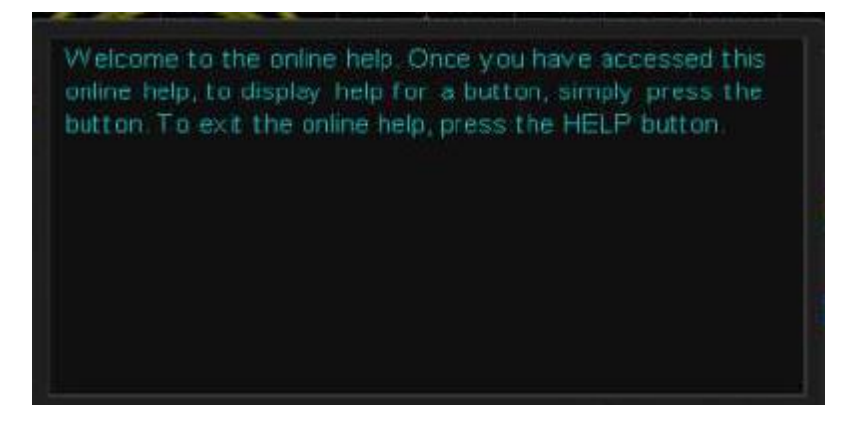

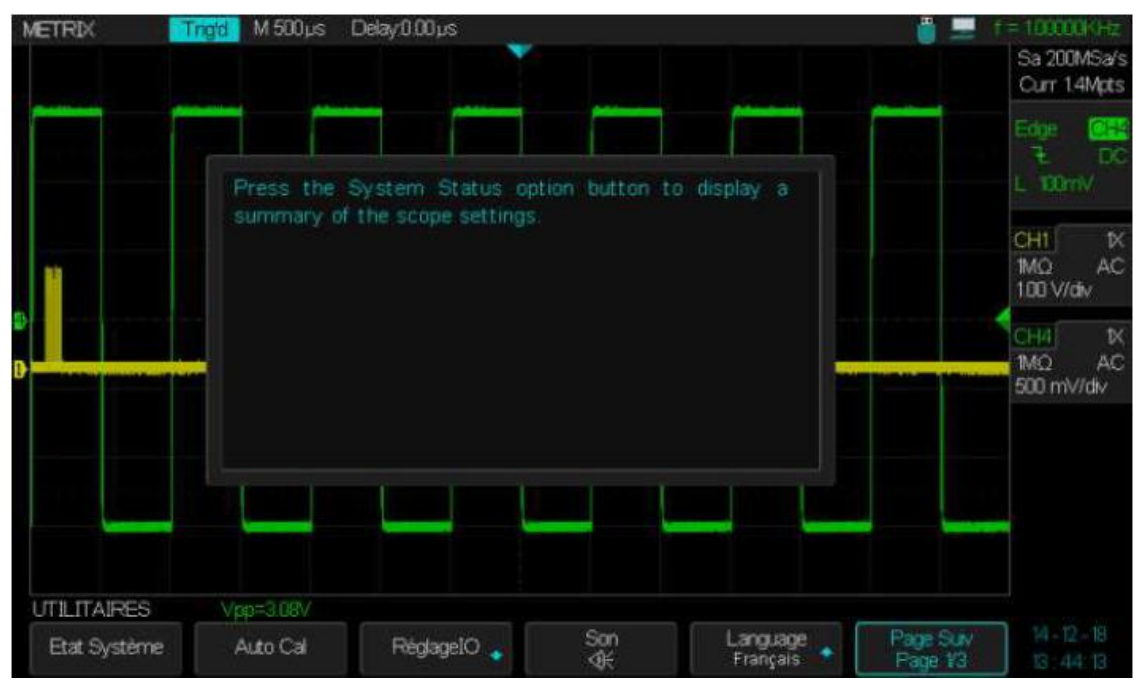

### Messages (cont'd)

#### Messages

- Trig level at limit! : Indicates that the adjustable trigger level is at its limit.
- Horizon position at limit! : Indicates that the adjustable horizontal position is at its limit.
- Volts/Div at limit! : Indicates that the vertical scale "V/div" has reached the minimum "2mV/div" or the maximum "10V/div".
- Volts position at limit! : Indicates that the vertical position is at its limit.
- Sec/Div at limit! : Indicates that the Time Base coefficient "S/div" is at its limit.
- Hold-off time at limit! : Indicates that the adjustable « Holdoff » is at its limit.
- Function isn't useable! : Indicates that the function is not compatible with the operating mode.
- No signal! : This message is output by the Autoset in the absence of signal.
- Adjust at limit! : This message is displayed when the pulse width adjustement (Universal knob) reaches the limits min "2,0ns" or max "10,0s".
- Location Empty! : This message is displayed when you press the « Recall » button and the location is empty (no waveform or setup).
- **USB Flash Drive Plug In! :** This message is displayed when you plug a USB Flash Drive in the USB host connector.
- USB Flash Drive Pull Out! : This message is displayed when you pull out the USB flash drive.
- Store Data Success! : This message indicates a « Successfull Save » of the Setup, the Waveform or the Picture in the internal memory of the oscilloscope or the USB flash drive.
- Read Data Success! : This message indicates a « Successfull Recall » of the Setup or the Waveform from the internal memory of the oscilloscope or the USB flash drive.
- Please set Back USB to printer! : This message is displayed if you press the front panel "Print" button with the "Back USB connector" set to "USBTMC".
- USB Flash Drive isn't connected! : This message is displayed when the USB flash drive is not plugged in the « USB host connector » and you press the "Save" button to save a "File" or to "Print" a "Picture" in the external memory.
- Record Wave Success!: This message is displayed when a waveform is successfully saved.

#### Messages (cont'd)

#### Troubleshooting

# Operation Steps 1. After the oscilloscope is powered "ON", the LCD screen remains dark, please proceed as follow:

- Check the power cord connection.
- Check the Power On button backligth ("On/Off" button lighting is variable).
- Ensure the power On/Off switch is turned On ("On/Off" button lighting is fixed On).
- After the inspections above, restart the oscilloscope.
- If the oscilloscope is still not usable after the checking, contact

METRIX division CHAUVIN-ARNOUX (support area).

- 2. If the oscilloscope does not display any waveform with signals on input channels:
  - (1) Check the input probe.
  - (2) Check the input cable.
  - (3) Check the probe with the front panel « Cal 3V 1kHz» output.
  - (4) Check that the unit under test generates the signal or not.
  - (5) Press the « Auto setup » button.
- 3. The displayed voltage value is 10 times higher/lower than the real one, please proceed as follow :

Check that the channel probe factor matches the probe attenuation coefficient.

#### 4. The displayed signal is unstable :

(1) Check that the selected trigger source matches the displayed signal channel.

(2) Check that the selected trigger mode is well suited to the type of signal displayed (ie for video signal use the "Video" trigger mode).

(3) Set the « **HF reject** » or « **LF reject** » trigger coupling, to

suppress the high/low frequency noise that eventually disturbs the trigger .
(4) Use the "Noise Reject" option, to prevent signal noise to disturb the trigger.

the trigger

#### 5. You press the "Run/Stop" button but nothing is displayed.

Check whether the trigger mode is set to "**Normal**" or "**Single**", and check that the trigger level is within the max and min peaks of the signal. Press the « Level » knob to set the « Level to **50%** » , or press « **Auto** » button to set the Auto Trig mode or press the "**Auto Setup**" button to perform an automatic set up.

# 6. The waveform refreshes slowly after setting the acquire "Average" mode or the "The display Persistence time" is set too long.

It is normal with this settings

#### 7. The signal is displayed as a « ladder like » waveform

- (1) This phenomenon is normal. If the Time Base is too slow,
- turn the "S/div" knob to improve the display.
- (2) If the display type is set to "Vectors", set it to "Dots".
# **Technical Specifications**

The oscilloscope must have been operating continuously for thirty minutes within the specified temperature. You must perform the « Do Self Cal » operation through the "Utility" menu, if the operating temperature changes by more than 5°C. The oscilloscope must be within the calibration interval. All specifications are guaranteed unless note "typical"

| Inputs                                                                          | DOX3104                                                                                 | DOX3304            |
|---------------------------------------------------------------------------------|-----------------------------------------------------------------------------------------|--------------------|
| Channels                                                                        | 4                                                                                       | 4                  |
| Input Coupling                                                                  | AC, DC                                                                                  | C, GND             |
| Input Impedance                                                                 | 1 MΩ ± 2 %    20 pF ± 4                                                                 | 4 pF or 50 Ω ± 2 % |
| Maximum input voltage                                                           | 300 V (DC+AC Pk = 300 Vmax) CATI (1 MΩ) or ≤5Vrms (50 Ω)                                |                    |
| Channel to Channel<br>isolation<br>(Same sensitivity V/div on<br>both channels) | > 100:1 at 50 MHz                                                                       | > 100:1 at 150 MHz |
| Probe Attenuation                                                               | 1X, 10X                                                                                 |                    |
| Probe compensation<br>factor                                                    | .1X, .2X, .5X, 1X, 2X, 5X, 10X, 20X, 50X, 100X, 200X, 500X, 1000X, 2000X, 5000X, 10000X |                    |

| Vertical System                                                  | DOX3104                                                                                                    | DOX3304                                                                                                    |
|------------------------------------------------------------------|----------------------------------------------------------------------------------------------------|----------------------------------------------------------------------------------------------------|
| Vertical Sensitivity                                             | 2 mV/div to 10V/di                                                                                                  | v (sequence 1-2-5)                                                                                                    |
| Vertical Position Range                                          | 2mV/div to 100mV/div : ± 1V<br>102 mV/div to 1V/div : ± 1V<br>1.02V/div to 10V/div : ± 100V                         |                                                                                                    |
| Vertical Resolution                                              | 8                                                                                                    | bit                                                                                                    |
| Number of Channels                                               | 4                                                                                                    | 4                                                                                                    |
| Analog Bandwidth                                                 | 100 MHz                                                                                                    | 300 MHz                                                                                                    |
| Single Shot Bandwidth                                            | 100 MHz                                                                                                    | 300 MHz                                                                                                    |
| Bandwidth Flatness at<br>BNC input                               | DC - 10 % of nomina<br>10 % - 50 % of nomir<br>50 % - 100 % of nominal                                              | al Bandwidth : ± 1 dB<br>nal Bandwidth: ± 2 dB<br>Bandwidth: + 2 dB / - 3 dB                                                      |
| Low frequency cutoff<br>(-3dB) AC input coupling                 | ≤ 1(                                                                                                    | ) Hz                                                                                                    |
| Noise: Pk-Pk                                                     | ≤ 0,6 div. 10 Pk-Pk values ave<br>≤ 1,0 div. 10 Pk-Pk values average,<br>~1,98<br>≤ 0,7 div. 10 Pk-Pk values averag | rage, <b>calibres 2mV to 10V/div</b><br>(152mV/div ~ 198mV/div, 1.52V/div<br>V/div)<br>e, <b>fine vertical sensitivity adjust</b> |
| SFDR including harmonics<br>(measure with FFT)                   | ≥ 35 dB (≥ 10mV/div) ;                                                                                              | ≥ 30 dB (< 10mV /div)                                                                                                    |
| DC gain precision for a 6 div amplitude signal.                  | ± 3.0 % : 5 mV/div. to 10 V/div. Fixe sensitivities<br>± 4.0 % : 2 mV/div. Fine adjust sensitivity                  |                                                                                                    |
| DC measurements<br>precision all Sensitivities :<br>≤ 100mV/div. | ± [3 % * ( measure  +  offset ) +                                                                                   | 1 % *  offset  + 0,2 div. + 2 mV]                                                                                                 |
| DC measurements precison<br>all sensitivities :<br>>100mV/div.   | ± [3 % * ( mesure  +  offset ) + 1                                                                                  | % *  offset  + 0,2 div. + 100 mV]                                                                                                 |
| Rise Time                                                        | < 3.5ns                                                                                                    | < 1.2ns                                                                                                    |
| <u>Overshoot (</u> Typical)<br>(pulse tr = 500ps)                | < 10 % (with 50 Ohm internal input impedance)                                                                       |                                                                                                    |
| Skew between channels<br>(same sensitivity V/div)                | < 200ps                                                                                                    | < 200ps                                                                                                    |
| Math                                                             | +, - , *, /, FF                                                                                                    | T, d/dt, ∫dt, √                                                                                                    |
| FFT                                                              | Window Type : Hanning, Har                                                                                          | nming, Blackman, Rectangular                                                                                                    |
|                                                                  | Number of samples : 1024                                                                                            |                                                                                                    |
| Bandwidth Limit                                                  | 20 MHz<br>(Note : The Bandwidth limit is less t                                                                     | : ± 40 %<br>han 10 MHz when using a X1 probe)                                                                                     |

# **Technical Specifications (cont'd)**

| Horizontal and<br>Sampling system                       | DOX3104                                                                                                 | DOX3304                                                                                                 |
|---------------------------------------------------------|----------------------------------------------------------------------------------------------------|----------------------------------------------------------------------------------------------------|
| Real time sampling<br>frequency                         | Dual Channel [CH1 CH3] or [CH2 CH4] : 2GSa/s                                                            | Dual Channel [CH1 CH3] or [CH2 CH4]:<br>2GSa/s                                                          |
|                                                         | <b>3 or 4 Channel</b> : 1GSa/s (For Time Base coefficients faster than 1ms/div and 14Mpts memory depth) | <b>3 or 4 Channel</b> : 1GSa/s (For Time Base coefficients faster than 1ms/div and 14Mpts memory depth) |
|                                                         | 14Mpts max per channel                                                                                  | 14Mpts max per channel                                                                                  |
| Memory depth                                            | Adjustable: 7kpts 14kpts 70kpts 140kpts<br>700kpts 1.4Mpts 7Mpts                                        | Adjustable: 7kpts 14kpts 70kpts 140kpts<br>700kpts 1.4Mpts 7Mpts                                        |
| Acquisition                                             | Normal, Peak Detect, A                                                                                  | verage, High Resolution                                                                                 |
| "Averages"                                              | 4, 16, 32, 64, 128, 256, 512, 1024                                                                      |                                                                                                    |
| Time base<br>accuracy                                   | ± 25 ppm                                                                                                |                                                                                                    |
| Time Base<br>coefficients range                         | 1ns/div 50s/div.                                                                                        | 1ns/div 50s/div.                                                                                        |
| Maximum number<br>of capture<br>waveforms per<br>second | 110000 Waveforms/s                                                                                      |                                                                                                    |
| SPO Intensity<br>grading                                | 256 levels                                                                                              |                                                                                                    |
| Display Format                                          | Y(t), Zoon                                                                                              | n, Roll, X-Y                                                                                            |
| Roll mode                                               | Roll : 100ms/div 50s                                                                                    | s/div. (sequence 1-2-5)                                                                                 |

| Trigger System                      |                                                                                                    |
|-------------------------------------|----------------------------------------------------------------------------------------------------|
| Trigger                             | Digital Trigger on CH1, CH2, CH3 and CH4 sources                                                                                                    |
| Trigger Types                       | Edge, Pulse, Video, Slope, Window, Interval, Dropout, Runt, Pattern, Serial Trigger                                                                                                    |
| Trigger Sources                     | CH1, CH2, CH3, CH4, EXT, EXT/5, AC Line                                                                                                    |
| Trigger Modes                       | Auto, Normal, Single-Shot<br>« Roll » Mode for Time Base coefficients : from 100ms/div to 50s/div                                                                                                    |
| Trigger Coupling                    | AC, DC, LF rej, HF rej<br>DC: All components of the signal passes<br>AC : Blocks the DC component and attenuates low frequency signals <5.8Hz<br>LF rej : Blocks the DC component and attenuates low frequency signals <2.08MHz<br>HF rej : Attenuates high frequency signals >1.27MHz |
| Holdoff                             | Adjustement range: 100ns - 1,5s                                                                                                    |
| Trigger level range                 | CH1, CH2, CH3, CH4: $\pm$ 4.5 divisions from the center of the screen<br>EXT : $\pm$ 1,2V EXT/5 : $\pm$ 6V                                                                                                    |
| Trigger position                    | Pre-trigger : 7 divisions<br>Post trigger Max : 10s to 100000000s depending on the Time Base coefficient.                                                                                                    |
| Trigger Level accuracy<br>(Typical) | ± 0,2 div                                                                                                    |
| Trigger Sensitivity                 | CH1 CH2 CH3 CH4 ( 2mV to 10V/div sequence 1-2-5): 0.5 div                                                                                                    |
|                                     | EXT : 200mVpp DC - 10 MHz 300mVpp 10MHz - max. BW                                                                                                    |
|                                     | EXT/5 : 1Vpp DC - 10 MHz 1,5Vpp 10MHz - max. BW                                                                                                    |
| « Edge » Trigger                    | <b>Pente</b> : Positive, Negative, Positive&Negative<br><b>Source</b> : CH1 CH2 CH3 CH4 EXT EXT/5 Line                                                                                                    |
| « Slope » Trigger                   | Slope : Rising, Falling<br>Limit : <, >, < >, > <<br>Source : CH1 CH2 CH3 CH4<br>Adjustement range: 2ns to 4,2s Resolution : 1ns                                                                                                    |

Characteristics

| Onarabichotioo        |                                                                                   |
|-----------------------|-----------------------------------------------------------------------------------|
|                       | Polarity : +wid, -wid                                                             |
| " Pulso Trigger »     | Limit : <, >, < >, > <                                                            |
| « Fuise Trigger »     | Source : CH1 CH2 CH3 CH4                                                          |
|                       | Adjustement Range: 2ns to 4,2s Resolution : 1ns                                   |
| " Window Triggory     | Window Type : Absolute, Relative                                                  |
| « window ingger»      | Source : CH1 CH2 CH3 CH4                                                          |
|                       | Supported Standards : PAL/SECAM, NTSC, 720p/50, 720p/60, 1080p/50,                |
| « Vidoo Triggor »     | 1080p/60, 1080i/50, 1080i/60, Custom                                              |
| « video migger »      | Source : CH1 CH2 CH3 CH4                                                          |
|                       | Sync: All, Selection                                                              |
|                       | Slope : Rising, Falling                                                           |
| "Interval Trigger"    | Limit : <, >, < >, > <                                                            |
| interval mgger        | Source : CH1 CH2 CH3 CH4                                                          |
|                       | Adjustement range : 2ns to 4,2s Resolution : 1ns                                  |
|                       | Timeout type : Edge, State                                                        |
| « Dropout Trigger »   | Source : CH1 CH2 CH3 CH4                                                          |
| « Diopout mggoi »     | Slope : Rising, Falling                                                           |
|                       | Adjustement range : 2ns to 4,2s Resolution : 1ns                                  |
|                       | Polarity : +wid -wid                                                              |
| « Runt Trigger »      | Limit : <, >, < >, > <                                                            |
| « nunt mggor »        | Source : CH1 CH2 CH3 CH4                                                          |
|                       | Adjustement Range : 2ns to 4,2s Resolution : 1ns                                  |
|                       | State : don't care, Low, High                                                     |
|                       | Logic : AND, OR, NAND, NOR                                                        |
| Pattern Trigger       | Source : CH1 CH2 CH3 CH4                                                          |
|                       | Limit: <, >, < >, > <                                                             |
|                       | Adjustement Range : 2ns to 4,2s Resolution : 1ns                                  |
| Serial Bus Trigger    |                                                                                   |
| « I2C Trigger »       | Condition : Start, Stop, Restart, No Ack, EEPROM, 7bits Address&Data              |
|                       | Trigger Source : MOSI, MISO                                                       |
| « SPI Trigger »       | Data length: 4 to 96bits                                                          |
| « SFI Mgger »         | <b>Value</b> : 0, 1, X                                                            |
|                       | Bit Order: LSB, MSB                                                               |
|                       | "Trigger Setting"                                                                 |
|                       | Trigger Source: RX, TX                                                            |
|                       | <b>Condition</b> : Start, Stop, Data, Check Error                                 |
| « RS232/UART Trigger" |                                                                                   |
|                       | <b>Baud:</b> 600/1200/2400/4800/9600/19200/38400/5/600/115200/Custom              |
|                       | Data Length: SDits, Bolts, /Dits, BDits                                           |
|                       | Idio Level: Low High                                                              |
|                       | idle Level. Low, High                                                             |
|                       | "Trigger Setting"                                                                 |
|                       | Condition: Start, Remote Frame, Data Frame, ID&DATA                               |
| "CAN Trigger"         | "Bus Configure"                                                                   |
|                       | Baud: 5kb/s, 10kb/s, 20kb/s, 50kb/s, 100kb/s, 125kb/s, 250kb/s, 500kb/s, 800kb/s, |
|                       | 1Mb/s, Custom                                                                     |
|                       | "Trigger Setting"                                                                 |
| <i></i>               | <b>Condition</b> : Start, ID, ID&DATA, Error                                      |
| "LIN Trigger          | "Bus Configure"                                                                   |
|                       | Baug: 600/1200/2400/4800/9600/19200/Custom                                        |
|                       |                                                                                   |

| "Serial Decode"             |                                                                                                    |
|-----------------------------|----------------------------------------------------------------------------------------------------|
| Bus I2C                     | Signal : SCL, SDA<br>Address: 7bits, 10bits<br>List : 1 to 7 lines                                                                                                    |
| SPI bus                     | Signal : CLK, MISO, MOSI, CS<br>Slope select : Rising, Falling<br>Idle Level : Low, High<br>Ordre des Bits : MSB, LSB<br>Data Length : 4 to 96bits<br>Liste : 1 to 7 lines                                                                          |
| RS232/UART Bus              | Signal : RX, TX<br>Configuration<br>Baud: 600/1200/2400/4800/9600/19200/38400/57600/115200/Custom<br>"Parity Check": No, Odd, Even<br>Bit Stop: 1, 1.5, 2<br>Idle Level: Low, High<br>Data Length: 5bits, 6bits, 7bits, 8bits<br>List: 1 to 7 lines |
| CAN bus                     | Signal : CAN_H, CAN_L<br>Configure<br>Baud: 5kb/s, 10kb/s, 20kb/s, 50kb/s, 100kb/s, 125kb/s, 250kb/s, 500kb/s, 800kb/s,<br>1Mb/s, Custom<br>Decode Source: CAN_H, CAN_L, CAN_H - CAN_L<br>List: 1 to 7 lines                                        |
| LIN Bus                     | Configure<br>Baud: Baud: 600/1200/2400/4800/9600/19200/Custom<br>List: 1 to 7 lines                                                                                                    |
| X-Y Format                  |                                                                                                    |
| X-Y Inputs                  | [CH1 (X) CH2 (Y)] or/and [CH3(X) CH4(Y)]                                                                                                    |
| Phase Error                 | ± 3 degrees                                                                                                    |
| XY Sampling frequency range | XY mode Sampling frequency range : 20Sa/s to 1GSa/s                                                                                                    |

| Hardware Frequency Counter |                                                                                                |
|----------------------------|------------------------------------------------------------------------------------------------|
| Reading Resolution         | 6 Digits                                                                                       |
| Precision                  | ±0,01% @ 1kHz                                                                                  |
| Frequency range            | DC Input coupling : frequency measurement range from 10Hz to the maximum bandwidth frequency . |
| Signal Type                | All the source signals that generate a trigger event.                                          |

| Measurement system                   |                                                                                                    |
|--------------------------------------|----------------------------------------------------------------------------------------------------|
| Automatic Measurements<br>(32 Types) | Vpp, Vmax, Vmin, Vamp, Vtop, Vbase, Vavg, Mean, Crms, Vrms, ROVShoot,<br>FOVShoot, RPREShoot, FPREShoot, Rise time, Fall time, Freq, Period, +Wid, -Wid,<br>+Dut, -Dut, BWid, Phase, FRR, FRF, FFR, FFF, LRR, LRF, LFR, LFF |
| Cursor Measurements                  | Modes : Manual, Track                                                                                                    |
|                                      | Time : (X1,X2), (X1X2) Voltage: (Y1, Y2), (Y1Y2)                                                                                                    |
| Statistics                           | Current, Mean, Min, Max, Std-Dev, Count                                                                                                    |

| Interfaces Entrée/Sortie I/O |                                                      |
|------------------------------|------------------------------------------------------|
| Ports Standards              | USB Host, USB Device, LAN, Pass/Fail, Sortie Trigger |
| Bon/Mauvais (Pass/Fail)      | 3.3V TTL Output                                      |

Characteristics

| Waveform Arbitrar                        | y Generator                                                      |
|------------------------------------------|------------------------------------------------------------------|
| Channels                                 | 1                                                                |
| Maximum Frequency                        | 25MHz                                                            |
| Sampling Frequency                       | 125Msa/s                                                         |
| Number of points                         | 16kpts                                                           |
| Frequency Resolution                     | 1µHz                                                             |
| Vertical Resolution                      | 14 bits                                                          |
| Amplitude Range                          | 2mVpp to 3Vpp (50Ω) 4mVpp to 6Vpp (High-z)                       |
| Signal<br>Sinusoidal                     |                                                                  |
| Frequency                                | 1µHz to 25MHz                                                    |
| Precision (100kHz)                       | ± (0,3dB of set value + 1mV)                                     |
| Amplitude « Flatness »<br>(100kHz, 5Vpp) | ± 0,3dB                                                          |
| SFDR                                     | DC to 1MHz -60dBc<br>1MHz to 5MHz -53dBc<br>5MHz to 25MHz -35dBc |
| Square/Pulse<br>Signal                   |                                                                  |
| Frequency                                | 1µHz to 10MHz                                                    |
| Duty Cycle                               | 20% to 80%                                                       |
| Rise/Fall Time                           | < 24ns (10% to 90%)                                              |
| Overshoot                                | < 5% (1kHz, 1Vpp, Typical)                                       |
| Pulse Width                              | 48ns to 1ms                                                      |
| Jitter                                   | 8ns                                                              |
| Ramp Signal                              |                                                                  |
| Frequency                                | 1µHz to 300kHz                                                   |
| Linearity                                | < 0,1% of Peak to Peak value                                     |
| Symetry                                  | 0% to 100%                                                       |
| DC (Offset)                              |                                                                  |
| Adjustement Range                        | ± 1,5V (50Ω) ± 3V (High-z)                                       |
| Precision                                | ± ( set value *1%+3mV)                                           |
| Noise                                    |                                                                  |
| Bandwidth Limit                          | > 20MHz (-3dB)                                                   |
| Cardiac                                  |                                                                  |
| Frequency                                | 1µHz to 5MHz                                                     |
| Gauss Pulse                              |                                                                  |
| Frequency                                | 1µHz to 5MHz                                                     |
| Exponential Rise                         |                                                                  |
| Frequency                                | 1µHz to 5MHz                                                     |
| Exponential Fall                         |                                                                  |
| Frequency                                | 1µHz to 5MHz                                                     |
| Arbitrary<br>Waveform                    |                                                                  |
| Arb1                                     | To set with « EasyWave » software                                |
| Arb2                                     | To set with « EasyWave » software                                |
| Arb3                                     | To set with « EasyWave » software                                |
| Arb4                                     | To set with « EasyWave » software                                |

## **Technical Specifications (cont'd)**

| Display System      |                                                 |
|---------------------|-------------------------------------------------|
| LCD screen          | 8 inch TFT Color LCD (203,2 mm diagonal)        |
| Resolution          | 800 pixels (horizontal) x 480 pixels (vertical) |
| Colors              | 24 bit                                          |
| Display Contrast    | 500:1 (typical)                                 |
| Backligth Intensity | 300nit (typical)                                |
| Waveform display    | 8 x 14 div.                                     |
| Display Modes       | Points, Vectors                                 |
| Persistence         | Off, 1 sec, 5 sec, 10 sec, 30s, Infinite        |
| Screen Saver        | Off, 1mn, 5mn, 10mn, 30mn, 1h                   |
| Interpolation       | Sin(x) , x                                      |
| SPO color Mode      | On , Off                                        |
| Language            | English, Français, Deutsch, Español, Italiana   |

| Environment       |                                                                                                    |
|-------------------|----------------------------------------------------------------------------------------------------|
| Temperature Range | Reference : 18°C to 28°C<br>Operating : 0°C to +40°C<br>Non-operating : -20°C to +60°C<br>For indoor use |
| Cooling           | Fan                                                                                                    |
| Humidity          | Operating : < 80 % HR, up to 31°C<br>Non-operating : < 80 % HR, up to 31°C                               |
| Altitude          | Operating : < 2000 m<br>Non-operating : < 12.000 m                                                       |

| Power Supply        |                                      |  |
|---------------------|--------------------------------------|--|
| Input voltage range | nominal 100 - 240 VAC Auto selection |  |
| Frequency           | 50 Hz to 400 Hz                      |  |
| Power Consumption   | 80W max.                             |  |
| Fuse                | T 1,25 A / 250 V 5x20mm              |  |
| Power Cord          | Removable                            |  |

| Security                              | Compliant with NF EN 61010-1 |  |
|---------------------------------------|------------------------------|--|
| Insulation                            | Classe 1                     |  |
| Pollution Index                       | 2                            |  |
| Power Supply Surge<br><u>Category</u> | 300V CATII                   |  |
| Inputs surge Category                 | 300V CATI                    |  |

Г

## **Technical Specifications (cont'd)**

| EMC |                                                                                                    |
|-----|----------------------------------------------------------------------------------------------------|
|     | Th appliance has been designed in compliance with the applicable EMC standards and its compatibility has been tested in compliance with standard NF EN 61326-1. |

| European Directives CE |                                                                                                    |
|------------------------|----------------------------------------------------------------------------------------------------|
|                        | The CE marking indicates compliance with « Low Voltage », "EMC", "DEEE" and "RoHS" European Directives. |

| Mechanical |                                     |
|------------|-------------------------------------|
| Dimensions | Length352 mmWidth112 mmHeight224 mm |
| Weigth     | 3,6 kg DOX3104 & DOX3304 models     |
| Materials  | ABS VO (auto extinguishing)         |
| Sealing    | IP20                                |

| Packaging  |                    |
|------------|--------------------|
| Dimensions | 430 x 240 x 365 mm |

| Parts Accessories |                                                                                                    |
|-------------------|----------------------------------------------------------------------------------------------------|
| Shipped           | <ul> <li>User Manual on USB memory device</li> <li>« EasyScopeX » PC software</li> <li>« Easywave » PC software</li> <li>Getting started guide</li> <li>Safety instructions</li> <li>Power supply cord</li> <li>USB A/B cable</li> <li>4 Probes (DOX3104, DOX3304)</li> </ul> |
| options           | <ul> <li>Differential Probes :</li> <li>single MX 9030</li> </ul>                                                                                                    |
|                   | - dual MTX 1032 (consult us)                                                                                                    |

| Remote Programing |             |
|-------------------|-------------|
| Manual            | Contact us. |

# Appendix : Default Setup

| Menu or system  |                   | Default setup          |
|-----------------|-------------------|------------------------|
| Horizontal      | T/div             | 1µs/div                |
|                 | Delay             | 0 s                    |
|                 | Zoom              | Off                    |
|                 | Format            | Y(t)                   |
| Vertical        | Channel On/Off    | CH1                    |
|                 | V/div             | 1V/div                 |
|                 | Vertical Position | OV                     |
|                 | Input Coupling    | DC                     |
|                 | BW Limit          | Full                   |
|                 | V/div adjust      | Coarse 1 2 5           |
|                 | Probe Factor      | X1                     |
|                 | Input Impedance   | 1ΜΩ                    |
|                 | Vertical Unit     | V                      |
|                 | Invert            | Off                    |
| Acquisition     | Acquisition mode  | Normal                 |
| « Acquire »     | SinX/X            | x                      |
|                 | Memory Depth      | 14Mpts                 |
| « Trigger »     | Туре              | Edge                   |
|                 | Source            | CH1                    |
|                 | Slope             | Rising                 |
|                 | Holdoff           | Fixed ( <b>Close</b> ) |
|                 | Coupling          | DC                     |
|                 | Noise Reject      | Off                    |
|                 | Mode              | Auto                   |
| « Display »     | Туре              | Vectors                |
|                 | Color             | Off                    |
|                 | Persistance       | Off                    |
|                 | Grid              |                        |
|                 | Intensity         | 50%                    |
|                 | Brightness        | 40%                    |
|                 | Transparence      | 50%                    |
| « Cursors »     | Mode              | Off                    |
|                 | Туре              | X1                     |
|                 | Source            | CH1                    |
|                 | X1                | -3,5µs                 |
|                 | X2                | 3,5µs                  |
| « Save/Recall » | Туре              | Setups                 |
| « UTILITY »     | I/O Set           |                        |

|      | USB Device        | USBTMC   |
|------|-------------------|----------|
|      | Aux Output        | Trig Out |
|      | Sound             |          |
|      | Sound             | On       |
|      | Pass/Fail         |          |
|      | Enable Test       | Off      |
|      | Source            | CH1      |
|      | Operate           | Off      |
|      | Mes Display       | Off      |
|      | X Mask            | 0,2      |
|      | Y Mask            | 0,2      |
|      | Location          | Internal |
|      | Fail to Stop      | Off      |
|      | Output            | ⊲0€      |
|      | System Setup      |          |
|      | Quick-Cal         | Off      |
|      | Screen Saver      | 30mn     |
|      | Operate           | Off      |
| MATH | +                 |          |
|      | Source A          | CH1      |
|      | Source B          | CH1      |
|      | Invert            | Off      |
|      | V/div             | 1V/div   |
|      | Vertical Position | 0V       |
|      | -                 |          |
|      | Source A          | CH1      |
|      | Source B          | CH1      |
|      | Invert            | Off      |
|      | V/div             | 1V/div   |
|      | Vertical Position | 0V       |
|      | *                 |          |
|      | Source A          | CH1      |
|      | Source B          | CH1      |
|      | Invert            | Off      |
|      | V/div             | 1V^2/div |
|      | Vertical Position | 0V^2     |
|      | 1                 |          |
|      | Source A          | CH1      |
|      | Source B          | CH1      |
|      | Invert            | Off      |

|        |                   | enaraeter                 |
|--------|-------------------|---------------------------|
|        | V/div             | 1V/div                    |
|        | Vertical Position | 0                         |
|        | FFT               |                           |
|        | Source            | CH1                       |
|        | Window            | Hanning                   |
|        | FFT Zoom          | 1X                        |
|        | Vertical Scale    | 20dBVrms                  |
|        | Display           | Split                     |
|        | Horizontal Scale  | 100MHz                    |
|        | d/dt (dv/dx)      |                           |
|        | Source            | CH1                       |
|        | Vertical Scale    | (1MV/s)/div = (1V/us)/div |
|        | Vertical position | 0                         |
|        | dx                | 0.2div                    |
|        | ĺdt               |                           |
|        | Source            | CH1                       |
|        | offset            |                           |
|        | Vertical Scale    |                           |
|        | Vertical Dosition |                           |
|        |                   |                           |
|        | Source            | CH1                       |
|        | Vertical Scale    | 1V½div                    |
|        | Vertical position | 0                         |
| REF    | Source            | CH1                       |
|        | Location          | REF A                     |
|        | Display           | Off                       |
|        | Serial 1          |                           |
|        | Serial            | 12C                       |
|        | Display           | Off                       |
| DECODE | List              | Off                       |
| DECODE | Serial 2          |                           |
|        | Serial            | SPI                       |
|        | Display           | Off                       |
|        | List              | Off                       |
|        | 12C               |                           |
|        | SCK               | CH1                       |
|        | Threshold         | 1,6V                      |
|        | SDK               | CH2                       |
|        | Threshold         | 1,6V                      |
|        | Adresse (Address) | 7 bit                     |
|        | CDI               |                           |

|          | CLK           | CH1         |
|----------|---------------|-------------|
|          | Threshold     | 1,6V        |
|          | Edge Select   | Rising      |
|          | MISO          | CH2         |
|          | Threshold     | 1,6V        |
|          | MOSI          | СНЗ         |
|          | Threshold     | 1,6V        |
|          | СЅ Туре       | CS          |
|          | CS            | CH4         |
|          | Idle Level    | Low         |
|          | Bit Order     | LSB         |
|          | Data Length   | 8           |
|          | UART/RS232    |             |
|          | RX            | CH1         |
|          | Threshold     | 1,6V        |
|          | ТХ            | CH2         |
|          | Threshold     | 1,6V        |
|          | Baud          | 9600        |
|          | Parity Check  | None        |
|          | Stop Bit      | 1           |
|          | Idle Level    | Low         |
|          | CAN           |             |
|          | CAN-H         | CH1         |
|          | Threshold     | 1,6V        |
|          | CAN-L         | CH2         |
|          | Threshold     | 1,6V        |
|          | Baud          | 100kb/s     |
|          | Decode Source | CAN-H       |
|          | LIN           |             |
|          | Source        | CH1         |
|          | Threshold     | 1.6V        |
|          | Boud          | 2400        |
|          | Eurotion      | 2400<br>Off |
| WAVE GEN |               |             |
|          |               | Sine        |
|          | Output Load   | High-z      |
|          | Sine          |             |
|          | Frequency     | 1kHz        |
|          | Amplitude     | 4Vpp        |
|          | Offset        | 0Vdc        |
|          | Square        |             |
|          | Frequency     | 1kHz        |

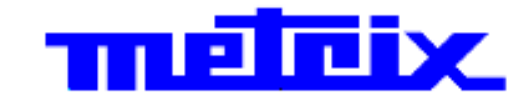

#### 07 - 2015 X04249A02 - Ed. 01

DEUTSCHLAND - Chauvin Arnoux GmbH Straßburger Str. 34 - 77694 Kehl / Rhein Tel: (07851) 99 26-0 - Fax: (07851) 99 26-00

UNITED KINGDOM - Chauvin Arnoux Ltd Unit 1 Nelson Ct - Flagship Sq - Shaw Cross Business Pk Dewsbury, West Yorkshire - WF12 7TH Tel: 01924 460 494 - Fax: 01924 455 328

ITALIA - Amra SpA Via Sant'Ambrogio, 23/25 - 20846 Macherio (MB) Tel: 039 245 75 45 - Fax: 039 481 561

ÖSTERREICH - Chauvin Arnoux Ges.m.b.H Slamastrasse 29/2/4 - 1230 Wien Tel: 01 61 61 9 61-0 - Fax: 01 61 61 9 61-61

SCANDINAVIA - CA Mätsystem AB Sjöflygvägen 35 - SE 18304 TÄBY Tel: +46 8 50 52 68 00 - Fax: +46 8 50 52 68 10 SCHWEIZ - Chauvin Arnoux AG Moosacherstrasse 15 - 8804 AU / ZH Tel: 044 727 75 55 - Fax: 044 727 75 56

CHINA - Shanghai Pujiang Enerdis Instruments Co. Ltd 3 Floor, Building 1 - N° 381 Xiang De Road Hongkou District - 200081 SHANGHAI Tel: +86 21 65 21 65 19 6 - Fax: +86 21 65 21 61 07

ESPAÑA - Chauvin Arnoux Ibérica S.A. C/ Roger de Flor, 293 - 1a Planta - 08025 Barcelona Tel: 902 20 22 26 - Fax: 934 59 14 43

MIDDLE EAST - Chauvin Arnoux Middle East P.O. BOX 60-154 - 1241 2020 JAL EL DIB (Beirut) - LEBANON Tel: (01) 890 425 - Fax: (01) 890 424

USA - Chauvin Arnoux Inc - d.b.a AEMC Instruments 200 Foxborough Blvd. - Foxborough - MA 02035 Tel: (508) 698-2115 - Fax: (508) 698-2118 **中国 – 上海浦江埃纳迪斯仪表有限公司** 上海市虹口区祥德路381号3号楼3楼 Tel: +86 21 65 21 51 96 - Fax: +86 21 65 21 61 07

#### http://www.chauvin-arnoux.com

190, rue Championnet - 75876 PARIS Cedex 18 - FRANCE Tél. : +33 1 44 85 44 85 - Fax : +33 1 46 27 73 89 - info@chauvin-arnoux.fr Export : Tél. : +33 1 44 85 44 38 - Fax : +33 1 46 27 95 59 - export@chauvin-arnoux.fr